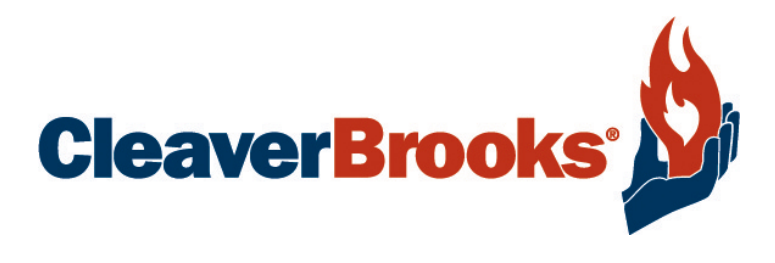

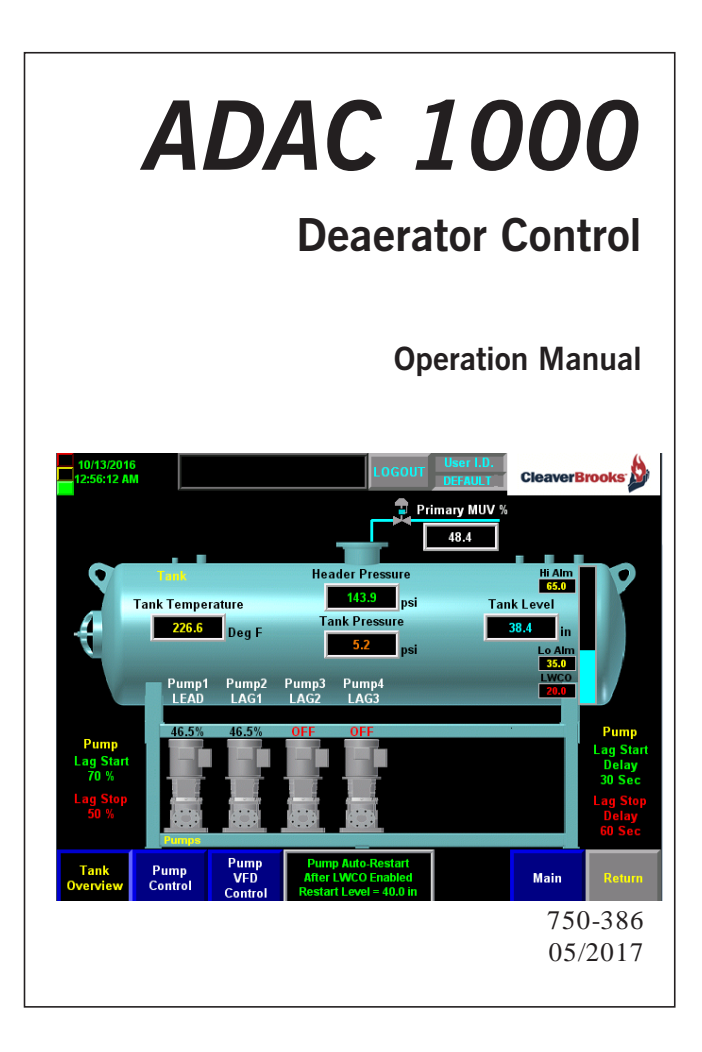

# 

DO NOT OPERATE, SERVICE, OR REPAIR THIS EQUIPMENT UNLESS YOU FULLY UNDERSTAND ALL APPLICABLE SECTIONS OF THIS MANUAL.

DO NOT ALLOW OTHERS TO OPERATE, SERVICE, OR REPAIR THIS EQUIPMENT UNLESS THEY FULLY UNDERSTAND ALL APPLICABLE SECTIONS OF THIS MANUAL. FAILURE TO FOLLOW ALL APPLICABLE WARNINGS AND INSTRUCTIONS MAY RESULT IN SEVERE PERSONAL INJURY OR DEATH.

#### TO: Owners, Operators and/or Maintenance Personnel

This operating manual presents information that will help to properly operate and care for the equipment. Study its contents carefully. The unit will provide good service and continued operation if proper operating and maintenance instructions are followed. No attempt should be made to operate the unit until the principles of operation and all of the components are thoroughly understood. Failure to follow all applicable instructions and warnings may result in severe personal injury or death.

It is the responsibility of the owner to provide safety training not only to his or her personnel, but to any contractor's personnel who are servicing, repairing or operating the equipment.

Cleaver-Brooks equipment is designed and engineered to give long life and excellent service on the job. The electrical and mechanical devices supplied as part of the unit were chosen because of their known ability to perform; however, proper operating techniques and maintenance procedures must be followed at all times. Although these components afford a high degree of protection and safety, operation of equipment is not to be considered free from all dangers and hazards inherent in operating and maintaining this equipment.

Such "automatic" features as may be included in the design should not be understood as relieving the attendant of responsibilities. Such features merely take over certain repetitive chores, allowing more time for the proper upkeep of equipment.

It is solely the operator's responsibility to properly operate and maintain the equipment. No amount of written instructions can replace intelligent thinking and reasoning and this manual is not intended to relieve the operating personnel of the responsibility for proper operation. On the other hand, a thorough understanding of this manual is required before attempting to operate, maintain, service, or repair this equipment.

Operating controls will normally function for long periods of time and we have found that some operators become lax in their daily or monthly testing, assuming that normal operation will continue indefinitely. Malfunctions of controls lead to uneconomical operation and damage to the equipment. In most cases, these malfunctions can be traced directly to carelessness and deficiencies in testing and maintenance.

The operation of this equipment by the owner and the operating personnel must comply with all requirements or regulations of their insurance company and/or other authority having jurisdiction. In the event of any conflict or inconsistency between such requirements and the warnings or instructions contained herein, please contact Cleaver-Brooks before proceeding.

# CONTENTS

# Chapter 1 - General

| Introduction                   | <br>1-2 |
|--------------------------------|---------|
| Single Tank System Description | <br>1-2 |
| Two Tank System Description    | <br>1-4 |
| Specifications                 | <br>1-6 |
| ADAC Software                  | <br>1-6 |

# Chapter 2 - System Components

| Components           | 2-2 |
|----------------------|-----|
| Control Panel        | 2-7 |
| Optional Accessories | 2-9 |

# Chapter 3 - Commissioning

| Main Menu                                    | 2 |
|----------------------------------------------|---|
| Begin System Configuration                   | 2 |
| System Configuration Screen 1 - Single Tank  | 4 |
| System Configuration Screen 1 - Dual Tank 3- | 6 |
| System Configuration Screen 2 - Single Tank  | 7 |
| System Configuration Screen 2 - Dual Tank 3- | 8 |
| Transfer Pumps - Dual Tank Systems           | 9 |
| System Configuration Screen 3 3-1            | 0 |
| System Configuration Summary 3-1             | 1 |
| Analog Input Configuration                   | 1 |
| Analog Input View                            | 5 |
| Analog Input Trending 3-1                    | 5 |
| Pump Configuration 3-1                       | 6 |
| Pump Control                                 | 0 |
| Pump VFD Control                             | 5 |
| Primary Makeup Valve Control 3-2             | 9 |
| DA Primary Makeup Valve Bias 3-3             | 1 |
| Secondary Makeup Valve Control 3-3           | 3 |
| Steam PRV Valve Control 3-3                  | 3 |
| Overflow Valve Control 3-3                   | 4 |
| Chemical Feed Control 3-3                    | 5 |
| DA Bypass                                    | 7 |
| Auxiliary Analog Inputs                      | 1 |
| Lead Lag Order by Communications 3-4         | 3 |
| PLC Ethernet Configuration 3-4               | 4 |
| Text/Email                                   | 6 |
| PLC Input/Output Status 3-4                  | 7 |
| Update Date/Time 3-4                         | 7 |
| Contact Information 3-4                      | 8 |
| System Information                           | 9 |
| Display Configuration                        | 0 |

# **Chapter 4 - Operation**

| System Monitoring and Operation 4-2 |
|-------------------------------------|
| Remote Monitoring                   |
| Alarms                              |
| Troubleshooting                     |
| PLC Status                          |

# Chapter 5 - Input/Output Lists

| Single Tank PLC I/O Layout | 5-2 |
|----------------------------|-----|
| Two Tank PLC I/O Layout    | 5-4 |

# Chapter 6 - Parts

**APPENDIX A - Variable Frequency Drive Parameters** 

APPENDIX B - ADAC 1000 ProtoNode Tags

APPENDIX C - Loading a PLC Program

**APPENDIX D** - Deaerator Reference Drawings

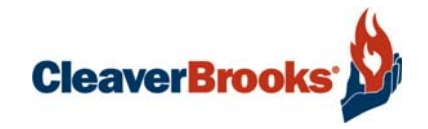

# Chapter 1 General

| Introduction                   | 2 |
|--------------------------------|---|
| Single Tank System Description | 2 |
| Two Tank System Description1-  | 4 |
| Specifications                 | 6 |
| ADAC Software                  | 6 |

## 1.1-Introduction

The Cleaver-Brooks ADAC 1000 is an exclusive Deaerator and/or Surge Tank Management and Control System specifically designed to integrate the functions of a Programmable Controller with other operating and ancillary controls. The Programmable Controller (PLC) is a modular design providing flexibility for expansion with easily serviceable components. The ADAC 1000 system incorporates a user-friendly, graphical touch screen Human Machine Interface that displays tank parameters, fault annunciation and alarm history, as well as providing access to system configuration and control functions. The system provides a complete tank level, tank pressure, and pump control solution.

In addition to installation on new Deaerators and Surge tanks, the ADAC 1000 can be added as a retrofit to existing tanks. Call your local authorized Cleaver-Brooks representative for details.

# **1.2-Single Tank System Description**

A single tank system can control up to 5 pumps, all of which can be run by contactors, combination starters, soft starters, or Variable Frequency Drives. All pumps on a tank must utilize the same type of starter/drive.

Pumps on a common header can be alternated on a customer defined schedule and be set up in a customer defined lead lag format.

When lead lag operation is in use, a pressure transmitter mounted in the common header sends a signal to the PLC. The customer sets the pressure point via the touch screen. If the first pump cannot achieve that set point, the PLC will start a second pump and so on. If the pressure rises above the set point, the PLC will shed the last pump and so on. During normal operation the lead pump will always run.

Pumps on a "one pump per boiler" installation can be controlled by a contact closure on the boiler. Variable Frequency Drives cannot be used in a one pump per boiler configuration where each pump is hard piped to individual boilers. VFDs are only available on common pump discharge header configurations.

Standard system is capable of using discrete level alarm switches (such as the McDonnell Miller 63 or 64) for fixed level alarms, or a level transmitter which can be configured from the touch screen.

OPC compliant Ethernet IP communications are included as standard. This feature can be used to connect the ADAC 1000 system to a boiler Master Panel or customer BAS.

#### 1.2.1 - Standard Equipment

The PLC based control system for a single tank includes a base unit consisting of the processor and embedded I/O, power supply, I/O

cards, 7" color touch screen, and NEMA 4 control panel. Programming and I/O are provided for the following:

- 1-5 pumps using contactors, soft starters or combination starters; inputs and outputs which include pump Hand-Off-Auto selector switches, a pump motor running input, and pump run output.
- Low Water pump cut off
- Audible Alarm output
- Stack Light outputs and light (Green for all systems normal, Yellow for non-critical alarms such as High Water, Red for critical alarm such as Pump Failure)
- Recirc Bypass output
- Chemical Feed Relay output
- Boiler 1-5 feed water required inputs for one pump per boiler configuration
- Analog Tank Pressure Input
- Analog Tank Temperature Input
- Analog Tank Level Input
- Analog Discharge Header Pressure Input
- Tank primary and secondary makeup valve control
- Text/email
- · Remote setpoint by communications
- · Remote Lead Lag pump rotation by communications
- US or metric units

#### 1.2.2 - Options

Programming and I/O cards for the following are optional (each option requires the preceding ones):

#### Option 1

- VFD Pump 1-3
- PRV or Overflow Valve

#### Option 2

- VFD Bypass or 1 Pump per Boiler 1-5
- Tank Discrete Level Switches

#### **Option 3**

• VFD Pump 4-5

#### Option 4

- User Configured Analog Inputs
- Tray Temp/Pressure Analog Inputs for Tray Deaerators

**Note:** Each ADAC 1000 programming option requires the corresponding hardware (drives, valves, transmitters, switches, etc.)

## 1.3-Two Tank System Description

Two Tank systems can control up to 4 boiler feed pumps and 3 transfer pumps (6 pumps total), all of which can be run by contactors, combination starters, soft starters, or Variable Frequency Drives. The pump control method selected must be the same for all pumps on a tank, but the Tank 1 method can be different from Tank 2. For example, Tank 1 may use Variable Frequency Drives, but Tank 2 may use contactors.

Pumps on a common header can be alternated on a customer defined schedule and be set up in a customer defined lead lag format.

When lead lag operation is in use, a pressure transmitter mounted in the common header sends a signal to the PLC. The customer sets the pressure point via the touch screen. If the first pump cannot achieve that set point, the PLC will start a second pump and so on. If the pressure rises above the set point, the PLC will shed the last pump and so on. During normal operation the lead pump will always run.

Pumps on a "one pump per boiler" installation can be controlled by the boiler. Variable Frequency Drives cannot be used in a one pump per boiler configuration where each pump is hard piped to individual boilers. VFDs are only available on common pump discharge header configurations.

Standard system is capable of using discrete level alarm switches (such as the McDonnell Miller 63 or 64) for fixed level alarms, or a level transmitter which can be configured from the touch screen.

#### 1.3.1 - Standard Equipment

7 inch color touch screen is standard.

A three module stack light is standard with a light for each mode. Green for normal, Yellow for non critical alarms Red for critical alarms. An audible alarm is standard, either a bell, horn or electronic sounder

PLC based control system for a two tank starts with and includes a base unit consisting of the processor and embedded I/O, power supply, I/O cards, 7" color touch screen, and Nema 4 control panel to provide the following functions

Level control can be an independent mechanical system, or by using the above mentioned transmitter, control an electrical or I/P makeup valve.

Tank Pressure is monitored by a transmitter in steam space. PRV can be an independent mechanical system or an electrical or I/P pressure reducing valve.

The second tank will be treated as an atmospheric pressure tank and will not have a tank pressure sensor. Communication options include OPC compliant Ethernet IP to Boiler master panel or customer BAS.

PLC based control system for a two tank starts with and includes a base unit consisting of the processor and embedded I/O, power supply, I/O cards, 7" color touch screen, and NEMA 4 control panel. Programming and I/O provided for the following:

- 1-3 pumps on the first tank, 1-2 pumps on the second tank using contactors, soft starters or combination starters; inputs and outputs which include pump Hand-Off-Auto selector switches, a pump motor running input, and pump run output.
- · Low Water pump cut off on both tanks
- Audible Alarm output
- Stack Light outputs and light (Green for all systems normal, Yellow for non-critical alarm such as High Water, Red for critical alarms such as Pump Failure)
- Recirc Bypass output on DA tank only
- Chemical Feed Relay output on both tanks
- Analog Tank Pressure Input on DA tank only
- Analog Tank Temperature Input and transmitter on both tanks
- Analog Tank Level Input on both tanks
- Analog Discharge Header Pressure Input on both tanks using common headers
- Tray Temperature and Pressure analog inputs for Tray Deaerators each uses one customer configured analog input
- 4 customer configured Analog Inputs
- 1-4 Feed Pump Proving Flow Switch Inputs
- Primary makeup valve control on both tanks

### 1.3.2 - Options

Programming and I/O cards for the following are optional (each option requires the preceding ones):

#### Option 1

- DA or Surge Tank Discrete Level Switches
- Feed Pump 4 or Transfer Pump 3
- Transfer Pump Flow/Pressure Switches
- DA Bypass

#### Option 2

- VFD on feed or transfer pumps
- 2nd MUV
- PRV or Overflow Valve

#### Option 3

• VFD Bypass or 1 Pump per Boiler 1-4

**Note:** Each ADAC 1000 programming option requires the corresponding hardware (drives, valves, transmitters, switches, etc.)

# **1.4-Specifications**

| Power                                |                                   |
|--------------------------------------|-----------------------------------|
| Power Supply Voltage                 | 120 VAC (102 VAC - 132 VAC)       |
| Power Supply Frequency               | 50 or 60 Hz                       |
| Maximum Total Connected Load         | 500 VA                            |
| Fusing                               |                                   |
| Controller Power                     | 2A                                |
| DC Power Supply                      | ЗА                                |
| Touch Screen HMI                     | 2A                                |
| Environmental                        |                                   |
| Ambient Operating Temperature Limits | 32° to 130°F.                     |
| Humidity                             | 85% RH continuous, non-condensing |
| Vibration                            | Continuous to 0.5 G               |

# 1.5-ADAC Software (standard programs)

#### Single Tank

PLC - 98500592 HMI 7" - 98500631 10" - 98500630

#### **Dual Tank**

PLC - 98500594 HMI 7" - 98500633 10" - 98500632

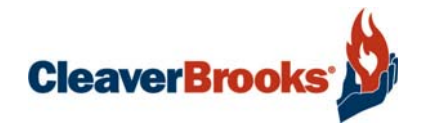

# Chapter 2 System Components

| Components           | 2-2 |
|----------------------|-----|
| Control Panel        | 2-7 |
| Dptional Accessories | 2-9 |

www.cleaverbrooks.com

## 2.1-Components

The ADAC control system consists primarily of a Programmable Controller (PLC), touch screen Human Machine Interface (HMI), 24VDC power supplies, stack light, and various relays. Optional components could include an EtherNet switch.

The ADAC controller is factory pre-programmed to work with most Cleaver-Brooks deaerator and surge tank systems, yet allows easy configuration for specific options. The controller program logic is password secured, ensuring tamper-proof operation. The touch screen HMI provides user-friendly access to pump and level control functions, diagnostics and alarm histories, and any connected operating parameters.

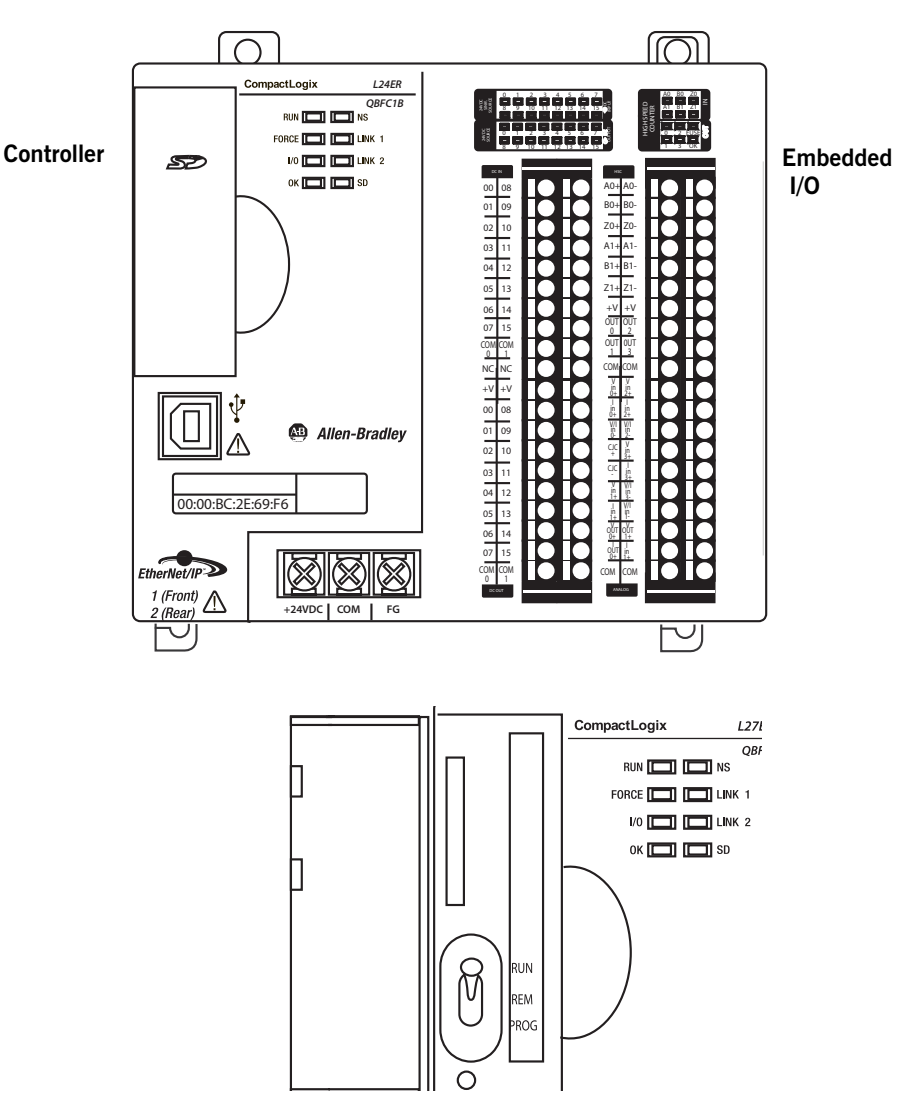

#### 2.1.1 - Base Unit

The PLC and associated devices are mounted on a DIN rail in the ADAC control panel.

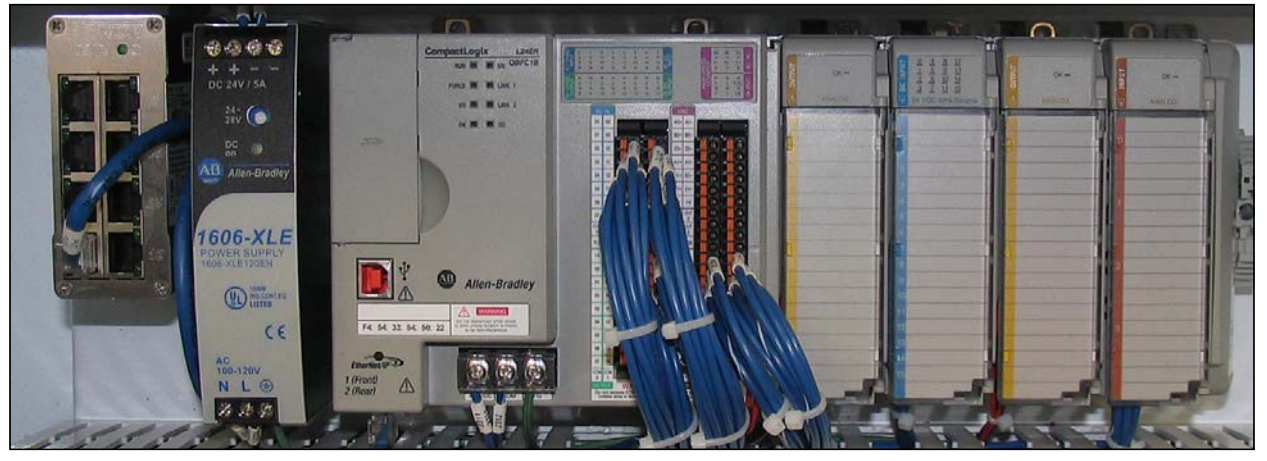

Figure 2-1 Single Tank PLC Layout

The PLC holds the program logic and configuration data for the ADAC controls. The program logic is password-secured at the factory. The included power supply powers all of the rack modules as well as the integrated communications bus.

The remaining control components vary according to the type of system and the options chosen. The base controller embedded I/O consists of 16 discrete (digital) inputs, 16 digital outputs, 4 analog inputs, and 2 analog outputs. A right end cap terminator is required in order to complete the controller communications bus. It attaches to the right side of the last module in the rack.

Optional modules can be added to the PLC to provide additional functionality (see below).

#### DISCRETE and ANALOG Signal Types

Discrete inputs/outputs are used for signals taking on only one of two possible states (on/off, open/ close, etc.). The input state is represented by a bit (0 or 1) in the control logic. Example: Pump Running (yes/no)

Analog signals can assume almost infinite values within the fixed analog input/ output current range of 4-20 mA. The ADAC 1000 PLC converts this current value to a range in engineering units. Example: Steam Header Pressure (0-150 PSI)

Note: The PLC expects each device to be in a specific slot location. The ADAC 1000 will not function unless all devices are properly installed and configured.

#### Single Tank PLC Layout (also see Chapter 5, Input/Output Lists)

#### Base System

- 1. Processor (Slot 0)
- 2. Slot 1 Embedded Digital Inputs 24VDC
- 3. Slot 1 Embedded Digital Outputs 24VDC
- 4. Slot 2 Embedded Analog Inputs
- 5. Slot 2 Embedded Analog Outputs

6. Slot 3 - Embedded High Speed Counter (not used)

Standard IO can accommodate: Standard: 1-5 Pumps - without VFD Common Header with Header Pressure Control 2 MUV's - One Primary - One Secondary

#### **Optional Cards**

7. Slot 4 - Analog Outputs 4 channel
8. Slot 5 - Digital Inputs - 24VDC
9. Slot 6 - Analog Outputs 2 channel
10. Slot 7 - Analog Inputs 4 channel

For specific input/output assignments see tables in Chapter 5.

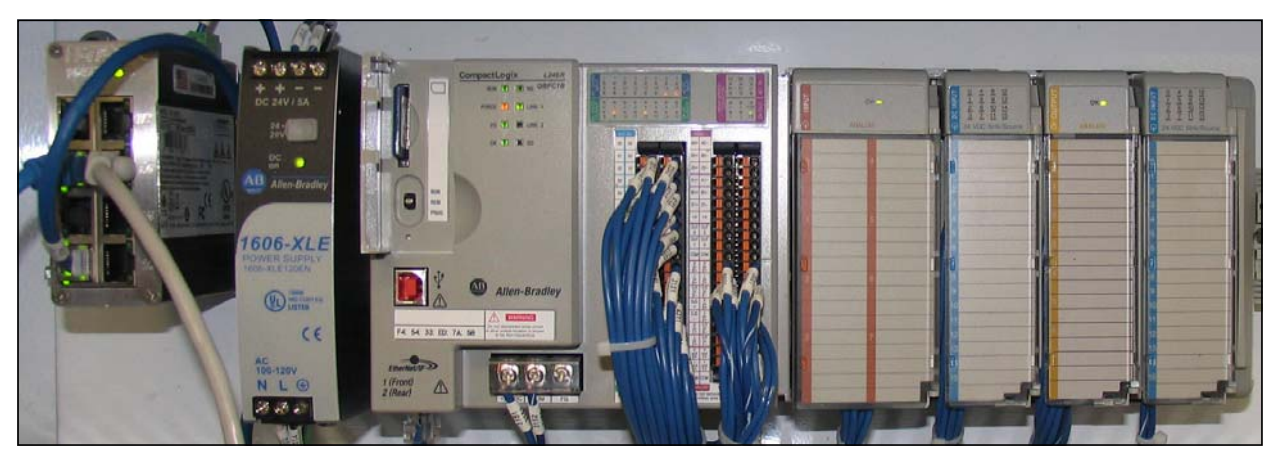

Figure 2-2 Two Tank PLC Layout

#### **Two Tank PLC Layout**

#### **Base System**

- 1. Processor (Slot 0)
- 2. Slot 1 Embedded Digital Inputs 24VDC
- 3. Slot 1 Embedded Digital Inputs 24VDC
- 4. Slot 2 Embedded Analog Inputs
- 5. Slot 2 Embedded Analog Outputs
- 6. Slot 3 Embedded High Speed Counter (not used)
- 7. Slot 4 Analog Inputs

Standard IO can accommodate: 5 pumps total - without VFD

3 feed pumps and 2 transfer pumps

Common header with header pressure control

2 primary MUV's - one per tank

Tray temp and tray pressure analog inputs

User configurable analog inputs

### **Optional Cards**

8. Slot 5 - Digital Inputs 24VDC9. Slot 6 - Analog Outputs 8 channel10. Slot 7 - Digital Inputs 24VDC

For specific input/output assignments see tables in Chapter 5.

### 2.1.2 - Operator Interface

A 7" touch screen HMI provides user-friendly access to ADAC control information and functions. The HMI not only displays numerous ADAC parameters at a glance, but in addition provides easy menu navigation for configuring control functions and troubleshooting alarms. A 10" touch screen is available as an option.

The HMI is powered by 120VAC supply voltage and communicates with the PLC using an Ethernet connection.

### Figure 2-3 HMI

#### 2.1.3 - Ethernet Communications

An Ethernet/IP port connects the ADAC controller to an Ethernet network. The ADAC utilizes OPC compliant Ethernet/IP for several communication functions:

- Communication between PLC and operator interface. The Ethernet cable connecting the PLC and HMI can be either a straight-through or crossover type.
- Connecting the ADAC system to an existing infrastructure, e.g. plant Local Area Network (LAN)
- Integration with a Building/Plant Automation System (BAS)
- Remote monitoring of the system via customer Wide Area Network (WAN) or via Internet

• Email or texting of ADAC alarms to plant or service personnel

Ethernet/IP is also used for certain control functions. With a C-B Master Panel, individual boiler controllers can be networked with the ADAC, providing a single BAS interface for multiple boilers and one ADAC system. Additional boiler room control functions can also be incorporated into the Master controller.

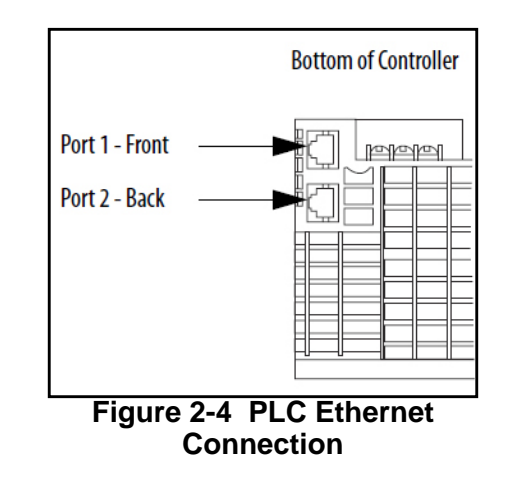

### 2.1.4 - USB

USB communications are used to connect a laptop computer to the PLC for diagnostic purposes. The HMI has 2 USB ports that may be used for file transfer.

The HMI USB ports also support keyboard and mouse input.

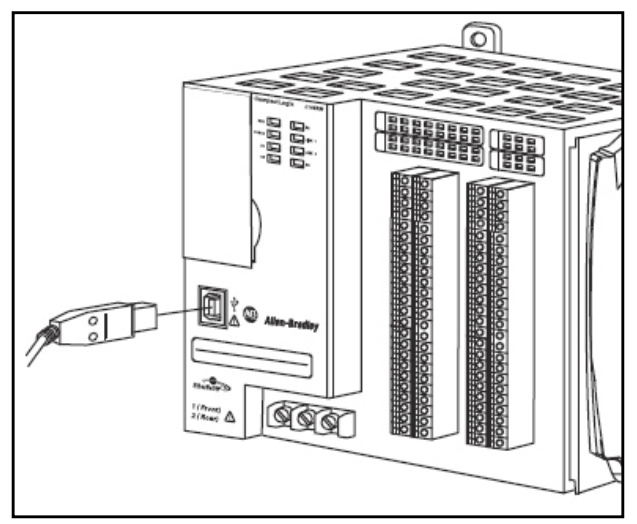

Figure 2-5 PLC USB connection

#### 2.1.5 - Sensor Inputs

• Steam Pressure Transmitter for DA tanks (Fig. 2-4); mounted in steam space. This transmitter provides a sensor input to the ADAC

controller. It transmits a 4-20mA process variable signal to the controller for the purpose of displaying pressure inside the tank or to provide a process value for optional PRV control.

• Hot Water Temperature Transmitter (Fig. 2-5); one per tank. This transmitter provides a sensor input to the ADAC controller. The 4-20mA signal is used to display water temperature in the tank.

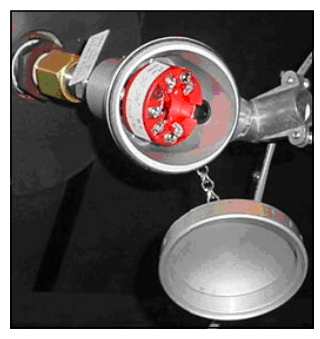

Figure 2-7

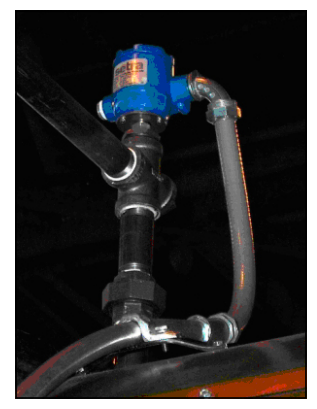

Figure 2-6

# 2.2-Control Panel

Prior to configuring and commissioning the system, it is necessary to confirm that all of the integral components and interconnecting wiring are in place and secure. Vibration and jarring from transport or installation may have loosened components or wiring terminals. It is good practice to check all system components for integrity and tightness prior to initial power-up of the system. Any external interlock and remote signal wiring should also be connected to the boiler controller.

# Important

The PLC and rack modules do not support removal and insertion under power. While the PLC system is under power, any break in the connection between the base unit and the PLC rack (i.e. removing the base unit, PLC, or an expansion module) will clear processor memory including the user program. Ensure that the electrical power is OFF before removing or inserting any PLC device.

## DIN Rail Latch and Expansion I/O Module Locking Levers

Before powering up the control system for the first time, check that all the DIN rail latches and expansion module locking levers are in place (see Figure 2-8 and Figure 2-9).

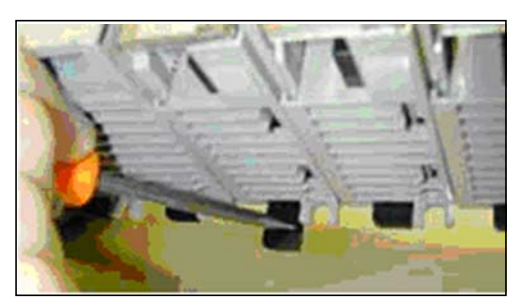

Figure 2-8. DIN rail latches

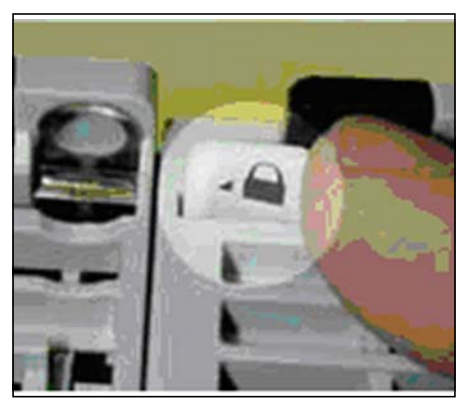

**Figure 2-9. Expansion I/O Module locking levers** The module locking levers should all be securely seated to the left.

## Panel and Field Wiring Terminations

Check that all factory wiring connections are tight and that field wiring terminations are completed and secure.

# **2.3-Optional Accessories**

## 2.3.1 - Sensors

- Water Level, 4-20mA signal, one per tank (Fig. 2-10).
- Header Pressure Transmitter, 4-20 mA signal (used for pump lead/ lag and alternation), one per tank for common headers (Fig. 2-11). Required on common headers; required for transfer header.

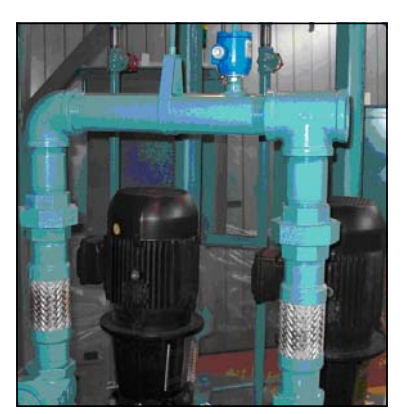

Figure 2-11

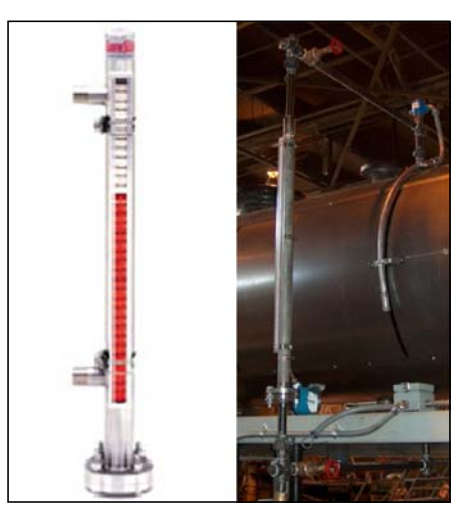

Figure 2-10

## 2.3.2 - Variable Frequency Drives for Pumps

An optional Variable Frequency Drive (VFD) controls the speed of the pump motor for enhanced pressure/flow control and reduced electrical energy consumption.

Drives are NEMA 1 and are supplied with line reactors.

## 2.3.3 - Recirculation Valve Control

This option (standard on single tank systems) allows the ADAC system to close off the recirculation piping, sending all of the pump flow out to the boiler. When the system detects sufficient flow to protect the pump, the valve closes. When demand drops, the valve opens, allowing flow back to the tank and protecting the pump.

## 2.3.4 - Magnetic Level Transmitter

The level transmitter is made up of four components:

- · Stainless steel chamber with 2 process connections
- Level indicator consisting of magnetically interlocked flags in a plastic housing strapped to the chamber.
- Transmitter junction box containing the circuit board and sensor tube.
- Magnetic float (shipped loose).

Sensor resolution is 3/8".

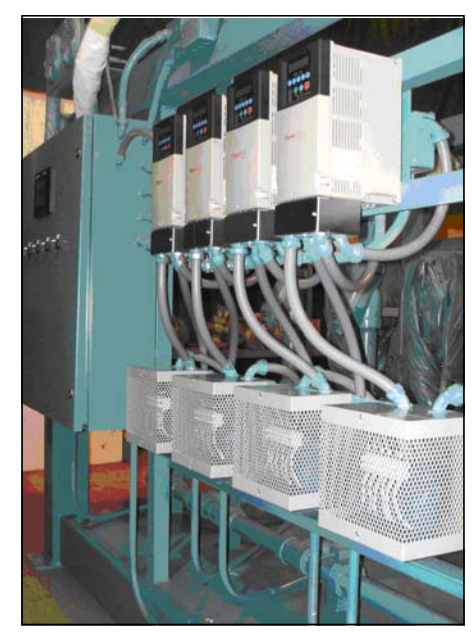

Figure 2-12 Variable Frequency Drives

**NOTE:** The float must be installed before the transmitter or level indicator will work. The float is laser etched with the word "TOP" and an arrow indicating the direction the float must be inserted into the chamber.

As with any level control device, regular maintenance to blow down and inspect the inner chamber should be performed to ensure proper operation.

#### 2.3.5 - Differential Pressure Level Transmitter

#### Commissioning

This procedure applies only to differential pressure transmitters used for level measurement on pressurized closed pressure vessels (boiler drum or deaerator).

- 1. Make sure that power to the transmitter is "OFF".
- 2. With stop valves on the pressure vessel side closed, fill the impulse line going to the low-pressure side of transmitter with distilled water.
- 3. Open low and high pressure valves on the vessel side to fill impulse lines with water.
- 4. Slowly open the high pressure valve on the transmitter side (part of 3-valve manifold) to fill the transmitter pressure-detector section with water.
- 5. Slowly open the low pressure valve on the transmitter side (part of 3valve manifold) to fill the transmitter pressure-detector section with water.
- 6. Check that there are no leaks in the impulse piping, 3-valve manifold, transmitter or other components.
- 7. To vent air from the impulse lines and transmitter, slowly open vent plug on the transmitter (one side at the time) until only liquid is coming from the plug orifice. Tighten vent plugs.
- 8. Turn on power to the transmitter.
- 9. Confirm transmitter operation.

#### Setting Zero and Span - Rosemount 3051 Transmitter

- 1. On the top of the transmitter head locate Zero (Z) and Span (S) buttons.
- 2. Fill reference leg (low pressure side) with water.
- 3. On the three valve bypass manifold open high pressure side valve, close low pressure side valve and open bypass valve.
- 4. Loosen bleed nut on the high pressure side and wait until only water is coming out (no air). Repeat for the low pressure side.
- 5. Close bypass valve and open low pressure side valve.
- 6. Fill deaerator with water to the bottom of the gauge glass and press Zero button. Hold Zero button for at least 2 seconds.
- 7. Fill deaerator with water to the top of the gauge glass and press Span button. Hold Span button for at least 2 seconds.
- 8. Measure the length of the gauge glass.
- 9. On the PanelView screen for transmitter calibration. Zero = 0. Span = Length of the gauge glass.

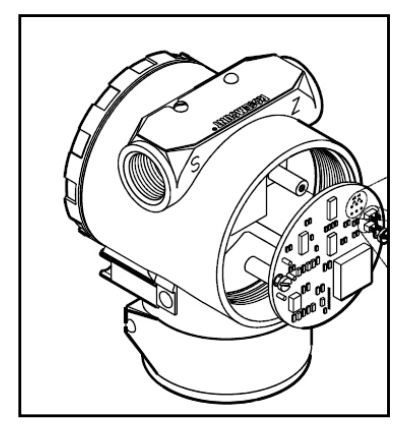

Figure 2-13 Transmitter

#### Setting Zero and Span - E&H Transmitter

Follow steps 1-5 above.

- 6. Fill deaerator with water to the bottom of the gauge glass and select EMPTY CALIB. parameter. Enter the level value (0 eng. units) and confirm the value to assign the pressure value present to the lower level value. Note - to accept the value displayed, first switch to Edit mode and press the "E" button to save the value.
- 7. Fill deaerator with water to the top of the gauge glass and select FULL CALIB. parameter. Enter the level value and confirm the value to assign the pressure value present to the upper level value. Note to accept the value displayed, first switch to Edit mode and press the "E" button to save the value.

Continue with steps 8&9 above.

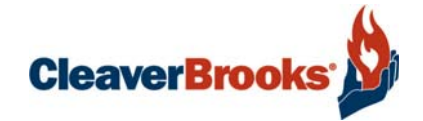

# Chapter 3 Commissioning

| Begin System Configuration3-2System Configuration Screen 1 - Single Tank3-4System Configuration Screen 1 - Dual Tank3-6System Configuration Screen 2 - Single Tank3-7System Configuration Screen 2 - Dual Tank3-8Transfer Pumps - Dual Tank Systems3-9System Configuration Screen 33-10System Configuration Screen 33-10System Configuration Summary3-11Analog Input Configuration3-11Analog Input View3-15Analog Input View3-15Pump Configuration3-16Pump Configuration3-20Pump VFD Control3-25Primary Makeup Valve Control3-23Steam PRV Valve Control3-33Steam PRV Valve Control3-34Chemical Feed Control3-34Chemical Feed Control3-34PLC Ethernet Configuration3-44PLC Input/Output Status3-47Update Date/Time3-49System Park3-49                                                                                                    | Main Menu                                   | -2 |
|----------------------------------------------------------------------------------------------------|---------------------------------------------|----|
| System Configuration Screen 1 - Single Tank3-4System Configuration Screen 1 - Dual Tank3-6System Configuration Screen 2 - Single Tank3-7System Configuration Screen 2 - Dual Tank3-8Transfer Pumps - Dual Tank Systems3-9System Configuration Screen 33-10System Configuration Summary3-11Analog Input Configuration3-11Analog Input View3-15Analog Input Trending3-15Pump Configuration3-16Pump Configuration3-16Pump Configuration3-16Pump Configuration3-16Pump Configuration3-16Pump Configuration3-20Pump VFD Control3-25Primary Makeup Valve Control3-25Primary Makeup Valve Control3-33Steam PRV Valve Control3-33Overflow Valve Control3-34Chemical Feed Control3-35DA Bypass3-37Auxiliary Analog Inputs3-41Lead Lag Order by Communications3-43PLC Ethernet Configuration3-44Text/Email3-47Update Date/Time3-47Update Date/Time3-47Contact Information3-49 | Begin System Configuration                  | -2 |
| System Configuration Screen 1 - Dual Tank3-6System Configuration Screen 2 - Single Tank3-7System Configuration Screen 2 - Dual Tank3-8Transfer Pumps - Dual Tank Systems3-9System Configuration Screen 33-10System Configuration Summary3-11Analog Input Configuration3-11Analog Input View3-15Analog Input Trending3-15Pump Configuration3-16Pump Configuration3-16Pump Control3-20Pump VFD Control3-22Primary Makeup Valve Control3-23Steam PRV Valve Control3-33Steam PRV Valve Control3-33Overflow Valve Control3-34Chemical Feed Control3-37Auxiliary Analog Inputs3-41Lead Lag Order by Communications3-43PLC Ethernet Configuration3-44Text/Email3-47Update Date/Time3-48System Information3-49                                                                                                    | System Configuration Screen 1 - Single Tank | -4 |
| System Configuration Screen 2 - Single Tank3-7System Configuration Screen 2 - Dual Tank3-8Transfer Pumps - Dual Tank Systems3-9System Configuration Screen 33-10System Configuration Summary3-11Analog Input Configuration3-11Analog Input View3-15Analog Input Trending3-15Pump Configuration3-16Pump Control3-20Pump VFD Control3-25Primary Makeup Valve Control3-23Steam PRV Valve Control3-33Steam PRV Valve Control3-33Overflow Valve Control3-34Chemical Feed Control3-35DA Bypass3-37Auxiliary Analog Inputs3-44Lead Lag Order by Communications3-44PLC Ethernet Configuration3-44Text/Email3-47Update Date/Time3-48System Information3-49                                                                                                    | System Configuration Screen 1 - Dual Tank   | -6 |
| System Configuration Screen 2 - Dual Tank3-8Transfer Pumps - Dual Tank Systems3-9System Configuration Screen 33-10System Configuration Summary3-11Analog Input Configuration3-11Analog Input View3-15Analog Input Trending3-15Pump Configuration3-16Pump Control3-20Pump VFD Control3-25Primary Makeup Valve Control3-23Steam PRV Valve Control3-33Steam PRV Valve Control3-33Overflow Valve Control3-34Chemical Feed Control3-35DA Bypass3-37Auxiliary Analog Inputs3-41Lead Lag Order by Communications3-44PLC Ethernet Configuration3-44PLC Input/Output Status3-47Update Date/Time3-48System Information3-49                                                                                                    | System Configuration Screen 2 - Single Tank | -7 |
| Transfer Pumps - Dual Tank Systems3-9System Configuration Screen 33-10System Configuration Summary3-11Analog Input Configuration3-11Analog Input View3-15Analog Input Trending3-15Pump Configuration3-16Pump Control3-20Pump VFD Control3-25Primary Makeup Valve Control3-29DA Primary Makeup Valve Bias3-31Secondary Makeup Valve Control3-33Steam PRV Valve Control3-33Overflow Valve Control3-34Chemical Feed Control3-35DA Bypass3-37Auxiliary Analog Inputs3-41Lead Lag Order by Communications3-43PLC Ethernet Configuration3-44Text/Email3-47Update Date/Time3-47Contact Information3-48System Information3-49                                                                                                    | System Configuration Screen 2 - Dual Tank   | -8 |
| System Configuration Screen 33-10System Configuration Summary3-11Analog Input Configuration3-11Analog Input View3-15Analog Input Trending3-15Pump Configuration3-16Pump Control3-20Pump VFD Control3-25Primary Makeup Valve Control3-29DA Primary Makeup Valve Bias3-31Secondary Makeup Valve Control3-33Steam PRV Valve Control3-33Overflow Valve Control3-34Chemical Feed Control3-37Auxiliary Analog Inputs3-41Lead Lag Order by Communications3-43PLC Ethernet Configuration3-44Text/Email3-47Update Date/Time3-47Contact Information3-48System Information3-49                                                                                                    | Transfer Pumps - Dual Tank Systems          | -9 |
| System Configuration Summary3-11Analog Input Configuration3-11Analog Input View3-15Analog Input Trending3-15Pump Configuration3-16Pump Control3-20Pump VFD Control3-25Primary Makeup Valve Control3-29DA Primary Makeup Valve Control3-33Secondary Makeup Valve Control3-33Steam PRV Valve Control3-33Overflow Valve Control3-34Chemical Feed Control3-35DA Bypass3-37Auxiliary Analog Inputs3-41Lead Lag Order by Communications3-43PLC Ethernet Configuration3-44Text/Email3-47Update Date/Time3-47Contact Information3-48System Information3-49                                                                                                    | System Configuration Screen 3 3-2           | 10 |
| Analog Input Configuration3-11Analog Input View3-15Analog Input Trending3-15Pump Configuration3-16Pump Control3-20Pump VFD Control3-25Primary Makeup Valve Control3-29DA Primary Makeup Valve Bias3-31Secondary Makeup Valve Control3-33Steam PRV Valve Control3-33Overflow Valve Control3-34Chemical Feed Control3-35DA Bypass3-37Auxiliary Analog Inputs3-41Lead Lag Order by Communications3-43PLC Ethernet Configuration3-44Text/Email3-47Update Date/Time3-47Contact Information3-48System Information3-49                                                                                                    | System Configuration Summary 3-2            | 11 |
| Analog Input View3-15Analog Input Trending3-15Pump Configuration3-16Pump Control3-20Pump VFD Control3-25Primary Makeup Valve Control3-29DA Primary Makeup Valve Bias3-31Secondary Makeup Valve Control3-33Steam PRV Valve Control3-33Overflow Valve Control3-34Chemical Feed Control3-35DA Bypass3-37Auxiliary Analog Inputs3-41Lead Lag Order by Communications3-43PLC Ethernet Configuration3-44Text/Email3-47Update Date/Time3-47Contact Information3-48System Information3-49                                                                                                    | Analog Input Configuration                  | 11 |
| Analog Input Trending3-15Pump Configuration3-16Pump Control3-20Pump VFD Control3-25Primary Makeup Valve Control3-29DA Primary Makeup Valve Bias3-31Secondary Makeup Valve Control3-33Steam PRV Valve Control3-33Overflow Valve Control3-34Chemical Feed Control3-35DA Bypass3-37Auxiliary Analog Inputs3-41Lead Lag Order by Communications3-43PLC Ethernet Configuration3-44Text/Email3-47Update Date/Time3-47Contact Information3-48System Information3-49                                                                                                    | Analog Input View                           | 15 |
| Pump Configuration3-16Pump Control3-20Pump VFD Control3-25Primary Makeup Valve Control3-29DA Primary Makeup Valve Bias3-31Secondary Makeup Valve Control3-33Steam PRV Valve Control3-33Overflow Valve Control3-34Chemical Feed Control3-35DA Bypass3-37Auxiliary Analog Inputs3-41Lead Lag Order by Communications3-43PLC Ethernet Configuration3-44Text/Email3-47Update Date/Time3-47Contact Information3-48System Information3-49                                                                                                    | Analog Input Trending                       | 15 |
| Pump Control3-20Pump VFD Control3-25Primary Makeup Valve Control3-29DA Primary Makeup Valve Bias3-31Secondary Makeup Valve Control3-33Steam PRV Valve Control3-33Overflow Valve Control3-34Chemical Feed Control3-35DA Bypass3-37Auxiliary Analog Inputs3-41Lead Lag Order by Communications3-43PLC Ethernet Configuration3-44Text/Email3-47Update Date/Time3-47Contact Information3-48System Information3-49                                                                                                    | Pump Configuration                          | 16 |
| Pump VFD Control3-25Primary Makeup Valve Control3-29DA Primary Makeup Valve Bias3-31Secondary Makeup Valve Control3-33Steam PRV Valve Control3-33Overflow Valve Control3-34Chemical Feed Control3-35DA Bypass3-37Auxiliary Analog Inputs3-41Lead Lag Order by Communications3-43PLC Ethernet Configuration3-44Text/Email3-46PLC Input/Output Status3-47Update Date/Time3-47System Information3-49                                                                                                    | Pump Control                                | 20 |
| Primary Makeup Valve Control3-29DA Primary Makeup Valve Bias3-31Secondary Makeup Valve Control3-33Steam PRV Valve Control3-33Overflow Valve Control3-34Chemical Feed Control3-35DA Bypass3-37Auxiliary Analog Inputs3-41Lead Lag Order by Communications3-43PLC Ethernet Configuration3-44Text/Email3-46PLC Input/Output Status3-47Update Date/Time3-47System Information3-49                                                                                                    | Pump VFD Control                            | 25 |
| DA Primary Makeup Valve Bias3-31Secondary Makeup Valve Control3-33Steam PRV Valve Control3-33Overflow Valve Control3-34Chemical Feed Control3-35DA Bypass3-37Auxiliary Analog Inputs3-41Lead Lag Order by Communications3-43PLC Ethernet Configuration3-44Text/Email3-46PLC Input/Output Status3-47Update Date/Time3-47System Information3-49                                                                                                    | Primary Makeup Valve Control 3-2            | 29 |
| Secondary Makeup Valve Control3-33Steam PRV Valve Control3-33Overflow Valve Control3-34Chemical Feed Control3-35DA Bypass3-37Auxiliary Analog Inputs3-41Lead Lag Order by Communications3-43PLC Ethernet Configuration3-44Text/Email3-47Update Date/Time3-47Contact Information3-48System Information3-49                                                                                                    | DA Primary Makeup Valve Bias 3-3            | 31 |
| Steam PRV Valve Control3-33Overflow Valve Control3-34Chemical Feed Control3-35DA Bypass3-37Auxiliary Analog Inputs3-41Lead Lag Order by Communications3-43PLC Ethernet Configuration3-44Text/Email3-46PLC Input/Output Status3-47Update Date/Time3-47Contact Information3-48System Information3-49                                                                                                    | Secondary Makeup Valve Control 3-3          | 33 |
| Overflow Valve Control3-34Chemical Feed Control3-35DA Bypass3-37Auxiliary Analog Inputs3-41Lead Lag Order by Communications3-43PLC Ethernet Configuration3-44Text/Email3-46PLC Input/Output Status3-47Update Date/Time3-47Contact Information3-48System Information3-49                                                                                                    | Steam PRV Valve Control 3-3                 | 33 |
| Chemical Feed Control3-35DA Bypass3-37Auxiliary Analog Inputs3-41Lead Lag Order by Communications3-43PLC Ethernet Configuration3-44Text/Email3-46PLC Input/Output Status3-47Update Date/Time3-47Contact Information3-48System Information3-49                                                                                                    | Overflow Valve Control                      | 34 |
| DA Bypass3-37Auxiliary Analog Inputs3-41Lead Lag Order by Communications3-43PLC Ethernet Configuration3-44Text/Email3-46PLC Input/Output Status3-47Update Date/Time3-47Contact Information3-48System Information3-49                                                                                                    | Chemical Feed Control 3-3                   | 35 |
| Auxiliary Analog Inputs3-41Lead Lag Order by Communications3-43PLC Ethernet Configuration3-44Text/Email3-46PLC Input/Output Status3-47Update Date/Time3-47Contact Information3-48System Information3-49                                                                                                    | DA Bypass                                   | 37 |
| Lead Lag Order by Communications   3-43     PLC Ethernet Configuration   3-44     Text/Email   3-46     PLC Input/Output Status   3-47     Update Date/Time   3-47     Contact Information   3-48     System Information   3-49                                                                                                    | Auxiliary Analog Inputs                     | 41 |
| PLC Ethernet Configuration   3-44     Text/Email   3-46     PLC Input/Output Status   3-47     Update Date/Time   3-47     Contact Information   3-48     System Information   3-49                                                                                                    | Lead Lag Order by Communications            | 43 |
| Text/Email   3-46     PLC Input/Output Status   3-47     Update Date/Time   3-47     Contact Information   3-48     System Information   3-49                                                                                                    | PLC Ethernet Configuration                  | 44 |
| PLC Input/Output Status     3-47       Update Date/Time     3-47       Contact Information     3-48       System Information     3-49                                                                                                    | Text/Email                                  | 46 |
| Update Date/Time     3-47       Contact Information     3-48       System Information     3-49                                                                                                    | PLC Input/Output Status                     | 47 |
| Contact Information3-48System Information3-49                                                                                                    | Update Date/Time                            | 47 |
| System Information                                                                                                    | Contact Information                         | 48 |
|                                                                                                    | System Information                          | 49 |
| Display Configuration                                                                                                    | Display Configuration                       | 50 |

**Note:** Certain screen layouts may differ between single tank and two tank systems.

# 3.1-Main Menu

On system power-up, the Main Menu is displayed. This screen provides pushbutton access to the various Operator, Configuration, and Alarm screens.

| 10/12/2010<br>2:15:25 AM     | G                   | System Cont<br>Requi   | figuration<br>red     | LOGOUT                    | User I.D.<br>DEFAULT          | CleaverB                      | rooks                  |
|------------------------------|---------------------|------------------------|-----------------------|---------------------------|-------------------------------|-------------------------------|------------------------|
|                              |                     | Main Screen            |                       | ADAC 1000<br>Single Tank  |                               |                               |                        |
| System<br>Config<br>Required |                     |                        |                       |                           |                               |                               |                        |
|                              |                     |                        |                       |                           |                               |                               |                        |
|                              |                     |                        |                       |                           |                               |                               |                        |
|                              | Update<br>Date/Time | Contact<br>Information | System<br>Information | PLC<br>Ethernet<br>Config | Text/Email<br>Contact<br>List | PLC<br>Input/Output<br>Status | PV+<br>Config          |
|                              |                     |                        |                       |                           |                               |                               | Test<br>Stack<br>Light |
|                              |                     |                        |                       |                           |                               |                               | c.ugin                 |
| Tank<br>Overview             |                     |                        |                       |                           |                               | Return                        | Alarms                 |

Figure 3-1 Main Menu

# **3.2-Begin System Configuration**

If the system has not been configured, the <System Config Required> button will show on the Main Menu screen. Press here to begin system configuration.

The user must be logged in at the appropriate password level to change configuration data. If the user tries to change configuration data without having proper access rights, a pop-up window will appear and a password will be requested.

If a valid user name and password are entered, the operator will be allowed to change data.

The current user login status can be seen at the top right of each screen. The color of the pushbutton will also indicate if the user has proper access rights.

Pressing the button for the value that needs modifying will display a numeric keypad, allowing the operator to enter the new value. The range of valid entries as well as the currently entered value are shown above the keypad. An out-of-range entry will show up in red and require re-entering an acceptable value. Enter the desired value and press the ENTER key, If the entry is valid, the value will be accepted and the keypad will disappear.

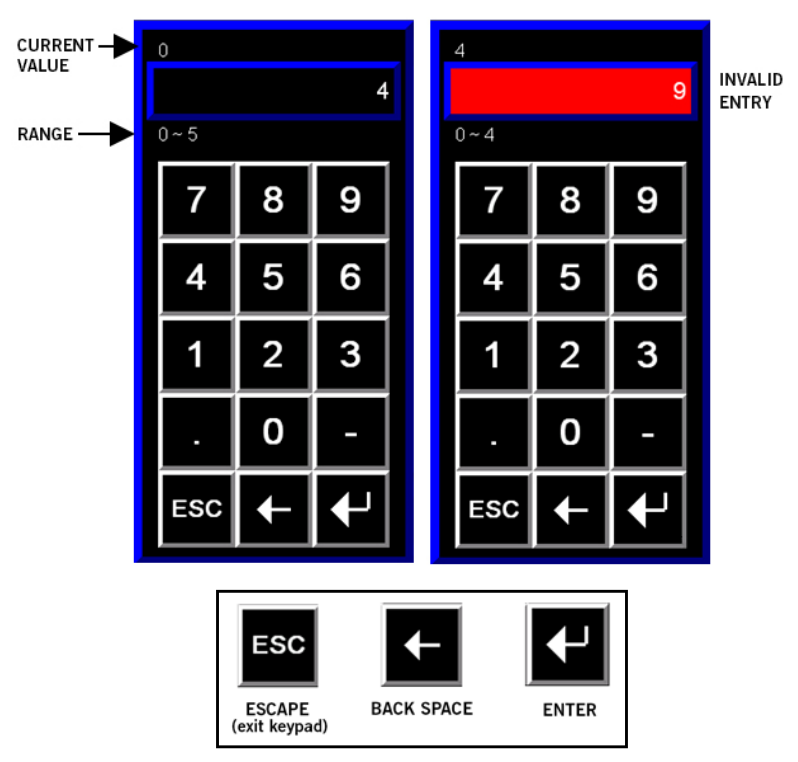

Figure 3-2 Numeric keypad

The ADAC 1000 uses three levels of password access: Operator, Service, and Factory. Passwords are available from your Cleaver-Brooks representative.

| 10/12/2016<br>2:32:06 AM                                           | System Configuration<br>Required | LOGOUT                  | User I.D.<br>DEFAULT CleaverBrook |         | 9 |  |  |
|--------------------------------------------------------------------|----------------------------------|-------------------------|-----------------------------------|---------|---|--|--|
| Number of Pumps                                                    |                                  |                         |                                   |         |   |  |  |
|                                                                    | egin                             |                         |                                   |         |   |  |  |
|                                                                    | User Name<br>[F2] service        |                         | Logii<br>[Ente                    |         |   |  |  |
|                                                                    | Password<br>[F3]                 |                         | Cance<br>[Esc                     | el<br>) |   |  |  |
| F                                                                  | Result:                          |                         |                                   |         |   |  |  |
|                                                                    |                                  |                         |                                   |         |   |  |  |
| All options selected require the PLC to control the functionality. |                                  |                         |                                   |         |   |  |  |
| Syste<br>Conf<br>#1                                                | em<br>ig                         | Pump<br>Proving<br>Help | Reverse<br>Acting<br>Help         | Main    |   |  |  |

Figure 3-3 Login prompt

The first item to configure is the number of pumps (single tank systems) or boiler feed pumps (dual tank systems). Press <Number of [Boiler Feed] Pumps> for the numeric input keypad.

Enter the appropriate number of pumps and press the ENTER key. After entering the number of pumps, the rest of the configuration options will appear. Configure the System Type, Pump Control method, and remaining system options.

**NOTE:** System configuration can not continue until number of pumps is configured (the <Next> button will not be available).

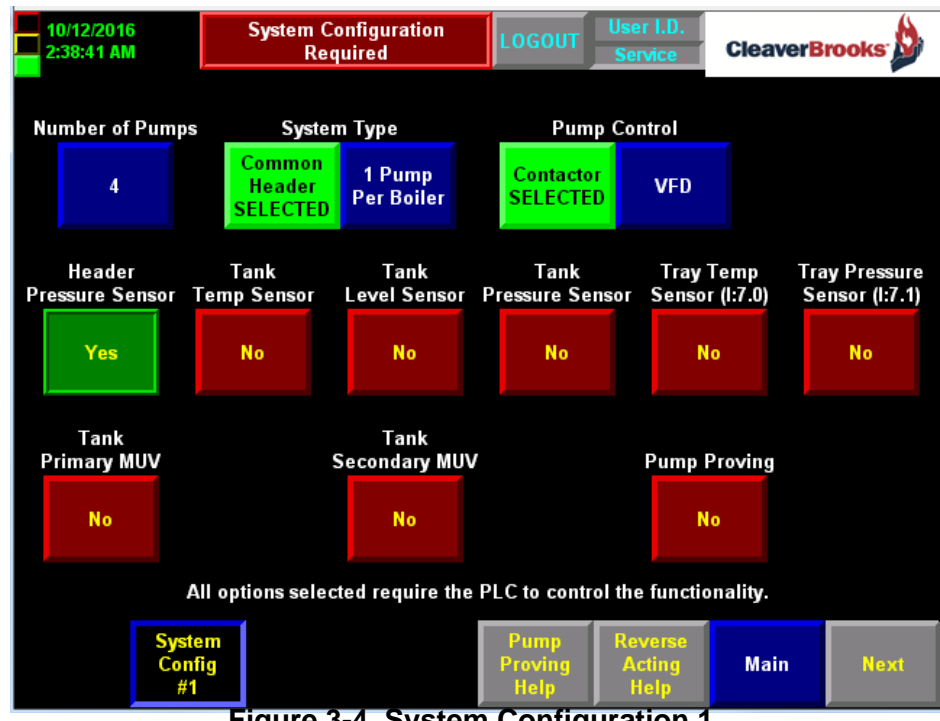

Figure 3-4 System Configuration 1

# 3.3-System Configuration Screen 1 - Single Tank

**NOTE:** All pumps must be OFF to change system configuration. If not, a warning will be displayed:

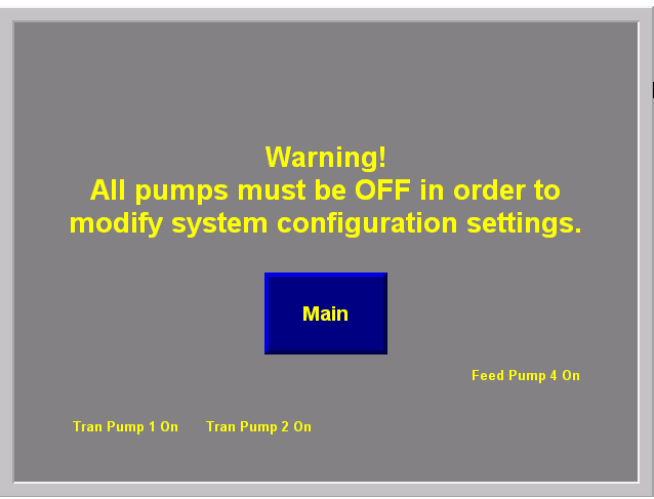

Figure 3-5 System config. warning

### 3.3.1 - Common Header

A header pressure sensor is required for common header systems.

Pump control method can be either contactor or VFD.

### 3.3.2 - One Pump per Boiler

Header pressure sensor not required; uses a discrete "Water Required" input for pump on/off control.

Auxiliary analog inputs required to view header pressure if desired (not required).

Pump control by contactor only; VFD pump control not available.

### 3.3.3 - System Options

After selecting System Type and Pump Control, a number of options remain to be configured on Configuration Screen 1.

#### **Header Pressure Sensor**

- Required for Common Header Pump Control (VFD or Contactor)
- Required for PLC controlled Recirculation Valve
- Required for Pump Lead Lag

Tank Temperature (monitor only) & alarm

#### Tank Level

- Required for Makeup Water Valve Control
- Overflow Valve Control
- Pump Auto Restart

#### **Tank Pressure**

• Required for PRV Valve Control

#### Variable Frequency Drive

- 4-20mA PLC analog output signal to command pump speed
- NO analog speed feedback signal
- VFD bypass available

#### Tray Sensors (monitor only) & alarm

- Temperature
- Pressure

#### **Makeup Water Valves**

- Two Valves Maximum (primary and secondary)
- To provide PID controlled makeup water to maintain tank level
- Reverse Acting Selection Available

Direct Acting: 4mA = valve closed; 20mA = valve fully openedReverse Acting: 4mA = valve fully opened; 20mA = valve closed

#### Pump Proving

- Verify pump operation by use of flow meter, pressure switch, or current toroid. The proving signal must be wired to a PLC discrete input and must be energized when the pump is running and deenergized when the pump is stopped.
- Alarms can be disabled during setup to prevent nuisance tripping.
- Help Screen Available

# 3.4-System Configuration Screen 1 - Dual Tank

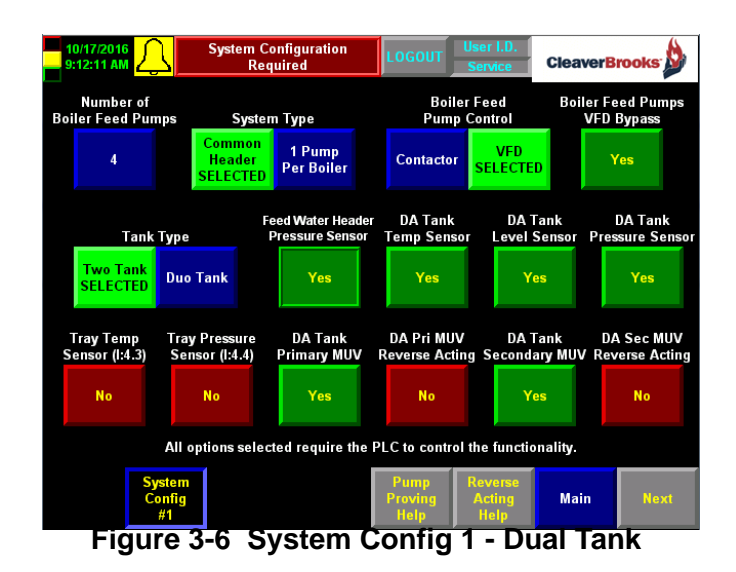

Tank Type must be specified for dual tank systems:

- Two Tank Tanks are separate.
- Duo DA and Surge are combined in one structure.

The HMI will have different displays for the Tank Overview Screen, based on selection.

Other selections for dual tank systems are:

#### **Makeup Water Valves**

- 2 Valves Maximum per Tank
- 3 Valves Maximum per System

To provide PID controlled makeup water to maintain tank level. Reverse acting selection available.

Direct Acting: 4mA = valve closed; 20mA = valve fully opened Reverse Acting: <math>4mA = valve fully opened; 20mA = valve closed

#### **VFD Bypass**

- Available on both boiler feed and transfer pumps
- · Allows the pump to run if VFD inactive
- Additional hardware required

# 3.5-System Configuration Screen 2 - Single Tank

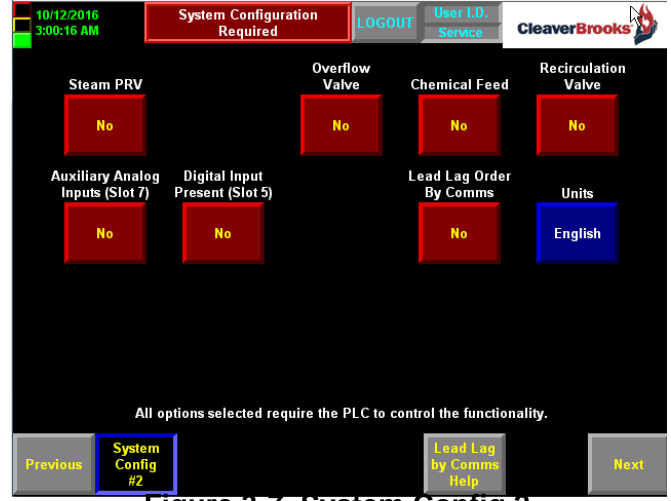

Figure 3-7 System Config 2

When finished on Configuration Screen 1, press <Next>. The following items are configured on Configuration Screen 2:

#### Steam PRV

- Provides PID control to maintain DA tank pressure
- If selected, Overflow Valve Control not available.
- Reverse Acting selection available.
- Note: The Steam PRV Valve option requires a steam space pressure transmitter and PRV with a 4-20 mA positioner.

#### **Overflow Valve**

- Linear Analog Overflow Valve Control.
- If selected, PRV Valve Control not available.

#### **Chemical Feed**

• Discrete "Pump Running" Output Signal to Chemical Feed System.

#### **Recirculation Valve**

- Discrete Output Valve Control.
- Recirc valve open/close signal based on header pressure.

#### **Auxiliary Analog Inputs**

- 4 user configurable analog inputs.
- 1 input required if tray temperature is monitored.
- 1 input required if tray pressure is monitored.

#### **Digital Input Present – Slot 5**

- Required for Tank High/Low discrete level switches.
- VFD Bypass.
- One Pump per Boiler.
- If Slot 6 or Slot 7 is present.

#### Remote Set Point/Lead Lag Order by Comms

- Use Ethernet communications to change (write) lead lag pump order or header pressure set point (VFD must be selected)
- Requires Communication Watchdog.
- Not available on one pump per boiler applications

#### English/Metric Unit Display

Not "on the fly" - analog values do NOT automatically rescale.

# 3.6-System Configuration Screen 2 - Dual Tank

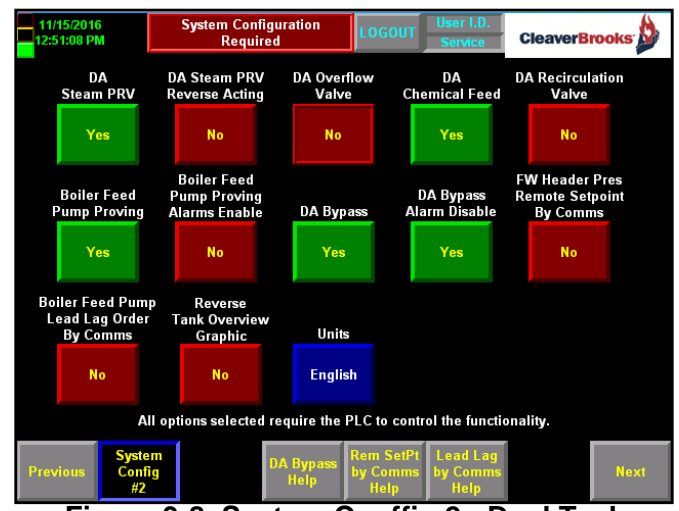

Figure 3-8 System Conffig 2 - Dual Tank

#### Steam PRV

- Tank Pressure PID Control.
- If selected, Overflow Valve Control not available.
- Reverse Acting selection available.

#### **Overflow Valve**

- Linear Analog Overflow Valve Control.
- If selected, PRV Valve Control not available.

### **Chemical Feed**

• Discrete Pump Running Output Signal to Chemical Feed System.

#### **Recirculation Valve**

- Discrete Output Valve Control.
- Based on Header Pressure.

### **DA Bypass**

- Bypass DA during tank inspection or maintenance.
- Boiler Feed Pumps draw water directly from Surge Tank.

### **DA Bypass Alarm Disable**

• Used to disable Non-Critical Alarms in DA Bypass Mode.

Eliminates nuisance alarms while DA is bypassed

#### Remote Set Point/Lead Lag Order by Comms

- Use Ethernet communications to change (write) lead lag pump order or header pressure set point (VFD must be selected)
- Requires Communication Watchdog.
- Not available on one pump per boiler applications

#### English/Metric Unit Display

Not "on the fly". Analog Values do NOT automatically rescale.

# 3.7-Transfer Pumps - Dual Tank Systems

Dual tank systems have a third configuration screen, accessed by entering the number of transfer pumps.

Three transfer pumps are allowed. The maximum on two tank systems is six pumps total including boiler feed pumps.

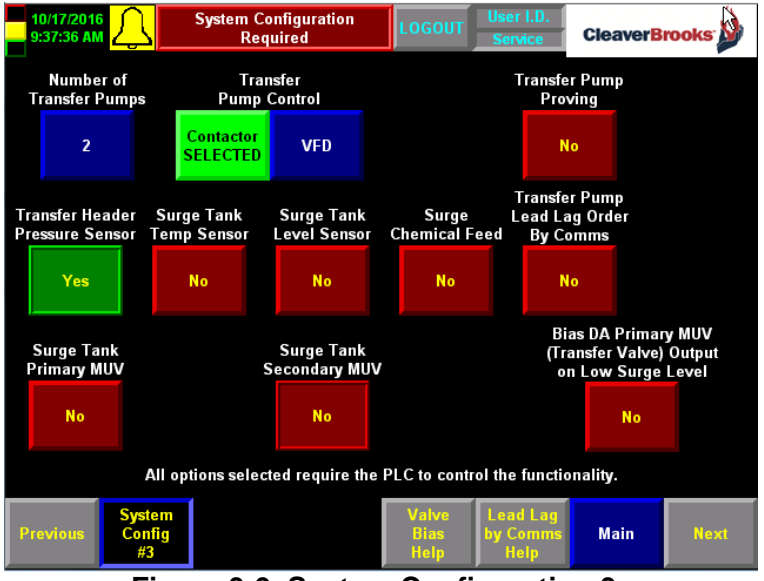

# 3.8-System Configuration Screen 3

Figure 3-9 System Configuration 3

### **Transfer Pump Control**

- Contactor or VFD.
- VFD Bypass Available.

### **Transfer Pump Proving**

- Verify pump operation by use of flow meter, pressure switch, or current toroid.
- Can disable pump proving alarms to prevent nuisance tripping during setup.

### **Transfer Header Pressure**

- Required for Transfer Pump Control (VFD or Contactor)
- Required for transfer pump lead lag

Surge Tank Temperature (monitor only) & alarm

#### Surge Tank Level

- Required for Surge Makeup Valve Control
- Transfer Pump Auto Restart

#### Surge Chemical Feed

• Discrete "Transfer Pump Running" Output Signal to Chemical Feed System.

### Remote Lead Lag Order by Comms

• Use Ethernet Communications to change (write) Transfer Lead Lag Pump order

• Requires Communication Watchdog.

#### **Makeup Water Valves**

- 2 Valves maximum per tank
- 3 Valves maximum per system
- To provide PID controlled primary and secondary makeup water to tank(s).
- Reverse acting selection available

#### **Bias DA Primary MUV**

• Bias transfer valve (DA Primary MUV) toward close based on Low Surge Level.

Used to keep transfer pumps from shutting down on low surge tank water level.

# **3.9-System Configuration Summary**

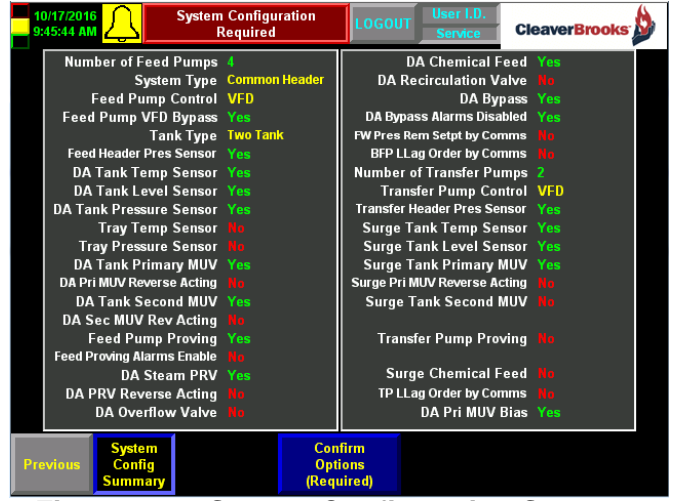

Figure 3-10 System Configuration Summary

This screen shows all system configuration settings at a glance. Upon initial configuration, and any time a critical system configuration setting (Number of Pumps, System Type, or Pump Control) is changed, the settings must be confirmed on this screen in order to continue operation. Press <Confirm Option > to confirm.

When options have been confirmed the <Main> screen button will be visible.

# 3.10-Analog Input Configuration

With system configuration completed the Main screen will appear as follows. Note the <Analog Input Config> button is now visible.

The button is visible ONLY if Pumps have been configured to a non-zero value.

Configuration is required if transmitter span value equals zero.

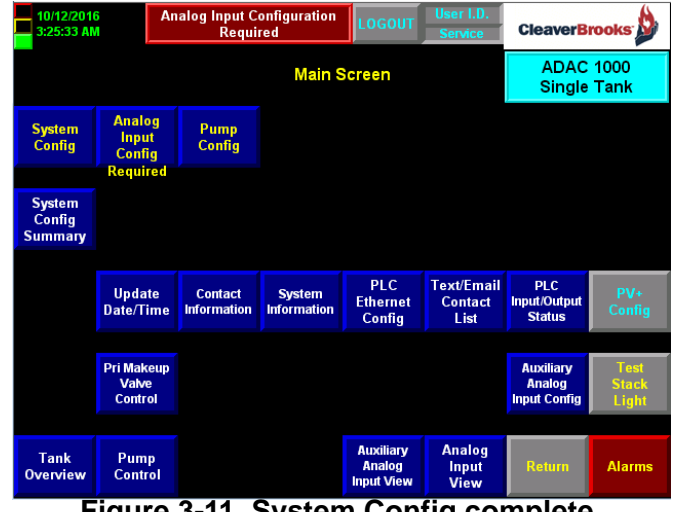

Figure 3-11 System Config complete

### 3.10.1 - Analog Input Config Select Screen

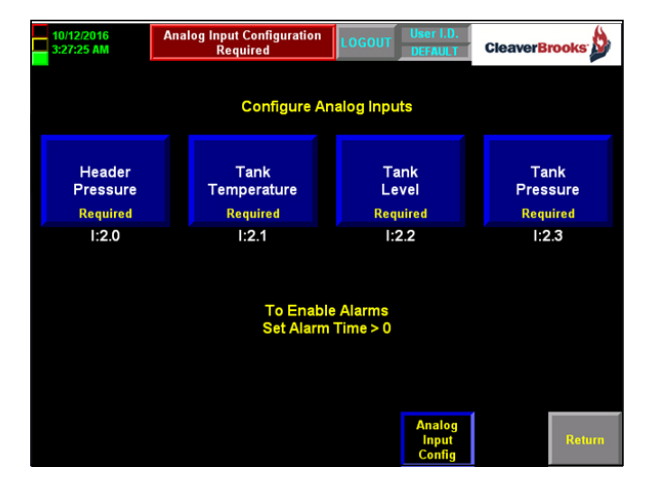

Figure 3-12 Analog Input Configuration select

"Required" text below a button indicates that input requires configuration. An operator level password will be required to modify the values on any Analog Input Configuration screen.

#### 3.10.2 - Header Pressure

Selecting <Header Pressure> on the Input Config Select screen will show a screen like the following:

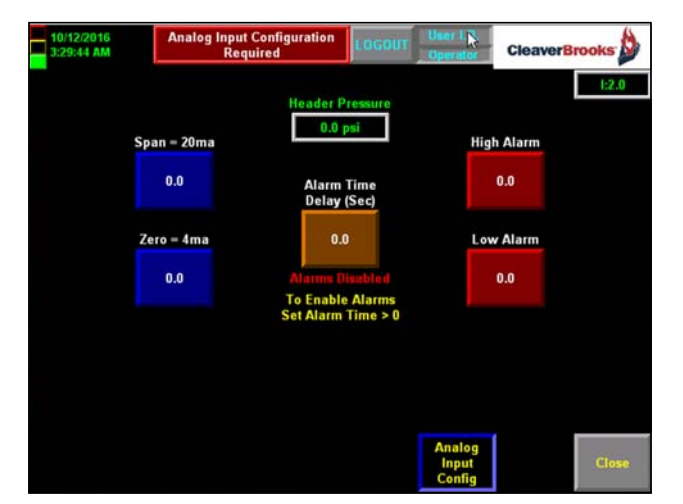

Figure 3-13 Configure Selected Input (Header Pressure)

The following should be configured:

#### **Transmitter Span**

- Corresponds to 20ma Signal.
- Entry cannot be greater than 99999.
- Entry cannot be less than Zero value.

### **Transmitter Zero**

- Corresponds to 4ma signal.
- Entry cannot be less that -9999.
- Entry cannot be greater than Span value.

#### High Alarm

- Entry cannot be greater than Span value.
- Entry cannot be less than Low Alarm value.

#### Low Alarm

- Entry cannot be less than Zero value.
- Entry cannot be greater than High Alarm value.

#### Alarm Time Delay

- A non-zero entry enables both High and Low Alarm.
- A zero entry disables both High and Low Alarm.
- Enter Time Value 0-9999 Seconds

#### 3.10.3 - Tank Level

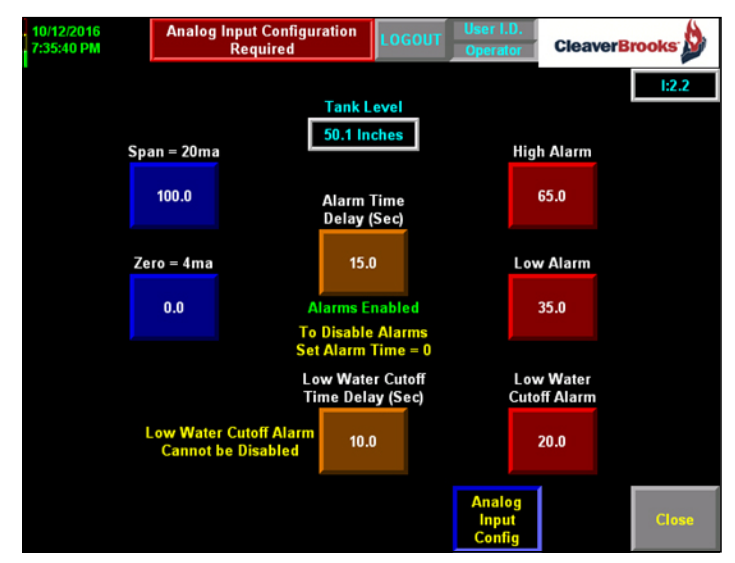

Figure 3-14 Configure Tank Level

#### Tank Level High Alarm

- Entry cannot be greater than Span value.
- Entry Cannot be less than Low Alarm value.

#### Tank Level Low Alarm

- Entry cannot be greater than High Alarm value.
- Entry Cannot be less than Low Water Cutoff value.

#### Tank Level Low Water Cutoff Time Delay

- Cannot be Disabled
- Enter a value for Low Water Cutoff Time Delay between 0-60 Seconds.
- Entry of 0 does NOT disable alarm.

#### Tank Level Low Water Cutoff

- Entry cannot be greater than Span value.
- Entry Cannot be less than Zero value.
## 3.11-Analog Input View

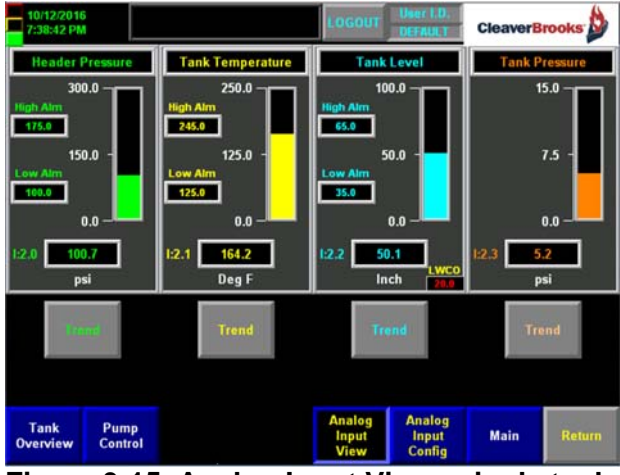

Figure 3-15 Analog Input View - single tank

Transmitter zero, span, midpoint and current reading are displayed for all configured inputs. If alarms are enabled for the input, the alarm limits will also be displayed.

A trending screen is available for each analog input.

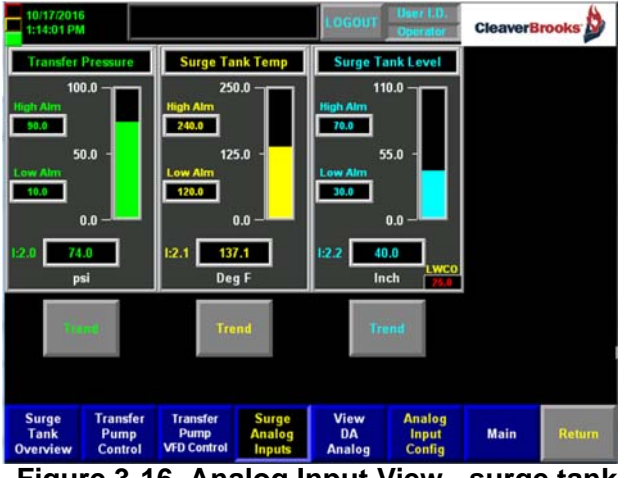

Figure 3-16 Analog Input View - surge tank

## 3.12-Analog Input Trending

The HMI can show a real time display of any configured analog input.

Use the arrow keys to move along the time axis.

In the example below:

- Header Pressure is taking too long to reach set point.
- If VFD is present, the gains on the control loop can be increased.

• The Lag Pump start time and start pressure/VFD% can be adjusted to achieve set point more quickly.

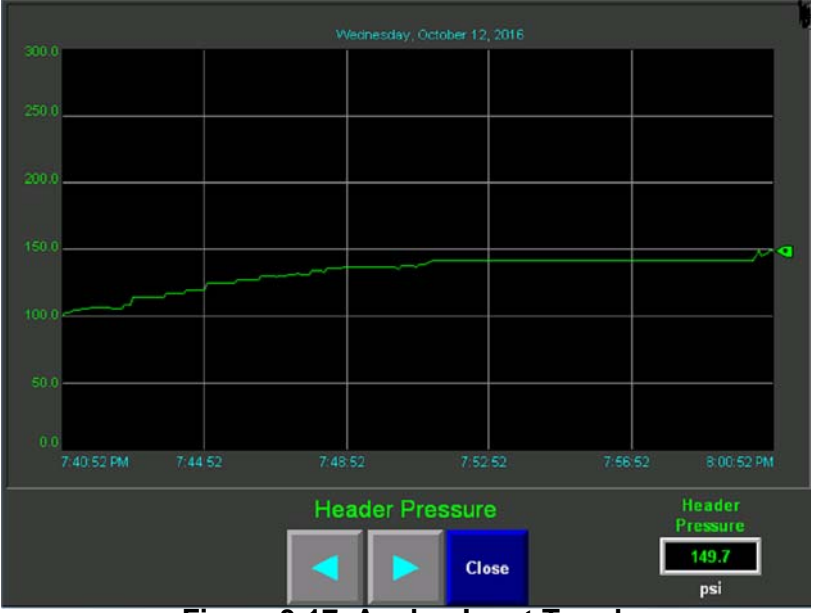

Screen displays 20 minute intervals at a time.

Figure 3-17 Analog Input Trend

## 3.13-Pump Configuration

Pump configuration should be performed after analog input configuration is complete. Press <Pump Config> on the Main Screen to access.

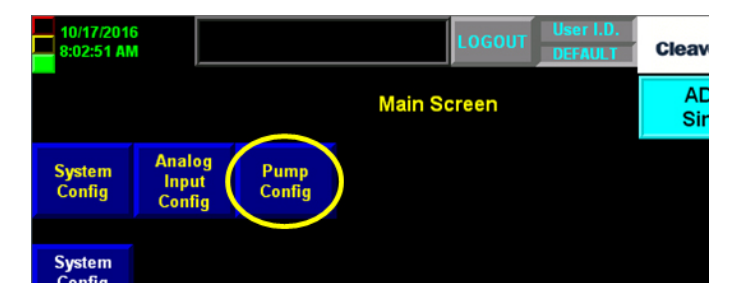

Operator-level login is required to set pump configuration values. No login is required to enable/disable pump functions.

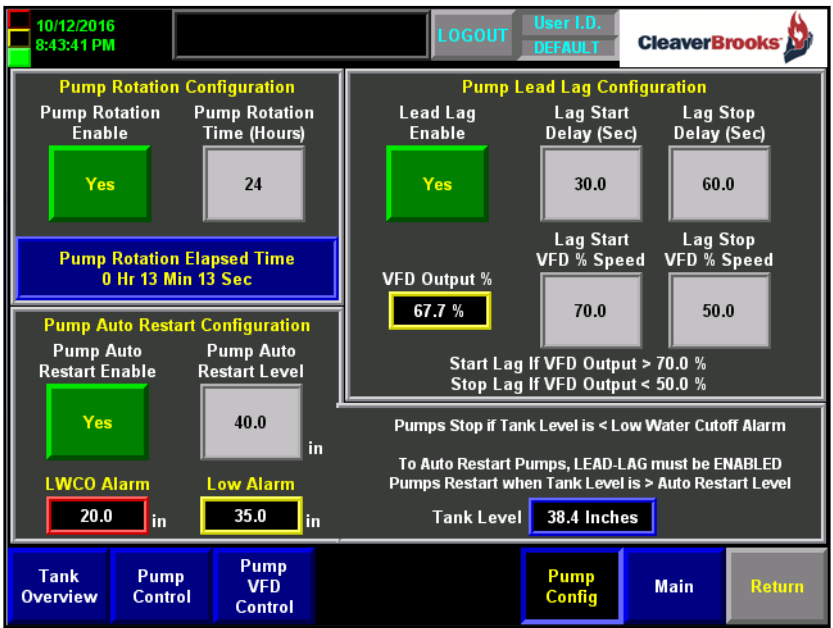

Figure 3-18 Pump Configuration (not logged in)

## 3.13.1 - Pump Rotation

Pump rotation is only available on common header applications. This feature allows for automatic pump Lead Lag order rotation based on pump rotation elapsed time.

Upon pump rotation:

- Lag 1 pump becomes Lead.
- Lead pump becomes last Lag pump.

Pump rotation time accumulates any time a pump selected as AUTO is running.

When Pump Rotation Elapsed Time is equal to the Pump Rotation Time hours the pump will automatically rotate and the Rotation Elapsed Time will be reset to 0.

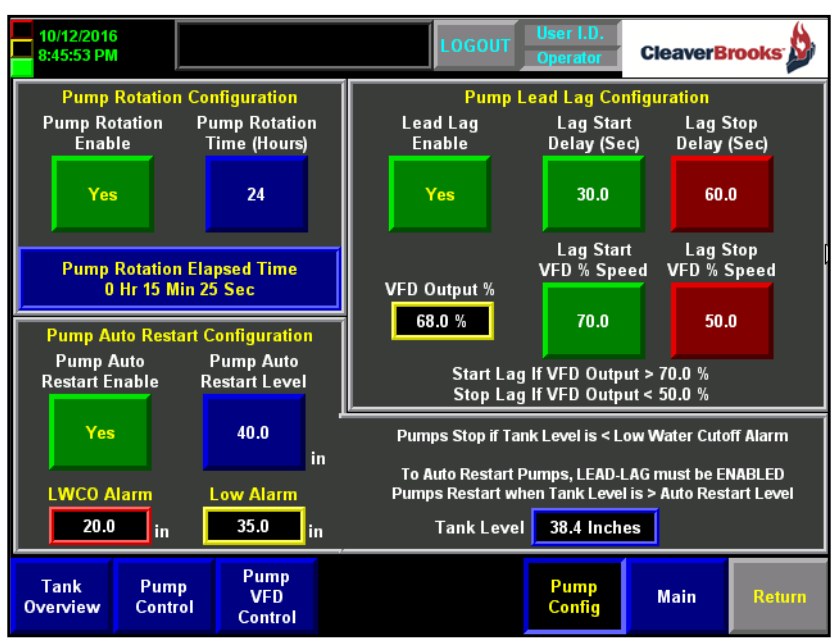

Figure 3-19 Pump Configuration (after login)

#### 3.13.2 - Pump Auto Restart

This feature allows for Automatic Pump Restart after an Analog Low Water Cutoff Alarm.

- Requires tank level transmitter.
- Pump Lead Lag must be enabled to auto restart pumps.
- Pump Restart Level entry must be less than the tank level transmitter span value.
- Pump Restart level entry must be greater than the tank level low alarm value.

After an Analog Low Water Cutoff the pumps will automatically restart when the Tank Level rises above the Pump Auto Restart Level. If desired, the LWCO alarm may be acknowledged from the HMI; as long as tank level is above LWCO level the pump will restart even if tank water level is still below the auto restart level. Should an analog LWCO alarm occur with Pump Auto Restart disabled, Pump Lead Lag will be automatically disabled with manual intervention required to restart the pumps.

In most cases the analog LWCO level should be set above the discrete LWCO switch.

Should the discrete Low Water Cutoff Switch be tripped, Pump Lead Lag remains enabled but alarm acknowledgment is required to restart the pumps.

#### 3.13.3 - Pump Lead Lag with VFD

Only available on common header applications.

Allows for automatic start and stop of Lag pumps based on VFD output%.

The Lead pump **always** runs.

#### Lag Start VFD% Speed

 If the VFD output% rises above the Lag Start VFD% Speed for the Lag Start Delay Time the next Lag Pump will be commanded to start.

#### Lag Stop VFD% Speed

• If VFD output% falls below the Lag Stop VFD% Speed for the Lag Stop Delay Time the last Lag Pump will be commanded to stop.

Pump Lead Lag is automatically disabled if:

- Pump Auto Restart is Disabled and an Analog Low Water Cutoff Alarm occurs.
- The number of pumps configured is changed.
- If the user enters an invalid Lead Lag order.
- 1 pump per boiler applications.

Lead Lag Start and Stop time delays:

- With VFD Start = 0-300 sec
  - Stop = 0.900 sec
- **W/O VFD** Start = 0-30 sec

Stop = 0.900 sec

#### 3.13.4 - Pump Lead Lag with Contactor

Only available on common header applications.

Allows for automatic start and stop of Lag pumps based on Header Pressure

The Lead pump always runs.

#### Lag Start Pressure

• If Header Pressure falls below Lag Start Pressure for the Lag Start Delay Time the next Lag Pump will be commanded to start.

#### Lag Stop Pressure

• If Header Pressure rises above Lag Stop Pressure for the Lag Stop Delay Time the last Lag Pump will be commanded to stop.

Pump Lead Lag is automatically disabled if:

- Pump Auto Restart is Disabled and an Analog Low Water Cutoff Alarm occurs.
- The number of pumps configured is changed.

- If the user enters an invalid Lead Lag order.
- 1 pump per boiler applications.

#### 3.13.5 - One Pump per Boiler

Only the Pump Auto Restart feature is available.

**Transfer Pump Configuration** is set up identically to feed pump configuration, with the exception that transfer pumps cannot be configured as One Pump per Boiler.

## 3.14-Pump Control

Select <Pump Control> (or choose between Feed Pump and Transfer Pump Control for a dual tank system) on the Main Screen.

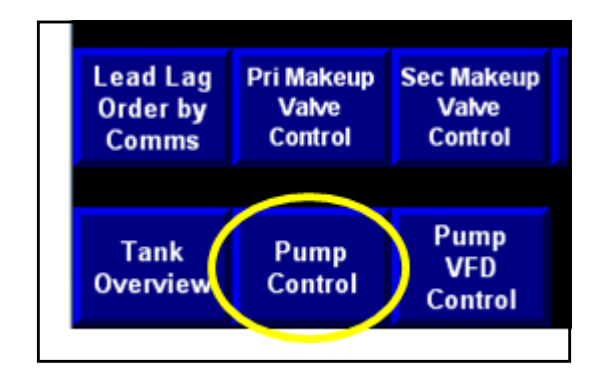

3.14.1 - Pump Control - Pump Lead Lag Enabled, VFD Selected

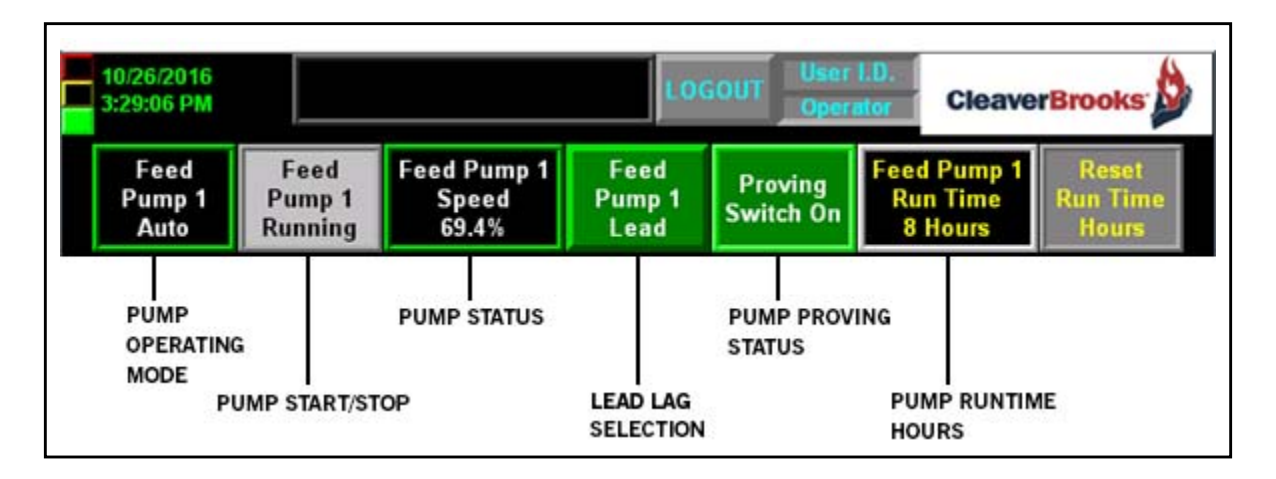

## Pump Operating Mode

Hand – Off – Auto - VFD Bypass

#### Pump Start/Stop

- When Lead Lag is Enabled status indication only. Running -Stopped
- When Lead Lag is Disabled push button becomes available to manually start/stop pump.

#### **Pump Status**

- Off = Pump not running
- On = Pump running in Hand mode.
- Pump Speed% = Pump running in Auto; % is the commanded output to the VFD.
- Fault = Either a pump run fault or pump proving fault is present.
- VFD Bypass = VFD is selected and in bypass mode.

#### Lead Lag Selection

Press the pump lead lag push buttons to change lead lag order manually. Lead Lag may only be enabled if the Lead Lag order is valid.

Lag pumps stage on and off based on VFD Output%.

#### **Pump Proving Status**

Only available if Pump Proving is selected.

Indicates status of Pump Proving switch.

#### **Feed Pump Runtime Hours**

Service level password required to reset run time hours and rotation elapsed time.

#### 3.14.2 - Pump Control - Pump Lead Lag Disabled

When Pump Lead Lag is disabled pumps that are running remain running and pumps that are stopped remain stopped.

Start/Stop push buttons become active to manually start and stop pumps.

| 10/19/2016<br>2:43:38 PM |        |             |
|--------------------------|--------|-------------|
| Feed                     | Stop   | Feed Pump 1 |
| Pump 1                   | Feed   | Speed       |
| Auto                     | Pump 1 | 32.0%       |
| Feed                     | Start  | Feed        |
| Pump 2                   | Feed   | Pump 2      |

#### 3.14.3 - Pump Control - Pump Lead Lag Invalid

Pump Lead Lag Invalid mode is indicated on the HMI when an invalid pump lead lag sequence is entered.

- Manually changing the lead lag order will momentarily render the lead lag sequence invalid and will disable pump lead lag
- When Lead Lag is invalid pumps that are running remain running and pump that are stopped remain stopped.
- Start/Stop push buttons become active to manually start and stop pumps.

To change the Lead Lag Order the operator must press the Lead Lag Selection buttons to scroll through the selections.

When operator enters a valid lead lag order the Lead Lag enable button will become visible and operator can enable Lead Lag if desired.

#### 3.14.4 - Pump Control - One Pump per Boiler

One Pump per Boiler control is strictly an On/Off control scheme.

- All Pumps are designated as Lead Pumps
- In Auto mode, pump On/Off is based solely on a "Water Required" discrete input to the ADAC PLC for that particular boiler.
- The Lead pump only runs if Water Required Signal is ON.

There are no Start/Stop push buttons on the HMI. Manual pump start/stop is by use of the Hand – Off – Auto selector switch located on the enclosure. In Hand mode the pump is commanded to run.

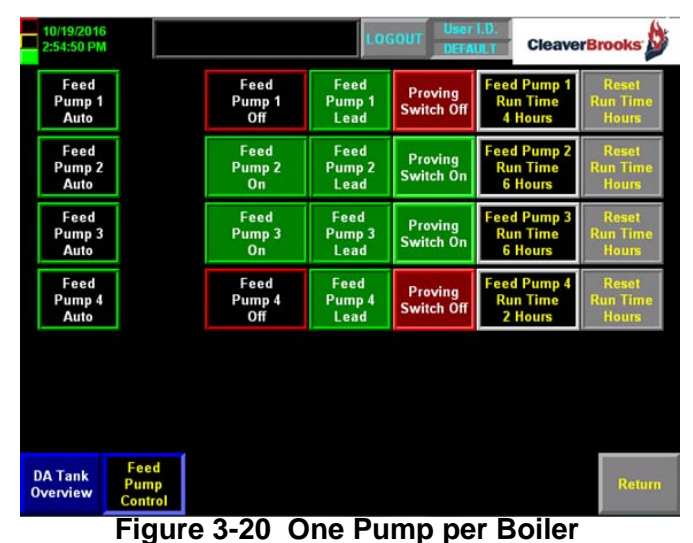

• •

#### 3.14.5 - Pump Control - Lead Lag Enabled (Transfer Pump, Dual Tank systems), VFD Selected

| Transfer          |          | Tran Pump 1 | Transfer     |                     |             | Reset    |
|-------------------|----------|-------------|--------------|---------------------|-------------|----------|
| Pump 1            |          | Speed       | Pump 1       |                     |             | Run Time |
| Auto Running      |          | 73.2%       | Lead 4 Hours |                     |             | Hours    |
| Transfer          | Transfer | Tran Pump 2 | Transfer     |                     | Tran Pump 2 |          |
| Pump 2            | Pump 2   | Speed       | Pump 2       |                     | Run Time    |          |
| Auto              | Running  | 73.2%       | Lag 1        |                     | 2 Hours     |          |
| PUMP<br>OPERATING |          | PUMP STATUS |              | PUMP PROV<br>STATUS | ING         |          |

## Pump Operating Mode

Hand – Off – Auto - VFD Bypass

#### Pump Start/Stop

- When Lead Lag is Enabled status indication only. Running -Stopped
- When Lead Lag is Disabled push button becomes available to manually start/stop pump.

#### **Pump Status**

- Off = Pump not running
- On = Pump running in Hand mode.
- Pump Speed% = Pump running in Auto; % is the commanded output to the VFD.
- Fault = Either a pump run fault or pump proving fault is present.
- VFD Bypass = VFD is in bypass mode.

#### Lead Lag Selection

Press the Pump Lead Lag push buttons to select or change the lead lag order manually. Pump Lead Lag may only be enabled if the lead lag order is valid. Lag pumps stage on and off based on the VFD output%.

#### **Pump Proving Status**

Only Available if Pump Proving is selected.

Indicates status of Pump Proving switch.

#### Transfer Pump Runtime Hours

Service level password required to reset run time hours and rotation elapsed time.

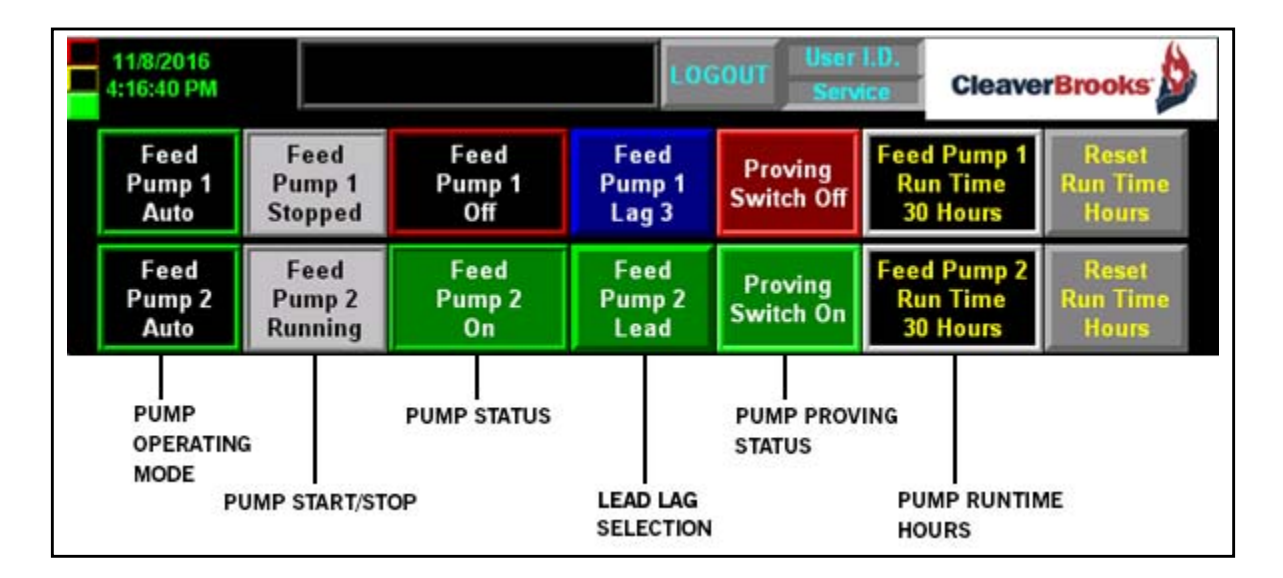

#### 3.14.6 - Pump Control - Lead Lag Enabled, NO VFD Selected

#### **Pump Operating Mode**

Hand – Off – Auto

#### Pump Start/Stop

- When Lead Lag is Enabled status indication only. Running -Stopped
- When Lead Lag is Disabled push button becomes available to manually start/stop pump.

#### **Pump Status**

- Off = Pump not running
- On = Pump running when the VFD option is not selected.
- Fault = Either a pump run fault or pump proving fault is present.

#### Lead Lag Selection

Press the Pump Lead Lag push buttons to change lead lag order manually. Lead Lag may only be enabled if the Lead Lag order is valid.

Lead Lag based on Header Pressure

#### **Pump Proving Status**

Only Available if Pump Proving is selected.

Indicates status of Pump Proving switch.

# 3.15-Pump VFD Control

The ADAC 1000 supports PowerFlex 400, 700, 70, and 753 drives. Other drives are not recommended.

Pump control with VFD is available on the boiler feed pumps and on the transfer pumps.

VFD not available for feed pumps on One Pump per Boiler applications.

Pump Hand mode uses VFD Preset Speed 1 to command pump frequency.

Preset Speed set at factory to 60Hz (PowerFlex 400, Parameter A144 Preset Freq 1 = 60.0 Hz).

#### VFD Interface Signals Required:

- Analog input 4-20mA for speed command
- Discrete input for pump start command
- Discrete output for pump running
- · Discrete input for preset speed when pump is in Hand mode

## 3.15.1 - Pump VFD Control – Manual

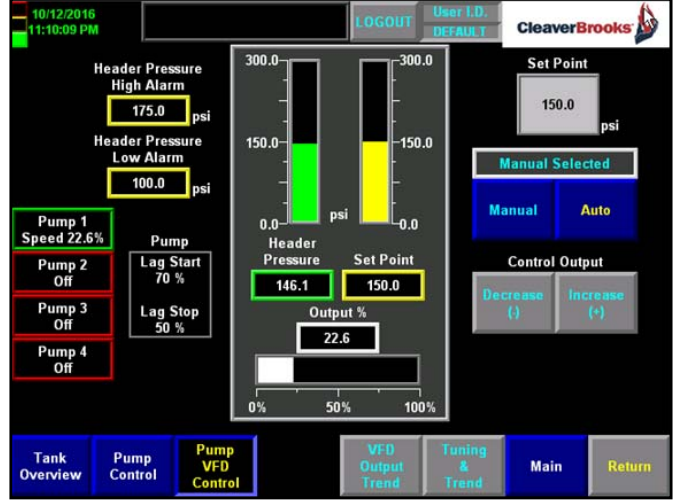

Figure 3-21 Pump VFD Control – Manual

When the pump control PID is in Manual, use the Control Output decrease/increase push buttons to manually adjust the VFD Control Output%.

Manual push buttons are only visible in Manual mode.

Pump Lead Lag settings are still active even if the Pump VFD Control is in Manual mode.

VFD minimum Speed is limited on the low end to 6.56ma which corresponds to 16% VFD output.

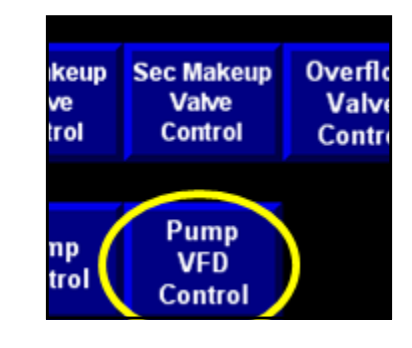

When Output% is between 0-16% the Pump Speed will be 16% and will increase linearly with the control output when the control output is greater than 16%

An operator level password is required to adjust Header Pressure Setpoint.

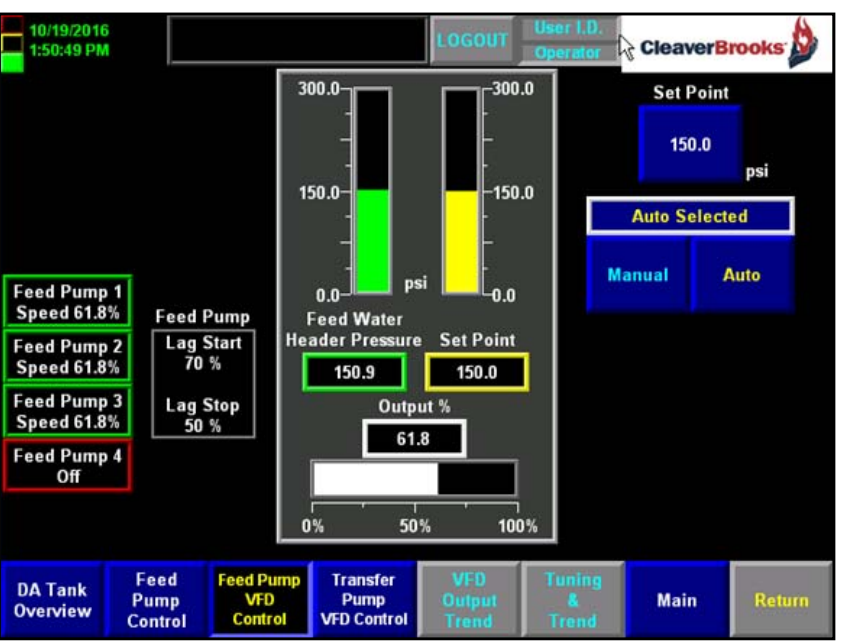

#### 3.15.2 - Pump VFD Control – Auto

Figure 3-22 Pump VFD Control - Auto

When pump control PID is in Auto, the local set point is active.

Output% is based on demand.

Pump speed is modulated by the PID control analog output to maintain header pressure at setpoint.

Pump modulation is unison (all pumps modulate at the same output%).

In Auto mode the manual decrement/increment buttons are no longer available.

An operator level password is required to adjust the header pressure setpoint.

VFD Output Trend is available.

Tuning and header pressure trends are available. Use this screen to adjust PID tuning parameters.

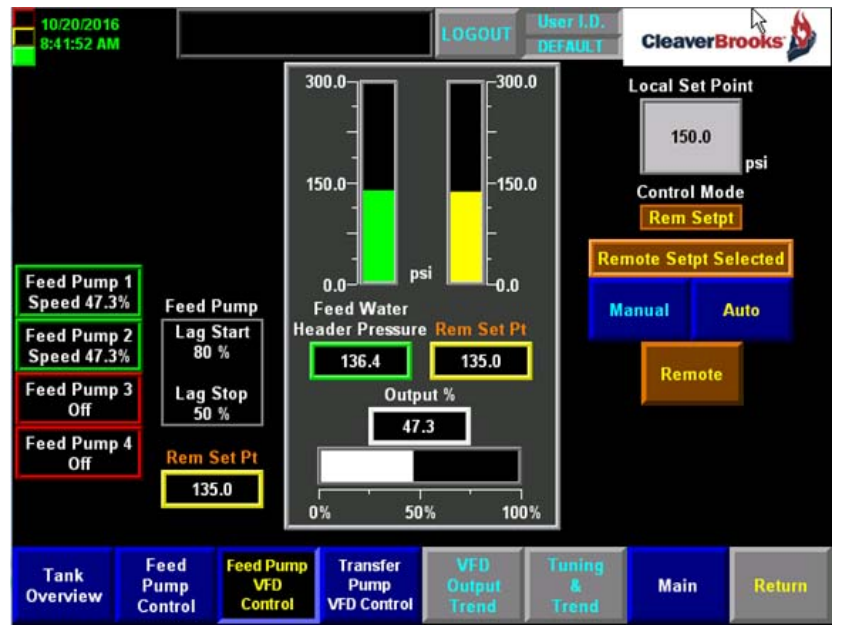

3.15.3 - Feed Pump VFD Control – Remote Set Point by comms

Figure 3-23 Remote SP by Comms

The ADAC 1000 can receive a remote feedwater header pressure setpoint signal by means of Ethernet communication. To use this feature select <Remote> setpoint mode by HMI pushbutton.

- Available only on feed pumps with VFD.
- Requires a BMS Heartbeat for Ethernet communication integrity. A "Bad Signal" indication means the communications heartbeat from the BMS has failed. Remote Mode is still selected but the control reverts to Auto and uses the local header pressure setpoint.

|                      | psi               |  |  |  |  |  |  |
|----------------------|-------------------|--|--|--|--|--|--|
| Control Mode         | è                 |  |  |  |  |  |  |
| Auto                 | <b>Bad Signal</b> |  |  |  |  |  |  |
| emote Setpt Selected |                   |  |  |  |  |  |  |

#### 3.15.4 - Pump VFD Control Output Trend

Trending is available for all control outputs. Use arrow keys to move along the time axis.

Screen displays 20 minutes at a time.

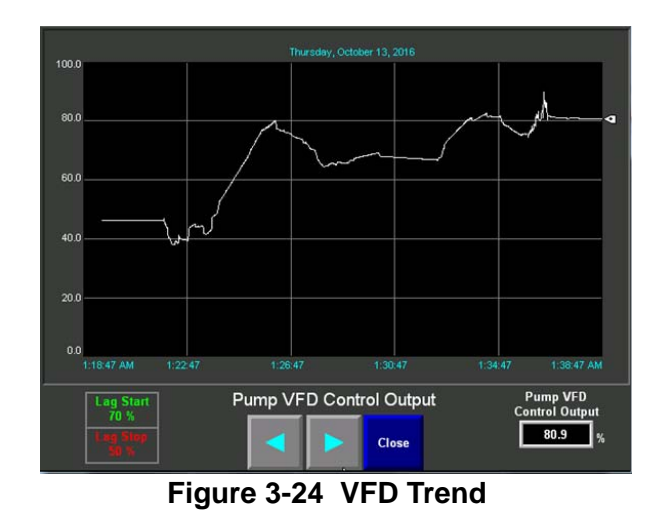

## 3.15.5 - Pump VFD Tuning and Trend

PID adjustment requires operator level password. Use arrow keys to move along the time axis.

Trend Header Pressure vs. Set Point.

Trend Control Output.

Screen displays 20 minutes at a time.

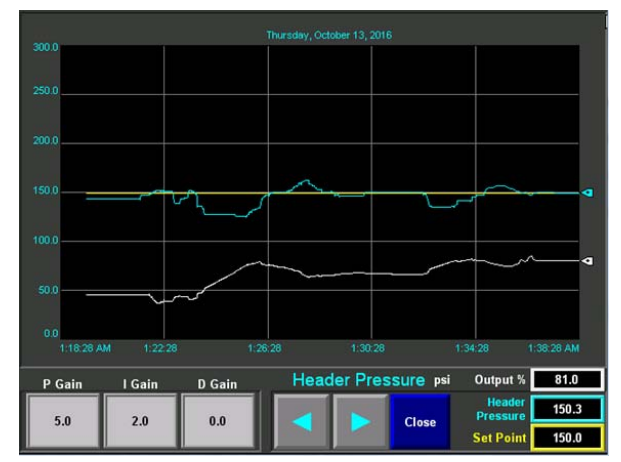

Figure 3-25 Pump VFD Tune & Trend

# 3.16-Primary Makeup Valve Control

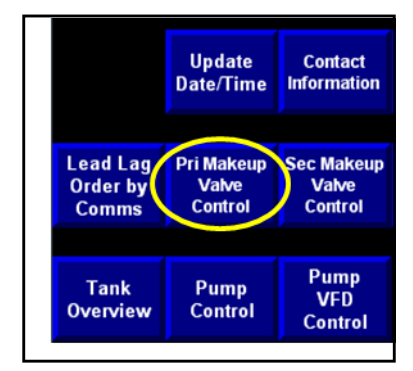

**Single Tank** - One primary makeup valve is allowed.

Dual Tank - Two primary makeup valves are allowed, one per tank.

In Auto mode the control output is modulated based on tank water level. As water level decreases. the control output increases. As water level increases, the control output decreases.

The makeup valve is adjusted by PID control output to maintain tank level at setpoint.

Manual decrement/increment buttons are only available in Manual mode.

Operator Level Password required to adjust Tank Level Set Point.

Output Trend Available.

Tuning and Tank Level Trend available. Use this screen to adjust PID tuning parameters.

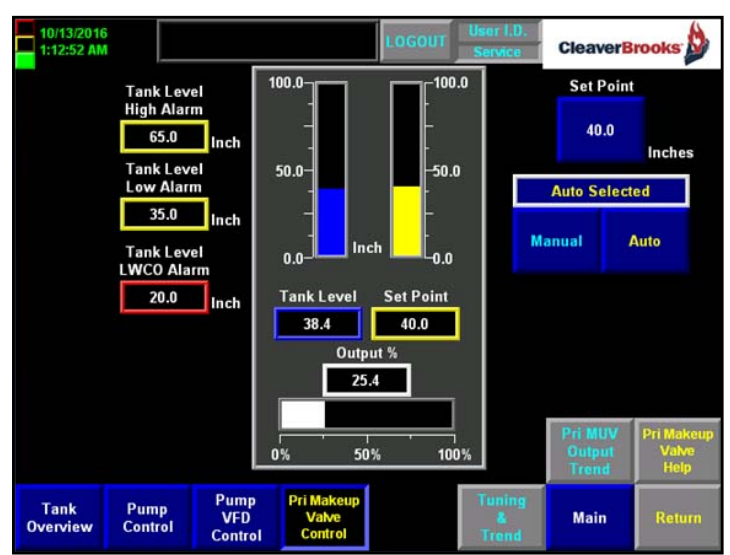

Figure 3-26 Primary Makeup Valve Control

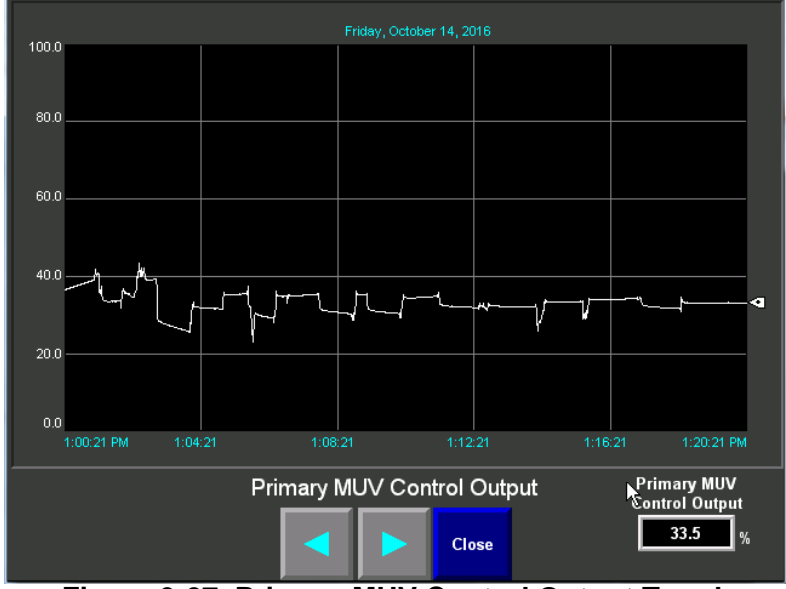

3.16.1 - Primary Makeup Valve Control Output Trend

Figure 3-27 Primary MUV Control Output Trend

#### 3.16.2 - Primary Makeup Valve Tuning and Trend

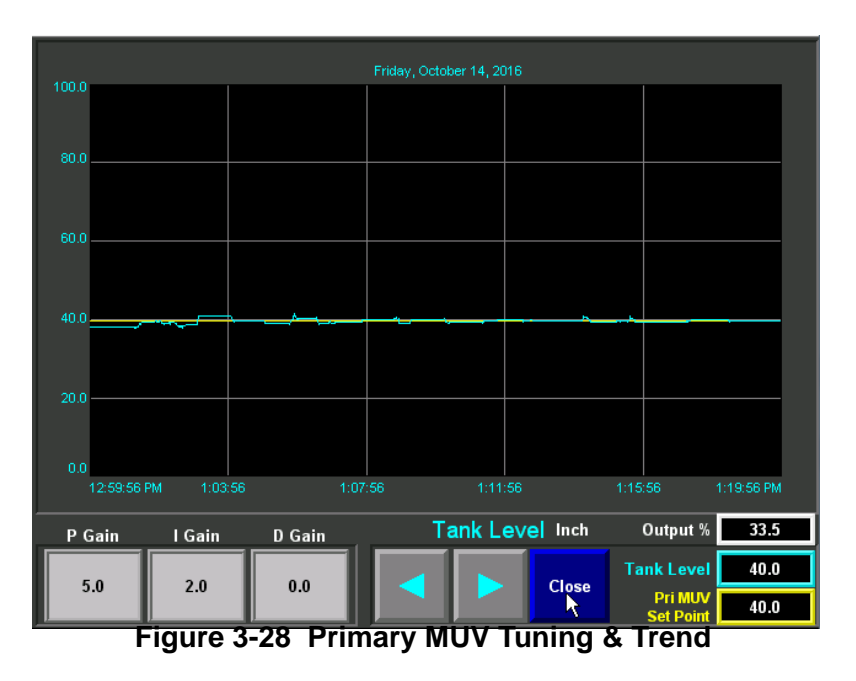

PID adjustment requires operator level password.Use arrow keys to move along the time axis.Trend Tank Level vs. Tank Level Set Point.Can actively view 20 minute slices

#### 3.16.3 - Primary Makeup Valve Help Screen

A help screen is available for primary makeup valve control. Press <Pri Makeup Valve Help> from the PMUV Control Screen to access.

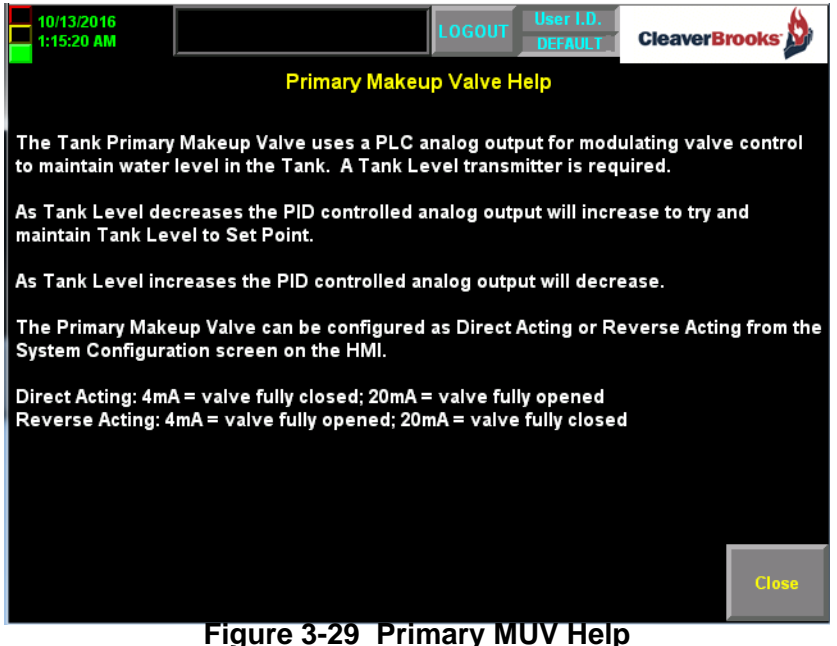

Figure 3-29 Primary MOV Help

# 3.17-DA Primary Makeup Valve Bias

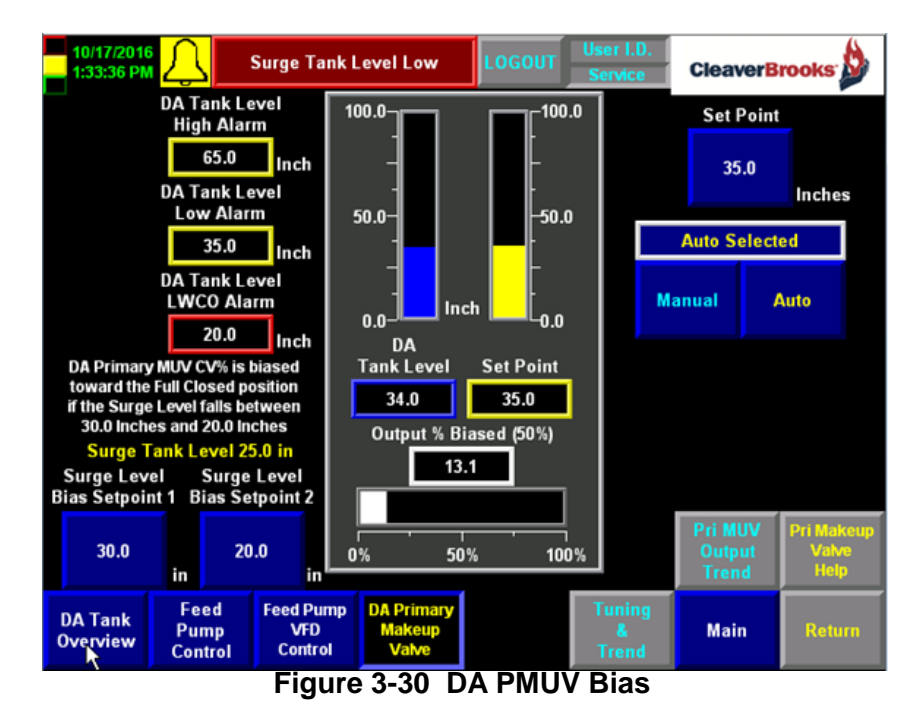

This feature is only available on dual tank systems.

The DA Primary Makeup Valve (Transfer Valve) may be biased toward the Full Closed position if the water level in the Surge Tank becomes too low.

Biasing the transfer valve will help prevent the Surge Tank water level from reaching a Low Water Cutoff level, disabling the Transfer Pumps.

Surge Level Bias Set Point 1: This is the Surge Tank level where biasing begins to be applied to the DA Primary Makeup Valve. Bias % = 0.

Surge Level Bias Set Point 2: This is the Surge Tank level where the DA Primary Makeup Valve is being biased at 100%. If the Surge Tank level reaches Bias Set Point 2 the DA Primary Makeup Valve will be biased Fully Closed.

During biasing, the DA Primary Makeup Valve control output is still being influenced by the water level in the DA Tank. The bias is simply a multiplier to the DA Primary Makeup Valve control output. The multiplier is linear between 0-100% as Surge Tank level decreases between Bias Set Point 1 and Bias Set Point 2.

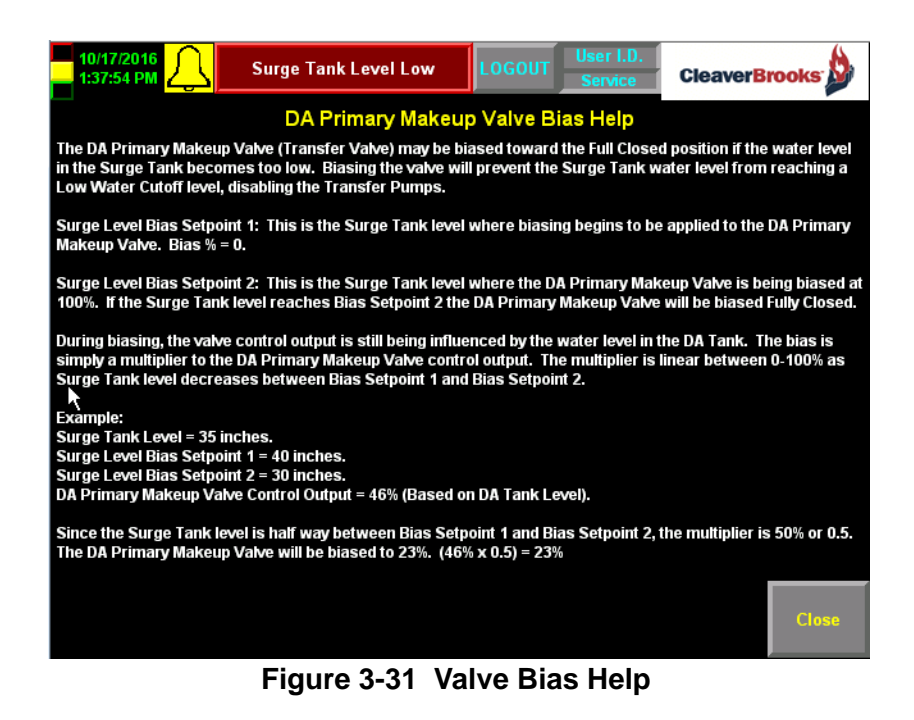

# 3.18-Secondary Makeup Valve Control

Single Tank - One secondary makeup valve is ate Contact Time Information

**Dual Tank** - One secondary makeup valve is allowed and can be for either the DA or surge tank.

Secondary makeup valve control has the same features as the primary makeup valve with the exception of valve biasing.

Time Information Information I

The secondary makeup valve tank level set point is typically set lower than the primary makeup valve tank level set point to allow the primary makeup valve to modulate first.

A Help Screen is available.

# 3.19-Steam PRV Valve Control

Steam PRV Control is only available on the DA tank. This feature is only available if the Overflow Valve option is NOT selected.

The steam PRV uses a PLC analog output for modulating valve control to maintain tank pressure. A tank pressure transmitter is required and must be mounted in steam space.

As tank pressure decreases, the PID controlled analog output will increase to maintain setpoint. As DA tank pressure increases, control output will decrease, closing the valve.

Manual decrement/increment buttons are only available in Manual mode.

An operator level password is required to adjust the tank pressure setpoint.

Output Trend, Tuning and Tank Pressure Trend, and a Help Screen are available.

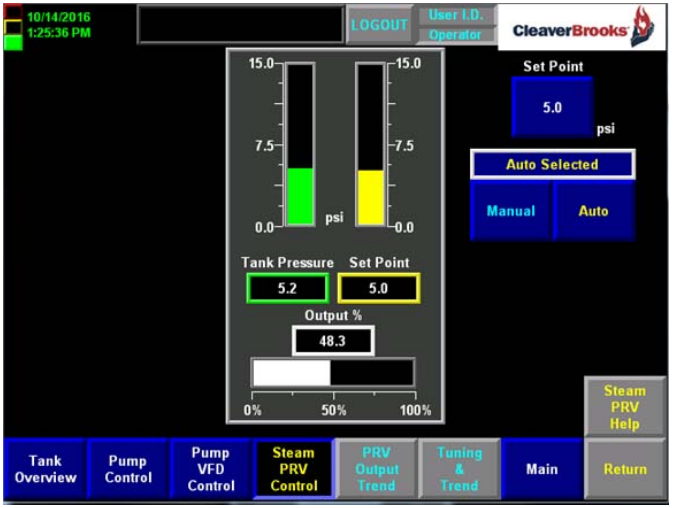

Figure 3-32 PRV Control

## **3.20-Overflow Valve Control**

Available on single tank applications.

Only available on the DA tank in dual tank applications.

Only available if the Steam PRV Valve option is NOT selected.

In Auto mode the control output modulates linearly based on tank level.

As DA tank level increases above tank level setpoint, control output will increase linearly between the tank level setpoint and the tank level transmitter span value.

The Set Point minimum entry is the DA Primary MUV Set Point value.

The Set Point maximum entry is the Tank Level Transmitter span value.

Manual decrement/increment buttons are only available in Manual mode.

An operator level password is required to adjust tank level setpoint.

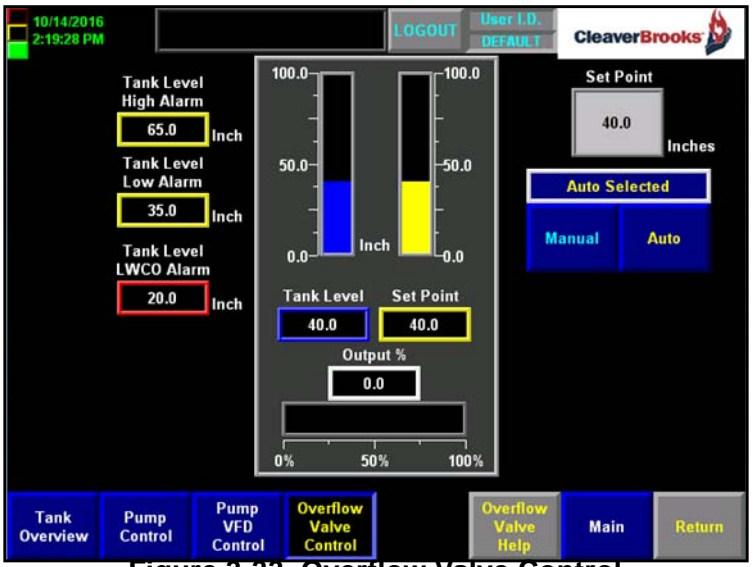

Figure 3-33 Overflow Valve Control

# **3.21-Chemical Feed Control**

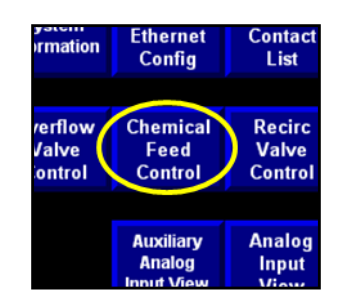

Available on single tank applications.

Available on both DA and Surge Tank on dual tank applications.

Discrete Output for On/Off control.

DA uses the Feed Pump Running chemical feed output for control.

Surge uses Transfer Pump Running chemical feed output for control.

The Chemical Feed Relay output will energize anytime a pump is running and the Start Delay has expired.

The Chemical Feed relay output will remain energized until all pumps are stopped and the Stop Delay has expired.

The Manual Chemical Feed pushbutton when pressed, will energized the Chemical Feed output relay and does not utilize the Start and Stop delays.

An operator level password is required to adjust the chem feed start and stop delay values.

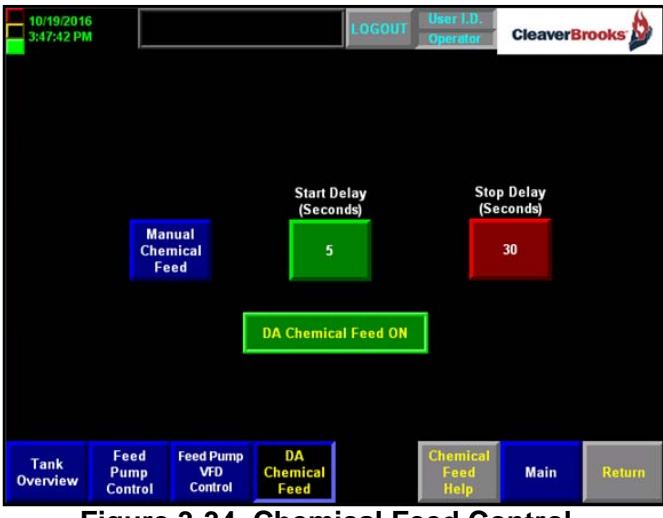

Figure 3-34 Chemical Feed Control

#### 3.21.1 - Recirculation Valve Control

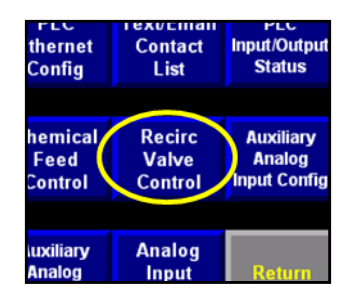

Recirculation valve control is available on single tank applications.

Only available on DA in dual tank applications.

Discrete Output for On/off control.

The Recirculation Valve will open when Header Pressure exceeds the Valve Open Pressure.

The valve will remain open until the Header Pressure drops below the Valve Close Pressure for the period of time defined by the Valve Close Time Delay.

The Recirculation Valve will be commanded open if no pumps are running in Auto Mode or if the Header Pressure sensor fails.

The Recirculation Valve is Spring Return Open.

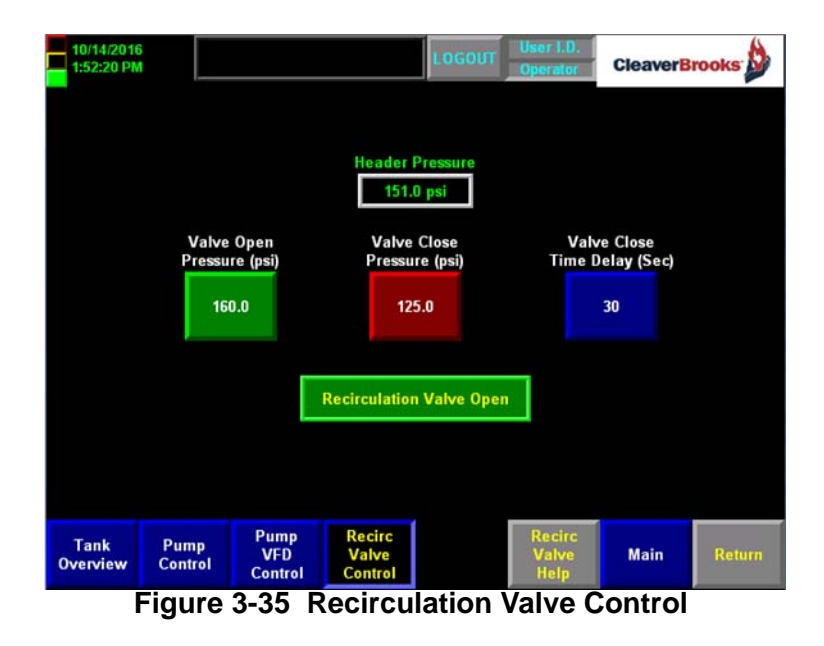

## 3.22-DA Bypass

For dual tank systems only; this feature allows the DA to be bypassed for maintenance or inspection. In DA Bypass mode the boiler feed pumps draw water directly from the surge tank.

A Normal – Bypass selector switch and corresponding Low Water Cutoff wiring of the control panel is required for the DA Bypass function to operate correctly. All valving to allow the feed pumps to draw water from the surge tank is manual.

In DA Bypass Mode, the Transfer Pumps are disabled from starting automatically. The Surge Low Water Cutoff must be wired according to the wiring diagram to allow the Boiler Feed Pumps to be disabled should a Surge Tank Low Water Cutoff condition occur while in DA Bypass mode.

If the Feed Pump Auto Restart Pump feature is enabled, the Transfer Pump Auto-Restart Level and Surge Tank Low Water Cutoff levels are used to start and stop the feed pumps, based on the water level in the surge tank.

# DA Bypass can operate with or without a Surge Primary Makeup Valve.

#### 3.22.1 - DA Bypass - No Surge Primary MUV

The DA Secondary Makeup Valve is required and is used to provide makeup water to the Surge Tank in DA Bypass mode. The DA Secondary Makeup Valve will modulate based on Surge level not DA level. This makeup valve must be configured in both Normal operating mode and in DA Bypass mode.

From the HMI Main Screen either the "DA Second Makeup Valve" or "DA Second MUV DA Bypass" pushbutton will be enabled and the other pushbutton disabled and grayed out depending on which mode is active.

To allow the DA Secondary Makeup Valve to provide water to the Surge Tank, in DA Bypass mode, additional valving and piping is required. All valving is manual. The DA Primary MUV is automatically placed in Manual Mode and Closed when switched to DA Bypass. Switching to Normal operating mode the DA Primary MUV is automatically switched to Auto Mode and will begin to modulate based on DA Tank level.

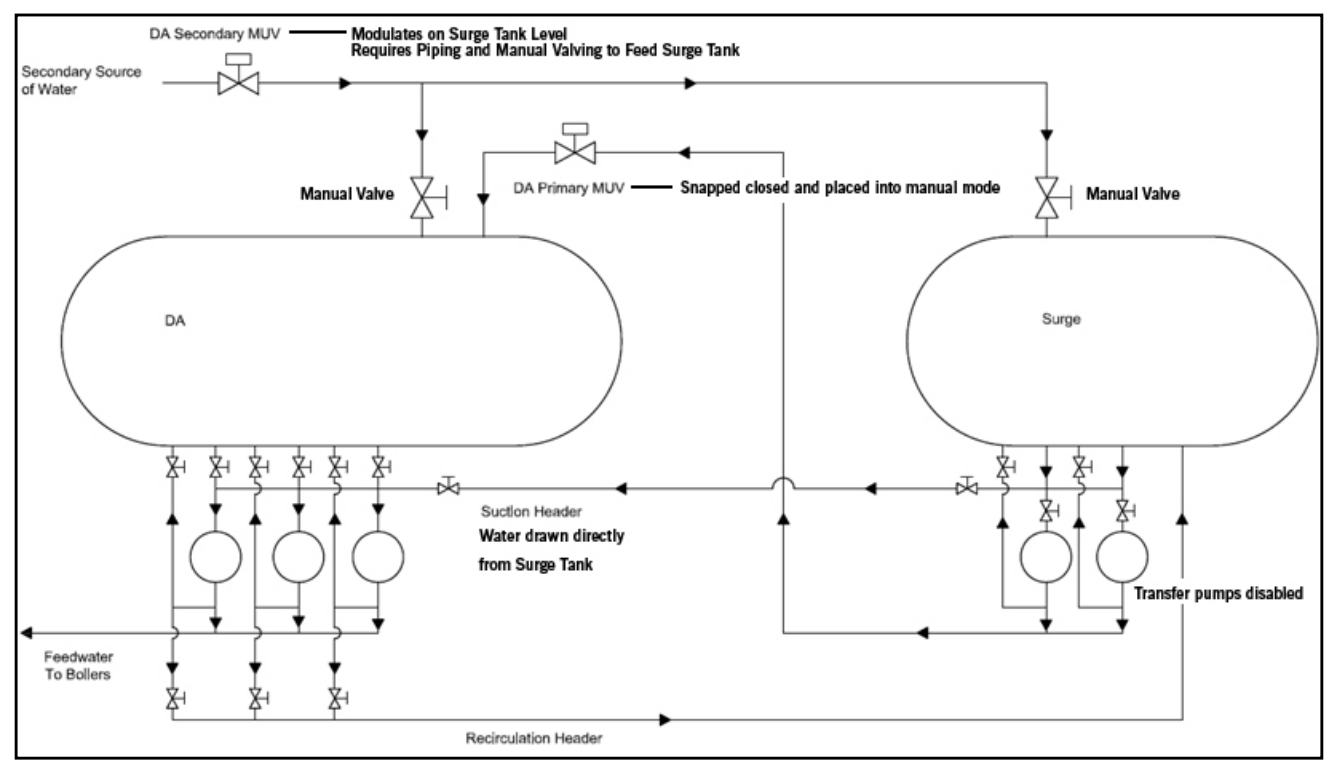

Figure 3-36 DA Bypass - No Surge MUV

The DA Secondary MUV must be configured in both Normal and Bypass Mode

Pressing a "grayed out" push button will display an informational message.

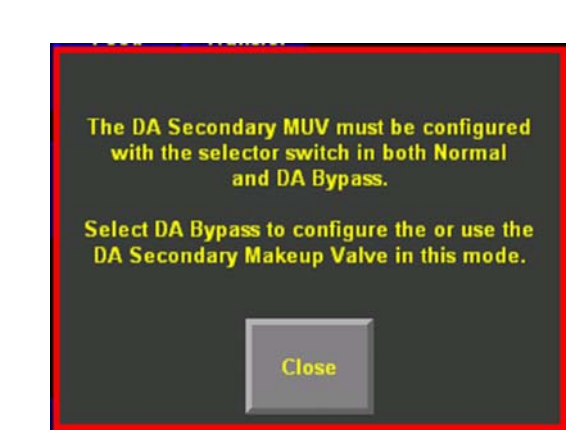

In DA Bypass mode, no matter the makeup valve configuration the DA primary makeup valve control output is snapped to zero and the PID is snapped to manual mode.

The User can opt to put the DA primary makeup valve back into auto or manually drive the valve open or closed.

| Update    | Contact                       | System      |
|-----------|-------------------------------|-------------|
| ate/Time  | Information                   | Information |
|           | DA Second<br>MUV<br>DA Bypass |             |
| A Primary | DA Second                     | Steam       |
| Makeup    | Makeup                        | PRV         |
| Valve     | Valve                         | Control     |

| Jpdate<br>ite/Time         | Contact<br>Information        | System<br>Information |
|----------------------------|-------------------------------|-----------------------|
|                            | DA Second<br>MUV<br>DA Bypass |                       |
| Primary<br>Jakeup<br>Valve | DA Second<br>Makeup<br>Valve  | Steam<br>PRV          |

DA Bypass Mode

Normal Operating Mode Upon entering Normal mode, the makeup valve is automatically put into auto and will modulate based on tank level.

#### 3.22.2 - DA Bypass - With Surge Primary MUV

In this mode no additional control setup is required since the Surge Primary Makeup Valve will provide makeup water to the Surge Tank in both modes. No additional makeup water piping or valving is required.

Both the DA Primary and Secondary MUVs are automatically placed in Manual Mode and Closed when switched to DA Bypass.

Switching to Normal operating mode the DA Primary and Secondary MUVs are automatically switched to Auto Mode and will begin to modulate based on DA Tank level.

If the control system is configured with a PLC modulating controlled PRV valve it too is automatically placed in Manual Mode and Closed when switched to DA Bypass. This will occur regardless of the makeup valve configuration.

Switching to Normal operating mode the PRV value is automatically switched to Auto Mode and will begin to modulate based on DA Tank pressure.

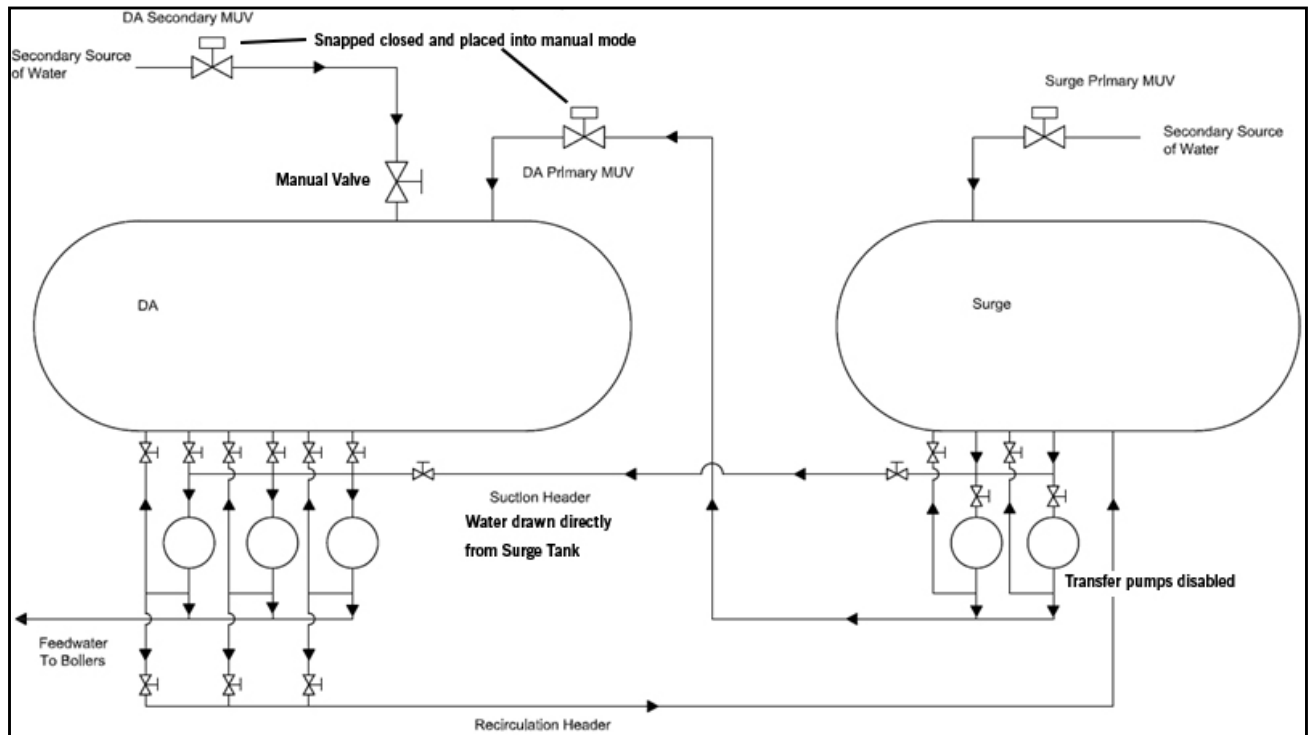

Figure 3-37 DA Bypass - With Surge MUV

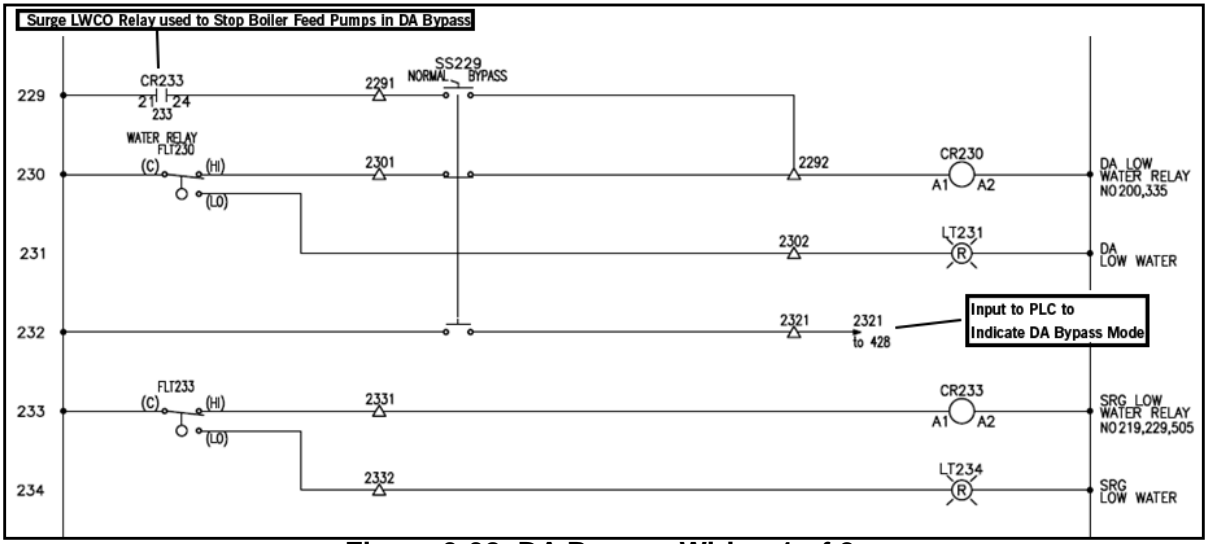

3.22.3 - DA Bypass Typical Wiring

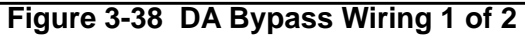

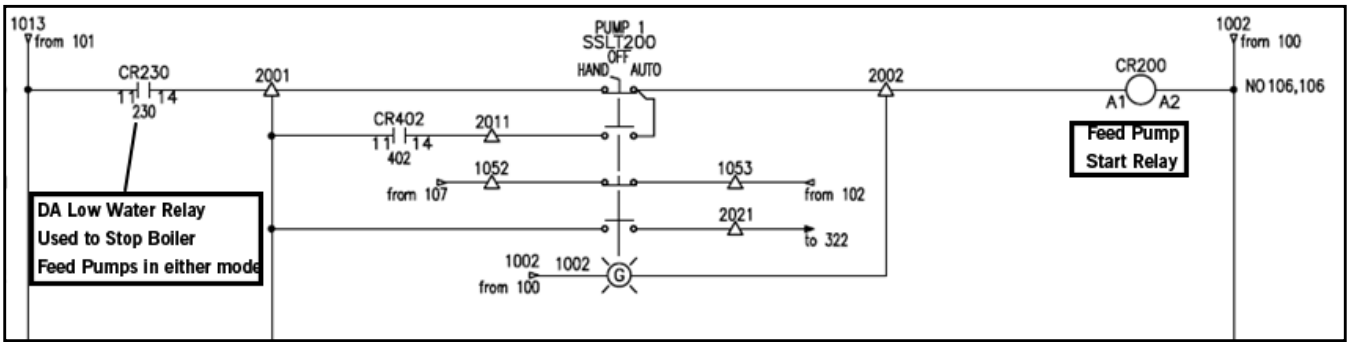

Figure 3-39 DA Bypass Wiring 2 of 2

# 3.23-Auxiliary Analog Inputs

Single and Dual Tank Systems can have up to 4 Auxiliary Analog inputs.

- This feature is standard on dual tank applications, uses I:4.3 I:4.6
- Optional on single tank applications, uses I:7.0 I:7.3

Single tank applications require an expansion module in Slot 7.

Tray temperature monitoring requires 1 of the 4 auxiliary analog inputs.

List

Recirc

Valve

Control

Analog Input Status

Auxiliary

Analog

nput Conf

Tray pressure monitoring requires 1 of the 4 auxiliary analog inputs.

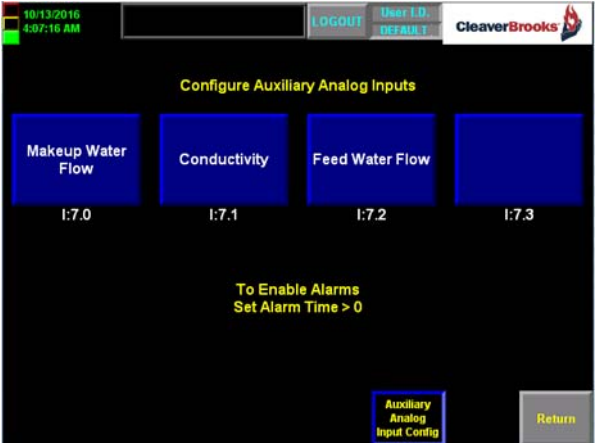

Figure 3-40 Aux analog input single tank

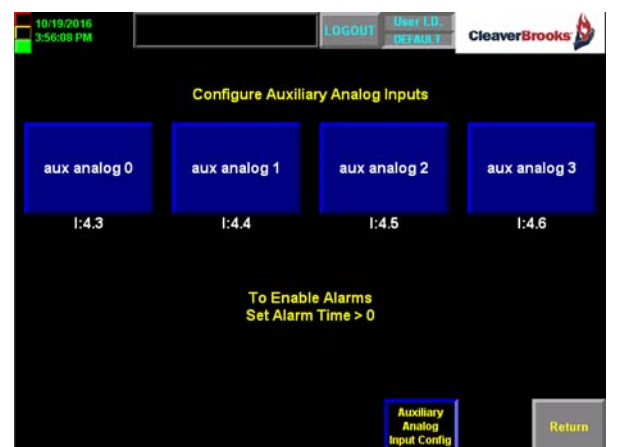

Figure 3-41 Aux analog input dual tank

An operator level password is required to modify any values. Configurable values are:

#### Name

Enter any name – 20 characters maximum

#### Units

Enter any unit – 8 characters maximum

#### Span

User defined 20ma scaling on analog input device.

Zero entry to 999999 entry limits

#### Zero

User defined 4ma scaling on analog input device. -999999 to Span entry limits

#### Alarm Time Delay

The alarm must be active for this period of time before it is triggered.

A non-zero value will enable both the high and low alarms.

A value of zero will disable both the high and low alarms.

#### **Flow Input**

Yes – will totalize analog input.

Must set time base for totalizer:

 $0 = \sec 1 = \min 2 = \operatorname{hr}$ 

#### **High Alarm**

Low Alarm value to Span value entry limit

#### Low Alarm

Zero value to High Alarm value entry limit

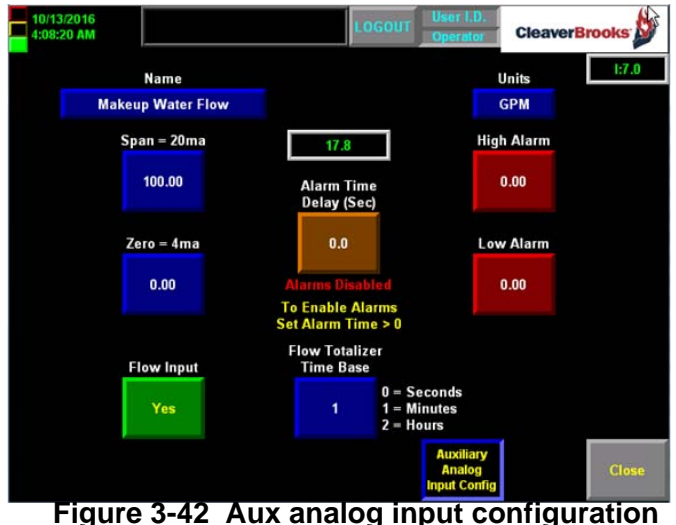

(continued)

## 3.23.1 - Auxiliary Analog Input View

To view the status of the auxiliary analog inputs, press <Auxiliary Analog Input View> from the Main screen.

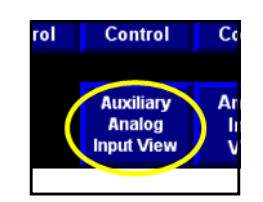

Alarm levels displayed only if alarms are enabled.

Can trend all analog inputs.

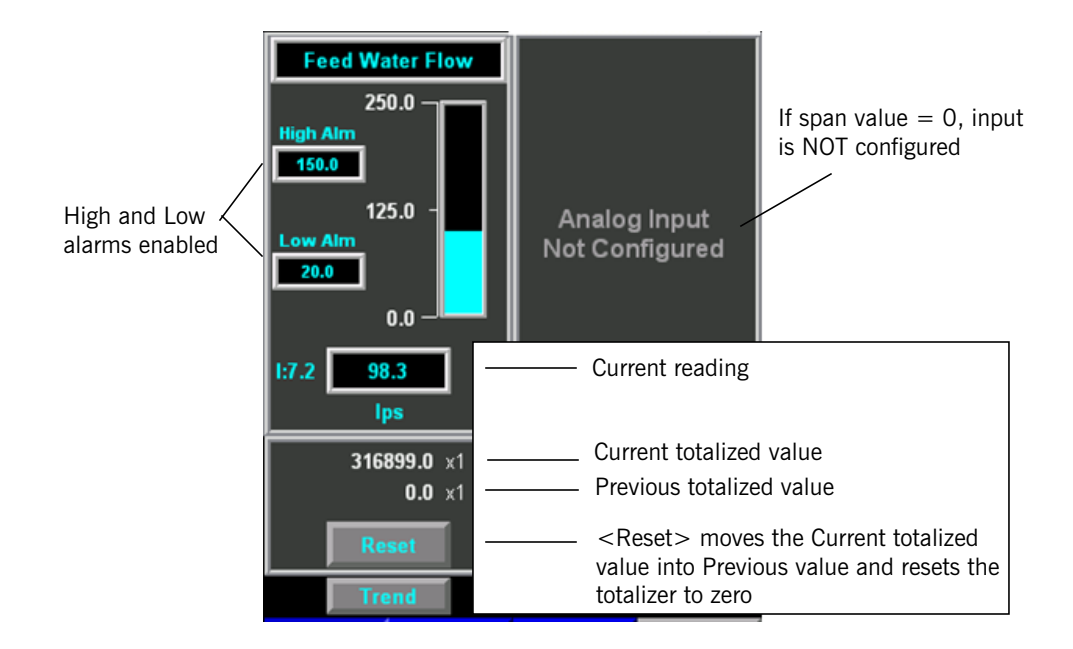

# 3.24-Lead Lag Order by Communications

This feature is available on common header applications for feed pumps or for transfer pumps. The pump lead lag order may be written directly to the ADAC PLC by Ethernet communications.

Lead lag values are integer values and are written to PLC registers DAWI[0] - DAWI[4] for pumps 1 - 5 respectively. A value of 0=Lead, 1=Lag1, 2=Lag2, 3=Lag3, 4=Lag4 in the DAWI registers.

In order for the BMS to write a new lead lag order, the Remote Lead Lag Order must be different from the Current Lead Lag Order and the Remote Lead Lag Order must be valid. The Lead Lag Order Write Permissive bit is available to the BMS in PLC register DAB1[2].12

Ethernet communication integrity is determined by a communication heartbeat signal between the Cleaver Brooks ADAC PLC and the Building Management System.

DAWB[0].0 is the heartbeat bit FROM the BMS. This bit must change states in the Cleaver Brooks PLC every 15 seconds or a communications failure occurs. If communications fail, an alarm message "Remote Communications Failed" is displayed on the HMI and the BMS will be unable to write to the Cleaver Brooks PLC.

The Cleaver Brooks PLC sends a heartbeat TO the BMS on bit DAB1[2].15. Every 30 Seconds this bit will toggle between ON and OFF.

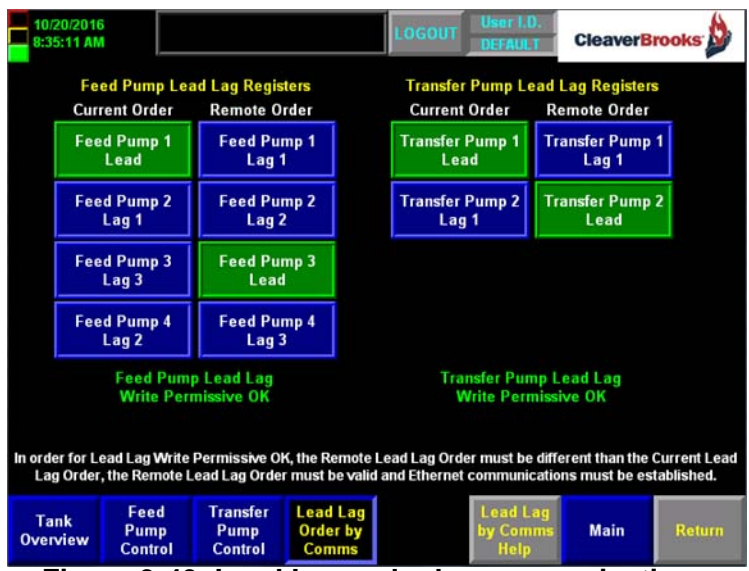

Figure 3-43 Lead Lag order by communications

# **3.25-PLC Ethernet Configuration**

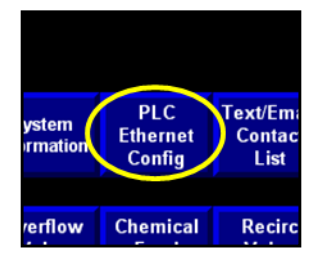

"View Current PLC Ethernet Configuration" shows the current Ethernet settings as read from the PLC.

PLC Factory IP Address = 192.168.1.150 HMI Factory IP Address = 192.168.1.152

|                    |                   |           | LOGOUT User I.D. Service CleaverBrooks |                |                  |               |                              |
|--------------------|-------------------|-----------|----------------------------------------|----------------|------------------|---------------|------------------------------|
|                    |                   | Set I     | New PLC E                              | thernet Config | uration          |               |                              |
| PLC<br>IP Address: | 192               |           | 168                                    | 1              | 1                | 50            | Configure<br>PLC<br>Ethernet |
| Subnet Mask:       | 255               |           | 255                                    | 255            |                  | 0             |                              |
| Gateway:           | ay: 192           |           | 168                                    | 1              |                  | 1             |                              |
| Vie                | w Curre           | nt PLC Et | hernet Cor                             | nfiguration    |                  |               |                              |
| IP Address:        | 192               | 168       | 1                                      | 150            |                  |               |                              |
| Subnet Mask:       | 255               | 255       | 255                                    | . 0            |                  |               |                              |
| Gateway:           | 192 .             | 168       | . 1                                    | • 1            |                  |               |                              |
|                    |                   |           |                                        |                |                  |               |                              |
| PL<br>Ether<br>Con | .C<br>rnet<br>fig |           |                                        |                | Ethernet<br>Help | PV+<br>Config | Return                       |

Figure 3-44 PLC Ethernet Configuration

A Service Level password is required to modify the Ethernet Configuration.

Enter new Ethernet Configuration under "Set New PLC Ethernet Configuration"

When new Configuration is entered press "Configure PLC Ethernet". A pop-up will appear:

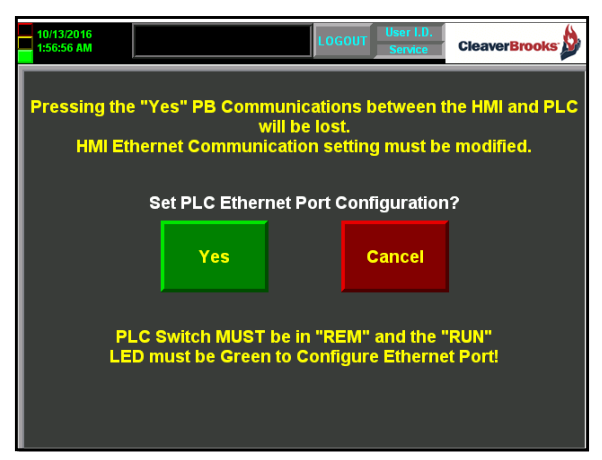

# NOTE: The PLC must be in REM and the RUN LED must be GREEN to configure the Ethernet port.

After setting a new Ethernet configuration, communication between the HMI and PLC will be lost and must be reestablished from the HMI.

A PLC Ethernet Help Screen is available.

## 3.26-Text/Email

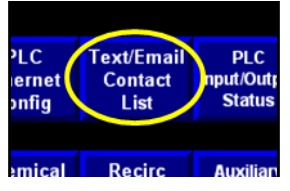

SMTP\* Server Configuration is required in order to use text and email functions. When configuration is complete, email or text messages can be sent directly from the PV+.

| SMTP<br>Server<br>Config | Te<br>( |
|--------------------------|---------|
|                          |         |

New systems shipped from Cleaver Brooks will have the latest revisions of firmware.

Prior to being able to configure or enable text/email the SMTP server must be configured. It will be the user's responsibility to determine the SMTP server information for configuration.

Contact facility IT personnel to assist in setting up the SMTP Server.

A help screen is available.

\*SMTP = Simple Mail Transfer Protocol

#### 3.26.1 - Contact List

The HMI will store up to six email addresses. Each can be receive enabled (WILL SEND) or disabled (DO NOT SEND). Enabled addresses will receive an email for every alarm activation.

Press <Email Help> for assistance in configuring this page, or consult the appropriate IT personnel.

| 11/9/2015<br>1:40:59 PM |                          |            |             |             | LOG              | OUT      | User I.D.<br>DEFAULT                      | Cleaver       | Brooks 🖄      |                 |  |
|-------------------------|--------------------------|------------|-------------|-------------|------------------|----------|-------------------------------------------|---------------|---------------|-----------------|--|
| WILL                    | Bob Trainy               |            |             |             |                  |          | Distribution List                         |               |               |                 |  |
| SEND                    | btrainy@yahoo.com        |            |             |             |                  |          | btrainy@yanoo.com, nackbartish@sbcgiobal. |               |               |                 |  |
| WILL                    | Jam                      | ies Hac    | kbarth      |             |                  |          |                                           |               |               |                 |  |
| SEND                    | Hac                      | kbarthJ    | H@sb        | cglobal.com |                  |          | Subj Cleaver Brooks boiler alarm          |               |               |                 |  |
| DO<br>NOT               | Willie Dixon             |            |             |             |                  |          | Body Natural Gas Pressure High (172)      |               |               |                 |  |
| SEND                    | Dixon.Willie@charter.com |            |             |             |                  |          | Sign CB Boiler<br>Email Message Status    |               |               |                 |  |
| DO<br>NOT               | Harvey Scales            |            |             |             |                  |          | Email sent successfully                   |               |               |                 |  |
| SEND                    | HScales@sbcglobal.com    |            |             |             |                  |          |                                           |               |               |                 |  |
| DO<br>NOT               | Brandon Hasselback       |            |             |             |                  |          | Address 10.2.100.125                      |               |               |                 |  |
| SEND                    | BHassle@gmail.com        |            |             |             |                  |          | Po                                        | rt            | 25            |                 |  |
| WILL                    | Billy Cobham             |            |             |             |                  |          | Userl                                     |               | arichk        |                 |  |
| SEND                    | WilliamCobham@orch.org   |            |             |             |                  |          |                                           | Send<br>Email | Reset<br>Form | Reset<br>Status |  |
|                         |                          |            |             | 511         | SMTP             | Text/    | Email                                     |               |               |                 |  |
| Boile<br>Overvi         | er<br>ew                 | Bur<br>Con | ner<br>trol | Rate        | Server<br>Config | Cor<br>L | ntact<br>ist                              | Email<br>Help | Main          | Return          |  |
|                         |                          | F          | igu         | re 3-45     | Text/e           | ema      | ail c                                     | ontact        | list          |                 |  |

# 3.27-PLC Input/Output Status

This screen shows On/Off status of digital I/O, and for Analog I/O the following values:

#### Analog Input Raw

Analog signal in mA or volts that is the actual value on the PLC analog input module.

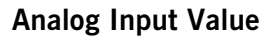

Analog Signal scaled value. Actual reading in engineering units.

#### Analog Output Raw

Analog signal in mA or volts that is the actual value on the PLC analog output module.

#### Analog Output CV%

Analog Output in percent. 4-20ma = 0-100%

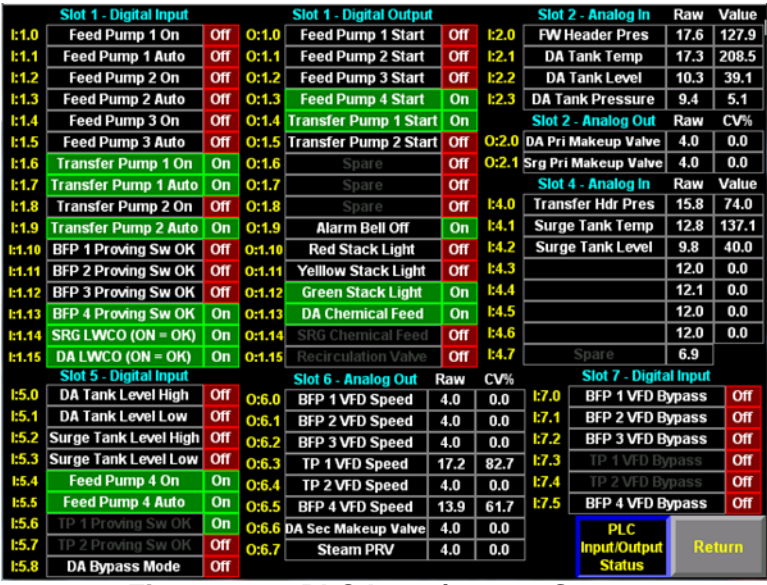

Figure 3-46 PLC Input/Output Status

# 3.28-Update Date/Time

Requires Operator Level Password

Allows user to set the PV+ date and time without having to use the PV+ Terminal Configuration Settings.

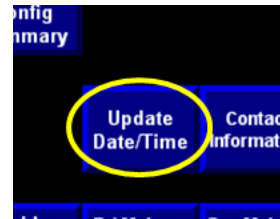

PLC

Input/Output

Status

nai

Enter correct date/time and press < Update dLag Date & Time>.

Date and Time will be displayed on the HMI.

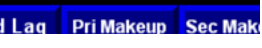

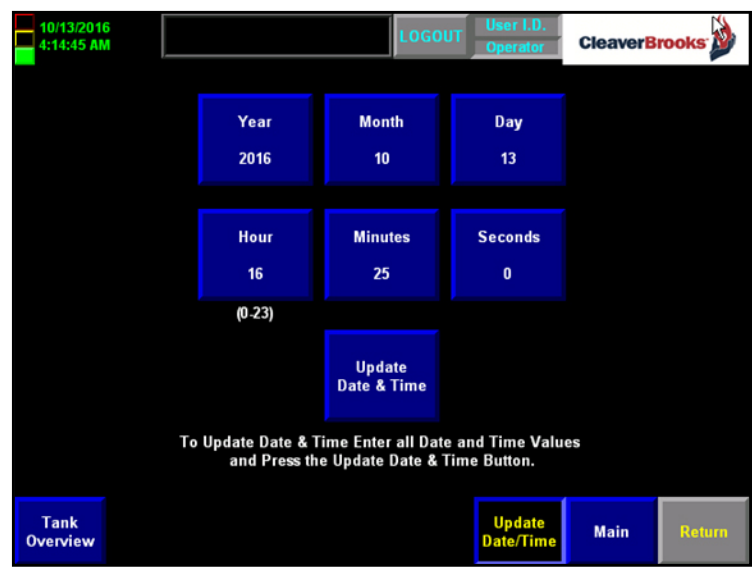

Figure 3-47 Update Date and Time

# **3.29-Contact Information**

Requires Operator Level Password.

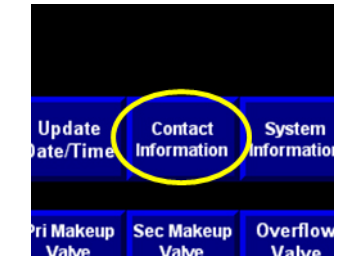

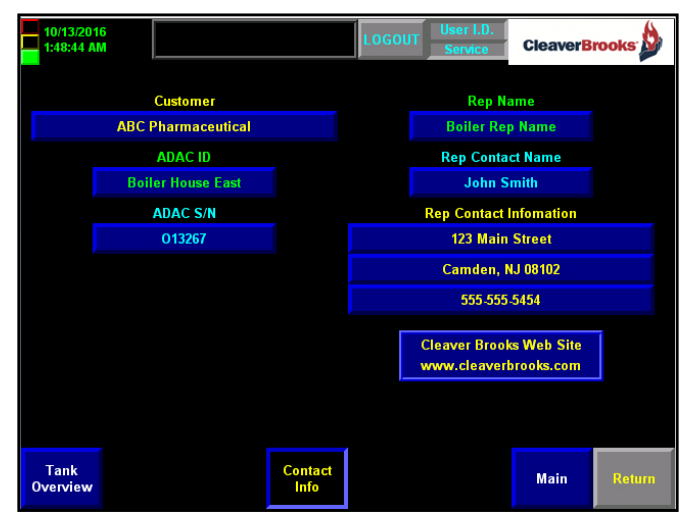

Figure 3-48 Contact Information

## **3.30-System Information**

Displays customer and contact names and system ID, software, and network information

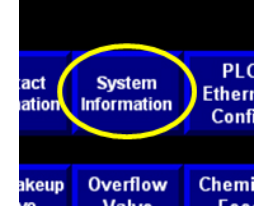

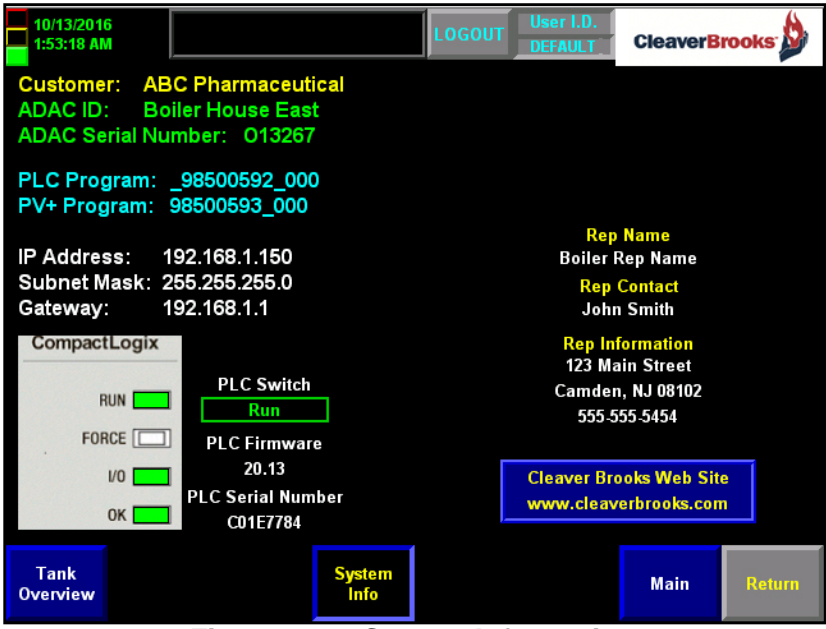

Figure 3-49 System Information

## **3.31-Display Configuration**

Most of the PanelView parameters are preset and should not be changed. A few commonly used PV configuration features are described here.

#### 3.31.1 - Date and Time

In addition to the procedure described in **3.28** above, the system date and time can be changed using PV configuration. Press <PanelView Config> from the Main Menu to access. You will be prompted for a password.

#### Note: For additional PanelView Plus setup information see "Procedure to Load and Set Up a PV+ Rev3.doc", available on the CB web site.

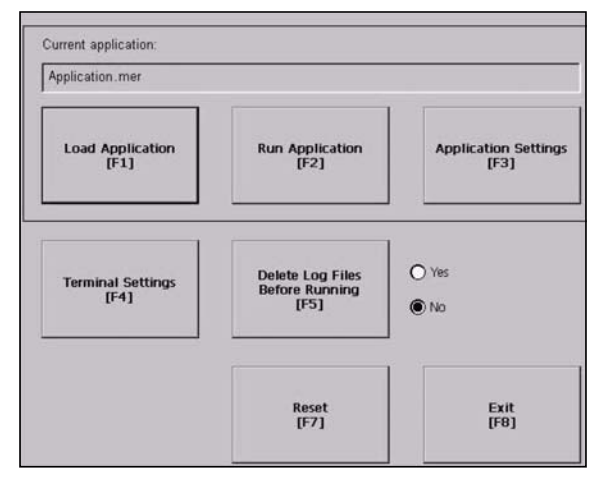

Figure 3-50. PanelView Plus Configuration Screen

To change the date, select Terminal Settings>Time/Date/Regional Settings>Date.

To change the time, select Terminal Settings>Time/Date/Regional Settings>Time.

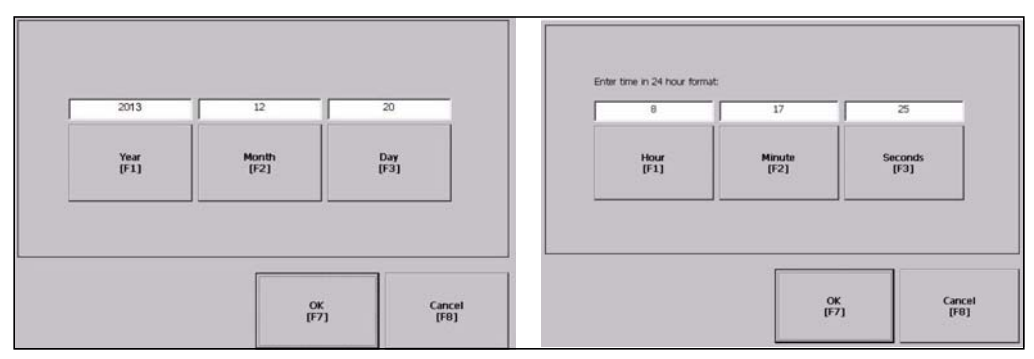

Figure 3-51. Date / Time Screens
Select the value to change. Enter the desired value in the numeric keypad and press return. When finished press the <EXIT> button.

### 3.31.2 - Screen Saver

The display has a screen saver feature. To enable and to adjust settings, go to Terminal Settings>Display>Screen Saver.

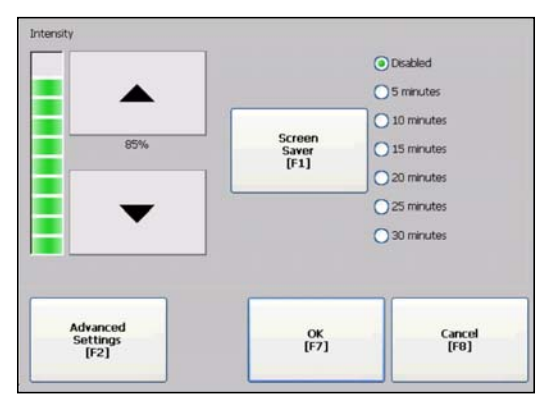

Figure 3-52. Screen Setup

### 3.31.3 - PV File Management

The Panel View software can be loaded or saved using a PCMCIA or SD memory card, depending on PV+ model. The card inserts into the side of the display. Go to Terminal Settings>File Management to access PV file management functions. "External Storage 1" refers to the memory card slot.

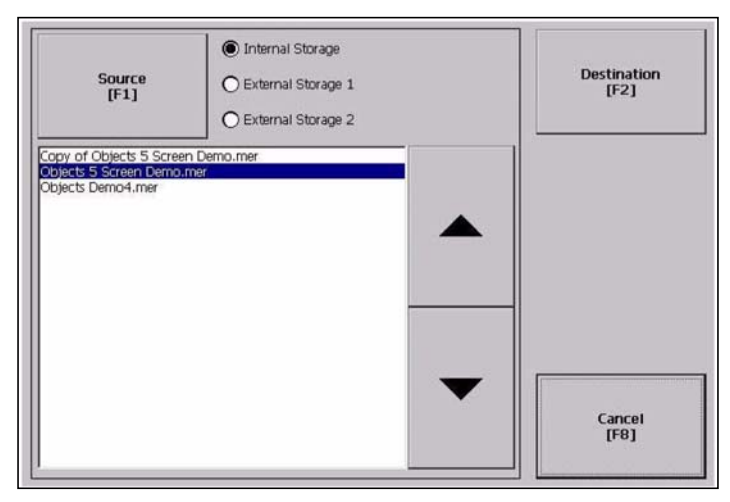

Figure 3-53. Panel View File Management.

If the memory card contains the proper applications for the display they will be listed on this screen. To load the program into memory:

1.Select Load Application from the main screen.

2.Press the Source button to select the storage location of the application file you want to load.

- Internal Storage the internal CompactFlash in the terminal.
- External Storage 1 the external SD card loaded in the card slot of the terminal.
- External Storage 2 USB Flash Drive.

3.Select a .mer file from the list by using the up and down cursor keys.

4.Press the Load button to load the selected application.You will be asked if you want to replace the terminal's communication configuration with the configuration in the application.

5.Select Yes if this is the first time loading the application; otherwise select No.

If you select Yes, any changes to the device addresses or driver properties in the RSLinx Communications screen will be reset to the CB defaults 192.168.1.150 (PLC) and 192.168.1.152 (HMI).

### Notice

The additional functions of the Display Configuration screen should only be changed by qualified personnel. Improper modification can render the display inactive.

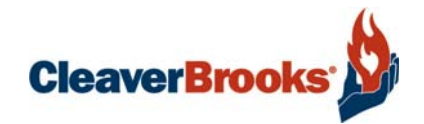

# Chapter 4 Operation

| System Monitoring and Operation | <br> | <br>4-2  |
|---------------------------------|------|----------|
| Remote Monitoring               | <br> | <br>4-6  |
| Alarms                          | <br> | <br>4-6  |
| Troubleshooting                 | <br> | <br>4-8  |
| PLC Status                      | <br> | <br>4-11 |

# 4.1-System Monitoring and Operation

### 4.1.1 - Screen Select

On system power-up, the Main Menu will be displayed. This screen allows access to all of the primary control, monitoring, and configuration sections of the ADAC system.

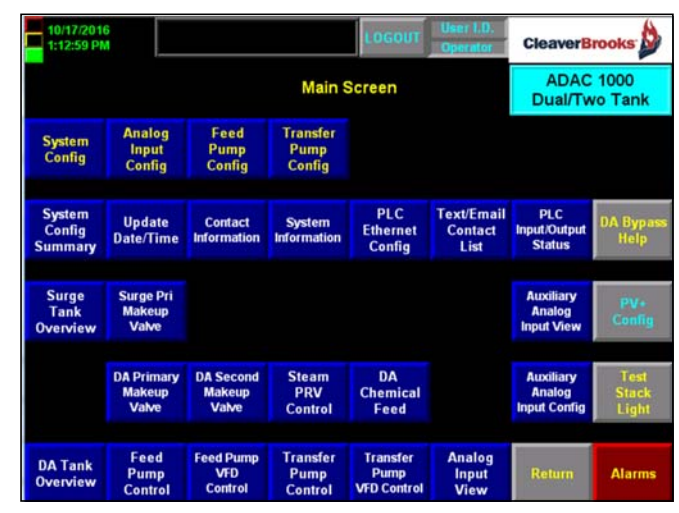

### Figure 4-1 Main Menu

Graphic displays of the DA system are accessed by pressing <Tank Overview> (single tank systems) or <DA [Surge] Tank Overview> (two tank systems).

# 4.1.2 - DA Tank Overview

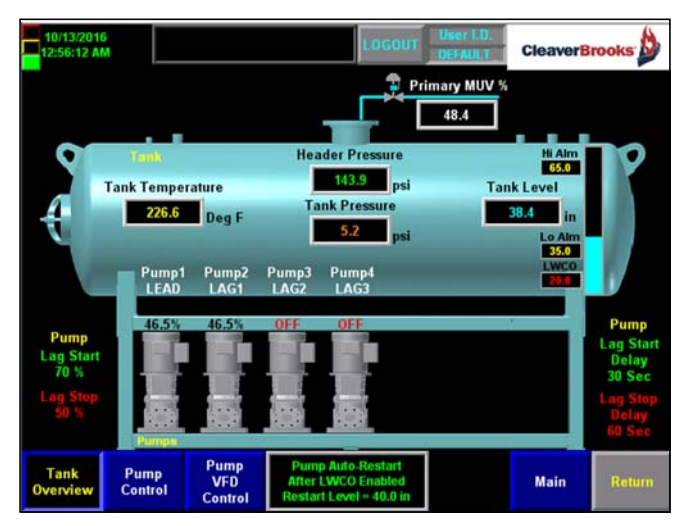

Figure 4-2 DA Tank Overview Screen

The Overview screen(s) allow the operator to monitor device status and certain data critical to system operation.

On-screen indication is provided for the following:

- DA Header Pressure
- DA Tank Temperature
- DA Tank Level
- DA Tank Pressure
- Lead-Lag status (Lead, Lag1, Lag2, etc.) for each of the Feed Pumps
- OFF/ON/FAULT status for each of the Feed Pumps
- Start LAG and Stop LAG data
- Primary and/or Secondary MUV Control Output %
- DA Recirc Valve status OPEN/CLOSED
- •

### 4.1.3 - Surge Tank Overview

A two-tank system will feature separate overview screens for the DA and Surge tanks. A <Surge Tank Overview> button will appear on the Screen Selection Menu.

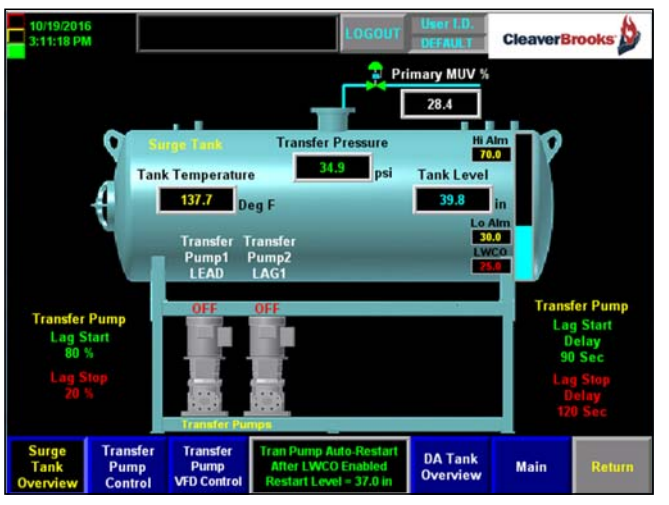

Figure 4-3 Surge Tank Overview Screen

The Surge Tank Overview Screen indicates the following:

- Surge Header Pressure
- Surge Tank Temperature
- Surge Tank Level
- Lead-Lag Status (Lead, Lag1, Lag2) for each of the transfer pumps
- ON/OFF/FAULT status for each of the transfer pumps
- Start Lag and Stop Lag data
- Primary and/or Secondary MUV Control Output %

### 4.1.4 - Duo Tank Overview

If a DUO TANK system has been selected in the Option Select screen, a <Tank Overview> button will be available on the Main Menu for access to the Duo Tank Overview screen. Features are similar to the DA/Surge Overview screens.

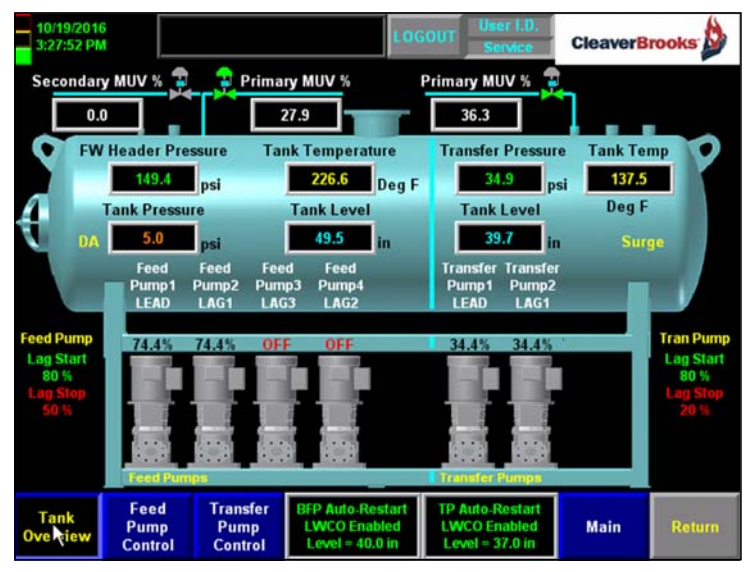

Figure 4-4 Duo Tank Overview Screen

## 4.1.5 - Feed Pump Control

| 10/19/2016<br>2:42:08 PM |                                                        | LOGOUT User I.D.<br>DEFAULT CleaverBrooks |                                  |                   |                                                      |                   |                                 |                            |
|--------------------------|--------------------------------------------------------|-------------------------------------------|----------------------------------|-------------------|------------------------------------------------------|-------------------|---------------------------------|----------------------------|
| Feed<br>Pump 1<br>Auto   | Feed<br>Pump 1<br>Running                              | Feed Pump 1<br>Speed<br>31.9%             | Fee<br>Pum<br>Lea                | ed<br>1p 1<br>ad  | Proving<br>Switch On                                 | Feed<br>Ru<br>4   | l Pump 1<br>n Time<br>Hours     | Reset<br>Run Time<br>Hours |
| Feed<br>Pump 2<br>Auto   | Feed<br>Pump 2<br>Stopped                              | Feed<br>Pump 2<br>Off                     | Fee<br>Pum<br>Lag                | ed<br>1p 2<br>1 1 | Proving<br>Switch Off                                | Feed<br>Ru<br>6   | l Pump 2<br>n Time<br>Hours     | Reset<br>Run Time<br>Hours |
| Feed<br>Pump 3<br>Auto   | Feed<br>Pump 3<br>Stopped                              | Feed<br>Pump 3<br>Off                     | Feed Fe<br>Pump 3 Pum<br>Off Lag |                   | Proving<br>Switch Off                                | Feed<br>Ru<br>6   | l Pump 3<br>n Time<br>Hours     | Reset<br>Run Time<br>Hours |
| Feed<br>Pump 4<br>Off    | Feed<br>Pump 4<br>Stopped                              | Feed Fe<br>Pump 4 Pum<br>Off Lag          |                                  | ed<br>1p 4<br>1 2 | Proving<br>Switch Off                                | Feed<br>Ru<br>2   | l Pump 4<br>n Time<br>Hours     | Reset<br>Run Time<br>Hours |
| FW Heade                 | FW Header Pressure                                     |                                           |                                  |                   |                                                      |                   |                                 |                            |
|                          | Feed Pump Feed Pump<br>Lead Lag Rotation Rotation Time |                                           |                                  |                   |                                                      |                   |                                 |                            |
| DA Tank<br>Overview      | Feed<br>Pump<br>Control                                | Yes Y                                     | 'es                              | Rot Pum           | Pumps Every 24<br>p Rot Elapsed 1<br>Hr 36 Min 45 Se | t Hr<br>Time<br>C | Reset<br>Rotation<br>Elapse Tim | Return                     |

### Figure 4-5 Feed Pump Control Screen

The Feed Pump Control Screen provides an indication of the following items:

• DA Header Pressure

- Status of the optional Flow Switches OPEN/CLOSED
- Selector Switch Position HAND/OFF/AUTO
- OFF/ON/FAULT status for each of the Feed Pumps
- Lead-Lag status (Lead, Lag1, Lag2, etc.) for each of the Feed Pumps
- Elapsed Run Time for each Feed Pump
- Feed Pump Alternate Time increment
- Lead Pump Elapsed Time (when the Alternate function is active)

The Feed Pump Control Screen provides the following Control Functions:

• Individual Feed Pump START/STOP Push Buttons

When the Selector Switch is in AUTO(PLC) and the LEAD/LAG is OFF, the START/STOP Push Button can be used to START/STOP the corresponding Feed Pump.

If the LEAD/LAG is ON, the START/STOP Push Buttons are not active.

• Individual Feed Pump LEAD/LAG assignment Push Buttons

These Push Buttons are used to assign the LEAD Pump and the LAG Pump Sequence. Each Feed Pump must have its own unique value or an "LEAD/LAG INVALID" indicator will appear on the screen. Once a valid Lead-Lag Configuration has been selected, the Lead/Lag button will become available for user to enable Lead/Lag.

• START LEAD/LAG Push Button. This button will START and STOP the Lead-Lag sequencing.

To START the LEAD/LAG function: At least two Feed Pumps need to be Configured (present in the system) and have the Selector Switch in the AUTO position.

When the Lead-Lag sequence is started, if a pump(s) has been started with the Individual Feed Pump START/STOP Push Button, if that pump is not the LEAD Pump, it will be shut off. The LEAD Pump will be Started.

If one or more of the LAG Pumps is required, they will be Started.

When the LEAD/LAG function is turned off (LEAD/LAG STOP Push Button), the Feed Pumps will be OFF.

- The <FEED PUMP ROTATION> Push Button. If a Feed Pump Rotation Time value has been entered (on the Feed Pump Config screen), The Feed Pump Rotation sequence can be Started and Stopped using the <FEED PUMP ROTATION> Push Button.
- The <RESET Hours> and the <RESET Elapsed Time> push buttons can be used to reset the corresponding elapsed time values to 0 (zero).

### 4.1.6 - Transfer Pump Control

Information and controls on this screen are similar to Feed Pump Control above.

Figure 4-6 Transfer Pump Control Screen

# **4.2-Remote Monitoring**

The PanelView Plus HMI provides Web Server functionality, allowing for easy access to plant floor HMI applications. There is no need to install any additional Rockwell software on the browser computer.

Once you have an Ethernet connection between a computer and the PanelView Plus terminal, simply choose a web browser such as Internet Explorer or Google Chrome and type in the IP address of the HMI running the application you wish to view. Note there can only be one connection to an HMI at a time.

# 4.3-Alarms

## 4.3.1 - Alarm Bell

The alarm bell will appear when an active Alarm or Warning is present.

The alarm bell can be in one of four states:

- Yellow Flashing = Warning and alarm not silenced
- Yellow Solid= Warning and alarm silenced
- Red Flashing = Fault and alarm not silenced
- Red Solid = Fault and alarm silenced

To access alarm details press <Alarms> on the Main Screen.

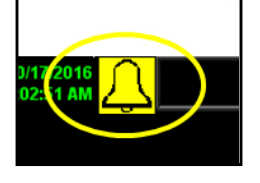

On the alarm screen choose between <Active Alarms>, showing only those alarms currently active, or <Alarm History> for a record of all the most recent alarms (up to the last 200).

When an alarm occurs, the alarm relay will de-energize, sounding the alarm bell/horn. Acknowledging the alarm will silence the bell/ horn.

The GREEN stack light indicates normal operation; no alarms are detected and at least one pump is set to AUTO (PLC).

The YELLOW stack light indicates a warning condition.

The RED stack light indicates equipment failure or a condition preventing pump operation.

## 4.3.2 - Alarm History

The Active Alarms and Alarm History lists are color-coded as follows:

Red = Fault

Yellow = Warning

Blue = Currently Selected Alarm

Teal = Information

To clear the alarm history, the Factory level password is required.

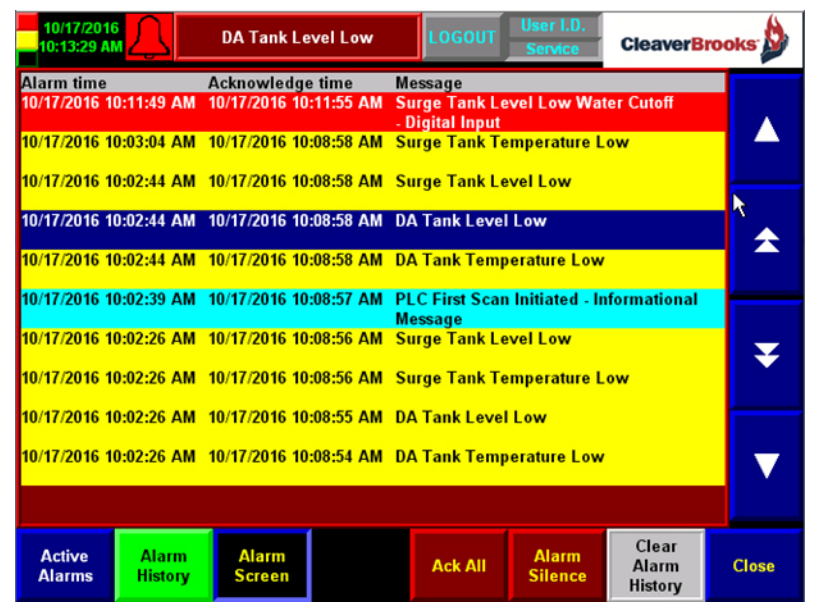

Figure 4-8 Alarm History

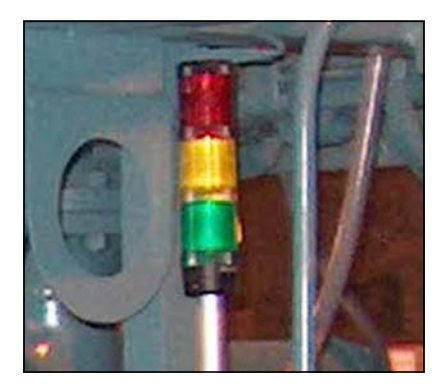

Figure 4-7 Stack Light

# 4.4-Troubleshooting

| Fault Text                                                                                     | System Failure                                                                                                    | Condition                                                                                                    | Recommended Troubleshooting                                                                                                    |
|------------------------------------------------------------------------------------------------|----------------------------------------------------------------------------------------------------|----------------------------------------------------------------------------------------------------|----------------------------------------------------------------------------------------------------|
| Feed Pump # Run<br>Fault<br>Transfer Pump # Run<br>Fault                                       | Pump has not started or<br>stopped in required time<br>of 5 Seconds.<br>(Manual Fault Reset<br>Required)                                                                                           | Feed Pump 1: Pump Start Output<br>O:2/0 is energized and Pump On<br>Input I:1/0 is not energized.<br>Pump Start Output O:2/0 is not<br>energized and Pump On Input I:1/<br>O is energized.           | <ol> <li>Verify Pump I/O is energizing and deenergizing correctly<br/>and within 5 seconds.</li> <li>Verify VFD Parameter Decel Time and verify it is not set<br/>longer than 5 Seconds.</li> <li>Verify VFD Parameter Relay Output 1 is set for Fault/<br/>Ready</li> <li>Verify VFD Parameter Relay Output 2 is set for Motor<br/>Running.</li> <li>Verify Motor Starter Auxiliary Run Contact or VFD Relay<br/>Outputs are wired correctly.</li> </ol> |
| Feed Pump x Flow<br>Fault<br>(Pump Proving)<br>Transfer Pump x Flow<br>Fault<br>(Pump Proving) | Pump Proving sensor has<br>not detected pump<br>running in required time of<br>5 Seconds. (Sensor can<br>be pressure sensor, flow<br>sensor or current toroid)<br>(Manual Fault Reset<br>Required) | Feed Pump 1: Pump Start Output<br>O:2/0 is energized and Pump<br>Proving Input I:1/10 is not<br>energized. Pump Start Output<br>O:2/0 is not energized and Pump<br>Proving Input I:1/0 is energized. | <ol> <li>Verify Pump I/O is energizing and deenergizing correctly<br/>and within 5 seconds.</li> <li>Verify proper setup of Pump Proving device.</li> <li>NOTE: Pump Proving Alarms may be disabled from the<br/>System Configuration Screen to eliminate nusiance tripping<br/>of alarms during setup.</li> </ol>                                                                                                    |
| DA Tank Level High<br>(Digital Input)<br>Surge Tank Level High<br>(Digital Input)              | Tank Level has reached<br>the High Water Level<br>Switch.<br>(Manual Fault Reset<br>Required on Dual Tank for<br>DA Level High)                                                                    | High Water Level Switch has<br>energized the tank high water<br>level digital input on the PLC for at<br>least 10 seconds.<br>I:5.0 = DA Tank Level High<br>I:5.2 = Surge Tank Level High            | 1. Verify Tank Level Switch Wiring and proper mechanical<br>operation. When PLC input is energized alarm will be<br>generated.<br>NOTE: On Dual Tank ADAC the DA High Level Alarm will<br>disable the Transfer Pumps from Running.                                                                                                    |
| DA Tank Level Low<br>(Digital Input)<br>Surge Tank Level Low<br>(Digital Input)                | Tank Level has reached<br>the Low Water Level<br>Switch.                                                                                                    | Low Water Level Switch has<br>energized the tank low water level<br>digital input on the PLC for at<br>least 10 seconds.<br>I:5.1 = DA Tank Level Low<br>I:5.3 = Surge Tank Level Low                | 1. Verify Tank Level Switch Wiring and proper mechanical<br>operation. When PLC input is energized alarm will be<br>generated.                                                                                                    |

| DA Tank Level Low<br>Water Cutoff<br>(Digital Input)<br>Surge Tank Level Low<br>Water Cutoff<br>(Digital Input) | Tank Level has reached<br>the Low Water Cutoff<br>Level Switch.<br>(Manual Fault Reset<br>Required) | Low Water Cutoff Level Switch<br>has <b>deenergized</b> the tank low low<br>digital input on the PLC for at<br>least 4.5 seconds.<br>I:1.15 = DA Tank Level LWCO<br>I:1.14= Surge Tank Level LWCO | <ol> <li>Verify Tank Level Switch Wiring and proper mechanical<br/>operation. When PLC input is <b>deenergized</b> alarm will be<br/>generated.</li> <li>Set the Analog Tank Level Low Water Cutoff to a Higher<br/>value than the Discrete Tank Level Low Water Cutoff<br/>Switch.</li> <li>NOTE: The LWCO Switch is hardwired to a relay. The Relay<br/>must deenegize on LWCO condition and disable the Pumps<br/>from running via hardwiring.</li> </ol> |
|----------------------------------------------------------------------------------------------------|----------------------------------------------------------------------------------------------------|----------------------------------------------------------------------------------------------------|----------------------------------------------------------------------------------------------------|
| DA Tank Discharge<br>Header<br>Pressure Sensor Failure<br>Transfer Header<br>Pressure Sensor Failure            | Discharge Header Sensor<br>Failure.<br>(Manual Fault Reset<br>Required)                             | Analog input is outside of range.<br>Range > 3.3 ma<br>Range < 20.5ma<br>I:2.0 = DA Discharge Header<br>Pressure<br>I:4.0 = Transfer Header Pressure                                              | <ol> <li>Verify Analog Input Wiring.</li> <li>L24ER Embedded I/O requires a jumper between 1 in<br/>0+ and V in 0+ for slot 2 Analog.</li> <li>Expansion I/O requires a jumper between<br/>V/I in 0- and Anlg Com for slot 4 Analog.</li> </ol>                                                                                                    |
| DA Tank Discharge<br>Header<br>Pressure High<br>Transfer Header<br>Pressure High                                | Discharge Header<br>Pressure too High                                                               | Discharge Header Pressure is<br>above High Alarm Setpoint for<br>Time.                                                                                                    | <ol> <li>Verify Discharge Header Pressure.</li> <li>Adjust Alarm Settings.</li> <li>Alarms may be disabled by setting Alarm Time = 0<br/>Seconds. Alarms should only be disabled for<br/>troubleshooting purposes.</li> </ol>                                                                                                    |
| DA Tank Discharge<br>Header<br>Pressure Low<br>Transfer Header<br>Pressure Low                                  | Discharge Header<br>Pressure too Low                                                                | Discharge Header Pressure is<br>below Low Alarm Setpoint for<br>Time.                                                                                                    | <ol> <li>Verify Discharge Header Pressure.</li> <li>Adjust Alarm Settings.</li> <li>Alarms may be disabled by setting Alarm Time = 0<br/>Seconds. Alarms should only be disabled for<br/>troubleshooting purposes.</li> </ol>                                                                                                    |
| DA Tank Temperature<br>Sensor Failure<br>Surge Tank<br>Temperature<br>Sensor Failure                            | Tank Temperature Sensor<br>Failure.                                                                 | Analog input is outside of range.<br>Range > 3.3 ma<br>Range < 20.5ma<br>I:2.1 = DA Tank Temperature<br>I:4.1 = Surge tank Temperature                                                            | <ol> <li>Verify Analog Input Wiring.</li> <li>L24ER Embedded I/O requires a jumper between 1 in<br/>0+ and V in 0+ for slot 2 Analog.</li> <li>Expansion I/O requires a jumper between<br/>V/I in 0- and Anlg Com for slot 4 Analog.</li> </ol>                                                                                                    |
| High<br>Surge Tank<br>Temperature High                                                                          | High                                                                                                | Alarm Setpoint for Time.                                                                                                    | <ol> <li>2. Adjust Alarm Settings.</li> <li>3. Alarms may be disabled by setting Alarm Time = 0<br/>Seconds. Alarms should only be disabled for<br/>troubleshooting purposes.</li> </ol>                                                                                                    |
| DA Tank Temperature<br>Low<br>Surge Tank<br>Temperature Low                                                     | Tank Temperature too<br>Low                                                                         | Tank Temperature is below Low<br>Alarm Setpoint for Time.                                                                                                    | <ol> <li>Verify Tank Temperature.</li> <li>Adjust Alarm Settings.</li> <li>Alarms may be disabled by setting Alarm Time = 0<br/>Seconds. Alarms should only be disabled for<br/>troubleshooting purposes.</li> </ol>                                                                                                    |

| DA Tank Level          | Tank Level Sensor Failure. | Analog input is outside of range. | 1. Verify Analog Input Wiring.                          |
|------------------------|----------------------------|-----------------------------------|---------------------------------------------------------|
| Sensor Failure         |                            | Range > 3.3 ma                    | 2. L24ER Embedded I/O requires a jumper between 1 in    |
|                        |                            | Range < 20.5ma                    | 0+ and V in $0+$ for slot 2 Analog                      |
|                        |                            | 1.2.2 - DA Tank Loval             | 2 Expansion 1/0 requires a jumper between               |
| Surge Tank Level       |                            |                                   | 5. Expansion //o requires a jumper between              |
| Sensor Failure         |                            | 1:4.2 = Surge tank Level          | V/I IN U- and Anig Com for slot 4 Analog.               |
|                        |                            |                                   |                                                         |
| DA Tank Level High     | Tank Level too High        | Tank Level is above High Alarm    | 1. Verify Tank Level.                                   |
|                        | 5                          | Setpoint for Time.                | 2. Adjust Alarm Settings.                               |
|                        |                            |                                   | 3 Alarms may be disabled by setting Alarm Time $-0$     |
|                        |                            |                                   | Seconds Alarms chould only be disabled for              |
| Surge Tank Level High  |                            |                                   | traublack acting surgeone                               |
|                        |                            |                                   | troubleshooting purposes.                               |
|                        |                            |                                   |                                                         |
| DA Tank Level Low      | Tank Level too Low         | Tank Level is below Low Alarm     | 1. Verify Tank Level.                                   |
|                        |                            | Setpoint for Time.                | 2. Adjust Alarm Settings.                               |
|                        |                            |                                   | 3. Alarms may be disabled by setting Alarm Time $= 0$   |
| Surge Tapk Lovel Low   |                            |                                   | Seconds. Alarms should only be disabled for             |
| Surge Tank Level Low   |                            |                                   | troubleshooting purposes.                               |
|                        |                            |                                   |                                                         |
|                        |                            |                                   |                                                         |
| DA Tank Level Low      | Tank Level has lowered to  | Tank Level is below Low Low       | 1. Verify Tank Level.                                   |
| Water Cutoff           | Low Water Cutoff Level.    | Alarm Setpoint for Time.          | 2. Adjust Alarm Settings.                               |
| (Analog)               | Pumps Disabled.            |                                   | 3. If LWCO is on Surge Tank, user can enable DA Primary |
|                        | Manual Fault Reset         |                                   | MUV Bias based on Surge Level. This is done from System |
|                        | Required if Pump Auto      |                                   | Configuration Screen. Two Tank Systems Only.            |
|                        | Restart Feature is         |                                   | NOTE: Low Water Cutoff Alarms Can Not be Disabled.      |
|                        | Disabled. If Pump Auto     |                                   |                                                         |
| Surgo Tapk Low Water   | Restart is Enabled Pumps   |                                   |                                                         |
|                        | will Restart when Water    |                                   |                                                         |
|                        | Lovel rices above Auto     |                                   |                                                         |
| (Analog)               | Level lises above Auto     |                                   |                                                         |
|                        | Restart Level.             |                                   |                                                         |
|                        |                            |                                   |                                                         |
|                        |                            |                                   |                                                         |
| DA Tank Pressure       | DA Tank Pressure Sensor    | Analog input is outside of range  | 1 Verify Analog Input Wiring                            |
| Sonsor Failuro         | Eniluro                    | $P_{ango} > 3.3 m_{a}$            | 2 124EP Embedded I/O requires a jumper between Lin      |
|                        |                            |                                   | 2. L24EK Embedded i/O requires a jumper between 1 m     |
|                        |                            | Range < 20.5ma                    | U+ and V In U+ for slot 2 Analog.                       |
|                        |                            | I:2.3 = DA Tank Pressure          |                                                         |
| DA Tank Pressure High  | DA TANK Pressure too       | DA Tank Pressure is above High    | 1. verily DA Tank Pressure.                             |
|                        | High                       | Alarm Setpoint for Time.          | 2. Adjust Alarm Settings.                               |
|                        |                            |                                   | 3. Alarms may be disabled by setting Alarm Time = $0$   |
|                        |                            |                                   | Seconds. Alarms should only be disabled for             |
|                        |                            |                                   | troubleshooting purposes.                               |
| DA Tank Pressure Low   | DA Tank Pressure too Low   | DA Tank Pressure is below Low     | 1. Verify DA Tank Pressure.                             |
|                        |                            | Alarm Setpoint for Time.          | 2. Adjust Alarm Settings.                               |
|                        |                            |                                   | 3. Alarms may be disabled by setting Alarm Time = $0$   |
|                        |                            |                                   | Seconds. Alarms should only be disabled for             |
|                        |                            |                                   | troubleshooting purposes.                               |
| Auxiliary Analog Input | Auxiliary Analog Input     |                                   | 1. Verify Analog Input Wiring.                          |
| 0-4                    | Sensor Failure             |                                   | 2 Expansion I/O requires a jumper between               |
| Sensor Failure         |                            |                                   | V/I in O- and Anlg Com                                  |
|                        |                            |                                   |                                                         |
|                        |                            |                                   |                                                         |
| 1                      | 1                          |                                   |                                                         |

| Auxiliary Analog Input<br>0-4<br>High | Auxiliary Analog Input too<br>High | Analog Input is above High Alarm<br>Setpoint for Time. | <ol> <li>Verify Auxiliary Analog Input</li> <li>Adjust Alarm Settings.</li> <li>Alarms may be disabled by setting Alarm Time = 0<br/>Seconds.</li> </ol> |
|---------------------------------------|------------------------------------|--------------------------------------------------------|----------------------------------------------------------------------------------------------------|
| Auxiliary Analog Input                | Auxiliary Analog Input too         | Analog Input is below Low Alarm                        | 1. Verify Auxiliary Analog Input                                                                                                    |
| 0-4                                   | Low                                | Setpoint for Time.                                     | 2. Adjust Alarm Settings.                                                                                                    |
| Low                                   |                                    |                                                        | 3. Alarms may be disabled by setting Alarm Time $= 0$                                                                                                    |
|                                       |                                    |                                                        | Seconds.                                                                                                    |
| Remote                                | BMS Heartbeat has timed            | he BMS Heartbeat must change                           | 1. Verify Ethernet cabling                                                                                                    |
| Communications                        | out                                | states within 30 seconds or an                         | 2. Verify ethernet communications to BMS                                                                                                    |
| Failure                               |                                    | Error is generated.                                    | 3. Verify BMS heartbeat                                                                                                    |
|                                       |                                    |                                                        |                                                                                                    |
| PLC I/O Module #                      | PLC Module Faulted.                |                                                        | 1. With power OFF check connection between modules.                                                                                                    |
| Fault                                 |                                    |                                                        | 2. Replace Defective Module                                                                                                    |
|                                       |                                    |                                                        | 3. Fault will indicate the slot of the failed module                                                                                                    |
|                                       |                                    |                                                        |                                                                                                    |
|                                       |                                    |                                                        |                                                                                                    |

# 4.5-PLC Status

The PLC has a bank of multi-state LEDs to indicate the controller's operating status and communication activities. See tables below.

| Cor | npactL | .ogi | ix | -    | L24ER  |
|-----|--------|------|----|------|--------|
|     | RUN    | L    | L  | NS   | QBFC1B |
|     | FORCE  |      | -  | LINK | 1      |
|     | 1/0    |      | -  | LINK | 2      |
|     | ок     | 0    | -  | SD   |        |

Table 4-1. PLC Status LEDs

| Indicator | Status          | Description                                                                                               |
|-----------|-----------------|----------------------------------------------------------------------------------------------------|
| RUN       | Off             | The controller is in Program or Test mode.                                                                |
|           | Green           | The controller is in Run mode.                                                                            |
| FORCE     | Off             | No tags contain I/O force values. I/O forces are inactive (disabled).                                     |
|           | Yellow          | I/O forces are active (enabled). I/O force values may or may not exist.                                   |
|           | Flashing yellow | One or more input or output addresses have been forced to an On or Off condition, but the forces have not |
|           |                 | been enabled.                                                                                             |
| I/O       | Off             | The controller does not contain a project.                                                                |
|           | Green           | The controller is communicating with all of the devices in its I/O configuration.                         |
|           | Flashing green  | One or more devices in the I/O configuration of the controller are not responding.                        |
|           | Flashing red    | One of the following conditions exists:                                                                   |
|           |                 | The controller is not communicating with any devices.                                                     |
|           |                 | A fault has occurred on the controller                                                                    |

| ОК | Off              | No power is applied.                                                                                                    |
|----|------------------|----------------------------------------------------------------------------------------------------|
|    | Green            | The controller is OK.                                                                                                    |
|    | Flashing green   | The controller is storing a project to or loading a project from the SD card.                                                                                                    |
|    | Red              | The controller detected a nonrecoverable major fault and cleared the project from memory.                                                                                                    |
|    | Flashing red     | <ul> <li>One of the following:</li> <li>The controller requires a firmware update.</li> <li>A major recoverable fault occurred on the controller.</li> <li>A nonrecoverable major fault occurred on the controller and cleared the program from memory.</li> <li>A controller firmware update is in process.</li> </ul> |
|    | Dim green to red | Save to Flash at power-down.                                                                                                    |

### Table 4-1. PLC Status LEDs (Continued)

#### Table 4-2. PLC Communication LEDs

| Indicator                                    | Status             | Description                                                                                                    |
|----------------------------------------------|--------------------|----------------------------------------------------------------------------------------------------|
| NS (Ethernet Net-<br>work Status0            | Off                | The port is not initialized; it does not have an IP address and is operating in BOOTP or DHCP mode.                                                                                                    |
|                                              | Green              | The port has an IP address and CIP connections are established.                                                                                                    |
|                                              | Flashing green     | The port has an IP address, but no CIP connections are established.                                                                                                    |
|                                              | Red                | The port has detected that the assigned IP address is already in use.                                                                                                    |
|                                              | Flashing red/green | The port is performing its power-up self test.                                                                                                    |
| LINK 1/LINK 2<br>(Ethernet Link Sta-<br>tus) | Off                | <ul> <li>One of the following conditions exists:</li> <li>No link.</li> <li>Port administratively disabled.</li> <li>Port disabled because rapid ring fault condition was detected (LINK2).</li> </ul>                                                                                                    |
|                                              | Green              | <ul> <li>One of the following conditions exists:</li> <li>A 100 Mbps link (half- or full-duplex) exists, no activity.</li> <li>A 10 Mbps link (half- or full-duplex) exists, no activity.</li> <li>Ring network is operating normally and the controller is the active supervisor.</li> <li>Ring network has encountered a rare partial network fault and the controller is the active supervisor.</li> </ul> |
|                                              | Flashing green     | <ul> <li>One of the following conditions exists:</li> <li>A 100 Mbps link exists and there is activity.</li> <li>A 10 Mbps link exists and there is activity.</li> </ul>                                                                                                    |
| SD (SD Card activ-                           | Off                | There is no activity to the SD card.                                                                                                    |
| ity status)                                  | Flashing green     | The controller is reading from or writing to the SD card.                                                                                                    |
|                                              | Flashing red       | The SD card does not have a valid file system.                                                                                                    |

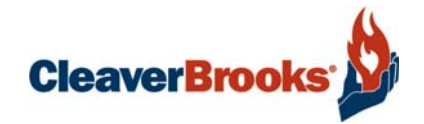

# Chapter 5 Input/Output Lists

| Single Tank PLC I/O Layout 5 | 5-2 |
|------------------------------|-----|
| Two Tank PLC I/O Layout      | 5-4 |

www.cleaverbrooks.com

# 5.1-Single Tank PLC I/O Layout

# 5.1.1 - ADAC Single Tank STANDARD I/O

| Slot 1 - Embedded Digital Inputs - 24VDC |                                    | Slot 1 - Embedded Digital Outputs |                              |
|------------------------------------------|------------------------------------|-----------------------------------|------------------------------|
| Address                                  | Name                               | Address                           | Name                         |
| 11/0                                     | Pump 1 On / VFD Run Contact        | 01/0                              | Pump 1 Start (PR1) / VFD Run |
| 11/1                                     | Pump 1 in Auto                     | 01/1                              | Pump 2 Start (PR2) / VFD Run |
| 11/2                                     | Pump 2 On / VFD Run Contact        | 01/2                              | Pump 3 Start (PR3) / VFD Run |
| 11/3                                     | Pump 2 in Auto                     | 01/3                              | Pump 4 Start (PR4) / VFD Run |
| 11/4                                     | Pump 3 On / VFD Run Contact        | 01/4                              | Pump 5 Start (PR5) / VFD Run |
| I1/5                                     | Pump 3 in Auto                     | 01/5                              |                              |
| 11/6                                     | Pump 4 On / VFD Run Contact        | 01/6                              |                              |
| 11/7                                     | Pump 4 in Auto                     | 01/7                              |                              |
| 11/8                                     | Pump 5 On / VFD Run Contact        | 01/8                              |                              |
| 11/9                                     | Pump 5 in Auto                     | 01/9                              | No Alarms (AR)               |
| 11/10                                    | Pump 1 Flow/Pressure Switch        | 01/10                             | Red Stack Light (RSL)        |
| 11/11                                    | Pump 2 Flow/Pressure Switch        | 01/11                             | Yellow Stack Light (YSL)     |
| 11/12                                    | Pump 3 Flow/Pressure Switch        | 01/12                             | Green Stack Light (GSL)      |
| 11/13                                    | Pump 4 Flow/Pressure Switch        | 01/13                             | Chemical Feed Relay (CFR)    |
| 11/14                                    | Pump 5 Flow/Pressure Switch        | 01/14                             |                              |
| 11/15                                    | Tank Low-Low Water Level Sw (LWCO) | 01/15                             | Recirculation Valve          |

| Slot 2 - Embedded Analog Inputs |                  | Slot 2 - Embedded Analog Outputs |                                |
|---------------------------------|------------------|----------------------------------|--------------------------------|
| Address Name                    |                  | Address                          | Name                           |
| 12/0                            | Header Pressure  | 02/0                             | Tank Feedwater Valve (Pri MUV) |
| 12/1                            | Tank Temperature | 02/1                             | Tank Feedwater Valve (Sec MUV) |
| 12/2                            | Tank Level       |                                  |                                |
| 12/3                            | Tank Pressure    |                                  |                                |

| Slot 3 - High Speed Counter |
|-----------------------------|
| NOT USED                    |

# 5.1.2 - ADAC Single Tank OPTIONAL I/O

**Option 1:** VFD Pump 1-3 PRV or Overflow Valve

| Slot 4 - Analog Outputs - 1769-0F4 |                          |  |
|------------------------------------|--------------------------|--|
| Address                            | Name                     |  |
| 04/0                               | Pump 1 VFD Speed Control |  |
| O4/1 Pump 2 VFD Speed Control      |                          |  |
| O4/2 Pump 3 VFD Speed Control      |                          |  |
| 04/3                               | PRV or Overflow Valve    |  |

**Option 2:** VFD Bypass or 1 Pump/Blr 1-5 Tank Discrete Level Switches

| Slot 5 - Digital Inputs - 24Vdc 1769-IQ16 |                              |  |
|-------------------------------------------|------------------------------|--|
| Address                                   | Name                         |  |
| 15/0                                      | Tank High Water Level Switch |  |
| 15/1                                      | Tank Low Water Level Switch  |  |
| 15/2                                      | VFD 1 Bypass / Boiler 1 ON   |  |
| 15/3                                      | VFD 2 Bypass / Boiler 2 ON   |  |
| 15/4                                      | VFD 3 Bypass / Boiler 3 ON   |  |
| 15/5                                      | VFD 4 Bypass / Boiler 4 ON   |  |
| 15/6                                      | VFD 5 Bypass / Boiler 5 ON   |  |

Option 3: VFD Pump 4-5

| Slot 6 - Analog Outputs - 1769-0F2 |                          |
|------------------------------------|--------------------------|
| <u>Address</u>                     | Name                     |
| 06/0                               | Pump 4 VFD Speed Control |
| 06/1                               | Pump 5 VFD Speed Control |

**Option 4:** User Config Analog Inputs Tray Temp/Pressure Analog Inputs

| Slot 7 - Analog Inputs - 1769-IF4 |                                    |  |
|-----------------------------------|------------------------------------|--|
| <u>Address</u>                    | Name                               |  |
| 17/0                              | User Configurable/Tray Temperature |  |
| 17/1                              | User Configurable/Tray Pressure    |  |
| 17/2                              | User Configurable                  |  |
| 17/3                              | User Configurable                  |  |

# 5.2-Two Tank PLC I/O Layout

# 5.2.1 - ADAC Two Tank STANDARD I/O

| Slot 1 - Embedded Digital Inputs - 24VDC |                                      | Slot 1 - Embedded Digital Outputs |                                        |
|------------------------------------------|--------------------------------------|-----------------------------------|----------------------------------------|
| Address                                  | <u>s Name</u>                        |                                   | Name                                   |
| 11/0                                     | Feed Pump 1 On / VFD Run Contact     | 01/0                              | Feed Pump 1 Start (PR1) / VFD Run      |
| 11/1                                     | Feed Pump 1 in Auto                  | 01/1                              | Feed Pump 2 Start (PR2) / VFD Run      |
| 11/2                                     | Feed Pump 2 On / VFD Run Contact     | 01/2                              | Feed Pump 3 Start (PR3) / VFD Run      |
| 11/3                                     | Feed Pump 2 in Auto                  | 01/3                              | Pump 4/TR Pump3 Start (PR4) / VFD Run  |
| 11/4                                     | Feed Pump 3 On / VFD Run Contact     | 01/4                              | Transfer Pump 1 Start (TPR1) / VFD Run |
| I1/5                                     | Feed Pump 3 in Auto                  | 01/5                              | Transfer Pump 2 Start (TPR1) / VFD Run |
| 11/6                                     | Transfer Pump 1 On / VFD Run Contact | 01/6                              |                                        |
| 11/7                                     | Transfer Pump 1 in Auto              | 01/7                              |                                        |
| 11/8                                     | Transfer Pump 2 On / VFD Run Contact | 01/8                              |                                        |
| 11/9                                     | Transfer Pump 2 in Auto              | 01/9                              | No Alarms (AR)                         |
| I1/10                                    | Feed Pump 1 Flow/Pressure Switch     | 01/10                             | Red Stack Light (RSL)                  |
| 11/11                                    | Feed Pump 2 Flow/Pressure Switch     | 01/11                             | Yellow Stack Light (YSL)               |
| 11/12                                    | Feed Pump 3 Flow/Pressure Switch     | 01/12                             | Green Stack Light (GSL)                |
| 11/13                                    | Pump 4/TR Pump3 Flow/Pressure Switch | 01/13                             | DA Chemical Feed Relay (CFR)           |
| 11/14                                    | SRG Low-Low Water Level Sw (SLWCO)   | 01/14                             | Surge Chemical Feed Relay (SCFR)       |
| 11/15                                    | DA Low-Low Water Level Sw (LWCO)     | 01/15                             | DA Recirculation Valve                 |

| Slot 2 - Embedded Analog Inputs |                                  | Slot 2 - Embedded Analog Outputs |                                      |
|---------------------------------|----------------------------------|----------------------------------|--------------------------------------|
| Address                         | Name                             | Address                          | Name                                 |
| 12/0                            | Boiler Feedwater Header Pressure | 02/0                             | DA Tank Feedwater Valve (Pri MUV)    |
| 12/1                            | DA Tank Temperature              | 02/1                             | Surge Tank Feedwater Valve (Pri MUV) |
| 12/2                            | DA Tank Level                    |                                  |                                      |
| 12/3                            | DA Tank Pressure                 |                                  |                                      |

| Slot 3   |  |
|----------|--|
| NOT USED |  |

| Slot 4 - Analog Inputs - 1769-IF8 |                                      |
|-----------------------------------|--------------------------------------|
| Address                           | Name                                 |
| 14/0                              | Surge Transfer Header Pressure       |
| I4/1                              | Surge Tank Temperature               |
| 14/2                              | Surge Tank Level                     |
| 14/3                              | User Configurable 0/Tray Temperature |
| 14/4                              | User Configurable 1/Tray Pressure    |
| 14/5                              | User Configurable 2                  |
| 14/6                              | User Configurable 3                  |
| 14/7                              | Spare                                |

# 5.2.2 - ADAC Two Tank OPTIONAL I/O

**Option 1:** DA or Surge Level Switches Feed Pump 4 or Transfer Pump 3 Transfer Pump Flow/Pressure Switches DA Bypass

| Slot 5 - Digital Inputs - 24VDC 1769-IQ16 |                                      |  |
|-------------------------------------------|--------------------------------------|--|
| <u>Address</u>                            | Name                                 |  |
| 15/0                                      | DA Tank High Water Level Switch      |  |
| 15/1                                      | DA Tank Low Water Level Switch       |  |
| 15/2                                      | Surge Tank High Water Level Switch   |  |
| 15/3                                      | Surge Tank Low Water Level Switch    |  |
| 15/4                                      | Pump 4/TR Pump3 On / VFD Run Contact |  |
| 15/5                                      | Pump 4/TR Pump3 in Auto              |  |
| 15/6                                      | Transfer Pump 1 Flow/Pressure Switch |  |
| 15/7                                      | Transfer Pump 2 Flow/Pressure Switch |  |
| 15/8                                      | DA Bypass                            |  |

Option 2: VFD, DA or Surge

2nd MUV

PRV or Overflow Valve

| Slot 6 - Analog Outputs 1769-0F8C |                                   |  |  |
|-----------------------------------|-----------------------------------|--|--|
| <u>Address</u>                    | Name                              |  |  |
| 06/0                              | Feed Pump 1 VFD Speed Control     |  |  |
| 06/1                              | Feed Pump 2 VFD Speed Control     |  |  |
| 06/2                              | Feed Pump 3 VFD Speed Control     |  |  |
| 06/3                              | Transfer Pump 1 VFD Speed Control |  |  |
| 06/4                              | Transfer Pump 2 VFD Speed Control |  |  |
| 06/5                              | Pump 4/TR Pump3 VFD Speed Control |  |  |
| 06/6                              | DA Second MUV or Surge Second MUV |  |  |
| 06/7                              | DA PRV Valve or DA Overflow Valve |  |  |

Option 3: VFD Bypass, 1 Pump/Blr 1-4

| Slot 7 - Digital Inputs -24Vdc 1769-IQ16 |                                      |  |  |
|------------------------------------------|--------------------------------------|--|--|
| <u>Address</u>                           | Name                                 |  |  |
| 17/0                                     | Feed Pump 1 VFD Bypass / Boiler 1 ON |  |  |
| 17/1                                     | Feed Pump 2 VFD Bypass / Boiler 2 ON |  |  |
| 17/2                                     | Feed Pump 3 VFD Bypass / Boiler 3 ON |  |  |
| 17/3                                     | TR Pump 1 VFD Bypass                 |  |  |
| 17/4                                     | TR Pump 2 VFD Bypass                 |  |  |
| 17/5                                     | Pump 4/TR Pump3 VFD Bypass           |  |  |
| 17/6                                     | Boiler 4 ON                          |  |  |

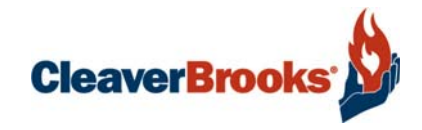

# Chapter 6 Parts

www.cleaverbrooks.com

## PLC Rack, Standard System

| Qty | Description                                  | Part Number   |          |  |
|-----|----------------------------------------------|---------------|----------|--|
|     | Single Tank                                  |               |          |  |
| 1   | COMPACTLOGIX 750KB DI/O AI/O CONTROLLER      | 833-10039-000 | required |  |
| 1   | CONTROL,HMI,PANELVIEW PLUS 700, PVP7         | 833-11588-000 | required |  |
| 1   | PLC, TERMINATION CAP, RIGHT END COMPACTLOGIX | 833-02838-000 | required |  |
| 1   | PLC, ANALOG OUTPUT MODULE COMPACTLOGIX, 4 CH | 833-09946-000 | optional |  |
| 1   | MODULE,COMPACTLOGIX,W/16 24VDC INPUT         | 817-04393-000 | optional |  |
| 1   | PLC, ANALOG OUTPT MODULE COMPACTLOGIX, 2 CH  | 833-02844-000 | optional |  |
| 1   | PLC, ANALOG INPUT MODULE COMPACTLOGIX, 4 CH  | 833-02835-000 | optional |  |

|   | Two/Dual Tank                                 |               |          |
|---|-----------------------------------------------|---------------|----------|
| 1 | COMPACTLOGIX 750KB DI/O AI/O CONTROLLER       | 833-10039-000 | required |
| 1 | CONTROL,HMI,PANELVIEW PLUS 700, PVP7          | 833-11588-000 | required |
| 1 | PLC,COMPACTLOGIX,ANALOG INPUT MODULE, 8 CH    | 833-03106-000 | required |
| 1 | PLC, TERMINATION CAP, RIGHT END COMPACTLOGIX  | 833-02838-000 | required |
| 2 | MODULE,COMPACTLOGIX,W/16 24VDC INPUT          | 817-04393-000 | optional |
| 1 | PLC, COMPACTLOGIX, ANALOG OUTPUT MODULE, 8 CH | 833-03107-000 | optional |

|   | UPGRADE TO LARGER SIZE HMI                         |               |         |
|---|----------------------------------------------------|---------------|---------|
| 1 | 10 INCH PVP7 PERFORMANCE COLOR TOUCH SCREEN 120VAC | 833-10851-000 | Upgrade |

# Stack Light

| Qty | Description                          | Part Number   |
|-----|--------------------------------------|---------------|
| 1   | LAMP, AMBER, 24VDC                   | 881-00744-000 |
| 1   | LAMP, RED, 24VDC                     | 881-00745-000 |
| 1   | LAMP, GREEN, 24VDC                   | 881-00746-000 |
| 1   | BASE, STACK LIGHT                    | 881-00408-000 |
| 1   | POWER SUPPLY, 24VDC, 5 amp, 120 Watt | 832-02404-000 |

# Software

| Description     | Part Number   |
|-----------------|---------------|
| Single Tank     |               |
| PLC PROGRAM     | 985-00592-000 |
| HMI PROGRAM 7"  | 985-00631-000 |
| HMI PROGRAM 10" | 985-00630-000 |
| Dual Tank       |               |
| PLC PROGRAM     | 985-00594-000 |
| HMI PROGRAM 7"  | 985-00633-000 |
| HMI PROGRAM 10" | 985-00632-000 |

# Optional

| Description                                             | Part Number        |
|---------------------------------------------------------|--------------------|
| CURRENT OVERLOAD                                        | (sized for pump)   |
| ELECTRIC ACTUATORS FOR PUMP WATER RE-CIRCULATION BYPASS | (sized for system) |
| VARIABLE SPEED DRIVE                                    | (sized for pump)   |

# **APPENDIX A - Variable Frequency Drive Parameters**

An asterisk \* indicates the parameter needs to be changed from the factory default.

## A.1 - PF 70

#### PF70 Enhanced Control - ADAC 1000

#### Set parameter 196 to Advanced first.

|   | Par. No. | Parameter Name   | Raw Value | Real Value           |
|---|----------|------------------|-----------|----------------------|
|   | 1        | Output Freq      | Read-Only |                      |
|   | 2        | Commanded Freq   | Read-Only |                      |
|   | 3        | Output Current   | Read-Only |                      |
|   | 4        | Torque Current   | Read-Only |                      |
|   | 5        | Flux Current     | Read-Only |                      |
|   | 6        | Output Voltage   | Read-Only |                      |
|   | 7        | Output Power     | Read-Only |                      |
|   | 8        | Output Powr Fctr | Read-Only |                      |
|   | 9        | Elapsed MWh      | Read-Only |                      |
|   | 10       | Elapsed Run Time | Read-Only |                      |
|   | 11       | MOP Frequency    | Read-Only |                      |
|   | 12       | DC Bus Voltage   | Read-Only |                      |
|   | 13       | DC Bus Memory    | Read-Only |                      |
|   | 14       | Elapsed kWh      | Read-Only |                      |
|   | 15       | Torque Estimate  | Read-Only |                      |
|   | 16       | Analog In1 Value | Read-Only |                      |
|   | 17       | Analog In2 Value | Read-Only |                      |
|   | 22       | Ramped Speed     | Read-Only |                      |
|   | 23       | Speed Reference  | Read-Only |                      |
|   | 24       | Commanded Torque | Read-Only |                      |
|   | 25       | Speed Feedback   | Read-Only |                      |
|   | 26       | Rated kW         | Read-Only |                      |
|   | 27       | Rated Volts      | Read-Only |                      |
|   | 28       | Rated Amps       | Read-Only |                      |
|   | 29       | Control SW Ver   | Read-Only |                      |
|   | 40       | Motor Type       | 0         | Induction            |
| * | 41       | Motor NP Volts   |           | Motor Nameplate      |
| * | 42       | Motor NP FLA     |           | Motor Nameplate      |
| * | 43       | Motor NP Hertz   |           | Motor Nameplate      |
| * | 44       | Motor NP RPM     |           | Motor Nameplate      |
| * | 45       | Motor NP Power   |           | Motor Nameplate      |
|   | 46       | Mtr NP Pwr Units | 0         | Horsepower           |
|   | 47       | Motor OL Hertz   | 200       | 20.0 Hz              |
|   | 48       | Motor OL Factor  | 100       | 1.0                  |
|   | 49       | Motor Poles      | 4         | Depending on Motor   |
|   | 50       | Motor OL Mode    | 0         | XXXXXXXX XXXXXXX     |
| L | 53       | Motor Cntl Sel   | 0         | Sensrls Vect         |
|   | 54       | Maximum Voltage  |           | From Drive Nameplate |
| L | 55       | Maximum Freq     | 600       | 60.0                 |
| L | 56       | Compensation     | 3         | XXXXXXXX XXXXXX11    |
|   | 57       | Flux Up Mode     | 0         | Manual               |
|   | 58       | Flux Up Time     | 0         | 0.00 Secs            |
| L | 59       | SV Boost Filter  | 500       | 500                  |

|   | 61  | Autotune          | 3         | Calculate             |
|---|-----|-------------------|-----------|-----------------------|
|   | 62  | IR Voltage Drop   | 24        | Based on Drive Rating |
|   | 63  | Flux Current Ref  | 750       | Based on Drive Rating |
|   | 64  | Ixo Voltage Drop  | Read-Only | Based on Drive Rating |
|   | 66  | Autotune Torque   | 500       | 50%                   |
|   | 67  | Autotune Inertia  | 0         | Ready                 |
|   | 69  | Start/Acc Boost   | 24        | Based on Drive Rating |
|   | 70  | Run Boost         | 24        | Based on Drive Rating |
|   | 71  | Break Voltage     | 1150      | 115.0 VAC             |
|   | 72  | Break Frequency   | 150       | 15.0 Hz               |
|   | 80  | Feedback Select   | 0         | Open Loop             |
|   | 81  | Minimum Speed     | 0         | 0.0 Hz                |
| * | 82  | Maximum Speed     | 600       | 60.0 Hz               |
|   | 83  | Overspeed Limit   | 0         | 0.0 Hz                |
|   | 84  | Skip Frequency 1  | 0         | 0.0 Hz                |
|   | 85  | Skip Frequency 2  | 0         | 0.0 Hz                |
|   | 86  | Skip Frequency 3  | 0         | 0.0 Hz                |
|   | 87  | Skip Freq Band    | 0         | 0.0 Hz                |
|   | 88  | Speed/Torque Mode | 1         | Speed Reg             |
|   | 90  | Speed Ref A Sel   | 2         | Analog In 2           |
| * | 91  | Speed Ref A Hi    | 600       | 60.0 Hz               |
|   | 92  | Speed Ref A Lo    | 0         | 0.0 Hz                |
|   | 93  | Speed Ref B Sel   | 11        | Preset Spd1           |
|   | 94  | Speed Ref B Hi    | 600       | 60.0 Hz               |
|   | 95  | Speed Ref B Lo    | 0         | 0.0 Hz                |
|   | 96  | TB Man Ref Sel    | 1         | Analog In 1           |
|   | 97  | TB Man Ref Hi     | 600       | 60.0 Hz               |
|   | 98  | TB Man Ref Lo     | 0         | 0.0 Hz                |
|   | 100 | Jog Speed 1       | 100       | 10.0 Hz               |
| * | 101 | Preset Speed 1    | 600       | 60.0 Hz               |
|   | 102 | Preset Speed 2    | 100       | 10.0 Hz               |
|   | 103 | Preset Speed 3    | 200       | 20.0 Hz               |
|   | 104 | Preset Speed 4    | 300       | 30.0 Hz               |
|   | 105 | Preset Speed 5    | 400       | 40.0 Hz               |
|   | 106 | Preset Speed 6    | 500       | 50.0 Hz               |
|   | 107 | Preset Speed 7    | 600       | 60.0 Hz               |
|   | 108 | Jog Speed 2       | 100       | 10.0 Hz               |
|   | 116 | Trim % Setpoint   | 0         | 0.00%                 |
|   | 117 | Trim In Select    | 2         | Analog In 2           |
|   | 118 | Trim Out Select   | 0         | XXXXXXXX XXXXX000     |
|   | 119 | Trim Hi           | 600       | 60.0 Hz               |
|   | 120 | Trim Lo           | 0         | 0.0 Hz                |
|   | 121 | Slip RPM @ FLA    | 1000      | 100.0 RPM             |
|   | 122 | Slip Comp Gain    | 400       | 40                    |
|   | 123 | Slip RPM Meter    | Read-Only |                       |
|   | 124 | PI Configuration  | 0         | XXXXXX00 0000 0000    |
|   | 125 | PI Control        | 0         | XXXXXXXX XXXXX000     |
|   | 126 | PI Reference Sel  | 0         | PI Setpoint           |
|   | 127 | PI Setpoint       | 500       | 50.00%                |
|   | 128 | PI Feedback Sel   | 2         | Analog In 2           |
|   | 129 | PI Integral Time  | 200       | 2.00 Secs             |
|   | 130 | PI Prop Gain      | 100       | 1.00                  |

| 132         PI Upper Limit         1000         100.0 Hz           133         PI Freback         0         0.0 Hz           134         PI Status         Read-Only         xxxx.0000           135         PI Ref Meter         Read-Only         xxxx.0000           136         PI Feback Meter         Read-Only         0           137         PI Eron Meter         Read-Only         0           138         PI Output Meter         Read-Only         0           139         PI WF Tiler         0         0.0 Radings           140         Accel Time 1         30         3.0 Secs           141         Accel Time 2         100         10.0 Secs           142         Decel Time 2         100         10.0 Secs           143         Decol Time 2         100         10.0 Secs           144         Current Lmt Sel         0         Currun Val           145         DBW Tiles         2         2         2           150         Drive OL Mode         3         Bohr-PWM ther           151         PWM Fequency         2         2         2           152         Droop RPM & FLA         0.0         0.0 RPM                                                                                                    | 131 | PI Lower Limit   | -1000     | -100.0%         |
|----------------------------------------------------------------------------------------------------|-----|------------------|-----------|-----------------|
| 133         PI Prebad         0         0.0 Hz           134         PI Status         Read-Only         xxxx 0000           135         PI Ref Meter         Read-Only         xxxx 0000           136         PI Eron Meter         Read-Only            137         PI Eron Meter         Read-Only            138         PI Output Meter         Read-Only            139         PI BW Filter         0         0.0 Radians           140         Accel Time 1         30         3.0 Secs           141         Accel Time 1         30         3.0 Secs           142         Decel Time 2         100         10.0 Secs           143         Decel Time 4         0         Output Meter           144         Accel Time 1         30         3.0 Secs           145         Decel Time 2         100         10.0 Secs           146         S Curren I Tut Sel         0         Output Meter           148         Current Int Val         Motor FLA x 1.5         149           151         PWM Frequency         2         2         2           152         Droop RPM & FLA         0.0         0.0 Reatin                                                                                                    | 132 | PI Upper Limit   | 1000      | 100.0%          |
| 134         PI Satus         Read-Only         xxxx 0000           135         PI Ref Meter         Read-Only            136         PI For Meter         Read-Only            137         PI Error Meter         Read-Only            138         PI Ouput Meter         Read-Only            139         PI BW Fiter         0         0.0 Rodines           140         Accel Time 1         30         3.0 Secs           141         Accel Time 2         100         10.0 Secs           142         Decel Time 1         30         3.0 Secs           143         Decel Time 2         100         0.0 Rodines           144         Current Lim Sal         0         Current Lim Sal           145         DBW While Stopped         0         0         0.0 RPM           146         Current Lim Sain         .250         .250         .250           150         Drive OL Mode         3         Both-PWM Stop         .2           152         Droop RPM & FLA         0.0         .0.0 RPM         .500           153         Rogen Power Lim         .500         .500%         .500%           154         Curr                                                                                                    | 133 | PI Preload       | 0         | 0.0 Hz          |
| 136         PI Felf Meter         Read-Only           137         PI Error Meter         Read-Only           138         PI Cuput Meter         Read-Only           139         PI Error Meter         Read-Only           139         PI EW Filter         0         0.0 Radians           140         Accel Time 1         39         3.0 Secs           141         Accel Time 2         100         10.0 Secs           142         Decel Time 2         100         10.0 Secs           143         Decel Time 2         100         0         Disabled           146         S Curve         0         0         Disabled           147         Current Lim Sel         0         Curlim Val         Mator FLA x 1.5           148         Current Lim Sel         20         255         150         Diros OL, Mode         3         Both-PWM frequency         2         2         2         152         Diros PMM & Flaguency         2         2         2         162         Diros PRM & B FLA         0.0         O.0 RPM         163         Ragen Power Lim         -500         -50.0%         156         Stop2fith Mode A         1         Ragen Power Lim         -500         Carat sut         165 </td <td>134</td> <td>PI Status</td> <td>Read-Only</td> <td>xxxx 0000</td>                 | 134 | PI Status        | Read-Only | xxxx 0000       |
| 136         PI Ebrox Meter         Read-Only           137         PI Ebrox Meter         Read-Only           138         PI Ouput Meter         Read-Only           139         PI W Filter         0         0.0 Radians           140         Accel Time 1         30         3.0 Sees           141         Accel Time 2         100         10.0 Secs           142         Decel Time 2         100         0.0 Ostable           145         DB While Stopped         0         Ostable           146         S Curve         0         0.00 Secs           147         Current Lmt Sal         0         Curlum Val           148         Current Lmt Gain         250         250           150         Drive OL Mode         3         Both-PWM 111           151         PWM Frequency         2         2         2           152         Droop RPM @ FLA         0.0         0.00 RPM           155         StopBrix Mode A         1         Ragen Power Lim           156         StopBrix Mode A         1         Ragen Power Lim           157         DC Brake Lvi Sel         0         Oceasta           158         DC Brake Lvi Sel <td< td=""><td>135</td><td>PI Ref Meter</td><td>Read-Only</td><td></td></td<>                                                                             | 135 | PI Ref Meter     | Read-Only |                 |
| 137         PI Error Meter         Read-Only           138         PI Output Meter         Read-Only         0         0.0 Redians           139         PI BW Filter         0         0         0.0 Redians           140         Accel Time 1         30         3.0 Secs           141         Accel Time 2         100         10.0 Secs           142         Decel Time 1         30         3.0 Secs           143         Decel Time 2         100         10.0 Secs           144         Decel Time 2         100         0         0.0 Secs           144         Current Lm Sel         0         CUrt Im Val         0         0.0 Curt Im Val           148         Current Lm Sal         250         250         250           150         Drive OL Mode         3         Both-PWM fits         151           151         PVM Frequency         2         2         2         2           152         Regen Power Lim         500         .0 O.0 O.0.0 RPM         153         Regen Power Lim         500         .0 O.0 RPM         .0 O.0 Cestat         154         Current Rate Lim         4000         .0 O.0 Secs         .0 O.0 Secs         .0 O.0 Secs         .0 O.0 Secs         .0                                                                                                   | 136 | PI Fdback Meter  | Read-Only |                 |
| 138         Pl Output Meter         Read-Only           139         PI BW Filter         0         0.0.0 Radians           140         Accel Time 1         30         3.0 Secs           141         Accel Time 2         100         10.0 Secs           142         Decel Time 1         30         3.0 Secs           143         Decel Time 2         100         0.0 Secs           144         DB While Stopped         0         0.0%           145         DS While Stopped         0         0.0%           146         Current Lmt Sel         0         0.0%           147         Current Lmt Val         Motor FLAx 15         149         Current Lmt Val         2         22           150         Drive OL Mode         3         Both-PWM 1st         153         Regen Power Lim         -560         -56.0%           153         Regen Power Lim         -560         -60.0%         -50.0%         155         StopBrk Mode A         1         Ramp           156         Dc Brake Lim         4000         0.00 Ceast         157         DC Brake Lim         4000         -0.0 Secs           156         Dc Brake Lim         450         -450         -450         -4                                                                                                    | 137 | PI Error Meter   | Read-Only |                 |
| 139         PI BW Filter         0         0.0 Radions           140         Accel Time 1         30         3.0 Secs           141         Accel Time 2         100         0.0 Secs           142         Decel Time 2         100         0.0 Secs           143         Desel Time 2         100         0.0 Secs           144         Decel Time 2         100         0.0 Secs           145         DB While Stopped         0         0.0 Grut Im Val           146         S. Curve         0         0.0 Cur Lim Val           147         Current Lm Sel         0         Curu Im Val           148         Current Lm Gain         250         250           150         Drivo OL Mode         3         Both-PWM isti           151         PWM Frequency         2         2           152         Droop RPM @ FLA         0.0         0.0 RPM           153         Regen Power Lim         -500         -5.00%           154         Current Rate Lim         4000         40000%           155         StopBrk Mode A         1         Ramp           156         StopBrk Mode B         0         O.237.0 Amps           159 <td< td=""><td>138</td><td>PI Output Meter</td><td>Read-Only</td><td></td></td<>                                                                                   | 138 | PI Output Meter  | Read-Only |                 |
| 140         Accel Time 1         30         3.9 Secs           141         Accel Time 2         100         10.0 Secs           142         Decol Time 2         100         10.0 Secs           143         Decol Time 2         100         10.0 Secs           144         Dewhile Stopped         0         Disabled           145         DB While Stopped         0         0         0%           144         Current Lmt Sal         0         Current Lmt Val         Motor FLA 15           149         Current Lmt Val         Motor FLA 15         2         2           150         Drive OL Mode         3         Both-PWM 1st         500           151         PWW Frequency         2         2         2           152         Droop RPM & FLA         0.0         0.0 RPM         65.0%           153         Regen Power Lim         -500         -50.0%         156           154         PWW Frequency         2         2         2         2           155         Stop/Brk Mode A         1         Ramp         160         DC Brake Lim         60         OCDE Brake Lim           156         Stop/Brk Liv Sel         0         OCDE Brake Lim <td>139</td> <td>PI BW Filter</td> <td>0</td> <td>0.0 Radians</td>                                                                     | 139 | PI BW Filter     | 0         | 0.0 Radians     |
| 141         Accel Time 2         100         10.0 Secs           142         Decel Time 1         30         3.0 Secs           143         Decel Time 2         100         0.0 Secs           144         DB While Stoppad         0         0         0.0 Secs           145         DB While Stoppad         0         0         0.9 %           147         Current Lmt Sel         0         0         0.7 Lim Val           148         Current Lmt Gain         250         250         150         Drive OL Mode         3         Both-PWM Ist           151         PWM Frequency         2                                                                                                    | 140 | Accel Time 1     | 30        | 3.0 Secs        |
| 142         Decel Time 1         30         3.0 Secs           143         Decel Time 2         100         10.0 Secs           145         DB While Stopped         0         Disabled           146         S Curve         0         0         0%           147         Current Lmt Sel         0         Cur Lim Val         Motor FLA x 1.5           148         Current Lmt Gain         250         255         255           150         Drive OL Mode         3         Both-PWM 1st         2           151         PWM Frequency         2         2         2           152         Droop RPM @ FLA         0.0         0.0 RPM         0           153         Regen Power Lim         -5000         -50.0%           154         Current Rate Lim         4000         4000.0%           155         Stop/Brk Mode A         1         Ragm           156         Stop/Brk Mode B         0         Coast           157         DC Brake Liv Set         0         0         DC Brake Liv Set           158         DC Brake Evel         270 Amps         160         Bus Reg Mode A         1         Adjust Freg           161         Bus Reg Mode A </td <td>141</td> <td>Accel Time 2</td> <td>100</td> <td>10.0 Secs</td>                                                                      | 141 | Accel Time 2     | 100       | 10.0 Secs       |
| 143         Decel Time 2         100         10.0 Secs           146         DB While Stopped         0         Disable           146         S Curve         0         0%           147         Current Lmt Sel         0         Cur Lim Val           148         Current Lmt Gain         250         250           150         Drive OL Mode         3         Both-PWM 1st           151         PWM Frequency         2         2         2           152         Droop RPM @ FLA         0.0         0.0 RPM           153         Regen Power Lim         -500         -50.0%           154         Current Rate Lim         4000         400.0%           155         Stop/BrK Mode B         0         Oceast           157         DC Brake Liv8el         0         DC Brake Liv8el           158         Stop/BrK Mode B         0         0.0 Secs           160         Bus Reg Ki         450         455           159         DC Brake Liv8el         2         None           161         Bus Reg Kp         1500         1500           161         Bus Reg Kp         1500         1500           162         Bus Reg Kp </td <td>142</td> <td>Decel Time 1</td> <td>30</td> <td>3.0 Secs</td>                                                                                                 | 142 | Decel Time 1     | 30        | 3.0 Secs        |
| 145         DB While Stopped         0         Disabled           146         S Curve         0         0%           147         Current Lmt Sel         0         CurLim Val           148         Current Lmt Val         Motor FLA x 1.5         149           149         Current Lmt Gain         250         250           150         Drive OL Mode         3         Both-PWM Ist           151         PWM Frequency         2         0.2           152         Droop RPM @ FLA         0.0         0.0 RPM           153         Regen Power Lim         -500         -50.0%           154         Current Rate Lim         4000         400.00%           155         Stop/Brk Mode A         1         Ramp           156         Stop/Brk Mode A         1         Ramp           157         DC Brake Livel         270         27.0 Amp           158         DC Brake Livel         270         27.0 Amp           159         DC Brake Time         0         0.0.0 Secs           160         Bus Reg Ki         450         455           161         Bus Reg Ki         450         160           163         Bus Reg Ki                                                                                                    | 143 | Decel Time 2     | 100       | 10.0 Secs       |
| 146         S Curve         0         0%           147         Current Lmt Sel         0         Curr Lim Val           148         Current Lmt Val         Motor FLAx 1.5           149         Current Lmt Gain         250         250           150         Drive OL Mode         3         Both-PWM 1st           151         PWM Frequency         2         2           152         Droop RPM @ FLA         0.0         0.0 RPM           153         Regen Power Lim         -500         -50.0%           154         Current Rate Lim         4000         4000.0%           155         Stop/Brk Mode A         1         Ramp           156         Stop/Brk Mode B         0         OC Brake Lift           157         DC Brake Lift         270         27.0 Amps           158         DC Brake Lift         450         -450           159         DC Brake Lift         450         -450           160         Bus Reg Mode A         1         Adjust Freq           162         Bus Reg Mode B         4         Both-Frq 1st           163         DB Resistor Type         2         None           164         Bus Reg KA <td< td=""><td>145</td><td>DB While Stopped</td><td>0</td><td>Disabled</td></td<>                                                                                  | 145 | DB While Stopped | 0         | Disabled        |
| 147         Current Lmt Sei         0         Cur Lin Val           148         Current Lmt Gain         250         250           150         Drive OL Mode         3         Both-PWM 1st           151         PVM Frequency         2         2           152         Droop RPM @ FLA         0.0         0.0.0 RPM           153         Regen Power Lim         -500         -50.0%           154         Current Rate Lim         4000         400.0%           155         Stop/Brk Mode A         1         Ramp           156         Stop/Brk Mode B         0         Coest           157         DC Brake Lvi Sei         0         DC Brake Lvi           158         DC Brake Lvi Sei         0         0.0.0 Secs           166         Bus Reg Ki         450         450           161         Bus Reg Mode A         1         Adjust Freq           162         Bus Reg Mode B         4         Both-Frq 1st           163         DB Resistor Type         2         None           164         Bus Reg Kd         1000         1000           165         Bus Reg Kd         1000         1000           166         Flux Braking<                                                                                                    | 146 | S Curve          | 0         | 0%              |
| 148         Current Lmt Val         Motor FLA x 1.5           149         Current Lmt Gain         250         220           150         Drive OL Mode         3         Both-PWM 1st           151         PWM Frequency         2         2           152         Droop RPM @ FLA         0.0         0.0 RPM           153         Rege Power Lim         -500         -50.0%           154         Current Rate Lim         4000         400.00%           155         Stop/Brk Mode A         1         Ramp           156         Stop/Brk Mode B         0         Ccaast           157         DC Brake Lvi Sel         0         DC Brake Lvi Sel           161         Bus Reg Ki         4450         -450           166         Bus Reg Ki         4450         -400           161         Bus Reg Mode A         1         Adjust Freg           162         Bus Reg Ko         1500         1500           165         Bus Reg Kd         1000         1000           166         Bus Reg Kd         1000         1000           166         Bus Reg Kd         100         0           167         Powerup Delay         0 <t< td=""><td>147</td><td>Current Lmt Sel</td><td>0</td><td>Cur Lim Val</td></t<>                                                                                          | 147 | Current Lmt Sel  | 0         | Cur Lim Val     |
| 149         Current Lmt Gain         250         250           150         Drive OL Mode         3         Both-PWM 1st           151         PWM Frequency         2         2         2           152         Droop RPM @ FLA         0.0         0.0 RPM           153         Regen Power Lim         -500         -50.0%           154         Current Rate Lim         4000         400.00%           155         Stop/Brk Mode A         1         Ramp           156         Stop/Brk Mode B         0         Coast           157         DC Brake LV Sel         0         DC Brake LV           158         DC Brake LV Sel         0         0.0 Secs           160         Bus Reg Mode A         1         Adjust Freq           161         Bus Reg Mode B         4         Both-Frq tst           162         Bus Reg Kd         1000         1000           163         DB Resistor Type         2         None           164         Bus Reg Kd         1000         1000           165         Bus Reg Kd         1000         0.0 Secs           166         Start At PowerUp         1         Enabled           167         <                                                                                                    | 148 | Current Lmt Val  |           | Motor FLA x 1.5 |
| 150         Drive OL Mode         3         Both-PWM 1st           151         PWM Frequency         2         2         2           152         Droop RPM @ FLA         0.0         0.0 RPM         153         Regen Power Lim         -500         -50.0%           154         Current Rate Lim         4000         400.00%         400.00%         400.00%           155         Stop/Brk Mode A         1         Ramp         -500         -20.0%           155         Stop/Brk Mode B         0         Occast         -270         -27.0 Amps           156         Stop/Brk Mode B         0         0         0.0 Secs         -0.0 Secs         -0.0 Secs           160         Bus Reg K1         450         -4550         -4550         -4550           161         Bus Reg Mode A         1         Adjust Freq         -2         None           162         Bus Reg Mode B         4         Both-Frq 1st         -1663         Both-Frq 1st         -1664         Bus Reg K0         1500         1500           166         Bus Reg K0         1500         -0.0 Secs         -0         -0.2 Secs         -1664         Bus Reg K1         4000         4000         -100         -100                                                                                                    | 149 | Current Lmt Gain | 250       | 250             |
| 151         PWM Frequency         2         0.0         Q           152         Droop RPM @ FLA         0.0         0.0         RPM           153         Regen Power Lim         -500         -50.0%           154         Current Rate Lim         4000         400.00%           155         Stop/Brk Mode A         1         Ramp           156         Stop/Brk Mode A         1         Ramp           157         DC Brake Liv Sel         0         DC Brake Liv           158         DC Brake Liv Sel         0         0         0.0.8 Eee           159         DC Brake Liv Sel         0         0         0.0.9 Eeee           160         Bus Reg Ki         450         450         450           161         Bus Reg Mode A         1         Adjust Freq           162         Bus Reg Kp         1500         1500           163         Bus Reg Kp         1500         1500           164         Bus Reg KA         1000         1000           165         Bus Reg Kd         1000         0.0.8 Eee           166         Start At PowerUp         1         Enabled           167         Powerup Delay         0                                                                                                    | 150 | Drive OL Mode    | 3         | Both-PWM 1st    |
| 152         Droop RPM @ FLA         0.0         0.0 RPM           153         Regen Power Lim         -500         -50.0%           154         Current Rate Lim         4000         400.00%           155         Stop/Brk Mode A         1         Ramp           156         Stop/Brk Mode B         0         Coast           157         DC Brake Liv Sel         0         DC Brake Liv           158         DC Brake Liv Sel         0         0.0.0 Secs           160         Bus Reg Ki         450         450           161         Bus Reg Mode A         1         Adjust Freg           162         Bus Reg Mode B         4         Both-Frq 1st           163         DB Resistor Type         2         None           164         Bus Reg Kd         1000         1000           165         Bus Reg Kd         1000         0.0 Secs           166         Flux Braking         0         0.0 Secs           168         Start At PowerUp         1         Enabled           169         Flying StartEn         1         Enabled           170         Flying StartEn         1         Enabled           171         Reserved <td>151</td> <td>PWM Frequency</td> <td>2</td> <td>2</td>                                                                                                    | 151 | PWM Frequency    | 2         | 2               |
| 153         Regen Power Lim         -500         -50.0%           154         Current Rate Lim         4000         400.00%           155         Stop/Brk Mode A         1         Ramp           156         Stop/Brk Mode B         0         Coast           167         DC Brake Lvl Sel         0         DC Brake Lvl           158         DC Brake Lvel         270         27.0 Amps           159         DC Brake Time         0         0.0 Secs           160         Bus Reg Ki         450         450           161         Bus Reg Mode A         1         Adjust Freq           162         Bus Reg Mode B         4         Both-Frq 1st           163         DB Resistor Type         2         None           164         Bus Reg Kd         1000         1000           165         Bus Reg Kd         0         0.0 Secs           166         Bus Reg Kd         1000         1000           165         Bus Reg Kd         1000         1000           166         Bus Reg Kd         1000         0.0 Secs           167         Powerup Delay         0         0.0 Secs           168         Start At PowerUp                                                                                                    | 152 | Droop RPM @ FLA  | 0.0       | 0.0 RPM         |
| 154         Current Rate Lim         4000         400.00%           155         Stop/Brk Mode A         1         Ramp           156         Stop/Brk Mode B         0         Coast           157         DC Brake Liv Sel         0         DC Brake Liv           158         DC Brake Liv Sel         0         DC Brake Liv           159         DC Brake Time         0         0.0 Secs           160         Bus Reg Mode A         1         Adjust Freq           162         Bus Reg Mode B         4         Both-Frq 1st           163         DB Resistor Type         2         None           164         Bus Reg Kp         1500         1600           165         Bus Reg Kd         1000         1000           166         Flux Braking         0         DIsabled           167         Powerup Delay         0         0.0 Secs           168         Start At PowerUp         1         Enabled           170         Flying Start En         1         Enabled           170         Flying Start Gain         4000         4000           171         Reserved         Read-Only         1           173         Reserved                                                                                                    | 153 | Regen Power Lim  | -500      | -50.0%          |
| 155         Stop/Brk Mode A         1         Ramp           156         Stop/Brk Mode B         0         Ccass           157         DC Brake Lvi Sel         0         DC Brake Lvi           158         DC Brake Level         270         27.0 Amps           159         DC Brake Time         0         0.0 Secs           160         Bus Reg Mode A         1         Adjust Freq           161         Bus Reg Mode A         1         Adjust Freq           162         Bus Reg Mode B         4         Both-Frq 1st           163         DB Resistor Type         2         None           164         Bus Reg Kd         1000         1000           165         Bus Reg Kd         1000         1000           166         Flux Braking         0         O.secs           168         Start Af PowerUp         1         Enabled           169         Flying Start En         1         Enabled           170         Flying Start En         1         Enabled           171         Reserved         Read-Only         1           172         Reserved         Read-Only         1           173         Reserved <td< td=""><td>154</td><td>Current Rate Lim</td><td>4000</td><td>400.00%</td></td<>                                                                                         | 154 | Current Rate Lim | 4000      | 400.00%         |
| 156         Stop/Brk Mode B         0         Coast           157         DC Brake Lvl Sel         0         DC Brake Lvl           158         DC Brake Lvel         270         27.0 Amps           159         DC Brake Time         0         0.0 Secs           160         Bus Reg Ki         450         450           161         Bus Reg Mode A         1         Adjust Freq           162         Bus Reg Mode B         4         Both-Frq 1st           163         DB Resistor Type         2         None           164         Bus Reg Kd         1000         1000           165         Bus Reg Kd         1000         1000           166         Flux Braking         0         0.0 Secs           168         Start At PowerUp         1         Enabled           169         Flying Start En         1         Enabled           170         Flying StartGain         4000         4000           171         Reserved         Read-Only         1           172         Reserved         Read-Only         1           173         Reserved         Read-Only         1           174         Auto Rstrt Tries         0                                                                                                    | 155 | Stop/Brk Mode A  | 1         | Ramp            |
| 157         DC Brake Lvi Sel         O         DC Brake Lvi           158         DC Brake Lvil         270         27.0 Amps           159         DC Brake Time         0         0.0 Secs           160         Bus Reg Ki         450         450           161         Bus Reg Mode A         1         Adjust Freq           162         Bus Reg Mode B         4         Both-Frq 1st           163         DB Resistor Type         2         None           164         Bus Reg Kp         1500         1500           165         Bus Reg Kd         1000         1000           166         Flux Braking         0         O         Disabled           167         Powerup Delay         0         0.0 Secs         168         Start At PowerUp         1         Enabled           169         Flying Start En         1         Enabled         170         Flying Start En         1         Enabled           171         Reserved         Read-Only         1         1.0 Secs         1           172         Reserved         Read-Only         1         1.0 Secs         1           175         Auto Rstrt Tries         0         1         1.0                                                                                                    | 156 | Stop/Brk Mode B  | 0         | Coast           |
| 158         DC Brake Level         270         27.0 Amps           159         DC Brake Time         0         0.0 Secs           160         Bus Reg Ki         450         450           161         Bus Reg Mode A         1         Adjust Freq           162         Bus Reg Mode B         4         Both-Frq 1st           163         DB Resistor Type         2         None           164         Bus Reg Kp         1500         1500           165         Bus Reg Kd         1000         1000           166         Flux Braking         0         Olsabled           167         Powerup Delay         0         0.0 Secs           168         Start At PowerUp         1         Enabled           170         Flying Start En         1         Enabled           170         Flying Start En         1         Enabled           170         Flying Start En         1         Enabled           171         Reserved         Read-Only         1           172         Reserved         Read-Only         1           173         Reserved         Read-Only         1           175         Auto Rstrt Delay         10 <td>157</td> <td>DC Brake Lvl Sel</td> <td>0</td> <td>DC Brake Lvl</td>                                                                                                 | 157 | DC Brake Lvl Sel | 0         | DC Brake Lvl    |
| 159         DC Brake Time         0         0.0 Secs           160         Bus Reg Ki         450         450           161         Bus Reg Mode A         1         Adjust Freq           162         Bus Reg Mode B         4         Both-Frq 1st           163         DB Resistor Type         2         None           164         Bus Reg Kp         1500         1500           165         Bus Reg Kd         1000         1000           166         Flux Braking         0         Disabled           167         Powerup Delay         0         0.0 Secs           168         Start At PowerUp         1         Enabled           169         Flying Start En         1         Enabled           170         Flying Start En         1         Enabled           171         Reserved         Read-Only         1           172         Reserved         Read-Only         1           173         Reserved         Read-Only         1           175         Auto Rstrt Tries         0         1           175         Auto Rstrt Tries         0         1           176         Reserved         Read-Only                                                                                                    | 158 | DC Brake Level   | 270       | 27.0 Amps       |
| 160         Bus Reg Ki         450         450           161         Bus Reg Mode A         1         Adjust Freq           162         Bus Reg Mode B         4         Both-Frq 1st           163         DB Resistor Type         2         None           164         Bus Reg Kp         1500         1500           165         Bus Reg Kd         1000         1000           166         Flux Braking         0         Disabled           167         Powerup Delay         0         0.0 Secs           168         Start At PowerUp         1         Enabled           169         Flying Start En         1         Enabled           170         Flying Start En         1         Enabled           171         Reserved         Read-Only         1         Enabled           173         Reserved         Read-Only         1         1.0 Secs           174         Auto Rstrt Tries         0         1         1.0 Secs           176         Reserved         Read-Only         1         1.0 Secs           176         Reserved         Read-Only         1         1.0 Secs           176         Reserved         Read-Only                                                                                                    | 159 | DC Brake Time    | 0         | 0.0 Secs        |
| 161         Bus Reg Mode A         1         Adjust Freq           162         Bus Reg Mode B         4         Both-Frq 1st           163         DB Resistor Type         2         None           164         Bus Reg Kp         1500         1500           165         Bus Reg Kd         1000         1000           166         Flux Braking         0         Disabled           167         Powerup Delay         0         0.0 Secs           168         Start At PowerUp         1         Enabled           170         Flying Start En         1         Enabled           170         Flying Start En         1         Enabled           171         Reserved         Read-Only         4000         4000           171         Reserved         Read-Only         1         1.0 Secs           173         Reserved         Read-Only         1         1.0 Secs           176         Reserved         Read-Only         1         1.0 Secs           177         Gnd Warn Level         30         3.0 Amps           178         Sleep Wake Mode         0         Disabled           179         Sleep Wake Ref         2         A                                                                                                    | 160 | Bus Reg Ki       | 450       | 450             |
| 162         Bus Reg Mode B         4         Both-Frq 1st           163         DB Resistor Type         2         None           164         Bus Reg Kp         1500         1500           165         Bus Reg Kd         1000         1000           166         Flux Braking         0         Disabled           167         Powerup Delay         0         0.0.0 Secs           168         Start At PowerUp         1         Enabled           169         Flying Start En         1         Enabled           170         Flying Start En         1         Enabled           171         Reserved         Read-Only         4000         4000           171         Reserved         Read-Only         1         1.0 Secs           173         Reserved         Read-Only         1         1.0 Secs           176         Reserved         Read-Only         1         1.0 Secs           176         Reserved         Read-Only         1         1.0 Secs           177         Gnd Warn Level         30         3.0 Amps           178         Sleep Wake Mode         0         Disabled           179         Sleep Wake Ref                                                                                                    | 161 | Bus Reg Mode A   | 1         | Adjust Freq     |
| 163         DB Resistor Type         2         None           164         Bus Reg Kp         1500         1500           165         Bus Reg Kd         1000         1000           166         Flux Braking         0         Disabled           167         Powerup Delay         0         0.0 Secs           168         Start At PowerUp         1         Enabled           169         Flying Start En         1         Enabled           170         Flying Start Gain         4000         4000           171         Reserved         Read-Only         1           172         Reserved         Read-Only         1           173         Reserved         Read-Only         1           174         Auto Rstrt Tries         0         1           175         Auto Rstrt Delay         10         1.0 Secs           176         Reserved         Read-Only         1           177         Gnd Warn Level         30         3.0 Amps           178         Sleep Wake Mode         0         Disabled           179         Sleep Wake Ref         2         Analog In 2           180         Wake Level         6000                                                                                                    | 162 | Bus Reg Mode B   | 4         | Both-Frq 1st    |
| 164         Bus Reg Kp         1500         1500           165         Bus Reg Kd         1000         1000           166         Flux Braking         0         Disabled           167         Powerup Delay         0         0.0 Secs           168         Start At PowerUp         1         Enabled           169         Flying Start En         1         Enabled           170         Flying StartGain         4000         4000           171         Reserved         Read-Only         1           172         Reserved         Read-Only         1           173         Reserved         Read-Only         1           173         Reserved         Read-Only         1           174         Auto Rstrt Tries         0         1           175         Auto Rstrt Delay         10         1.0 Secs           176         Reserved         Read-Only         1           177         Gnd Warn Level         30         3.0 Amps           176         Reserved         0         Disabled           179         Sleep Wake Mode         0         Disabled           179         Sleep Wake Ref         2         Anal                                                                                                    | 163 | DB Resistor Type | 2         | None            |
| 165         Bus Reg Kd         1000         1000           166         Flux Braking         0         Disabled           167         Powerup Delay         0         0.0 Secs           168         Start At PowerUp         1         Enabled           169         Flying Start En         1         Enabled           170         Flying Start Gain         4000         4000           171         Reserved         Read-Only         4000           172         Reserved         Read-Only         1           173         Reserved         Read-Only         10           174         Auto Rstrt Tries         0         1           175         Auto Rstrt Delay         10         1.0 Secs           176         Reserved         Read-Only         10           177         Gnd Warn Level         30         3.0 Amps           177         Sleep Wake Mode         0         Disabled           179         Sleep Wake Ref         2         Analog In 2           180         Wake Level         6000         6.0mA,6.0V           181         Wake Time         10         1.0 Secs           182         Sleep Time         0 <td>164</td> <td>Bus Reg Kp</td> <td>1500</td> <td>1500</td>                                                                                                    | 164 | Bus Reg Kp       | 1500      | 1500            |
| 166         Flux Braking         0         Disabled           167         Powerup Delay         0         0.0 Secs           168         Start At PowerUp         1         Enabled           169         Flying Start En         1         Enabled           170         Flying Start Gain         4000         4000           171         Reserved         Read-Only         1           172         Reserved         Read-Only         1           173         Reserved         Read-Only         1           173         Reserved         Read-Only         1           174         Auto Rstrt Tries         0         1           175         Auto Rstrt Delay         10         1.0 Secs           176         Reserved         Read-Only         1           177         Gnd Warn Level         30         3.0 Amps           178         Sleep Wake Mode         0         Disabled           179         Sleep Wake Ref         2         Analog In 2           180         Wake Level         6000         6.0mA,6.0V           181         Wake Time         10         1.0 Secs           182         Sleep Time         0                                                                                                    | 165 | Bus Reg Kd       | 1000      | 1000            |
| 167         Powerup Delay         0         0.0 Secs           168         Start At PowerUp         1         Enabled           169         Flying Start En         1         Enabled           170         Flying Start Gain         4000         4000           171         Reserved         Read-Only         1           172         Reserved         Read-Only         1           173         Reserved         Read-Only         1           173         Reserved         Read-Only         1           174         Auto Rstrt Tries         0         1           175         Auto Rstrt Delay         10         1.0 Secs           176         Reserved         Read-Only         1           177         Gnd Warn Level         30         3.0 Amps           178         Sleep Wake Mode         0         Disabled           179         Sleep Wake Ref         2         Analog In 2           180         Wake Level         6000         6.0mA,6.0V           181         Wake Time         10         1.0 Secs           182         Sleep Time         0         0.0 Secs                                                                                                    | 166 | Flux Braking     | 0         | Disabled        |
| 168         Start At PowerUp         1         Enabled           169         Flying Start En         1         Enabled           170         Flying StartGain         4000         4000           171         Reserved         Read-Only         4000           172         Reserved         Read-Only         1           173         Reserved         Read-Only         1           174         Auto Rstrt Tries         0         1           175         Auto Rstrt Delay         10         1.0 Secs           176         Reserved         Read-Only         1           177         Gnd Warn Level         30         3.0 Amps           178         Sleep Wake Mode         0         Disabled           179         Sleep Wake Ref         2         Analog In 2           180         Wake Level         6000         6.0mA,6.0V           181         Wake Time         10         1.0 Secs           182         Sleep Time         0         0.0 Secs                                                                                                    | 167 | Powerup Delay    | 0         | 0.0 Secs        |
| 169         Flying Start En         1         Enabled           170         Flying StartGain         4000         4000           171         Reserved         Read-Only         172           172         Reserved         Read-Only         173           173         Reserved         Read-Only         174           174         Auto Rstrt Tries         0         1           175         Auto Rstrt Tries         0         1           176         Reserved         Read-Only         10         1.0 Secs           176         Reserved         Read-Only         10         1.0 Secs           176         Reserved         Read-Only         10         1.0 Secs           177         Gnd Warn Level         30         3.0 Amps           178         Sleep Wake Mode         0         Disabled           179         Sleep Wake Ref         2         Analog In 2           180         Wake Level         6000         6.0mA,6.0V           181         Wake Time         10         1.0 Secs           182         Sleep Level         5000         5.0mA,5.0V           183         Sleep Time         0         0.0 Secs                                                                                                    | 168 | Start At PowerUp | 1         | Enabled         |
| 170         Flying StartGain         4000         4000           171         Reserved         Read-Only         172         Reserved         Read-Only         173         Reserved         Read-Only         173         173         Reserved         Read-Only         174         Auto Rstrt Tries         0         174         175         Auto Rstrt Delay         10         1.0 Secs         10         1.0 Secs         10         1.0 Secs         10         1.0 Secs         175         176         Reserved         Read-Only         10         1.0 Secs         176         Reserved         10         1.0 Secs         10         1.0 Secs         10         1.0 Secs         10         1.0 Secs         10         1.0 Secs         10         1.0 Secs         178         Sleep Wake Mode         0         Disabled         10         1.0 Secs         118         10         1.0 Secs         1.0 Secs         1.0 Se | 169 | Flying Start En  | 1         | Enabled         |
| 171ReservedRead-Only172ReservedRead-Only173ReservedRead-Only174Auto Rstrt Tries0175Auto Rstrt Delay10176ReservedRead-Only177Gnd Warn Level30178Sleep Wake Mode0179Sleep Wake Ref2180Wake Level6000181Wake Time10182Sleep Level5000183Sleep Time00Sleep Time                                                                                                    | 170 | Flying StartGain | 4000      | 4000            |
| 172ReservedRead-Only173ReservedRead-Only174Auto Rstrt Tries0175Auto Rstrt Delay10175Auto Rstrt Delay10176ReservedRead-Only177Gnd Warn Level30178Sleep Wake Mode0179Sleep Wake Ref2180Wake Level6000181Wake Time10182Sleep Level5000183Sleep Time0                                                                                                    | 171 | Reserved         | Read-Only |                 |
| 173ReservedRead-Only174Auto Rstrt Tries01175Auto Rstrt Delay101.0 Secs176ReservedRead-Only1177Gnd Warn Level303.0 Amps178Sleep Wake Mode0Disabled179Sleep Wake Ref2Analog In 2180Wake Level60006.0mA,6.0V181Wake Time101.0 Secs182Sleep Level50005.0mA,5.0V183Sleep Time00.0 Secs                                                                                                    | 172 | Reserved         | Read-Only |                 |
| 174         Auto Rstrt Tries         0         1           175         Auto Rstrt Delay         10         1.0 Secs           176         Reserved         Read-Only         10           177         Gnd Warn Level         30         3.0 Amps           178         Sleep Wake Mode         0         Disabled           179         Sleep Wake Ref         2         Analog In 2           180         Wake Level         6000         6.0mA,6.0V           181         Wake Time         10         1.0 Secs           182         Sleep Level         5000         5.0mA,5.0V           183         Sleep Time         0         0.0 Secs                                                                                                    | 173 | Reserved         | Read-Only |                 |
| 175         Auto Rstrt Delay         10         1.0 Secs           176         Reserved         Read-Only         30         3.0 Amps           177         Gnd Warn Level         30         3.0 Amps           178         Sleep Wake Mode         0         Disabled           179         Sleep Wake Ref         2         Analog In 2           180         Wake Level         6000         6.0mA,6.0V           181         Wake Time         10         1.0 Secs           182         Sleep Time         0         0.0 Secs                                                                                                    | 174 | Auto Rstrt Tries | 0         | 1               |
| 176ReservedRead-Only177Gnd Warn Level303.0 Amps178Sleep Wake Mode0Disabled179Sleep Wake Ref2Analog In 2180Wake Level60006.0mA,6.0V181Wake Time101.0 Secs182Sleep Level50005.0mA,5.0V183Sleep Time00.0 Secs                                                                                                    | 175 | Auto Rstrt Delay | 10        | 1.0 Secs        |
| 177         Gnd Warn Level         30         3.0 Amps           178         Sleep Wake Mode         0         Disabled           179         Sleep Wake Ref         2         Analog In 2           180         Wake Level         6000         6.0mA,6.0V           181         Wake Time         10         1.0 Secs           182         Sleep Level         5000         5.0mA,5.0V           183         Sleep Time         0         0.0 Secs                                                                                                    | 176 | Reserved         | Read-Only |                 |
| 178         Sleep Wake Mode         0         Disabled           179         Sleep Wake Ref         2         Analog In 2           180         Wake Level         6000         6.0mA,6.0V           181         Wake Time         10         1.0 Secs           182         Sleep Level         5000         5.0mA,5.0V           183         Sleep Time         0         0.0 Secs                                                                                                    | 177 | Gnd Warn Level   | 30        | 3.0 Amps        |
| 179         Sleep Wake Ref         2         Analog In 2           180         Wake Level         6000         6.0mA,6.0V           181         Wake Time         10         1.0 Secs           182         Sleep Level         5000         5.0mA,5.0V           183         Sleep Time         0         0.0 Secs                                                                                                    | 178 | Sleep Wake Mode  | 0         | Disabled        |
| 180         Wake Level         6000         6.0mA,6.0V           181         Wake Time         10         1.0 Secs           182         Sleep Level         5000         5.0mA,5.0V           183         Sleep Time         0         0.0 Secs                                                                                                    | 179 | Sleep Wake Ref   | 2         | Analog In 2     |
| 181         Wake Time         10         1.0 Secs           182         Sleep Level         5000         5.0mA,5.0V           183         Sleep Time         0         0.0 Secs                                                                                                    | 180 | Wake Level       | 6000      | 6.0mA,6.0V      |
| 182         Sleep Level         5000         5.0mA,5.0V           183         Sleep Time         0         0.0 Secs                                                                                                    | 181 | Wake Time        | 10        | 1.0 Secs        |
| 183         Sleep Time         0         0.0 Secs                                                                                                    | 182 | Sleep Level      | 5000      | 5.0mA,5.0V      |
|                                                                                                    | 183 | Sleep Time       | 0         | 0.0 Secs        |

| 184   | Power Loss Mode   | 0                      | Coast                                  |
|-------|-------------------|------------------------|----------------------------------------|
| 185   | Power Loss Time   | 5                      | 0.5 Secs                               |
| 186   | Power Loss Level  | Read-Only              |                                        |
| 187   | Load Loss Level   | 2000                   | 200.0%                                 |
| 188   | Load Loss Time    | 0                      | 0 Secs                                 |
| 189   | Shear Pin Time    | 0                      | 0 Secs                                 |
| * 190 | Direction Mode    | 2                      | Reverse Dis                            |
| 191   | Reserved          | Read-Only              |                                        |
| 192   | AutoMan Cnfg      | 1                      | XXXXXXXX XXXXXXXX                      |
| 193   | Man Ref Preload   | 0                      | Disabled                               |
| 194   | Save MOP Ref      | 0                      | XXXXXXXX XXXXXXXX                      |
| 195   | MOP Rate          | 10                     | 1.0 Hz/s                               |
| * 196 | Param Access Lvl  | 1                      | Advanced                               |
| 197   | Reset To Defaults | 0                      | Ready                                  |
| 198   | Load Frm Usr Set  | 0                      | Ready                                  |
| 199   | Save To User Set  | 0                      | Ready                                  |
| 200   | Reset Meters      | 0                      | Ready                                  |
| 201   | Language          | 1                      | English                                |
| 202   | Voltage Class     | 3                      | Based on Drive Cat No.                 |
| 203   | Drive Checksum    | Read-Only              |                                        |
| 204   | Dvn UsrSet Cnfg   | 0                      | XXXXXXX XXXXXXXX                       |
| 205   | Dvn UsrSet Sel    | 0                      | XXXXXXX XXXXXXXXXXXXXXXXXXXXXXXXXXXXXX |
| 206   | Dyn UserSet Acty  | 0                      | XXXXXXX XXXXXXXXXXXXXXXXXXXXXXXXXXXXXX |
| 207   | Reserved          | Read-Only              | ,                                      |
| 208   | Reserved          | Bead-Only              |                                        |
| 209   | Drive Status 1    | Bead-Only              |                                        |
| 210   | Drive Status 2    | Bead-Only              |                                        |
| 211   | Drive Alarm 1     | Read-Only              |                                        |
| 212   | Drive Alarm 2     | Read-Only              |                                        |
| 213   | Speed Ref Source  | Bead-Only              |                                        |
| 210   | Start Inhibits    | Bead-Only              |                                        |
| 215   | Last Stop Source  | Read-Only              |                                        |
| 216   | Dig In Status     | Read-Only              |                                        |
| 217   | Dig Out Status    | Read-Only              |                                        |
| 217   |                   | Read-Only              |                                        |
| 210   |                   | Read-Only              |                                        |
| 210   | Motor OL Count    | Read-Only              |                                        |
| 220   |                   | Read-Only              |                                        |
| 221   | Drive Status 3    | Read-Only              |                                        |
| 222   | Status 3 @ Fault  | Read-Only              |                                        |
| 223   |                   | Read-Only              |                                        |
| 224   |                   | Road Only              |                                        |
| 225   | Fault Bus Volts   | Read-Only              |                                        |
| 220   | Status 1 @ Fault  | Read-Only              |                                        |
| 227   | Status 1 @ Fault  | Read-Only<br>Road Only |                                        |
| 220   |                   | Read Only              |                                        |
| 229   |                   | Read Only              |                                        |
| 230   |                   | Read-Only              |                                        |
| 231   | Posonvod          |                        |                                        |
| 232   | Poconvod          |                        |                                        |
| 233   |                   | Read-Offiy             | 400                                    |
| 234   |                   | Head Only              | 499                                    |
| 235   | l'estpoint 1 Data | Read-Only              |                                        |

| 236   | Testpoint 2 Sel  | 499       | 499               |
|-------|------------------|-----------|-------------------|
| 237   | Testpoint 2 Data | Read-Only |                   |
| 238   | Fault Config 1   | 74        | XXXXXXX X1001X10  |
| 239   | Reserved         | Read-Only |                   |
| 240   | Fault Clear      | 0         | Ready             |
| 241   | Fault Clear Mode | 1         | Enabled           |
| 242   | Power Up Marker  | Read-Only |                   |
| 243   | Fault 1 Code     | Read-Only |                   |
| 244   | Fault 1 Time     | Read-Only |                   |
| 245   | Fault 2 Code     | Read-Only |                   |
| 246   | Fault 2 Time     | Read-Only |                   |
| 247   | Fault 3 Code     | Read-Only |                   |
| 248   | Fault 3 Time     | Read-Only |                   |
| 249   | Fault 4 Code     | Read-Only |                   |
| 250   | Fault 4 Time     | Read-Only |                   |
| 251   | Reserved         | Read-Only |                   |
| 252   | Reserved         | Read-Only |                   |
| 253   | Reserved         | Read-Only |                   |
| 254   | Reserved         | Read-Only |                   |
| 255   | Reserved         | Read-Only |                   |
| 256   | Reserved         | Read-Only |                   |
| 257   | Reserved         | Read-Only |                   |
| 258   | Reserved         | Read-Only |                   |
| 259   | Alarm Config 1   | 959       | XXXXXX11 1X111111 |
| 260   | Reserved         | Read-Only |                   |
| 261   | Reserved         | Read-Only |                   |
| 262   | Reserved         | Read-Only |                   |
| 263   | Reserved         | Read-Only |                   |
| 264   | Reserved         | Read-Only |                   |
| 265   | Reserved         | Read-Only |                   |
| 266   | Reserved         | Read-Only |                   |
| 267   | Reserved         | Read-Only |                   |
| 268   | Reserved         | Read-Only |                   |
| 269   | Reserved         | Read-Only |                   |
| 270   | DPI Data Rate    | 0         | 125 kbps          |
| 271   | Drive Logic Rslt | Read-Only | · · · · ·         |
| 272   | Drive Ref Rslt   | Read-Only |                   |
| 273   | Drive Ramp Rslt  | Read-Only |                   |
| 274   | DPI Port Select  | 0         | Not Used          |
| 275   | DPI Port Value   | Read-Only |                   |
| 276   | Logic Mask       | 47        | XXXXXXXX XX101111 |
| 277   | Start Mask       | 47        | XXXXXXXX XX101111 |
| 278   | Jog Mask         | 47        | XXXXXXXX XX101111 |
| * 279 | Direction Mask   | 0         | XXXXXXXX XX000000 |
| 280   | Reference Mask   | 47        | XXXXXXXX XX101111 |
| 281   | Accel Mask       | 47        | XXXXXXXX XX101111 |
| 282   | Decel Mask       | 47        | XXXXXXXX XX101111 |
| 283   | Fault Clr Mask   | 47        | XXXXXXXX XX101111 |
| 284   | MOP Mask         | 47        | XXXXXXXX XX101111 |
| 285   | Local Mask       | 47        | XXXXXXXX XX101111 |
| 286   | Reserved         | Read-Only |                   |
| 287   | Reserved         | Read-Only |                   |
| L     |                  |           |                   |

|   | 288 | Stop Owner       | Read-Only |                   |
|---|-----|------------------|-----------|-------------------|
|   | 289 | Start Owner      | Read-Only |                   |
|   | 290 | Jog Owner        | Read-Only |                   |
|   | 291 | Direction Owner  | Read-Only |                   |
|   | 292 | Reference Owner  | Read-Only |                   |
|   | 293 | Accel Owner      | Read-Only |                   |
|   | 294 | Decel Owner      | Read-Only |                   |
|   | 295 | Fault Clr Owner  | Read-Only |                   |
|   | 296 | MOP Owner        | Read-Only |                   |
|   | 297 | Local Owner      | Read-Only |                   |
|   | 298 | DPI Ref Select   | 0         | Max Freq          |
|   | 299 | Reserved         | Reserved  | Reference         |
|   | 300 | Data In A1       | 0         | 0                 |
|   | 301 | Data In A2       | 0         | 0                 |
|   | 302 | Data In B1       | 0         | 0                 |
|   | 303 | Data In B2       | 0         | 0                 |
|   | 304 | Data In C1       | 0         | 0                 |
|   | 305 | Data In C2       | 0         | 0                 |
|   | 306 | Data In D1       | 0         | 0                 |
|   | 307 | Data In D2       | 0         | 0                 |
|   | 308 | HighRes Ref      | 0         | 0                 |
|   | 309 | Reserved         | Read-Only | 0                 |
|   | 310 | Data Out A1      | 0         | 0                 |
|   | 311 | Data Out A2      | 0         | 0                 |
|   | 312 | Data Out B1      | 0         | 0                 |
|   | 313 | Data Out B2      | 0         | 0                 |
|   | 314 | Data Out C1      | 0         | 0                 |
|   | 315 | Data Out C2      | 0         | 0                 |
|   | 316 | Data Out D1      | 0         | 0                 |
|   | 317 | Data Out D2      | 0         | 0                 |
|   | 318 | Reserved         | Read-Only |                   |
|   | 319 | Reserved         | Read-Only |                   |
| * | 320 | Anlg In Config   | 3         | XXXXXXXX XXXXXX11 |
|   | 321 | Anlg In Sqr Root | 0         | XXXXXXXX XXXXXX00 |
| * | 322 | Analog In 1 Hi   | 20000     | 20.000            |
| * | 323 | Analog In 1 Lo   | 4000      | 4.000             |
|   | 324 | Analog In 1 Loss | 0         | Disabled          |
| * | 325 | Analog In 2 Hi   | 20000     | 20.000            |
| * | 326 | Analog In 2 Lo   | 4000      | 4.000             |
| * | 327 | Analog In 2 Loss | 5         | Goto Preset1      |
|   | 328 | Reserved         | Read-Only | 0                 |
|   | 329 | Reserved         | Read-Only | 0                 |
|   | 330 | Reserved         | Read-Only | 0                 |
|   | 331 | Reserved         | Read-Only | 0                 |
|   | 332 | Reserved         | Read-Only | 0                 |
|   | 333 | Reserved         | Read-Only | 0                 |
|   | 334 | Reserved         | Read-Only | 0                 |
|   | 335 | Reserved         | Read-Only | 0                 |
|   | 336 | Reserved         | Read-Only | 0                 |
|   | 337 | Reserved         | Read-Only | 0                 |
|   | 338 | Reserved         | Read-Only | 0                 |
|   | 339 | Reserved         | Read-Only | 0                 |

| 1 | 340 | Anla Out Confia   | 0                      |                                        |
|---|-----|-------------------|------------------------|----------------------------------------|
|   | 341 | Anla Out Absolut  | 1                      | XXXXXXX XXXXXXXX                       |
|   | 342 | Analog Out1 Sel   | 0                      | Output Freq                            |
|   | 343 | Analog Out1 Hi    | 10                     | 10                                     |
|   | 344 | Analog Out1 Lo    | 0                      | 0                                      |
|   | 345 | Reserved          | Read-Only              | 0                                      |
|   | 346 | Reserved          | Read-Only              | 0                                      |
|   | 347 | Reserved          | Read-Only              | 0                                      |
|   | 348 | Reserved          | Read-Only              | 0                                      |
|   | 349 | Reserved          | Read-Only              | 0                                      |
|   | 350 | Reserved          | Read-Only              | 0                                      |
|   | 351 | Reserved          | Read-Only              | 0                                      |
|   | 352 | Reserved          | Read-Only              | 0                                      |
|   | 353 | Reserved          | Read-Only              | 0                                      |
|   | 354 | Anla Out1 Scale   |                        | 0.0                                    |
|   | 355 | Reserved          | Bead-Only              | 0.0                                    |
|   | 356 | Reserved          | Read-Only              | 0                                      |
|   | 357 | Reserved          | Read-Only<br>Read-Only | 0                                      |
|   | 259 | Reserved          | Read Only              | 0                                      |
|   |     | Reserved          | Read-Only<br>Road Only | 0                                      |
|   |     | Reserved          | Read-Only<br>Road Only | 0                                      |
| * | 361 | Digital Int Sal   | Read-Only              | Clear Faulta                           |
| * | 301 | Digital In Sel    |                        |                                        |
| * | 302 | Digital In2 Sel   | /                      | Ruii                                   |
|   | 303 | Digital Ind Sol   | 15                     |                                        |
|   | 304 | Digital In4 Sel   | 13                     | Speed Sel 1                            |
|   | 300 | Digital Inc Sel   | 10                     | Speed Sel 2                            |
|   | 300 |                   | I/                     | Speed Sel 3                            |
|   | 367 | Reserved          | Read-Only              | 0                                      |
|   | 300 | Reserved          | Read-Only              | 0                                      |
|   | 309 | Reserved          | Read-Only              | 0                                      |
|   | 370 | Reserved          | Read-Only              | 0                                      |
|   | 371 | Reserved          | Read-Only              | 0                                      |
|   | 372 | Reserved          | Read-Only              | 0                                      |
|   | 373 | Reserved          | Read-Only              | 0                                      |
|   | 374 | Reserved          | Read-Only              | 0                                      |
|   | 375 | Reserved          | Read-Only              | 0                                      |
|   | 376 | Reserved          | Read-Only              |                                        |
|   | 377 | Anig Out1 Setpt   | U Desidente            | 0.00 Volts                             |
|   | 378 | Reserved          | Read-Only              |                                        |
| * | 379 | Dig Out Setpt     | Read-Only              | XXXXXXX XXXXXXXXXXXXXXXXXXXXXXXXXXXXXX |
| * | 380 | Digital Out1 Sel  | 2                      | Alarm                                  |
|   | 381 | Dig Out1 Level    | 0                      | 0.0                                    |
|   | 382 | Dig Out1 OnTime   | 0                      | 0.00 Secs                              |
|   | 383 | Dig Out1 Off Time | 0                      | 0.00 Secs                              |
|   | 384 | Digital Out2 Sel  | 4                      | Run                                    |
|   | 385 | Dig Out2 Level    | 0                      | 0                                      |
|   | 386 | Dig Out2 OnTime   | 0                      | 0.00 Secs                              |
|   | 387 | Dig Out2 OffTime  | 0                      | 0.00 Secs                              |
|   | 411 | DigIn DataLogic   | 0                      | XX000000 XX000000                      |
|   | 412 | Motor Fdbk Type   | 0                      | Quadrature                             |
|   | 413 | Encoder PPR       | 1024                   | 1024 PPR                               |
|   | 414 | Enc Pos Feedback  | Read-Only              |                                        |

| 415 | Encoder Speed    | Read-Only |                   |
|-----|------------------|-----------|-------------------|
| 416 | Fdbk Filter Sel  | 0         | None              |
| 419 | Notch FilterFreq | 0         | 0.0 Hz            |
| 420 | Notch Filter K   | 0.3       | 0.3 Hz            |
| 427 | Torque Ref A Sel | 0         | Torque SetPt      |
| 428 | Torque Ref A Hi  | 1000      | 100.0%            |
| 429 | Torque Ref A Lo  | 0         | 0.0%              |
| 435 | Torque Setpoint1 | 0         | 0.00%             |
| 436 | Pos Torque Limit | 2000      | 200.0%            |
| 437 | Neg Torque Limit | -2000     | -200.0%           |
| 440 | Control Status   | Read-Only |                   |
| 441 | Torq Current Ref | Read-Only |                   |
| 445 | Ki Speed Loop    | 78        | 7.8               |
| 446 | Kp Speed Loop    | 63        | 6.3               |
| 447 | Kf Speed Loop    | 0         | 0                 |
| 448 | Spd Err Filt BW  | 2000      | 200.0 R/s         |
| 449 | Speed Desired BW | 0         | 0.0 Radians/Sec   |
| 450 | Total Inertia    | 0.10      | 0.10              |
| 451 | Speed Loop Meter | Read-Only | 0.0               |
| 454 | Rev Speed Limit  | 0         | 0.0 Hz            |
| 459 | PI Deriv Time    | 0         | 0 Secs            |
| 460 | PI Reference Hi  | 100       | 100%              |
| 461 | PI Reference Lo  | -100      | -100%             |
| 462 | PI Feedback Hi   | 100       | 100%              |
| 463 | PI Feedback Lo   | 0         | 0%                |
| 476 | Scale1 In Value  | 0         | 0.0               |
| 477 | Scale1 In Hi     | 0         | 0.0               |
| 478 | Scale1 In Lo     | 0         | 0.0               |
| 482 | Scale2 In Value  | 0         | 0                 |
| 483 | Scale2 In Hi     | 0         | 0                 |
| 484 | Scale2 In Lo     | 0         | 0                 |
| 595 | Port Mask Act    | Read-Only |                   |
| 596 | Write Mask Cfg   | Read-Only | XXXXXXXX XX11111X |
| 597 | Write Mask Act   | Read-Only |                   |
| 598 | Logic Mask Act   | Read-Only | XXXXXXXX XX111111 |
|     |                  |           |                   |

599 - end

Parameters NOT USED

## A.2 - PF 400

Note: Set switches AO1 & AO2 to 20mA. Note: Set switches AI1 & AI2 to 20mA. Note: Set switch SNK/SRC to SRC.

| PowerFlex 400 - | ADAC 1000 |
|-----------------|-----------|
|-----------------|-----------|

| Par. No.     | Parameter Name    | Default Value |                     |
|--------------|-------------------|---------------|---------------------|
| Basic Displa | у                 |               |                     |
| b1           | Output Freq       | Read Only     |                     |
| b2           | Commanded Freq    | Read Only     |                     |
| b3           | Output Current    | Read Only     |                     |
| b4           | Output Voltage    | Read Only     |                     |
| b5           | DC Bus Voltage    | Read Only     |                     |
| b6           | Drive Status      | Read Only     |                     |
| b7           | Fault 1 Code      | Read Only     |                     |
| b8           | Process Display   | Read Only     |                     |
| b9           | Not Used          |               |                     |
| b10          | Output Power      | Read Only     |                     |
| b11          | Elapsed MWh       | Read Only     |                     |
| b12          | Elapsed Run Time  | Read Only     |                     |
| b13          | Torque Current    | Read Only     |                     |
| b14          | Drive Temp        | Read Only     |                     |
| b15          | Elapsed kWh       | Read Only     |                     |
| Basic Progra | am                | <u> </u>      |                     |
| <b>P31</b>   | Motor NP Volts    | Rated Volts   | Motor NPL Volts     |
| P32          | Motor NP Hertz    | 60 Hz         | Motor NPL Hertz     |
| P33          | Motor OL Current  | Rated Amps    | Motor NPL F.L. Amps |
| P34          | Minimum Freq      | 0.0 Hz        | ОК                  |
| P35          | Maximum Freq      | 60 Hz         | ОК                  |
| P36          | Start Source      | 2-W LvI Sens  | 2 Wire, 002         |
| P37          | Stop Mode         | Coast,CF      | ОК                  |
| P38          | Speed Reference   | Analog In1    | Analog In 2 - 003   |
| P39          | Accel Time 1      | 20.00 Secs    | 3 Secs              |
| P40          | Decel Time 1      | 20.00 Secs    | 3 Secs              |
| P41          | Reset to Defaults | Ready/Idle    | OK 1 = R            |
| P42          | Auto Mode         | Hnd-Off-Auto  | No Funtion - 000    |
| P43          | Motor OL Ret      | Disabled      | OK                  |

#### **Terminal Block**

| * | T51 | Digital In 1 Sel  | Purge        | Preset Freq - 008 |
|---|-----|-------------------|--------------|-------------------|
|   | T52 | Digital In 2 Sel  | Local        | OK                |
|   | T53 | Digital In 3 Sel  | Clear Fault  | OK                |
|   | T54 | Digital In 4 Sel  | Comm Port    | OK                |
|   | T55 | Relay Out 1 Sel   | Ready/Fault  | OK                |
|   | T56 | Relay Out 1 Level | 0.0          | OK                |
|   | T57 | Not Used          |              |                   |
|   | T58 | Relay 1 On Time   | 0.0 Secs     | OK                |
|   | T59 | Relay 1 Off Time  | 0.0 Secs     | OK                |
| Γ | T60 | Relay Out 2 Sel   | MotorRunning | OK                |
|   | T61 | Relay Out 2 Level | 0.0          | OK                |
|   | T62 | Not Used          |              |                   |
|   | T63 | Relay 2 On Time   | 0.0 Secs     | OK                |
| Ē | T64 | Relay 2 Off Time  | 0.0 Secs     | OK                |
|   | T65 | Opto Out Sel      | At Frequency | OK                |
|   | T66 | Opto Out Level    | 0.0          | OK                |
|   | T67 | Not Used          |              |                   |

|   | T68        | Opto Out Logic    | 0        | ОК                                        |
|---|------------|-------------------|----------|-------------------------------------------|
| * | T69        | Analog In 1 Sel   | 2        | 4-20 mA, 001 DIP Switch AI1 = 20MA        |
|   | T70        | Analog In 1 Lo    | 0.0%     | ОК                                        |
|   | T71        | Analog In 1 Hi    | 100.0%   | OK                                        |
|   | T72        | Analog In 1 Loss  | Disabled | ОК                                        |
| * | <b>T73</b> | Analog In 2 Sel   | 2        | 4-20 mA, 001 DIP Switch AI2 = 20MA        |
|   | T74        | Analog In 2 Lo    | 0.0%     | OK                                        |
|   | T75        | Analog In 2 Hi    | 100.0%   | OK                                        |
|   | T76        | Analog In 2 Loss  | Disabled | OK                                        |
|   | T77        | Sleep-Wake Sel    | Disabled | ОК                                        |
|   | T78        | Sleep Level       | 10.0%    | ОК                                        |
|   | T79        | Sleep Time        | 0.0 Secs | OK                                        |
|   | T80        | Wake Level        | 15.0%    | OK                                        |
|   | T81        | Wake Time         | 0.0 Secs | OK                                        |
| * | T82        | Analog Out1 Sel   | 0        | <b>4-20 mA, 014</b> DIP Switch AO1 = 20MA |
|   | T83        | Analog Out1 High  | 100.0%   | OK                                        |
|   | T84        | Analog Out1 Setpt | 0.0%     | OK                                        |
|   | T85        | Analog Out2 Sel   | 1        | OK                                        |
|   | T86        | Analog Out2 High  | 100.0%   | OK                                        |
|   | T87        | Analog Out2 Setpt | 0.0%     | OK                                        |
|   | T88        | Anlg Loss Delay   | 0.0 Secs | OK                                        |
|   | T89        | Analog In Filter  | 0        | OK                                        |

#### Communications

| C101 | Language         | English      | OK |
|------|------------------|--------------|----|
| C102 | Comm Format      | RTU 8-N-1    | OK |
| C103 | Comm Data Rate   | 9600         | OK |
| C104 | Comm Node Addr   | 100          | OK |
| C105 | Comm Loss Action | Fault        | OK |
| C106 | Comm Loss Time   | 5.0 Secs     | OK |
| C107 | Comm Write Mode  | Save         | OK |
| C108 | Start Source 2   | 2-W LvI Sens | ОК |
| C109 | Speed Ref 2      | Analog In 1  | OK |

#### Advanced Program

| A141 | Purge Frequency                                                                                                    | 5.0 Hz                                                                                                    | OK                                                                                                    |
|------|----------------------------------------------------------------------------------------------------|----------------------------------------------------------------------------------------------------|----------------------------------------------------------------------------------------------------|
| A142 | Internal Freq                                                                                                    | 60.00 Hz                                                                                                    | OK                                                                                                    |
| A143 | Preset Freq 0                                                                                                    | 0.0 Hz                                                                                                    | OK                                                                                                    |
| A144 | Preset Freq 1                                                                                                    | 5.0 Hz                                                                                                    | 60.0 Hz                                                                                                    |
| A145 | Preset Freq 2                                                                                                    | 10.0 Hz                                                                                                    | OK                                                                                                    |
| A146 | Preset Freq 3                                                                                                    | 20.0 Hz                                                                                                    | OK                                                                                                    |
| A147 | Accel Time 2                                                                                                    | 30.00 Secs                                                                                                    | OK                                                                                                    |
| A148 | Decel Time 2                                                                                                    | 30.00 Secs                                                                                                    | OK                                                                                                    |
| A149 | S Curve %                                                                                                    | 20% Disabled                                                                                                    | OK                                                                                                    |
| A150 | PID Trim Hi                                                                                                    | 60.00 Hz                                                                                                    | OK                                                                                                    |
| A151 | PID Trim Lo                                                                                                    | 0.0 Hz                                                                                                    | OK                                                                                                    |
| A152 | PID Ref Sel                                                                                                    | PID Disabled                                                                                                    | OK                                                                                                    |
| A153 | PID Feedback Sel                                                                                                    | Analog In 1                                                                                                    | OK                                                                                                    |
| A154 | PID Prop Gain                                                                                                    | 0.01                                                                                                    | OK                                                                                                    |
| A155 | PID Integ Time                                                                                                    | 2.0 Secs                                                                                                    | OK                                                                                                    |
| A156 | PID Diff Rate                                                                                                    | 0.00                                                                                                    | OK                                                                                                    |
| A157 | PID Setpoint                                                                                                    | 0.0%                                                                                                    | OK                                                                                                    |
| A158 | PID Deadband                                                                                                    | 0.0%                                                                                                    | OK                                                                                                    |
| A159 | PID Preload                                                                                                    | 0.0 Hz                                                                                                    | OK                                                                                                    |
| A160 | Process Factor                                                                                                    | 30.0                                                                                                    | OK                                                                                                    |
| A161 | Not Used                                                                                                    |                                                                                                    |                                                                                                    |
| A162 | Not Used                                                                                                    |                                                                                                    |                                                                                                    |
|      | A141<br>A142<br>A143<br>A144<br>A145<br>A146<br>A147<br>A148<br>A149<br>A149<br>A149<br>A150<br>A151<br>A152<br>A153<br>A154<br>A155<br>A155<br>A156<br>A157<br>A158<br>A159<br>A160<br>A161<br>A162 | A141Purge FrequencyA142Internal FreqA143Preset Freq 0A143Preset Freq 1A145Preset Freq 2A146Preset Freq 3A147Accel Time 2A148Decel Time 2A149S Curve %A150PID Trim HiA151PID Trim LoA152PID Ref SelA153PID Feedback SelA156PID Diff RateA157PID Diff RateA158PID DeadbandA159PID PreloadA160Process FactorA161Not Used | A141         Purge Frequency         5.0 Hz           A142         Internal Freq         60.00 Hz           A143         Preset Freq 0         0.0 Hz           A143         Preset Freq 1         5.0 Hz           A144         Preset Freq 1         5.0 Hz           A145         Preset Freq 2         10.0 Hz           A146         Preset Freq 3         20.0 Hz           A147         Accel Time 2         30.00 Secs           A148         Decel Time 2         30.00 Secs           A149         S Curve %         20% Disabled           A150         PID Trim Hi         60.00 Hz           A151         PID Trim Lo         0.0 Hz           A152         PID Ref Sel         PID Disabled           A153         PID Feedback Sel         Analog In 1           A154         PID Prop Gain         0.01           A155         PID Integ Time         2.0 Secs           A156         PID Diff Rate         0.00           A157         PID Setpoint         0.0%           A158         PID Deadband         0.0%           A159         PID Preload         0.0 Hz           A160         Process Factor         30.0 |

| · A1 | 63  | Auto Restart Tries  | 0                 | 1                   |
|------|-----|---------------------|-------------------|---------------------|
| ' A1 | 64  | Auto Restart Delay  | 1.0 Secs          | 5.0 (5 sec)         |
| ' A1 | 65  | Start At Power Up   | Disabled          | Enabled, 001        |
| A1   | 66  | Reverse Disable     | Rev Disabled      | OK                  |
| A1   | 67  | Flying Start Enable | Disabled          | OK                  |
| A1   | 68  | PWM Frequency       | 4.0 kHz           | OK                  |
| A1   | 69  | PWM Mode            | 2-Phase           | OK                  |
| A1   | 70  | Boost Select        | 45.0, VT          | OK                  |
| A1   | 71  | Start Boost         | 2.5%              | OK                  |
| A1   | 72  | Break Voltage       | 25.0%             | OK                  |
| A1   | 73  | Break Frequency     | 15.0 Hz           | OK                  |
| A1   | 74  | Maximum Voltage     | Rated Volts       | OK                  |
| A1   | 75  | Slip Hertz @ FLA    | 2.0 Hz            | OK                  |
| A1   | 76  | DC Brake Time       | 0.0 Secs          | OK                  |
| A1   | 77  | DC Brake Level      | Rated Amps x 0.05 | OK                  |
| A1   | 78  | DC Brk Time @Strt   | 0.0 Secs          | OK                  |
| A1   | 79  | Current Limit 1     | Rated Amps x 1.1  | OK                  |
| A1   | 80  | Current Limit 2     | Rated Amps x 1.1  | OK                  |
| A1   | 81  | Motor OL Select     | No Derate         | OK                  |
| A1   | 82  | Drive OL Mode       | Both-PWM 1st      | OK                  |
| A1   | 83  | SW Current Trip     | 0.0 Disabled      | OK                  |
| A1   | 84  | Load Loss Level     | 0.0 Disabled      | OK                  |
| A1   | 85  | Load Loss Time      | 0 Secs            | OK                  |
| A1   | 86  | Stall Fault Time    | 60 Seconds        | OK                  |
| A1   | 87  | Bus Reg Mode        | Enabled           | OK                  |
| A1   | 88  | Skip Frequency 1    | 0 Hz              | OK                  |
| A1   | 89  | Skip Freq Band 1    | 0.0 Hz            | OK                  |
| A1   | 90  | Skip Frequency 2    | 0 Hz              | OK                  |
| A1   | 91  | Skip Freq Band 2    | 0.0 Hz            | OK                  |
| A1   | 92  | Skip Frequency 3    | 0 Hz              | OK                  |
| A1   | 93  | Skip Freq Band 3    | 0.0 Hz            | OK                  |
| A1   | 94  | Compensation        | Electrical        | OK                  |
| A1   | 95  | Reset Meters        | Ready/Idle        | OK                  |
| A1   | 96  | Testpoint Select    | 1024              | OK                  |
| A1   | 97  | Fault Clear         | Ready/Idle        | OK                  |
| A1   | 98  | Program Lock        | Unlocked          | OK                  |
| A1   | 99  | Motor NP Poles      | 4                 | OK                  |
| A2   | 200 | Motor NP Amps       | Drive Rated Amps  | Per Motor Nameplate |
| A2   | 201 | PID Invert Error    | Not Inverted      | OK                  |
| A2   | 202 | MOP Reset Sel       | Save MOP Ref      | OK                  |

#### Advanced Display

| d301 | Control Source   | Read Only |  |
|------|------------------|-----------|--|
| d302 | Contrl In Status | Read Only |  |
| d303 | Comm Status      | Read Only |  |
| d304 | PID Setpnt Displ | 0.0%      |  |
| d305 | Analog In 1      | 0.0%      |  |
| d306 | Analog In 2      | 0.0%      |  |
| d307 | Fault 1 Code     | Read Only |  |
| d308 | Fault 2 Code     | Read Only |  |
| d309 | Fault 3 Code     | Read Only |  |
| d310 | Fault 1 Time-hr  | Read Only |  |
| d311 | Fault 1 Time-min | Read Only |  |
| d312 | Fault 2 Time-hr  | Read Only |  |
| d313 | Fault 2 Time-min | Read Only |  |
| d314 | Fault 3 Time-hr  | Read Only |  |
| d315 | Fault 3 Time-min | Read Only |  |
|      |                  |           |  |

| d316 | Elapsed Time-hr  | Read Only |
|------|------------------|-----------|
| d317 | Elapsed Time-min | Read Only |
| d318 | Output Powr Fctr | Read Only |
| d319 | Testpoint Data   | Read Only |
| d320 | Control SW Ver   | Read Only |
| d321 | Drive Type       | Read Only |
| d322 | Output Speed     | Read Only |
| d323 | Output RPM       | Read Only |
| d324 | Fault Frequency  | Read Only |
| d325 | Fault Current    | Read Only |
| d326 | Fault Bus Volts  | Read Only |
| d327 | Status @ Fault   | Read Only |

# A.3 - PF 700

**PF700 -** ADAC 1000

Note - Set parameter 196 to advanced first.

| Par. No. | Parameter Name   | Raw Value | Real Value            |
|----------|------------------|-----------|-----------------------|
| 1        | Output Freq      | Read-Only |                       |
| 2        | Commanded Freg   | Read-Only |                       |
| 3        | Output Current   | Read-Only |                       |
| 4        | Torque Current   | Read-Only |                       |
| 5        | Flux Current     | Read-Only |                       |
| 6        | Output Voltage   | Read-Only |                       |
| 7        | Output Power     | Read-Only |                       |
| 8        | Output Powr Fctr | Read-Only |                       |
| 9        | Elapsed MWh      | Read-Only |                       |
| 10       | Elapsed Run Time | Read-Only |                       |
| 11       | MOP Frequency    | Read-Only |                       |
| 12       | DC Bus Voltage   | Read-Only |                       |
| 13       | DC Bus Memory    | Read-Only |                       |
| 14       | Elapsed kWh      | Read-Only |                       |
| 16       | Analog In1 Value | Read-Only |                       |
| 17       | Analog In2 Value | Read-Only |                       |
| 18       | PTC HW Value     | Read-Only |                       |
| 21       | Spd Fdbk No Filt | Read-Only |                       |
| 22       | Ramped Speed     | Read-Only |                       |
| 23       | Speed Reference  | Read-Only |                       |
| 24       | Commanded Torque | Read-Only |                       |
| 25       | Speed Feedback   | Read-Only |                       |
| 26       | Rated kW         | Read-Only |                       |
| 27       | Rated Volts      | Read-Only |                       |
| 28       | Rated Amps       | Read-Only |                       |
| 29       | Control SW Ver   | Read-Only |                       |
| 40       | Motor Type       | 0         | Induction             |
| 41       | Motor NP Volts   |           | Motor Nameplate       |
| 42       | Motor NP FLA     |           | Motor Nameplate       |
| 43       | Motor NP Hertz   |           | Motor Nameplate       |
| 44       | Motor NP RPM     |           | Motor Nameplate       |
| 45       | Motor NP Power   |           | Motor Nameplate       |
| 46       | Mtr NP Pwr Units | 0         | Horsepower            |
| 47       | Motor OL Hertz   |           | Motor NP Hz/3         |
| 48       | Motor OL Factor  | 100       | 1.0                   |
| 49       | Motor Poles      | 4         | Depending on Motor    |
| 50       | Motor OL Mode    | 0         | XXXXXXXX XXXXXXX      |
| 53       | Motor Cntl Sel   | 0         | Sensris Vect          |
| 54       | Maximum Voltage  |           | From Drive Nameplate  |
| 55       | Maximum Freq     | 600       | 60.0                  |
| 56       | Compensation     | 3         | XXXXXXX XXXXX011      |
| 57       |                  | 0         | Manual                |
| 58       |                  | 0         | 0.00 Secs             |
| 59       | SV Boost Filter  | 500       | 500                   |
| 61       |                  | 3         | Calculate             |
| 62       | IR Voltage Drop  | 24        | Based on Drive Rating |

\* \* \* \* \*

| 63                                                                                                    | Flux Current Ref                                                                                                    | 750                                                                                                    | Based on Drive Rating                                                                                                    |
|----------------------------------------------------------------------------------------------------|----------------------------------------------------------------------------------------------------|----------------------------------------------------------------------------------------------------|----------------------------------------------------------------------------------------------------|
| 64                                                                                                    | Ixo Voltage Drop                                                                                                    | Read-Only                                                                                                    | Based on Drive Rating                                                                                                    |
| 66                                                                                                    | Autotune Torque                                                                                                    | 500                                                                                                    | 50.0%                                                                                                    |
| 67                                                                                                    | Inertia Autotune                                                                                                    | 0                                                                                                    | Ready                                                                                                    |
| 69                                                                                                    | Start/Acc Boost                                                                                                    | 46                                                                                                    | Based on Drive Rating                                                                                                    |
| 70                                                                                                    | Run Boost                                                                                                    | 46                                                                                                    | Based on Drive Rating                                                                                                    |
| 71                                                                                                    | Break Voltage                                                                                                    | 1150                                                                                                    | [Motor NP Volts] × 0.25                                                                                                    |
| 72                                                                                                    | Break Frequency                                                                                                    | 150                                                                                                    | [Motor NP Volts] × 0.25                                                                                                    |
| 79                                                                                                    | Speed Units                                                                                                    | 0                                                                                                    | Hz                                                                                                    |
| 80                                                                                                    | Feedback Select                                                                                                    | 0                                                                                                    | Open Loop                                                                                                    |
| 81                                                                                                    | Minimum Speed                                                                                                    | 0                                                                                                    | 0.0 Hz                                                                                                    |
| 82                                                                                                    | Maximum Speed                                                                                                    | 600                                                                                                    | 60.0 Hz                                                                                                    |
| 83                                                                                                    | Overspeed Limit                                                                                                    | 0                                                                                                    | 0.0 Hz                                                                                                    |
| 84                                                                                                    | Skip Frequency 1                                                                                                    | 0                                                                                                    | 0.0 Hz                                                                                                    |
| 85                                                                                                    | Skip Frequency 2                                                                                                    | 0                                                                                                    | 0.0 Hz                                                                                                    |
| 86                                                                                                    | Skip Frequency 3                                                                                                    | 0                                                                                                    | 0.0 Hz                                                                                                    |
| 87                                                                                                    | Skip Freq Band                                                                                                    | 0                                                                                                    | 0.0 Hz                                                                                                    |
| 88                                                                                                    | Speed/Torque Mode                                                                                                    | 1                                                                                                    | Speed Reg                                                                                                    |
| 90                                                                                                    | Speed Ref A Sel                                                                                                    | 2                                                                                                    | Analog In 2                                                                                                    |
| 91                                                                                                    | Speed Ref A Hi                                                                                                    | 600                                                                                                    | 60.0 Hz                                                                                                    |
| 92                                                                                                    | Speed Ref A Lo                                                                                                    | 0                                                                                                    | 0.0 Hz                                                                                                    |
| 93                                                                                                    | Speed Ref B Sel                                                                                                    | 11                                                                                                    | Preset Spd1                                                                                                    |
| 94                                                                                                    | Speed Ref B Hi                                                                                                    | 600                                                                                                    | 60.0 Hz                                                                                                    |
| 95                                                                                                    | Speed Ref B Lo                                                                                                    | 0                                                                                                    | 0.0 Hz                                                                                                    |
| 96                                                                                                    | TB Man Ref Sel                                                                                                    | 1                                                                                                    | Analog In 1                                                                                                    |
| 97                                                                                                    | TB Man Ref Hi                                                                                                    | 600                                                                                                    | 60.0 Hz                                                                                                    |
|                                                                                                    |                                                                                                    |                                                                                                    |                                                                                                    |
| 98                                                                                                    | TB Man Ref Lo                                                                                                    | 0                                                                                                    | 0.0 Hz                                                                                                    |
| 98<br>99                                                                                                    | TB Man Ref Lo<br>Pulse Input Ref                                                                                                    | 0<br>Read-Only                                                                                                    | 0.0 Hz                                                                                                    |
| 98<br>99<br>100                                                                                                    | TB Man Ref Lo<br>Pulse Input Ref<br>Jog Speed 1                                                                                                    | 0<br>Read-Only<br>100                                                                                                    | 0.0 Hz<br>10.0 Hz                                                                                                    |
| 98<br>99<br>100<br><b>101</b>                                                                                                    | TB Man Ref Lo<br>Pulse Input Ref<br>Jog Speed 1<br>Preset Speed 1                                                                                                    | 0<br>Read-Only<br>100<br>600                                                                                                    | 0.0 Hz<br>10.0 Hz<br><b>60.0 Hz</b>                                                                                                    |
| 98<br>99<br>100<br><b>101</b><br>102                                                                                                    | TB Man Ref Lo<br>Pulse Input Ref<br>Jog Speed 1<br><b>Preset Speed 1</b><br>Preset Speed 2                                                                                                    | 0<br>Read-Only<br>100<br>600<br>100                                                                                                    | 0.0 Hz<br>10.0 Hz<br><b>60.0 Hz</b><br>10.0 Hz                                                                                                    |
| 98<br>99<br>100<br><b>101</b><br>102<br>103                                                                                                    | TB Man Ref Lo<br>Pulse Input Ref<br>Jog Speed 1<br>Preset Speed 1<br>Preset Speed 2<br>Preset Speed 3                                                                                                    | 0<br>Read-Only<br>100<br>600<br>100<br>200                                                                                                    | 0.0 Hz<br>10.0 Hz<br>60.0 Hz<br>10.0 Hz<br>20.0 Hz                                                                                                    |
| 98<br>99<br>100<br>101<br>102<br>103<br>104                                                                                                    | TB Man Ref Lo<br>Pulse Input Ref<br>Jog Speed 1<br>Preset Speed 1<br>Preset Speed 2<br>Preset Speed 3<br>Preset Speed 4                                                                                                    | 0<br>Read-Only<br>100<br>600<br>100<br>200<br>300                                                                                                    | 0.0 Hz<br>10.0 Hz<br><b>60.0 Hz</b><br>10.0 Hz<br>20.0 Hz<br>30.0 Hz                                                                                                    |
| 98           99           100           101           102           103           104                                                                                                    | TB Man Ref Lo<br>Pulse Input Ref<br>Jog Speed 1<br>Preset Speed 1<br>Preset Speed 2<br>Preset Speed 3<br>Preset Speed 4<br>Preset Speed 5                                                                                                    | 0<br>Read-Only<br>100<br>600<br>100<br>200<br>300<br>400                                                                                                    | 0.0 Hz<br>10.0 Hz<br><b>60.0 Hz</b><br>10.0 Hz<br>20.0 Hz<br>30.0 Hz<br>40.0 Hz                                                                                                    |
| 98<br>99<br>100<br>101<br>102<br>103<br>104<br>105<br>106                                                                                                    | TB Man Ref Lo<br>Pulse Input Ref<br>Jog Speed 1<br>Preset Speed 1<br>Preset Speed 2<br>Preset Speed 3<br>Preset Speed 4<br>Preset Speed 5<br>Preset Speed 6                                                                                                    | 0<br>Read-Only<br>100<br>600<br>100<br>200<br>300<br>400<br>500                                                                                                    | 0.0 Hz<br>10.0 Hz<br><b>60.0 Hz</b><br>10.0 Hz<br>20.0 Hz<br>30.0 Hz<br>40.0 Hz<br>50.0 Hz                                                                                                    |
| 98           99           100           101           102           103           104           105           106           107                                                                                                    | TB Man Ref Lo<br>Pulse Input Ref<br>Jog Speed 1<br>Preset Speed 1<br>Preset Speed 2<br>Preset Speed 3<br>Preset Speed 4<br>Preset Speed 5<br>Preset Speed 6<br>Preset Speed 7                                                                                                    | 0<br>Read-Only<br>100<br>600<br>100<br>200<br>300<br>400<br>500<br>600                                                                                                    | 0.0 Hz<br>10.0 Hz<br><b>60.0 Hz</b><br>10.0 Hz<br>20.0 Hz<br>30.0 Hz<br>40.0 Hz<br>50.0 Hz<br>60.0 Hz                                                                                                    |
| 98           99           100           101           102           103           104           105           106           107           108                                                                                                    | TB Man Ref Lo<br>Pulse Input Ref<br>Jog Speed 1<br>Preset Speed 2<br>Preset Speed 3<br>Preset Speed 4<br>Preset Speed 5<br>Preset Speed 6<br>Preset Speed 7<br>Jog Speed 2                                                                                                    | 0<br>Read-Only<br>100<br>600<br>100<br>200<br>300<br>400<br>500<br>600<br>100                                                                                                    | 0.0 Hz<br>10.0 Hz<br>60.0 Hz<br>10.0 Hz<br>20.0 Hz<br>30.0 Hz<br>40.0 Hz<br>50.0 Hz<br>60.0 Hz<br>10.0 Hz                                                                                                    |
| 98           99           100           101           102           103           104           105           106           107           108           116                                                                                                    | TB Man Ref Lo<br>Pulse Input Ref<br>Jog Speed 1<br>Preset Speed 2<br>Preset Speed 3<br>Preset Speed 4<br>Preset Speed 5<br>Preset Speed 6<br>Preset Speed 7<br>Jog Speed 2<br>Trim % Setpoint                                                                                                    | 0<br>Read-Only<br>100<br>600<br>100<br>200<br>300<br>400<br>500<br>600<br>100<br>0                                                                                                    | 0.0 Hz<br>10.0 Hz<br>60.0 Hz<br>10.0 Hz<br>20.0 Hz<br>30.0 Hz<br>40.0 Hz<br>50.0 Hz<br>60.0 Hz<br>10.0 Hz                                                                                                    |
| 98           99           100           101           102           103           104           105           106           107           108           116           117                                                                                                    | TB Man Ref Lo<br>Pulse Input Ref<br>Jog Speed 1<br>Preset Speed 2<br>Preset Speed 3<br>Preset Speed 4<br>Preset Speed 5<br>Preset Speed 6<br>Preset Speed 7<br>Jog Speed 2<br>Trim % Setpoint<br>Trim In Select                                                                                                    | 0<br>Read-Only<br>100<br>600<br>100<br>200<br>300<br>400<br>500<br>600<br>100<br>2                                                                                                    | 0.0 Hz<br>10.0 Hz<br><b>60.0 Hz</b><br>10.0 Hz<br>20.0 Hz<br>30.0 Hz<br>40.0 Hz<br>50.0 Hz<br>60.0 Hz<br>10.0 Hz<br>0.0%<br>Analog In 2                                                                                                    |
| 98           99           100           101           102           103           104           105           106           107           108           116           117           118                                                                                                    | TB Man Ref Lo<br>Pulse Input Ref<br>Jog Speed 1<br>Preset Speed 2<br>Preset Speed 3<br>Preset Speed 4<br>Preset Speed 5<br>Preset Speed 7<br>Jog Speed 2<br>Trim % Setpoint<br>Trim In Select<br>Trim Out Select                                                                                                    | 0<br>Read-Only<br>100<br>600<br>100<br>200<br>300<br>400<br>500<br>600<br>100<br>20<br>600<br>20<br>0                                                                                                    | 0.0 Hz<br>10.0 Hz<br><b>60.0 Hz</b><br>10.0 Hz<br>20.0 Hz<br>20.0 Hz<br>30.0 Hz<br>40.0 Hz<br>50.0 Hz<br>60.0 Hz<br>10.0 Hz<br>0.0%<br>Analog In 2<br>XXXXXXXX XXXXX00                                                                                                    |
| 98           99           100           101           102           103           104           105           106           107           108           116           117           118           119                                                                                                    | TB Man Ref Lo<br>Pulse Input Ref<br>Jog Speed 1<br>Preset Speed 2<br>Preset Speed 3<br>Preset Speed 4<br>Preset Speed 5<br>Preset Speed 6<br>Preset Speed 7<br>Jog Speed 2<br>Trim % Setpoint<br>Trim In Select<br>Trim Out Select<br>Trim Hi                                                                                                    | 0<br>Read-Only<br>100<br>600<br>100<br>200<br>300<br>400<br>500<br>600<br>100<br>0<br>2<br>2<br>0<br>600<br>600                                                                                                    | 0.0 Hz<br>10.0 Hz<br>60.0 Hz<br>10.0 Hz<br>20.0 Hz<br>20.0 Hz<br>30.0 Hz<br>40.0 Hz<br>50.0 Hz<br>60.0 Hz<br>10.0 Hz<br>0.0%<br>Analog In 2<br>XXXXXXX XXXXX00<br>60.0 Hz                                                                                                    |
| 98           99           100           101           102           103           104           105           106           107           108           116           117           118           119           120                                                                                                    | TB Man Ref Lo Pulse Input Ref Jog Speed 1 Preset Speed 1 Preset Speed 2 Preset Speed 3 Preset Speed 4 Preset Speed 5 Preset Speed 6 Preset Speed 7 Jog Speed 2 Trim % Setpoint Trim In Select Trim Out Select Trim Hi Trim Lo                                                                                                    | 0<br>Read-Only<br>100<br>600<br>100<br>200<br>300<br>400<br>500<br>600<br>100<br>0<br>2<br>2<br>0<br>0<br>600<br>0<br>0<br>0                                                                                             | 0.0 Hz<br>10.0 Hz<br>60.0 Hz<br>10.0 Hz<br>20.0 Hz<br>20.0 Hz<br>30.0 Hz<br>40.0 Hz<br>50.0 Hz<br>60.0 Hz<br>10.0 Hz<br>0.0%<br>Analog In 2<br>XXXXXXX XXXX00<br>60.0 Hz<br>0.0 Hz<br>0.0 Hz                                                                                                    |
| 98           99           100           101           102           103           104           105           106           107           108           116           117           118           119           120           121                                                                                                    | TB Man Ref Lo<br>Pulse Input Ref<br>Jog Speed 1<br>Preset Speed 2<br>Preset Speed 3<br>Preset Speed 4<br>Preset Speed 5<br>Preset Speed 6<br>Preset Speed 7<br>Jog Speed 2<br>Trim % Setpoint<br>Trim In Select<br>Trim Out Select<br>Trim Hi<br>Trim Lo<br>Slip RPM @ FLA                                                                                                    | 0<br>Read-Only<br>100<br>600<br>100<br>200<br>300<br>400<br>500<br>600<br>100<br>0<br>22<br>0<br>0<br>600<br>0<br>0<br>0<br>600<br>0<br>0<br>360                                                                         | 0.0 Hz<br>10.0 Hz<br>60.0 Hz<br>10.0 Hz<br>20.0 Hz<br>20.0 Hz<br>30.0 Hz<br>40.0 Hz<br>50.0 Hz<br>60.0 Hz<br>0.0%<br>Analog In 2<br>XXXXXXX XXXXX00<br>60.0 Hz<br>0.0 Hz<br>0.0 Hz<br>0.0 Hz<br>0.0 Hz                                                                                                    |
| 98           99           100           101           102           103           104           105           106           107           108           116           117           118           119           120           121                                                                                                    | TB Man Ref Lo<br>Pulse Input Ref<br>Jog Speed 1<br>Preset Speed 1<br>Preset Speed 2<br>Preset Speed 3<br>Preset Speed 4<br>Preset Speed 5<br>Preset Speed 6<br>Preset Speed 7<br>Jog Speed 2<br>Trim % Setpoint<br>Trim In Select<br>Trim Mi<br>Trim Lo<br>Slip RPM @ FLA<br>Slip Comp Gain                                                                                                    | 0<br>Read-Only<br>100<br>600<br>100<br>200<br>300<br>400<br>500<br>600<br>100<br>0<br>2<br>2<br>0<br>0<br>600<br>0<br>0<br>0<br>0<br>0<br>0<br>0<br>0<br>0<br>0<br>0<br>0                                                | 0.0 Hz<br>10.0 Hz<br>60.0 Hz<br>10.0 Hz<br>20.0 Hz<br>20.0 Hz<br>30.0 Hz<br>40.0 Hz<br>50.0 Hz<br>60.0 Hz<br>0.0%<br>Analog In 2<br>XXXXXXX XXXXX00<br>60.0 Hz<br>0.0 Hz<br>0.0 Hz<br>40                                                                                                    |
| 98           99           100           101           102           103           104           105           106           107           108           116           117           118           119           120           121           122           123                                                                                     | TB Man Ref Lo<br>Pulse Input Ref<br>Jog Speed 1<br>Preset Speed 1<br>Preset Speed 2<br>Preset Speed 3<br>Preset Speed 4<br>Preset Speed 5<br>Preset Speed 6<br>Preset Speed 7<br>Jog Speed 2<br>Trim % Setpoint<br>Trim In Select<br>Trim Out Select<br>Trim Hi<br>Trim Lo<br>Slip RPM @ FLA<br>Slip Comp Gain<br>Slip RPM Meter                                                                                           | 0<br>Read-Only<br>100<br>600<br>100<br>200<br>200<br>300<br>400<br>500<br>600<br>100<br>00<br>20<br>600<br>00<br>600<br>00<br>600<br>00<br>600<br>00<br>800<br>600<br>100<br>800<br>800<br>800<br>800<br>800<br>800<br>8 | 0.0 Hz<br>10.0 Hz<br>60.0 Hz<br>10.0 Hz<br>20.0 Hz<br>20.0 Hz<br>30.0 Hz<br>40.0 Hz<br>50.0 Hz<br>60.0 Hz<br>10.0 Hz<br>0.0%<br>Analog In 2<br>XXXXXXX XXXXX00<br>60.0 Hz<br>0.0 Hz<br>0.0 Hz<br>40                                                                                                    |
| 98           99           100           101           102           103           104           105           106           107           108           116           117           118           119           120           121           122           123           124                                                                       | TB Man Ref Lo<br>Pulse Input Ref<br>Jog Speed 1<br>Preset Speed 1<br>Preset Speed 2<br>Preset Speed 3<br>Preset Speed 4<br>Preset Speed 5<br>Preset Speed 6<br>Preset Speed 7<br>Jog Speed 2<br>Trim % Setpoint<br>Trim In Select<br>Trim Out Select<br>Trim Hi<br>Trim Lo<br>Slip RPM @ FLA<br>Slip Comp Gain<br>Slip RPM Meter<br>PI Configuration                                                                       | 0<br>Read-Only<br>100<br>600<br>100<br>200<br>300<br>400<br>500<br>600<br>100<br>0<br>22<br>0<br>0<br>22<br>0<br>0<br>800<br>600<br>20<br>800<br>800<br>800<br>800<br>800<br>800<br>800<br>800<br>80                     | 0.0 Hz<br>10.0 Hz<br>60.0 Hz<br>10.0 Hz<br>20.0 Hz<br>20.0 Hz<br>30.0 Hz<br>30.0 Hz<br>50.0 Hz<br>60.0 Hz<br>10.0 Hz<br>0.0%<br>Analog In 2<br>XXXXXXX XXXXX00<br>60.0 Hz<br>0.0 Hz<br>0.0 Hz<br>40<br>XXXXXXX XXXXX00<br>60.0 Hz<br>0.0 Hz<br>40                                                                                                    |
| 98           99           100           101           102           103           104           105           106           107           108           116           117           118           119           120           121           122           123           124           125                                                         | TB Man Ref Lo<br>Pulse Input Ref<br>Jog Speed 1<br>Preset Speed 1<br>Preset Speed 2<br>Preset Speed 3<br>Preset Speed 4<br>Preset Speed 5<br>Preset Speed 6<br>Preset Speed 7<br>Jog Speed 2<br>Trim % Setpoint<br>Trim In Select<br>Trim Out Select<br>Trim Hi<br>Trim Lo<br>Slip RPM @ FLA<br>Slip Comp Gain<br>Slip RPM Meter<br>PI Configuration<br>PI Control                                                         | 0<br>Read-Only<br>100<br>600<br>100<br>200<br>300<br>400<br>500<br>600<br>100<br>0<br>20<br>600<br>100<br>0<br>20<br>600<br>0<br>0<br>8600<br>0<br>0<br>8600<br>0<br>0<br>8600<br>0<br>0<br>8600<br>0<br>0<br>0          | 0.0 Hz<br>10.0 Hz<br>60.0 Hz<br>10.0 Hz<br>20.0 Hz<br>20.0 Hz<br>30.0 Hz<br>40.0 Hz<br>50.0 Hz<br>60.0 Hz<br>10.0 Hz<br>0.0%<br>Analog In 2<br>XXXXXXX XXXX00<br>60.0 Hz<br>0.0 Hz<br>0.0 Hz<br>40<br>XXXXXXX XXXX00<br>60.0 Hz<br>0.0 Hz<br>40<br>XXXXXXXX XXXX0000000<br>XXXXXXXX XXXXX0000000                                                                                                    |
| 98           99           100           101           102           103           104           105           106           107           108           116           117           118           119           120           121           122           123           124           125           126                                           | TB Man Ref Lo Pulse Input Ref Jog Speed 1 Preset Speed 1 Preset Speed 2 Preset Speed 3 Preset Speed 4 Preset Speed 5 Preset Speed 6 Preset Speed 7 Jog Speed 2 Trim % Setpoint Trim In Select Trim Out Select Trim Hi Trim Lo Slip RPM @ FLA Slip Comp Gain Slip RPM Meter PI Configuration PI Control PI Reference Sel                                                                                                    | 0<br>Read-Only<br>100<br>600<br>100<br>200<br>300<br>400<br>500<br>600<br>100<br>0<br>22<br>0<br>0<br>600<br>20<br>600<br>0<br>0<br>8600<br>0<br>0<br>8600<br>0<br>0<br>8600<br>0<br>0<br>8600<br>0<br>0<br>0            | 0.0 Hz<br>10.0 Hz<br>60.0 Hz<br>10.0 Hz<br>20.0 Hz<br>20.0 Hz<br>20.0 Hz<br>30.0 Hz<br>40.0 Hz<br>50.0 Hz<br>60.0 Hz<br>10.0 Hz<br>0.0%<br>Analog In 2<br>XXXXXXX XXXXX00<br>60.0 Hz<br>0.0 Hz<br>0.0 Hz<br>40<br>XXXXXXX XXXXX00<br>60.0 Hz<br>0.0 Hz<br>10.0 Hz<br>10.0 |
| 98           99           100           101           102           103           104           105           106           107           108           116           117           118           119           120           121           122           123           124           125           126           127                             | TB Man Ref Lo<br>Pulse Input Ref<br>Jog Speed 1<br>Preset Speed 2<br>Preset Speed 3<br>Preset Speed 4<br>Preset Speed 5<br>Preset Speed 6<br>Preset Speed 7<br>Jog Speed 2<br>Trim % Setpoint<br>Trim In Select<br>Trim Out Select<br>Trim Hi<br>Trim Lo<br>Slip RPM @ FLA<br>Slip Comp Gain<br>Slip RPM Meter<br>PI Configuration<br>PI Control<br>PI Reference Sel<br>PI Setpoint                                        | 0<br>Read-Only<br>100<br>600<br>100<br>200<br>300<br>400<br>500<br>600<br>100<br>00<br>20<br>600<br>00<br>20<br>600<br>00<br>20<br>600<br>00<br>600<br>00<br>800<br>00<br>00<br>00<br>00<br>00<br>00<br>00               | 0.0 Hz<br>10.0 Hz<br>60.0 Hz<br>10.0 Hz<br>20.0 Hz<br>20.0 Hz<br>30.0 Hz<br>40.0 Hz<br>50.0 Hz<br>60.0 Hz<br>60.0 Hz<br>0.0%<br>Analog In 2<br>XXXXXXX XXXXX00<br>60.0 Hz<br>0.0 Hz<br>0.0 Hz<br>0.0 Hz<br>40<br>XXXXXXX XXXXX00<br>FI Setpoint<br>50.0%                                                                                                    |
| 98           99           100           101           102           103           104           105           106           107           108           116           117           118           119           120           121           122           123           124           125           126           127           128               | TB Man Ref Lo<br>Pulse Input Ref<br>Jog Speed 1<br>Preset Speed 2<br>Preset Speed 3<br>Preset Speed 4<br>Preset Speed 5<br>Preset Speed 6<br>Preset Speed 7<br>Jog Speed 2<br>Trim % Setpoint<br>Trim In Select<br>Trim Out Select<br>Trim Hi<br>Trim Lo<br>Slip RPM @ FLA<br>Slip Comp Gain<br>Slip RPM Meter<br>PI Configuration<br>PI Control<br>PI Reference Sel<br>PI Setpoint<br>PI Feedback Sel                     | 0<br>Read-Only<br>100<br>600<br>100<br>200<br>200<br>300<br>400<br>500<br>600<br>100<br>00<br>20<br>600<br>00<br>20<br>600<br>00<br>800<br>00<br>600<br>00<br>00<br>600<br>00<br>00<br>600<br>00                         | 0.0 Hz 0.0 Hz 10.0 Hz 60.0 Hz 0.0 Hz                                                                                                    |
| 98           99           100           101           102           103           104           105           106           107           108           116           117           118           119           120           121           122           123           124           125           126           127           128           129 | TB Man Ref Lo<br>Pulse Input Ref<br>Jog Speed 1<br>Preset Speed 2<br>Preset Speed 3<br>Preset Speed 4<br>Preset Speed 5<br>Preset Speed 6<br>Preset Speed 7<br>Jog Speed 2<br>Trim % Setpoint<br>Trim In Select<br>Trim Out Select<br>Trim Hi<br>Trim Lo<br>Slip RPM @ FLA<br>Slip Comp Gain<br>Slip RPM Meter<br>PI Configuration<br>PI Control<br>PI Reference Sel<br>PI Setpoint<br>PI Feedback Sel<br>PI Integral Time | 0<br>Read-Only<br>100<br>600<br>100<br>200<br>300<br>400<br>500<br>600<br>100<br>00<br>22<br>00<br>600<br>00<br>800<br>00<br>800<br>00<br>00<br>00<br>800<br>00                                                          | 0.0 Hz 0.0 Hz 10.0 Hz 60.0 Hz 10.0 Hz 0.0 Hz 0.0 Hz 10.0 Hz 20.0 Hz 30.0 Hz 30.0 Hz 60.0 Hz 0.0 Hz 0                                                                                                    |

\*

\*

\*
| ſ | 131 | PI Lower Limit    | -100      | -100.0%                |
|---|-----|-------------------|-----------|------------------------|
| f | 132 | PI Upper Limit    | 100       | 100.0%                 |
| F | 133 | PI Preload        | 0         | 0.0 Hz                 |
| ŀ | 134 | PI Status         | Read-Only |                        |
| ŀ | 135 | PI Ref Meter      | Read-Only |                        |
| ŀ | 136 | PI Fdback Meter   | Read-Only |                        |
| ŀ | 137 | PI Error Meter    | Read-Only |                        |
| ł | 138 | PI Output Meter   | Read-Only |                        |
| ŀ | 139 | PI BW Filter      | 0         | 0.0 Radians            |
| * | 140 | Accel Time 1      | 30        | 3.0 Secs               |
| ŀ | 141 | Accel Time 2      | 100       | 10.0 Secs              |
| * | 142 | Decel Time 1      | 30        | 3.0 Secs               |
| ŀ | 143 | Decel Time 2      | 100       | 10 0 Secs              |
| ŀ | 145 | DB While Stopped  | 0         | Disabled               |
| ŀ | 146 | S Curve           | 0         | 0%                     |
| ŀ | 147 | Current I mt Sel  | 0         | Cur Lim Val            |
| ŀ | 148 | Current I mt Val  |           | Rated amps x 1 5       |
| ŀ | 140 | Current I mt Gain | 250       | 250                    |
| ŀ | 150 |                   | 200       | Roth_P\//M 1et         |
| ŀ | 150 |                   | 3         |                        |
| ŀ | 152 |                   | 4         |                        |
| ╞ | 152 | Pogon Power Lim   | 500       | 50.0%                  |
| ╞ | 155 | Current Pote Lim  | -500      | -50.0%                 |
| ╞ | 154 | Current Rate Lini | 4000      | 400.0%                 |
| ╞ | 155 | Stop/Bik Mode A   | 1         | Kalip                  |
| ŀ | 100 |                   | 0         | Coasi<br>DO Pretectual |
| ŀ | 157 | DC Brake Lovel    | 0         | DC DIake LVI           |
| ŀ | 156 |                   | 0         |                        |
| ŀ | 159 |                   | 0         | 0.0 Secs               |
| ŀ | 160 | Bus Reg Ni        | 450       | 450<br>Adjust Free     |
| ļ | 161 | Bus Reg Mode A    | 1         | Adjust Freq            |
| ļ | 162 | Bus Reg Mode B    | 4         | Botn-Frq 1st           |
| ļ | 163 | DB Resistor Type  | 2         | None                   |
| ļ | 164 | Bus Reg Kp        | 1500      | 1500                   |
| ļ | 165 | Bus Reg Kd        | 1000      | 1000                   |
| ļ | 166 | Flux Braking      | 0         | Disabled               |
| . | 167 | Powerup Delay     | 0         | 0.0 Sec                |
|   | 168 | Start At PowerUp  | 1         | Enabled                |
| * | 169 | Flying Start En   | 1         | Enabled                |
|   | 170 | Hying StartGain   | 4000      | 4000                   |
| * | 174 | Auto Rstrt Tries  | 0         | 1                      |
|   | 175 | Auto Rstrt Delay  | 10        | 1.0 Secs               |
|   | 176 | Reserved          | Read-Only |                        |
|   | 177 | Gnd Warn Level    | 30        | 3.0 Amps               |
|   | 178 | Sleep Wake Mode   | 0         | Disabled               |
|   | 179 | Sleep Wake Ref    | 2         | Analog In 2            |
|   | 180 | Wake Level        |           | 6.000 mA, 6.000 Volts  |
| Γ | 181 | Wake Time         | 1         | 1.0 Secs               |
| Γ | 182 | Sleep Level       |           | 5.000 mA, 5.000 Volts  |
| ſ | 183 | Sleep Time        | 0         | 1.0 Secs               |
| ſ | 184 | Power Loss Mode   | 0         | Coast                  |
| ſ | 185 | Power Loss Time   | 5         | 0.5 Secs               |
| ſ | 186 | Power Loss Level  | Read-Only | Drive Rated Volts      |
|   |     |                   |           |                        |

| Г | 187 | Load Loss Level   | 2000      | 200.0%                                 |
|---|-----|-------------------|-----------|----------------------------------------|
| ŀ | 188 | Load Loss Time    | 0         | 0.0 Sec                                |
| ŀ | 189 | Shear Pin Time    | 0         | 0.0 Sec                                |
| * | 190 | Direction Mode    | 2         | Reverse Dis                            |
| ŀ | 191 | Reserved          | Read-Only |                                        |
| ŀ | 192 | Save HIM Ref      | 1         | XXXXXXXX XXXXXXXX                      |
| ŀ | 193 | Man Ref Preload   | 0         | Disabled                               |
| ŀ | 194 | Save MOP Ref      | 0         | XXXXXXX XXXXXXXXXXXXXXXXXXXXXXXXXXXXXX |
| ŀ | 195 | MOP Rate          | 10        | 1.0 Hz/s                               |
| * | 196 | Param Access Lvl  | 1         | Advanced                               |
| ŀ | 197 | Reset To Defaults | 0         | Readv                                  |
| ŀ | 198 | Load Frm Usr Set  | 0         | Readv                                  |
| ŀ | 199 | Save To User Set  | 0         | Ready                                  |
| ŀ | 200 | Reset Meters      | 0         | Ready                                  |
| ŀ | 201 | Language          | 1         | English                                |
| ŀ | 202 | Voltage Class     | 3         | Based on Drive Cat. No.                |
| ŀ | 203 | Drive Checksum    | Read-Only |                                        |
| ŀ | 204 | Dvn UsrSet Cnfa   | ,         | XXXXXXX XXXXXXX                        |
| ŀ | 205 | Dvn UsrSet Sel    |           | XXXXXXX XXXXXXXX                       |
| ŀ | 206 | Dvn UserSet Actv  | Read-Only | XXXXXXX XXXXXXXX                       |
| ŀ | 207 | Reserved          | Read-Only |                                        |
| ŀ | 208 | Reserved          | Read-Only |                                        |
| ŀ | 209 | Drive Status 1    | Read-Only |                                        |
| ŀ | 210 | Drive Status 2    | Read-Only |                                        |
| ŀ | 211 | Drive Alarm 1     | Read-Only |                                        |
| ŀ | 212 | Drive Alarm 2     | Read-Only |                                        |
| ŀ | 213 | Speed Ref Source  | Read-Only |                                        |
| ŀ | 214 | Start Inhibits    | Read-Only |                                        |
| ŀ | 215 | Last Stop Source  | Read-Only |                                        |
| ŀ | 216 | Dig In Status     | Read-Only |                                        |
| ŀ | 217 | Dig Out Status    | Read-Only |                                        |
| ŀ | 218 | Drive Temp        | Read-Only |                                        |
| ŀ | 219 | Drive OL Count    | Read-Only |                                        |
| ŀ | 220 | Motor OL Count    | Read-Only |                                        |
| ŀ | 221 | Mtr OL Trip Time  | Read-Only |                                        |
| ŀ | 222 | Drive Status 3    | Read-Only |                                        |
| ŀ | 223 | Status 3 @ Fault  | Read-Only |                                        |
| ŀ | 224 | Fault Speed       | Read-Only |                                        |
| ŀ | 225 | Fault Amps        | Read-Only |                                        |
| ŀ | 226 | Fault Bus Volts   | Read-Only |                                        |
| ŀ | 227 | Status 1 @ Fault  | Read-Only |                                        |
| ŀ | 228 | Status 2 @ Fault  | Read-Only |                                        |
| ŀ | 229 | Alarm 1 @ Fault   | Read-Only |                                        |
| ŀ | 230 | Alarm 2 @ Fault   | Read-Only |                                        |
| ŀ | 231 | Reserved          | Read-Only |                                        |
| ł | 232 | Reserved          | Read-Only |                                        |
| ł | 233 | Reserved          | Read-Only |                                        |
| ł | 234 | Testpoint 1 Sel   | 499       | 499                                    |
| ł | 235 | Testpoint 1 Data  | Read-Only |                                        |
| ł | 236 | Testpoint 2 Sel   | 499       | 499                                    |
| ł | 237 | Testpoint 2 Data  | Read-Only |                                        |
| ł | 238 | Fault Config 1    | 74        | XXXXXXXX X1001010                      |
|   |     |                   |           |                                        |

|   | 239 | Reserved         | Read-Only |                   |
|---|-----|------------------|-----------|-------------------|
| F | 240 | Fault Clear      | 0         | Ready             |
| F | 241 | Fault Clear Mode | 1         | Enabled           |
| F | 242 | Power Up Marker  | Read-Only |                   |
| F | 243 | Fault 1 Code     | Read-Only |                   |
| F | 244 | Fault 1 Time     | Read-Only |                   |
| F | 245 | Fault 2 Code     | Read-Only |                   |
| F | 246 | Fault 2 Time     | Read-Only |                   |
| F | 247 | Fault 3 Code     | Read-Only |                   |
| F | 248 | Fault 3 Time     | Read-Only |                   |
| F | 249 | Fault 4 Code     | Read-Only |                   |
| F | 250 | Fault 4 Time     | Read-Only |                   |
| F | 251 | Fault 5 Code     | Read-Only |                   |
| F | 252 | Fault 5 Time     | Read-Only |                   |
| F | 253 | Fault 6 Code     | Read-Only |                   |
| F | 254 | Fault 6 Time     | Read-Only |                   |
| F | 255 | Fault 7 Code     | Read-Only |                   |
| F | 256 | Fault 7 Time     | Read-Only |                   |
| F | 257 | Fault 8 Code     | Read-Only |                   |
| F | 258 | Fault 8 Time     | Read-Only |                   |
| F | 259 | Alarm Config 1   | 959       | XXXXXX00 0X00000  |
| F | 260 | Reserved         | Read-Only |                   |
| F | 261 | Alarm Clear      | 0         | Ready             |
| F | 262 | Alarm 1 Code     | Read-Only |                   |
| F | 263 | Alarm 2 Code     | Read-Only |                   |
| F | 264 | Alarm 3 Code     | Read-Only |                   |
|   | 265 | Alarm 4 Code     | Read-Only |                   |
| Γ | 266 | Alarm 5 Code     | Read-Only |                   |
| Γ | 267 | Alarm 6 Code     | Read-Only |                   |
| Γ | 268 | Alarm 7 Code     | Read-Only |                   |
|   | 269 | Alarm 8 Code     | Read-Only |                   |
|   | 270 | DPI Data Rate    | 1         | 500 kbps          |
| Γ | 271 | Drive Logic Rslt | Read-Only |                   |
|   | 272 | Drive Ref Rslt   | Read-Only |                   |
|   | 273 | Drive Ramp Rslt  | Read-Only |                   |
|   | 274 | DPI Port Select  | 1         | DPI Port 1        |
|   | 275 | DPI Port Value   | Read-Only |                   |
|   | 276 | Logic Mask       | 63        | XXXXXXXX XX111111 |
| L | 277 | Start Mask       | 63        | XXXXXXXX XX111111 |
|   | 278 | Jog Mask         | 63        | XXXXXXXX XX111111 |
| * | 279 | Direction Mask   | 0         | XXXXXXXX XX000000 |
|   | 280 | Reference Mask   | 63        | XXXXXXXX XX111111 |
|   | 281 | Accel Mask       | 63        | XXXXXXXX XX111111 |
| Ļ | 282 | Decel Mask       | 63        | XXXXXXXX XX111111 |
| Ļ | 283 | Fault Cir Mask   | 63        | XXXXXXXX XX111111 |
| Ļ | 284 |                  | 63        |                   |
| Ļ | 285 | Local Mask       | 63        | XXXXXXXX XX111111 |
| Ļ | 286 | Reserved         | Read-Only |                   |
| Ļ | 287 |                  | Read-Only |                   |
| F | 288 | Stop Owner       | Read-Only |                   |
| Ļ | 289 |                  | Read-Only |                   |
|   | 290 | Jog Owner        | Read-Only |                   |

|   | 291 | Direction Owner  | Read-Only |                                        |
|---|-----|------------------|-----------|----------------------------------------|
| F | 292 | Reference Owner  | Read-Only |                                        |
| ŀ | 293 | Accel Owner      | Read-Only |                                        |
| F | 294 | Decel Owner      | Read-Only |                                        |
| F | 295 | Fault Clr Owner  | Read-Only |                                        |
| F | 296 | MOP Owner        | Read-Only |                                        |
| ŀ | 297 | Local Owner      | Read-Only |                                        |
| ŀ | 298 | DPI Ref Select   | 0         | Max Freq                               |
| ŀ | 299 | DPI Fdbk Select  | 17        | Speed Fdbk                             |
| ŀ | 300 | Data In A1       | 0         |                                        |
| ŀ | 301 | Data In A2       | 0         |                                        |
| ŀ | 302 | Data In B1       | 0         |                                        |
| ŀ | 303 | Data In B2       | 0         |                                        |
| ŀ | 304 | Data In C1       | 0         |                                        |
| F | 305 | Data In C2       | 0         |                                        |
| ŀ | 306 | Data In D1       | 0         |                                        |
| ŀ | 307 | Data In D2       | 0         |                                        |
| ŀ | 308 | HighRes Ref      | 0         | 0                                      |
| ŀ | 300 | Reserved         | Read-Only |                                        |
| ŀ | 310 | Data Out A1      |           | Disabled                               |
| ŀ | 310 |                  | 0         | Disabled                               |
| ŀ | 212 | Data Out A2      | 0         | Disabled                               |
| ╞ | 212 | Data Out B1      | 0         | Disabled                               |
| ╞ | 313 | Data Out B2      | 0         | Disabled                               |
| - | 314 | Data Out C1      | 0         | Disabled                               |
| - | 315 |                  | 0         | Disabled                               |
| ŀ | 316 |                  | 0         | Disabled                               |
| Ļ | 317 | Data Out D2      | 0         | Disabled                               |
| Ļ | 318 | Reserved         | Read-Only |                                        |
| . | 319 |                  | Read-Only |                                        |
| Î | 320 | Anig in Config   | 3         |                                        |
| . | 321 | Anig in Sqr Root | 0         | XXXXXXX XXXXXXXXXXXXXXXXXXXXXXXXXXXXXX |
| Î | 322 | Analog In 1 Hi   | 20000     | 20.000                                 |
| Î | 323 | Analog In 1 Lo   | 4000      | 4.000                                  |
| . | 324 | Analog In 1 Loss | 0         | Disabled                               |
|   | 325 | Analog In 2 Hi   | 20000     | 20.000                                 |
|   | 326 | Analog In 2 Lo   | 4000      | 4.000                                  |
| * | 327 | Analog In 2 Loss | 5         | Goto Preset1                           |
|   | 340 | Anlg Out Config  | 3         | XXXXXXXX XXXXXXXXXXXXXXXXXXXXXXXXXXXXX |
|   | 341 | Anlg Out Absolut | 3         | XXXXXXXX XXXXXX10                      |
|   | 342 | Analog Out1 Sel  | 0         | Output Freq                            |
|   | 343 | Analog Out1 Hi   | 20000     | 20.00 mA                               |
|   | 344 | Analog Out1 Lo   | 4000      | 4.00 mA                                |
|   | 345 | Analog Out2 Sel  | 0         | Output Freq                            |
|   | 346 | Analog Out2 Hi   | 1000      | 10.000                                 |
|   | 347 | Analog Out2 Lo   | 0         | 0.000                                  |
| Γ | 348 | Reserved         | Read-Only |                                        |
| Γ | 349 | Reserved         | Read-Only |                                        |
| Γ | 350 | Reserved         | Read-Only |                                        |
| Γ | 351 | Reserved         | Read-Only |                                        |
| F | 352 | Reserved         | Read-Only |                                        |
| F | 353 | Reserved         | Read-Only |                                        |
| F | 354 | Anlg Out1 Scale  | 0         | 0.0                                    |

| 356         Reserved         Read-Only           357         Reserved         Read-Only           358         Reserved         Read-Only           359         Reserved         Read-Only           350         Digital Int Sel         2           352         Digital Int Sel         7           352         Digital Int Sel         7           353         Reserved         Read-Only           354         Digital Int Sel         1           355         Digital Int Sel         1           356         Reserved         Read-Only           357         Reserved         Read-Only           358         Reserved         Read-Only           359         Reserved         Read-Only           368         Reserved         Read-Only           370         Reserved         Read-Only           371         Reserved         Read-Only           372         Reserved         Read-Only           373         Reserved         Read-Only           374         Reserved         Read-Only           375         Reserved         Read-Only           376         Reserved         Read-Only                                                                                                    |   | 355 | Anlg Out2 Scale  | 0         | 0.0                     |
|----------------------------------------------------------------------------------------------------|---|-----|------------------|-----------|-------------------------|
| Bit         Reserved         Read-Only           358         Reserved         Read-Only           350         Reserved         Read-Only           361         Digital Int Sal         2           362         Digital Int Sal         7           363         Digital Int Sal         7           364         Digital Int Sal         7           365         Digital Int Sal         15           366         Digital Int Sal         16           367         Reserved         Read-Only           368         Reserved         Read-Only           368         Reserved         Read-Only           370         Reserved         Read-Only           371         Reserved         Read-Only           372         Reserved         Read-Only           373         Reserved         Read-Only           374         Reserved         Read-Only           375         Reserved         Read-Only           376         Reserved         Read-Only           377         Reserved         Read-Only           378         Reserved         Read-Only           374         Reserved         Read-Only                                                                                                    | F | 356 | Reserved         | Read-Only |                         |
| 358         Reserved         Read-Only           359         Reserved         Read-Only           360         Reserved         Read-Only           361         Digital Int Sol         2         Clear Faults           362         Digital Int Sol         7         Run           363         Digital Int Sol         7         Run           364         Digital Int Sol         0         Not Used           365         Digital Int Sol         16         Speed Sol 1           366         Digital Int Sol         16         Speed Sol 2           366         Digital Int Sol         8ead-Only         Speed Sol 3           367         Reserved         Read-Only         Speed Sol 3           370         Reserved         Read-Only         17           371         Reserved         Read-Only         17           373         Reserved         Read-Only         17           374         Reserved         Read-Only         17           375         Reserved         Read-Only         17           376         Reserved         Read-Only         10         20.000 mA, 10.000 Volts           376         Reserved         Read-Only                                                                                                    | F | 357 | Reserved         | Read-Only |                         |
| 350         Reserved         Read-Only           360         Reserved         Read-Only         Clear Faults           361         Digital Int Sel         7         Rut           362         Digital Int Sel         7         Rut           363         Digital Int Sel         6         Nut Used           364         Digital Int Sel         15         Speed Sel 1           365         Digital Int Sel         16         Speed Sel 1           366         Digital Int Sel         16         Speed Sel 3           367         Reserved         Read-Only         Speed Sel 3           368         Reserved         Read-Only         Speed Sel 3           370         Reserved         Read-Only         Speed Sel 3           371         Reserved         Read-Only         Speed Sel 3           372         Reserved         Read-Only         Speed Sel 3           374         Reserved         Read-Only         Speed Sel 3           376         Reserved         Read-Only         Speed Sel 3           377         Reserved         Read-Only         Speed Sel 3           376         Reserved         Read-Only         Speed Sel 3 <td< td=""><td>F</td><td>358</td><td>Reserved</td><td>Read-Only</td><td></td></td<>                                       | F | 358 | Reserved         | Read-Only |                         |
| Box         Read-Only         Clear Paults           361         Digital Int Sel         2         Clear Paults           362         Digital Int Sel         7         Run           363         Digital Int Sel         0         Not Used           364         Digital Int Sel         15         Speed Sel 1           365         Digital Int Sel         117         Speed Sel 2           366         Digital Int Sel         117         Speed Sel 2           366         Reserved         Read-Only         Reserved           368         Reserved         Read-Only         16           370         Reserved         Read-Only         17           371         Reserved         Read-Only         17           372         Reserved         Read-Only         17           373         Reserved         Read-Only         17           374         Reserved         Read-Only         17           375         Reserved         Read-Only         2           376         Reserved         Read-Only         2           376         Reserved         Read-Only         2           376         Reserved         Read-Only <t< td=""><td>F</td><td>359</td><td>Reserved</td><td>Read-Only</td><td></td></t<>                                                                 | F | 359 | Reserved         | Read-Only |                         |
| 361         Digital Int Set         2         Clear Faults           362         Digital Int Set         7         Run           363         Digital Int Set         0         Not Used           364         Digital Int Set         15         Speed Set 1           365         Digital Int Set         16         Speed Set 2           366         Objital Int Set         17         Speed Set 2           366         Objital Int Set         17         Speed Set 2           367         Reserved         Read-Only         17           368         Reserved         Read-Only         17           370         Reserved         Read-Only         17           371         Reserved         Read-Only         17           372         Reserved         Read-Only         17           373         Reserved         Read-Only         17           374         Reserved         Read-Only         17           375         Reserved         Read-Only         17           376         Reserved         Read-Only         17           377         Anig Out Setpt         0         20.000 mA, 10.000 Voits           378         Anjou Sut Se                                                                                                    | F | 360 | Reserved         | Read-Only |                         |
| 202         Digital In2 Sel         7         Run           363         Digital In3 Sel         0         Not Used           364         Digital In4 Sel         15         Speed Sel 1           365         Digital In5 Sel         16         Speed Sel 2           366         Digital In5 Sel         17         Speed Sel 2           366         Reserved         Read-Only         17           368         Reserved         Read-Only         17           368         Reserved         Read-Only         17           370         Reserved         Read-Only         17           371         Reserved         Read-Only         17           373         Reserved         Read-Only         17           374         Reserved         Read-Only         17           375         Reserved         Read-Only         17           376         Reserved         Read-Only         17           376         Reserved         Read-Only         17           376         Reserved         Read-Only         1000 mA, 10.000 Volts           378         Anig Out Setpt         Read-Only         1000 mA, 10.000 Volts           378         Anig                                                                                                    | * | 361 | Digital In1 Sel  | 2         | Clear Faults            |
| 33         Digital In3 Sel         0         Not Used           364         Digital In4 Sel         15         Speed Sel 1           365         Digital In5 Sel         16         Speed Sel 2           366         Digital In5 Sel         17         Speed Sel 3           367         Reserved         Read-Only         17           368         Reserved         Read-Only         17           369         Reserved         Read-Only         17           370         Reserved         Read-Only         17           371         Reserved         Read-Only         17           371         Reserved         Read-Only         17           372         Reserved         Read-Only         17           373         Reserved         Read-Only         17           374         Reserved         Read-Only         17           375         Reserved         Read-Only         17           376         Reserved         Read-Only         17           376         Reserved         Read-Only         17           376         Reserved         Read-Only         17           377         Anig Out1 Setpt         10         <                                                                                                    | * | 362 | Digital In2 Sel  | 7         | Run                     |
| 364         Digital In4 Seil         15         Speed Sei 1           366         Digital In5 Seil         17         Speed Sei 2           367         Reserved         Read-Only         38           368         Reserved         Read-Only         38           369         Reserved         Read-Only         36           370         Reserved         Read-Only         37           371         Reserved         Read-Only         37           371         Reserved         Read-Only         37           371         Reserved         Read-Only         37           373         Reserved         Read-Only         37           373         Reserved         Read-Only         37           374         Reserved         Read-Only         37           375         Reserved         Read-Only         37           376         Reserved         Read-Only         20000 mA, 10.000 Volts           378         Anig Out Sept         Read-Only         XXXXXXXXXXXXXXXXXXXXXXXXXXXXXXXXXXXX                                                                                                    | * | 363 | Digital In3 Sel  | 0         | Not Used                |
| 365         Digital InS Sel         16         Speed Sel 2           366         Digital InS Sel         17         Speed Sel 3           367         Reserved         Read-Only                                                                                                    | F | 364 | Digital In4 Sel  | 15        | Speed Sel 1             |
| 366         Digital Iné Sel         17         Speed Sel 3           367         Reserved         Read-Only                                                                                                    | F | 365 | Digital In5 Sel  | 16        | Speed Sel 2             |
| 367         Reserved         Read-Only           368         Reserved         Read-Only           370         Reserved         Read-Only           371         Reserved         Read-Only           371         Reserved         Read-Only           371         Reserved         Read-Only           371         Reserved         Read-Only           373         Reserved         Read-Only           374         Reserved         Read-Only           375         Reserved         Read-Only           376         Reserved         Read-Only           377         Anig Out1 Sept         0         20.000 mA, 10.000 Volis           378         Anig Out2 Sept         0         20.000 mA, 10.000 Volis           379         Dig Out1 Serpt         0         20.000 mA, 10.000 Volis           379         Dig Out1 Serpt         0         0.000 Secs           381         Dig Out1 Evel         0         0.000 Secs           383         Dig Out2 Sel         4         Read-Only           384         Dig Out2 OnTime         0         0.000 Secs           387         Dig Out2 ConTime         0         0.000 Secs           389                                                                                                    | F | 366 | Digital In6 Sel  | 17        | Speed Sel 3             |
| 368         Reserved         Read-Only           369         Reserved         Read-Only           370         Reserved         Read-Only           371         Reserved         Read-Only           372         Reserved         Read-Only           373         Reserved         Read-Only           374         Reserved         Read-Only           375         Reserved         Read-Only           376         Reserved         Read-Only           377         Angout1 Setpt         0           378         Anig Out1 Setpt         Read-Only           377         Anig Out1 Setpt         Read-Only           378         Anig Out1 Setpt         Read-Only           379         Dig Out Setpt         Read-Only           379         Dig Out Setpt         Read-Only           380         Dig Out1 Set         Read-Only           381         Dig Out1 Set         Read-Only           383         Dig Out1 Set         Read-Only           384         Dig Out1 Level         0         0.00           385         Dig Out2 OffTime         0         0.00 Secs           386         Dig Out2 OffTime         0         0.                                                                                                    | F | 367 | Reserved         | Read-Only |                         |
| 369         Reserved         Read-Only           370         Reserved         Read-Only           371         Reserved         Read-Only           372         Reserved         Read-Only           373         Reserved         Read-Only           374         Reserved         Read-Only           375         Reserved         Read-Only           376         Reserved         Read-Only           377         Anig Out1 Setpt         0           379         Dig Out Setpt         0           370         Dig Out Setpt         Read-Only           377         Anig Out1 Setpt         0           380         Dig Out Setpt         Read-Only           377         Anig Out1 Setpt         Read-Only           380         Dig Out Setpt         Read-Only           381         Dig Out1 Setpt         0           382         Dig Out1 OnTime         0           383         Dig Out1 ConTime         0           384         Dig Out2 OnTime         0           385         Dig Out2 OnTime         0           386         Dig Iout2 OnTime         0           387         Dig Out3 Set         4                                                                                                    | F | 368 | Reserved         | Read-Only |                         |
| 370         Reserved         Read-Only           371         Reserved         Read-Only           372         Reserved         Read-Only           373         Reserved         Read-Only           374         Reserved         Read-Only           374         Reserved         Read-Only           375         Reserved         Read-Only           376         Reserved         Read-Only           377         Ang Out1 Setpt         0         20.000 mA, 10.000 Volts           378         Ang Out2 Setpt         0         20.000 mA, 10.000 Volts           378         Ang Out2 Setpt         0         20.000 mA, 10.000 Volts           379         Dig Out Setpt         Read-Only         XXXXXXX XXXX000           378         Ang Out2 Setpt         0         0.00           380         Dig Out1 OnTime         0         0.00 Secs           383         Dig Out1 OnTime         0         0.00 Secs           384         Digital Out2 Set         4         Run           385         Dig Out2 Level         0         0         0.00 Secs           384         Digital Out3 Set         4         Run         Run           399                                                                                                    | F | 369 | Reserved         | Read-Only |                         |
| 371         Reserved         Read-Only           372         Reserved         Read-Only           373         Reserved         Read-Only           374         Reserved         Read-Only           375         Reserved         Read-Only           376         Reserved         Read-Only           377         Anig Out Setpt         0           378         Anig Out Setpt         0           379         Dig Out Setpt         Read-Only           379         Dig Out Setpt         0           380         Dig Out Setpt         Read-Only           381         Dig Out I Level         0           382         Dig Out 1 Corff         0           383         Dig Out 1 OnTime         0           384         Dig Out 1 OnTime         0           385         Dig Out 2 Set         4           386         Dig Out 2 Set         0           388         Dig Out 2 Set         0           388         Dig Out 2 OnTime         0           389         Dig Out 2 Set         4           380         Dig Out 3 Set         4           381         Dig Out 2 Set         0                                                                                                    | F | 370 | Reserved         | Read-Only |                         |
| 372         Reserved         Read-Only           373         Reserved         Read-Only           374         Reserved         Read-Only           375         Reserved         Read-Only           376         Reserved         Read-Only           377         Anig Out1 Setpt         0         20.000 mA, 10.000 Volts           377         Anig Out2 Setpt         0         20.000 mA, 10.000 Volts           378         Anig Out2 Setpt         0         20.000 mA, 10.000 Volts           378         Anig Out2 Setpt         0         20.000 mA, 10.000 Volts           377         Dig Out Setpt         Read-Only         XXXXXXX XXXX000           380         Digrial Out1 Set         2         Alarm           381         Dig Out1 Cortine         0         0.00 Secs           383         Dig Out2 Cortine         0         0.00 Secs           384         Digital Out3 Set         4         Run           385         Dig Out3 Cortine         0         0.00 Secs           386         Dig Out3 Cortine         0         0.00 Secs           398         Dig Out3 Set         0         0.00 Secs           3912         Dig Out Invert         0                                                                                                    | F | 371 | Reserved         | Read-Only |                         |
| 373         Reserved         Read-Only           374         Reserved         Read-Only           375         Reserved         Read-Only           376         Reserved         Read-Only           377         Anlg Out1 Setpt         0         20.000 mA, 10.000 Volts           378         Anlg Out1 Setpt         0         20.000 mA, 10.000 Volts           378         Anlg Out1 Setpt         Read-Only         XXXXXXXXXXXXXXXXXXXXXXXXXXXXXXXXXXXX                                                                                                    | F | 372 | Reserved         | Read-Only |                         |
| 374         Reserved         Read-Only           375         Reserved         Read-Only           376         Reserved         Read-Only           377         Anig Out1 Setpt         0         20.000 mA, 10.000 Volts           377         Anig Out2 Setpt         0         20.000 mA, 10.000 Volts           378         Anig Out2 Setpt         0         20.000 mA, 10.000 Volts           379         Dig Out Setpt         Read-Only         XXXXXXX XXXXXXXXXXXXXXXXXXXXXXXXXXXXX                                                                                                    | F | 373 | Reserved         | Read-Only |                         |
| 375         Reserved         Read-Only           377         Reserved         Read-Only           377         Anlg Out1 Setpt         0         20.000 mA, 10.000 Volts           378         Anlg Out2 Setpt         0         20.000 mA, 10.000 Volts           379         Dig Out Setpt         Read-Only         XXXXXXX XXXXXXXXXXXXXXXXXXXXXXXXXXXXX                                                                                                    | F | 374 | Reserved         | Read-Only |                         |
| 376         Reserved         Read-Only           377         Anig Out1 Sept         0         20.000 mA, 10.000 Volis           378         Anig Out2 Sept         0         20.000 mA, 10.000 Volis           379         Dig Out Sept         Read-Only         XXXXXXX XXXX000           380         Dig Out1 Evel         0         0         0.00           382         Dig Out1 Level         0         0         0.00           382         Dig Out1 OnTime         0         0         0.00           384         Dig Out1 OnTime         0         0.00 Secs         0.00           384         Dig Out2 Sel         4         Run         385         Dig Out2 OnTime         0         0.00 Secs           385         Dig Out2 OffTime         0         0         0.00 Secs         0         0.00 Secs           386         Dig Out2 OffTime         0         0         0.00 Secs         0         0         0.00 Secs         0         0         0.00 Secs         0         0         0.00 Secs         391         Dig Out3 OffTime         0         0         0.00 Secs         392         Dig Out Newt         0         0.00 Secs         392         Dig Out Invert         0                                                                                    | F | 375 | Reserved         | Read-Only |                         |
| 377         Anig Out1 Setpt         0         20.000 mA, 10.000 Volts           379         Dig Out2 Setpt         0         20.000 mA, 10.000 Volts           379         Dig Out Setpt         Read-Only         XXXXXXXX XXXXXXXXXXXXXXXXXXXXXXXXXXXX                                                                                                    | F | 376 | Reserved         | Read-Only |                         |
| 378         Ang Out2 Setpt         0         20.000 mA, 10.000 Volis           379         Dig Out Setpt         Read-Only         XXXXXXXXXXXXXXXXXXXXXXXXXXXXXXXXXXXX                                                                                                    | F | 377 | Anlg Out1 Setpt  | 0         | 20.000 mA, 10.000 Volts |
| 379         Dig Out Setpt         Read-Only         XXXXXXX XXXX000           380         Digital Out1 Sel         2         Alarm           381         Dig Out 1 Derline         0         0.0           382         Dig Out1 OnTime         0         0.00 Secs           384         Dig Out1 OfTime         0         0.00 Secs           384         Dig Out2 Level         0         0         0.00 Secs           384         Dig Out2 Contime         0         0         0.00 Secs           385         Dig Out2 OnTime         0         0         0.00 Secs           386         Dig Out2 OnTime         0         0         0.00 Secs           387         Dig Out3 Cort         0         0.00 Secs         0           388         Dig Out3 Cort         0         0.00 Secs         0         0.00 Secs           390         Dig Out3 OnTime         0         0         0.00 Secs         0         0.00 Secs         0         0.00 Secs         0         0.00 Secs         0         0.00 Secs         0         0.00 Secs         0         0.00 Secs         0         0.00 Secs         0         0.00 Secs         0         0.00 Secs         0         0.00 Secs                                                                                              | F | 378 | Anlg Out2 Setpt  | 0         | 20.000 mA, 10.000 Volts |
| 380         Digital Out1 Sel         2         Alarm           381         Dig Out Level         0         0.0           382         Dig Out1 OffTime         0         0.00 Secs           383         Dig Out1 OffTime         0         0.00 Secs           384         Digital Out2 Sel         4         Run           385         Dig Out2 Level         0         0         0.00 Secs           386         Dig Out2 ConTime         0         0.00 Secs         0.00 Secs           387         Dig Out2 OnTime         0         0.00 Secs         0.00 Secs           388         Digital Out3 Sel         4         Run         Run           389         Dig Out3 OnTime         0         0.00 Secs         0           390         Dig Out3 OnTime         0         0.00 Secs         0           391         Dig Out3 OnTime         0         0.00 Secs         0         0.00 Secs           391         Dig Out3 OnTime         0         0         0.00 Secs         0         0.00 Secs           392         Dig Out Invert         0         0         0.00 Secs         0.00 Secs         0.00 Secs         0.00 Secs         0.00 Secs         0.00 Secs <td< td=""><td>F</td><td>379</td><td>Dig Out Setpt</td><td>Read-Only</td><td>XXXXXXXX XXXXX000</td></td<> | F | 379 | Dig Out Setpt    | Read-Only | XXXXXXXX XXXXX000       |
| 381         Dig Qut1 Level         0         0.0           382         Dig Qut1 OfTime         0         0.00 Secs           383         Dig Qut1 OfTime         0         0.00 Secs           384         Digital Out2 Sel         4         Run           385         Dig Qut2 Level         0         0         0.00 Secs           386         Dig Qut2 CorTime         0         0         0.00 Secs           387         Dig Qut2 OfTime         0         0         0.00 Secs           388         Digtal Out3 Sel         4         Run           389         Dig Qut3 OnTime         0         0.00 Secs           389         Dig Qut3 ConTime         0         0         0.00 Secs           391         Dig Qut3 OnTime         0         0.00 Secs         0           392         Dig Qut 3 OnTime         0         0.00 Secs         0           393         Dig Qut 3 OnTime         0         0.00 Secs         0           393         Dig Qut Araran         0         0         0.00 Secs           393         Dig Qut Mask         0         0.0000000 0000000         0.00 Secs           413         Encoder PR         1024 <td< td=""><td>*  </td><td>380</td><td>Digital Out1 Sel</td><td>2</td><td>Alarm</td></td<>                                         | * | 380 | Digital Out1 Sel | 2         | Alarm                   |
| 382         Dig Out1 OnTime         0         0.00 Secs           383         Dig Out2 OffTime         0         0.00 Secs           384         Digital Out2 Sel         4         Run           385         Dig Out2 Level         0         0         0           386         Dig Out2 OnTime         0         0.00 Secs         0           387         Dig Out2 OnTime         0         0.00 Secs         0         0.00 Secs           388         Digital Out3 Sel         4         Run         389         Dig Out3 Level         0         0.00 Secs           390         Dig Out3 Isel         4         Run         0         0.00 Secs         0         0.00 Secs           391         Dig Out3 OnTime         0         0         0.00 Secs         0         0.00 Secs         0         0.00 Secs         391         Dig Out 3 OffTime         0         0.00 Secs         0         0.00 Secs         392         Dig Out Invert         0         0.00 Secs         0         0.00 Secs         392         Dig Out Invert         0         0.00 Secs         393         Dig Out Mask         0         0.0000000 S000000         0.00         0.00         0.00         0.00         0.00         0.00                                                           | F | 381 | Dig Out1 Level   | 0         | 0.0                     |
| 383         Dig Out1 OffTime         0         0.00 Secs           384         Digtal Out2 Sel         4         Run           385         Dig Out2 Level         0         0           386         Dig Out2 OnTime         0         0.00 Secs           387         Dig Out2 OffTime         0         0.00 Secs           387         Dig Out2 OffTime         0         0.00 Secs           388         Digital Out3 Sel         4         Run           389         Dig Out3 OnTime         0         0.00 Secs           390         Dig Out3 OffTime         0         0.00 Secs           391         Dig Out3 OffTime         0         0.00 Secs           392         Dig Out 30ffTime         0         0.00 Secs           392         Dig Out Newt         0         XXXXXXXXXXXX000           393         Dig Out Invert         0         0         00000000 0000000           411         Digln DataLogic         0         XX000000 XX00000         411           412         Motor Fdbk Type         0         Quadrature           413         Encoder PPR         1024         1024 PPR           414         Encoder Speed         Read-Only <td< td=""><td>F</td><td>382</td><td>Dig Out1 OnTime</td><td>0</td><td>0.00 Secs</td></td<>                              | F | 382 | Dig Out1 OnTime  | 0         | 0.00 Secs               |
| 384         Digital Out2 Sel         4         Run           385         Dig Out2 Level         0         0         0           386         Dig Out2 OnTime         0         0.00 Secs         0         0.00 Secs           387         Dig Out2 OffTime         0         0.00 Secs         0         0.00 Secs           388         Digital Out3 Sel         4         Run         0         0.00 Secs           388         Dig Out3 Cevel         0         0         0         0           390         Dig Out3 OnTime         0         0.00 Secs         0         0.00 Secs           391         Dig Out3 OnTime         0         0.00 Secs         0         0.00 Secs           391         Dig Out3 OffTime         0         0         0.00 Secs         0         0.00 Secs           392         Dig Out Invert         0         0         0.00 Secs         0         0.00 Secs         0         0.00 Secs         0         0.00 Secs         0         0.00 Secs         0         0.00 Secs         0         0.00 Secs         0.00 Secs         0.00 Secs         0.00 Secs         0.00 Secs         0.00 Secs         0.00 Secs         0.00 Secs         0.00 Secs         0.00 Secs                                                                          | F | 383 | Dig Out1 OffTime | 0         | 0.00 Secs               |
| 385         Dig Out2 Level         0         0           386         Dig Out2 OnTime         0         0.00 Secs           387         Dig Out2 OffTime         0         0.00 Secs           388         Digital Out3 Sel         4         Run           389         Dig Out3 Cevel         0         0         0.00 Secs           390         Dig Out3 Cevel         0         0         0.00 Secs           391         Dig Out3 OnTime         0         0         0.00 Secs           392         Dig Out Ont Secs         0         0         0.00 Secs           392         Dig Out OnTime         0         0         0.00 Secs           3932         Dig Out Nevert         0         XXXXXXXX000           3932         Dig Out Nevert         0         XXXXXXXX000           3934         Dig Out Mask         0         00000000 0000000           411         DigIn DataLogic         0         XX00000 XX00000           4112         Motor Fdbk Type         0         Quadrature           413         Encoder PPR         1024         1024 PPR           414         Enc Pos Feedback         Read-Only         416           415                                                                                                    | F | 384 | Digital Out2 Sel | 4         | Run                     |
| 386Dig Out2 OnTime00.00 Secs387Dig Out2 OffTime00.00 Secs388Digital Out3 Sel4Run389Dig Out3 Level00390Dig Out3 OnTime00.00 Secs391Dig Out3 OffTime00.00 Secs392Dig Out3 OffTime00.00 Secs393Dig Out Nevert0XXXXXXXXXXXXX000393Dig Out Param0PI Config394Dig Out Mask000000000 0000000411Dig In DataLogic0XX00000 XX00000412Motor Fdbk Type0Quadrature413Encoder PPR10241024 PPR414Enc Pos FeedbackRead-Only415Encoder SpeedRead-Only416Fdbk Filter Sel00.0Hz419Notch Filter K0.30.3 Hz420Notch Filter K0.30.3 Hz421Marker PulseRead-Only422Pulse In Scale6464423Encoder Z Chan0Pulse Input427Torque Ref A Sel0Torque Stpt1                                                                                                    | F | 385 | Dig Out2 Level   | 0         | 0                       |
| 387Dig Out2 OffTime00.00 Secs388Digital Out3 Sel4Run389Dig Out3 Level00390Dig Out3 OnTime00.00 Secs391Dig Out3 OffTime00.00 Secs392Dig Out Invert0XXXXXXX XXXX000393Dig Out Param0XXXXXXXX XXXX000394Dig Out Mask000000000 00000000411Dign DataLogic0XX00000 XX000000412Motor Fdbk Type0Quadrature413Encoder PPR10241024 PPR414Enc Pos FeedbackRead-Only1024415Encoder SpeedRead-Only0416Fdbk Filter Sel0None419Notch Filter K0.30.3 Hz420Notch Filter K0.30.3 Hz421Marker PulseRead-Only422422Pulse In Scale6464423Encoder Z Chan0Pulse Input427Torque Ref A Sel0Torque Stpt1                                                                                                    | F | 386 | Dig Out2 OnTime  | 0         | 0.00 Secs               |
| 388Digital Out3 Sel4Run389Dig Out3 Level00390Dig Out3 OnTime00.00 Secs391Dig Out3 OffTime00.00 Secs392Dig Out Invert0XXXXXXX XXXX000393Dig Out Param0XXXXXXXX XXXX000394Dig Out Mask000000000 0000000411Dig In DataLogic0XX00000 XX000000412Motor Fdbk Type0Quadrature413Encoder PPR10241024 PPR414Enco PseedRead-Only415415Encoder SpeedRead-Only0416Fdbk Filter Sel0None419Notch FilterFreq00.014z420Notch Filter K0.30.3 Hz421Marker PulseRead-Only422422Pulse In Scale6464423Encoder Z Chan0Pulse Input427Torque Ref A Sel0Torque Stpt1                                                                                                    | F | 387 | Dig Out2 OffTime | 0         | 0.00 Secs               |
| 389Dig Out3 Level00390Dig Out3 OnTime00.00 Secs391Dig Out3 OffTime00.00 Secs392Dig Out Invert0XXXXXXX XXXX000393Dig Out Param0PI Config394Dig Out Mask000000000 0000000411DigIn DataLogic0XX000000 XX000000412Motor Fdbk Type0Quadrature413Encoder PPR10241024 PPR414Enc Pos FeedbackRead-Only1024 PPR415Encoder SpeedRead-OnlyNone419Notch Filter Freq00.0Hz420Notch Filter K0.30.3 Hz421Marker PulseRead-Only0422Pulse In Scale6464423Encoder Z Chan0Pulse Input427Torque Ref A Sel0Torque Stpt1                                                                                                    | F | 388 | Digital Out3 Sel | 4         | Run                     |
| 390Dig Out3 OnTime00.00 Secs391Dig Out3 OffTime00.00 Secs392Dig Out Invert0XXXXXXX XXXX000393Dig Out Param0PI Config394Dig Out Mask00000000 0000000411DigIn DataLogic0XX00000 XX00000412Motor Fdbk Type0Quadrature413Encoder PPR10241024 PPR414Enc Pos FeedbackRead-Only1024415Encoder SpeedRead-OnlyNone416Fdbk Filter Sel0None419Notch Filter Freq00.0Hz420Notch Filter K0.30.3 Hz421Marker PulseRead-Only422422Pulse In Scale6464423Encoder Z Chan0Pulse Input427Torque Ref A Sel0Torque Stpt1                                                                                                    | F | 389 | Dig Out3 Level   | 0         | 0                       |
| 391Dig Out3 OffTime00.00 Secs392Dig Out Invert0XXXXXXX XXXX000393Dig Out Param0PI Config394Dig Out Mask000000000 0000000411DigIn DataLogic0XX00000 XX000000412Motor Fdbk Type0Quadrature413Encoder PPR10241024 PPR414Enc Pos FeedbackRead-Only1024 PPR415Encoder SpeedRead-OnlyNone419Notch Filter Freq00.014z420Notch Filter K0.30.3 Hz421Marker PulseRead-Only422422Pulse In Scale6464423Encoder Z Chan0Pulse Input427Torque Ref A Sel0Torque Stpt1                                                                                                    | F | 390 | Dig Out3 OnTime  | 0         | 0.00 Secs               |
| 392Dig Out Invert0XXXXXXX XXXX000393Dig Out Param0PI Config394Dig Out Mask000000000 0000000411DigIn DataLogic0XX00000 XX000000412Motor Fdbk Type0Quadrature413Encoder PPR10241024 PPR414Enc Pos FeedbackRead-Only1024 PPR415Encoder SpeedRead-OnlyNone419Notch Filter Freq00420Notch Filter K0.30.3 Hz421Marker PulseRead-Only412422Pulse In Scale6464423Encoder Z Chan0Torque Stpt1427Torque Ref A Sel0Torque Stpt1                                                                                                    | F | 391 | Dig Out3 OffTime | 0         | 0.00 Secs               |
| 393Dig Out Param0PI Config394Dig Out Mask00000000 0000000411DigIn DataLogic0XX00000 XX00000412Motor Fdbk Type0Quadrature413Encoder PPR10241024 PPR414Enc Pos FeedbackRead-Only1024 PPR415Encoder SpeedRead-Only1000000000000000000000000000000000000                                                                                                    | F | 392 | Dig Out Invert   | 0         | XXXXXXX XXXXX000        |
| 394Dig Out Mask00000000 0000000411Digln DataLogic0XX00000 XX00000412Motor Fdbk Type0Quadrature413Encoder PPR10241024 PPR414Enc Pos FeedbackRead-Only1024415Encoder SpeedRead-Only1024416Fdbk Filter Sel0None419Notch Filter Freq00.0Hz420Notch Filter K0.30.3 Hz421Marker PulseRead-Only64422Pulse In Scale6464423Encoder Z Chan0Torque Stpt1427Torque Ref A Sel0Torque Stpt1                                                                                                    | F | 393 | Dig Out Param    | 0         | PI Config               |
| 411DigIn DataLogic0XX000000 XX00000412Motor Fdbk Type0Quadrature413Encoder PPR10241024 PPR414Enc Pos FeedbackRead-Only1024415Encoder SpeedRead-Only1024416Fdbk Filter Sel0None419Notch Filter Freq00.0Hz420Notch Filter K0.30.3 Hz421Marker PulseRead-Only64422Pulse In Scale6464423Encoder Z Chan0Torque Stpt1427Torque Ref A Sel0Torque Stpt1                                                                                                    | F | 394 | Dig Out Mask     | 0         | 0000000 0000000         |
| 412Motor Fdbk Type0Quadrature413Encoder PPR10241024 PPR414Enc Pos FeedbackRead-Only1024415Encoder SpeedRead-Only1024416Fdbk Filter Sel0None419Notch FilterFreq00.0Hz420Notch Filter K0.30.3 Hz421Marker PulseRead-Only64422Pulse In Scale6464423Encoder Z Chan0Torque Ref A Sel427Torque Ref A Sel0Torque Stpt1                                                                                                    | F | 411 | DigIn DataLogic  | 0         | XX000000 XX000000       |
| 413Encoder PPR10241024 PPR414Enc Pos FeedbackRead-Only415Encoder SpeedRead-Only416Fdbk Filter Sel0None419Notch FilterFreq00.0Hz420Notch Filter K0.30.3 Hz421Marker PulseRead-Only422Pulse In Scale6464423Encoder Z Chan0Torque Ref A Sel427Torque Ref A Sel0Torque Stpt1                                                                                                    | F | 412 | Motor Fdbk Type  | 0         | Quadrature              |
| 414Enc Pos FeedbackRead-Only415Encoder SpeedRead-Only416Fdbk Filter Sel0419Notch Filter Freq0420Notch Filter K0.3421Marker PulseRead-Only422Pulse In Scale64423Encoder Z Chan0427Torque Ref A Sel0                                                                                                    | F | 413 | Encoder PPR      | 1024      | 1024 PPR                |
| 415Encoder SpeedRead-Only416Fdbk Filter Sel0None419Notch Filter Freq00.0Hz420Notch Filter K0.30.3 Hz421Marker PulseRead-Only0422Pulse In Scale6464423Encoder Z Chan0Pulse Input427Torque Ref A Sel0Torque Stpt1                                                                                                    | F | 414 | Enc Pos Feedback | Read-Only |                         |
| 416Fdbk Filter Sel0None419Notch Filter Freq00.0Hz420Notch Filter K0.30.3 Hz421Marker PulseRead-Only0422Pulse In Scale6464423Encoder Z Chan0Pulse Input427Torque Ref A Sel0Torque Stpt1                                                                                                    | F | 415 | Encoder Speed    | Read-Only |                         |
| 419Notch Filter Freq00.0Hz420Notch Filter K0.30.3 Hz421Marker PulseRead-Only0422Pulse In Scale6464423Encoder Z Chan0Pulse Input427Torque Ref A Sel0Torque Stpt1                                                                                                    | F | 416 | Fdbk Filter Sel  | 0         | None                    |
| 420Notch Filter K0.30.3 Hz421Marker PulseRead-Only0422Pulse In Scale6464423Encoder Z Chan0Pulse Input427Torque Ref A Sel0Torque Stpt1                                                                                                    | F | 419 | Notch FilterFreq | 0         | 0.0Hz                   |
| 421Marker PulseRead-Only422Pulse In Scale64423Encoder Z Chan0427Torque Ref A Sel0                                                                                                    | F | 420 | Notch Filter K   | 0.3       | 0.3 Hz                  |
| 422Pulse In Scale6464423Encoder Z Chan0Pulse Input427Torque Ref A Sel0Torque Stpt1                                                                                                    | F | 421 | Marker Pulse     | Read-Only |                         |
| 423Encoder Z Chan0Pulse Input427Torque Ref A Sel0Torque Stpt1                                                                                                    | F | 422 | Pulse In Scale   | 64        | 64                      |
| 427     Torque Ref A Sel     0     Torque Stpt1                                                                                                    | F | 423 | Encoder Z Chan   | 0         | Pulse Input             |
|                                                                                                    | Γ | 427 | Torque Ref A Sel | 0         | Torque Stpt1            |

| 428 | Torque Ref A Hi   | 1000            | 100.0%          |
|-----|-------------------|-----------------|-----------------|
| 429 | Torque Ref A Lo   | 0               | 0.0%            |
| 430 | Torg Ref A Div    | 1               | 1.0             |
| 431 | Torque Ref B Sel  | 24              | Disabled        |
| 432 | Torque Ref B Hi   | 1000            | 100.0%          |
| 433 | Torque Ref B Lo   | 0               | 0.0%            |
| 434 | Torque Ref B Mult | 10              | 1.0             |
| 435 | Torque Setpoint1  | 0               | 0.0%            |
| 436 | Pos Torque Limit  | 2000            | 200.0%          |
| 437 | Neg Torque Limit  | -2000           | -200.0%         |
| 438 | Torque Setpoint2  | 0               | 0.0%            |
| 440 | Control Status    | Read-Only       |                 |
| 441 | Mtr Tor Cur Ref   | Read-Only       |                 |
| 445 | Ki Speed Loop     | 70              | 7.0             |
| 446 | Kp Speed Loop     | 63              | 6.3             |
| 447 | Kf Speed Loop     | 0               | 0               |
| 448 | Spd Err Filt BW   | 2000            | 200.0 B/s       |
| 449 | Speed Desired BW  | 0               | 0.0 Radians/Sec |
| 450 | Total Inertia     | 0.10            | 0.10            |
| 451 | Speed Loop Meter  | Read-Only       | 0.10            |
| 451 | Rev Speed Limit   |                 | 0.0 PPM         |
| 454 |                   | 0               | 0.00 Soco       |
| 459 |                   | 1000            | 100.0%          |
| 400 |                   | 1000            | 100.0%          |
| 401 |                   | -1000           | -100.0%         |
| 402 |                   | 1000            | 100.0%          |
| 403 | PI Feedback Lo    | 1000            | 0.0%            |
| 404 | Proupul Gain      | 1000            | 1.000           |
| 476 |                   | 0               | 0.0             |
| 477 |                   | 0               | 0.0             |
| 470 |                   | 0               | 0.0             |
| 479 |                   | 0               | 0.0             |
| 460 | Scale1 Out Lo     | U<br>Dead Only  | 0.0             |
| 481 | Scale1 Out Value  | Read-Only       | 0.0             |
| 482 |                   | 0               | 0.0             |
| 483 |                   | 0               | 0.0             |
| 484 |                   | 0               | 0.0             |
| 485 |                   | 0               | 0.0             |
| 486 |                   | U<br>Decid Octo | 0.0             |
| 487 | Scale2 Out value  | Read-Only       |                 |
| 488 | Scale3 In Value   | 0               | 0.0             |
| 489 | Scale3 In Hi      | 0               | 0.0             |
| 490 | Scale3 In Lo      | 0               | 0.0             |
| 491 | Scale3 Out Hi     | 0               | 0.0             |
| 492 | Scale3 Out Lo     | 0               | 0.0             |
| 493 | Scale3 Out Value  | Read-Only       |                 |
| 494 | Scale4 In Value   | 0               | 0.0             |
| 495 | Scale4 In Hi      | 0               | 0.0             |
| 496 | Scale4 In Lo      | 0               | 0.0             |
| 497 | Scale4 Out Hi     | 0               | 0.0             |
| 498 | Scale4 Out Lo     | 0               | 0.0             |
| 499 | Scale4 Out Value  | Read-Only       |                 |
| 595 | Port Mask Act     | Read-Only       |                 |

| 596 | Write Mask Cfg | Read-Only | XXXXXXXX XX11111X |  |  |  |  |
|-----|----------------|-----------|-------------------|--|--|--|--|
| 597 | Write Mask Act | Read-Only |                   |  |  |  |  |
| 598 | Logic Mask Act | Read-Only | XXXXXXXX XX111111 |  |  |  |  |
|     |                |           |                   |  |  |  |  |

PARAMETERS 600 and above NOT applicable

#### A.4 - PF 753

All IO wiring to module in Port 5 24V IO Module - 20-750-2262C-2R = Port 5 Set Input mode impers Ai0 & Ai1 to Current Mode (Port 5) PowerFlex 753 Drive - ADAC 1000

| Par. No | Parameter Name    | Raw Value        | Real Value           |       |
|---------|-------------------|------------------|----------------------|-------|
| a. NO.  |                   | Drive (Port 0)   |                      |       |
| 4       | Output From       | Drive (Port 0)   |                      | 1     |
| 1<br>   | Output Freq       | Read-Only        |                      |       |
| 2       | Commanded Sparer  | Read-Only        |                      |       |
| 3       |                   | Read-Only        |                      |       |
| 4       | Commanded Trq     | Read-Only        |                      |       |
| 5       | Torque Cur Fabk   | Read-Only        |                      |       |
| 6       |                   | Read-Only        |                      |       |
| /       | Output Current    | Read-Only        |                      |       |
| 8       | Output Voltage    | Read-Only        |                      |       |
| 9       | Output Power      | Read-Only        |                      |       |
| 10      | Output Powr Fctr  | Read-Only        |                      |       |
| 11      | DC Bus Volts      | Read-Only        |                      |       |
| 12      | DC Bus Memory     | Read-Only        |                      |       |
| 13      | Elapsed MWH       | Read-Only        |                      |       |
| 14      | Elapsed KWH       | Read-Only        |                      |       |
| 15      | Elapsed Run Time  | Read-Only        |                      |       |
| 16      | Elpsd Mtr MWHrs   | Read-Only        |                      |       |
| 17      | Elpsd Rgn MWHrs   | Read-Only        |                      |       |
| 18      | Elpsd Mtr kWHrs   | Read-Only        |                      |       |
| 19      | Elpsd Rgn kWHrs   | Read-Only        |                      |       |
| 20      | Rated Volts       | Read-Only        |                      |       |
| 21      | Rated Amps        | Read-Only        |                      |       |
| 22      | Rated kW          | Read-Only        |                      |       |
|         |                   | Drive (Port 0) N | lotor Control        |       |
| 25      | Motor NP Volts    | Drive Rating     | Motor Nameplate      |       |
| 26      | Motor NP Amps     | Drive Rating     | Motor Nameplate      |       |
| 27      | Motor NP Hertz    | Drive Rating     | Motor Nameplate      |       |
| 28      | Motor NP RPM      | Drive Rating     | Motor Nameplate      |       |
| 29      | Mtr NP Pwr Units  |                  | Horsepower           |       |
| 30      | Motor NP Power    | Drive Rating     | Motor Namenlate      |       |
| 21      | Motor Poles       |                  |                      | lf mo |
| 25      | Motor Ctrl Modo   | Induction SV     |                      | lf mo |
| 30      |                   |                  |                      |       |
| 30      |                   | Drive Rating     | From Drive Nameplate |       |
| 37      |                   | Drive Define     | 00                   |       |
| 38      |                   | Drive Rating     | 2                    |       |
| 40      | Ivitr Options Ctg |                  |                      |       |
| 42      | Bus Utilization   | 95%              |                      |       |
| 43      | Flux Up Enable    | 1                | Automatic            |       |
| 44      | Flux Up Time      | 0.0000           | Secs                 |       |
| 45      | Flux Down Ki      | 0.20             |                      |       |
| 46      | Flux Down Kp      | 150.0            |                      |       |
| 47      | Econ At Ref Ki    | 305.0            |                      |       |
| 48      | Econ AccDec Ki    | 200.0            |                      |       |
| 49      | Econ AccDec Kp    | 100.0            | V/A                  |       |
| 50      | Stability Filter  | 5162.22          | Secs                 |       |
| 51      | Stab Volt Gain    | 5322.22          |                      |       |

f motor RPM =3600 Motor Poles = 2 f motor RPM =1750 Motor Poles = 4

| 52    | 2     | Stab Angle Gain             | 790.43          |                                              |
|-------|-------|-----------------------------|-----------------|----------------------------------------------|
| 164   | 48    | IPM V FB HP Filt            | 15.0            |                                              |
| 164   | 49    | IPM SpdEst Filt             | 1000.0          | R/S                                          |
| 16    | 50    | IPM SpdEst Kp               | 30.0            |                                              |
| 16    | 51    | IPM SpdEst Ki               | 2500.0          |                                              |
| 16    | 52    | IPM SpdEst KiAdj            | 75.0            |                                              |
| 16    | 53    | IPM Tran PWM                | 8.0             | Hz                                           |
| 16    | 54    | IPMTran PWM Hyst            | 2.0             | Hz                                           |
| 16    | 55    | IPM Tran Mode               | 4.0             | Hz                                           |
| 16    | 56    | IPM TranMod Hyst            | 3.0             | Hz                                           |
| 16    | 57    | IPM Tran Filt Lo            | 35.0            | R/S                                          |
| 16    | 58    | IPM Tran Filt Hi            | 1000.0          | R/S                                          |
| 16    | 59    | IPM Tran Angle              | 100.0           | Cnts                                         |
| 16    | 60    | IPM Stc OfsTst K            | 1.0             |                                              |
| 16    | 61    | IPM Lq Cmd BW               | 10.0            | R/S                                          |
| 60    | 0     | Start Acc Boost             | Drive Rating    | VAC                                          |
| 6     | 1     | Run Boost                   | Drive Rating    | VAC                                          |
| 62    | 2     | Break Voltage               | Drive Rating    | VAC                                          |
| 6     | 3     | Break Frequency             | NP Hz x 0.25    | Hz                                           |
| 64    | 4     | SVC Boost Filter            | 0.1000          | Secs                                         |
| 6     | 5     | VHz Curve                   | 0               | Custom V/Hz                                  |
| 70    | 0     | Autotune                    | 1               | Calculate                                    |
| 7     | 1     | Autotune Torque             | 50.00           | %                                            |
| 7:    | 3     | IR Voltage Drop             | Drive Rating    | Volt                                         |
| 74    | 4     | Ixo Voltage Drop            | Drive Rating    | VAC                                          |
| 7     | 5     | Flux Current Ref            | NP Amp x .35    | Amps                                         |
| 70    | 6     | Total Inertia               | 2.00            | Secs                                         |
| 7     | 7     | Inertia Test Lmt            | 0.0             | Revs                                         |
| 78    | 8     | Encdrlss AngComp            | 0.0000          | Rad                                          |
| 79    | 9     | Encdrlss VItComp            | Drive Rating    | VAC                                          |
| 80    | 0     | PM Cfg                      |                 |                                              |
| 8     | 1     | PM PriEnc Offset            | 0               |                                              |
| 82    | 2     | PM AltEnc Offset            | 0               |                                              |
| 8     | 3     | PM OfstTst Cur              | 40.00           | %                                            |
| 84-   | -93   | P                           | arameters Not   | Modified Leave as Default                    |
| 1630- | 1636  | P                           | arameters Not   | Modified Leave as Default                    |
| 1646- | 1647  | P                           | arameters Not   | Modified Leave as Default                    |
| 95-1  | 120   | P                           | arameters Not   | Modified Leave as Default                    |
| 1629- | ·1645 | P                           | arameters Not   | Modified Leave as Default                    |
|       |       | Dr                          | ive (Port 0) Fe | edback & I/O                                 |
| 125-  | -149  |                             | Parameters No   | t Used Leave as Default                      |
| 15    | 50    | Digital In Cfg              | 0               | Run Edge                                     |
| 15    | 55    | DI Enable                   | 0.00            |                                              |
| 15    | 56    | DI Clear Fault              | 0.00            |                                              |
| 15    | 57    | DI Aux Fault                | 0.00            |                                              |
| 15    | 58    | DI Stop                     | 0.00            |                                              |
| 15    | 59    | DI Cur Lmt Stop             | 0.00            |                                              |
| 16    | 60    | DI Coast Stop               | 0.00            |                                              |
| 16    | 61    | DI Start - (3-wire control) | 0.00            |                                              |
| 16    | 62    | DI Fwd Reverse              | 0.00            |                                              |
| * 16  | 63    | DI Run - (2-wire control)   | 0.00            | Port 5 I/O Module 24V - Dig Status - Input 0 |
| 16    | 64    | DI Run Forward              | 0.00            |                                              |

| ſ                | 165     | DI Run Reverse   | 0.00             |                                              |
|------------------|---------|------------------|------------------|----------------------------------------------|
| İ                | 166     | DI Jog 1         | 0.00             |                                              |
| ŀ                | 167     | DI Jog 1 Forward | 0.00             |                                              |
| ł                | 168     | DI Jog 1 Reverse | 0.00             |                                              |
| İ                | 169     | DI Jog 2         | 0.00             |                                              |
| Ī                | 170     | DI Jog 2 Forward | 0.00             |                                              |
| Ī                | 171     | DI Jog 2 Reverse | 0.00             |                                              |
| Ī                | 172     | DI Manual Ctrl   | 0.00             |                                              |
| Ī                | 173     | DI Speed Sel 0   | 0.00             |                                              |
| *                | 174     | DI Speed Sel 1   |                  | Port 5 I/O Module 24V - Dig Status - Input 1 |
|                  | 175     | DI Speed Sel 2   | 0.00             |                                              |
|                  | 176     | DI HOA Start     | 0.00             |                                              |
|                  | 177     | DI MOP Inc       | 0.00             |                                              |
|                  | 178     | DI MOP Dec       | 0.00             |                                              |
|                  | 179     | DI Accel 2       | 0.00             |                                              |
|                  | 180     | DI Decel 2       | 0.00             |                                              |
| Ī                | 181     | DI SpTqPs Sel 0  | 0.00             |                                              |
| Ī                | 182     | DI SpTqPs Sel 1  | 0.00             |                                              |
| Ī                | 185     | DI Stop Mode B   | 0.00             |                                              |
| Ī                | 186     | DI BusReg Mode B | 0.00             |                                              |
| Ī                | 187     | DI PwrLoss ModeB | 0.00             |                                              |
| [                | 188     | DI Pwr Loss      | 0.00             |                                              |
|                  | 189     | DI Precharge     | 0.00             |                                              |
|                  | 190     | DI Prchrg Seal   | 0.00             |                                              |
|                  | 191     | DI PID Enable    | 0.00             |                                              |
|                  | 192     | DI PID Hold      | 0.00             |                                              |
|                  | 193     | DI PID Reset     | 0.00             |                                              |
|                  | 194     | DI PID Invert    | 0.00             |                                              |
|                  | 195     | DI Torque StptA  | 0.00             |                                              |
|                  | 196     | DI Fwd End Limit | 0.00             |                                              |
|                  | 197     | DI FWa Dec Limit | 0.00             |                                              |
|                  | 198     | DI Rev End Limit | 0.00             |                                              |
|                  | 199     |                  | 0.00             |                                              |
|                  | 200     |                  | 0.00             |                                              |
|                  | 201     |                  | 0.00             | Madified Laeve as Default                    |
| L                | 220-292 | F                | Drive (Port 0    |                                              |
| * [              | 301     | Access Level     | 1                | Advanced                                     |
| *                | 302     | Language         | ,                | English                                      |
| $\left  \right $ | 305-306 | P                | arameters Not    | Modified Leave as Default                    |
| *                | 308     | Direction Mode   | 2                | Rev Disable                                  |
| ł                | 309-347 | P                | arameters Not    | Modified Leave as Default                    |
| *                | 348     | Auto Rstrt Tries | 2                |                                              |
| *                | 349     | Auto Rstrt Delay | 3.00             | Secs                                         |
| ł                | 350-355 | P                | arameters Not    | Modified Leave as Default                    |
| *                | 356     | FlyingStart Mode | 1                | Enhanced                                     |
| ł                | 357-364 | P                | arameters Not    | Modified Leave as Default                    |
| *                | 370     | Stop Mode A      | 0                | Coast                                        |
| ł                | 371-409 | P                | arameters Not    | Modified Leave as Default                    |
|                  |         | D                | rive (Port 0) Pi | otection File                                |
|                  | 410-519 | P                | arameters Not    | Modified Leave as Default                    |
| Ì                |         | D                | rive (Port 0) S  | peed Control                                 |

| * | 520     | Max Fwd Speed 60.0       | ) Hz                                           | ]                                                                                   |
|---|---------|--------------------------|------------------------------------------------|-------------------------------------------------------------------------------------|
|   | 521-523 | Parameters Not           | Modified Leave as Default                      | ]                                                                                   |
| * | 524     | Overspeed Limit 0.0      | )Hz                                            | ]                                                                                   |
|   | 525-529 | Parameters Not           | Modified Leave as Default                      | ]                                                                                   |
| * | 535     | Accel Time 1 3.0         | Secs                                           | ]                                                                                   |
|   | 536     | Parameters Not           | Modified Leave as Default                      | J4 Jumper - Jumper Pins 1 and 2<br>(see illustration)                               |
| * | 537     | Decel Time 1 3.00        | ) Secs                                         |                                                                                     |
|   | 538-541 | Parameters Not           | Modified Leave as Default                      | 24VDC Input/Output Module - Slot5                                                   |
| * | 545     | Spd Ref A Sel            | Port 05 - Analog In0 Value                     |                                                                                     |
|   | 546-572 | Parameters N             | ot Used Leave as Default                       |                                                                                     |
| * | 550     | Spd Ref B Sel            | Port 0 - Preset Speed 1                        |                                                                                     |
| * | 571     | Preset Speed 1 60.       | ) Hz                                           |                                                                                     |
|   | 574-END | Parameters N             | ot Used Leave as Default                       |                                                                                     |
|   |         | Optional Module Port 5 - | I/O Module Parameters                          |                                                                                     |
| * | 6       | Dig Out Invert           | xxxxxxxxxxxx01                                 | Note: To adjust these parameters<br>must use the < > arrow keys to<br>access port 5 |
| * | 10      | RO0 Sel                  | Port 0 -P935 Drive Status 1 - Bit 7 (faulted)  | Note: To adjust these parameters<br>must use the < > arrow keys to<br>access port 5 |
| * | 20      | RO1 Sel                  | Port 0 -P935 Drive Status 1 - Bit 16 (running) |                                                                                     |
| * | 45      | Anlg In Type             | xxxxxxxxxxxx11                                 | Determined by Jumper Ai0 and Ai1<br>both set to Current                             |
| * | 52      | Anlg In0 Lo 4.00         | D mA                                           |                                                                                     |
| * | 53      | Anlg In0 LssActn         | 3 "Set Input Hi"                               |                                                                                     |
| * | 70      | Anlg Out Type            | 00000000000011                                 |                                                                                     |
| * | 71      | Anlg Out Abs             | 00000000000011                                 |                                                                                     |
| * | 75      | Anlg Out0 Sel            | Port 0 - Output Frequency                      | 1                                                                                   |
|   | 78      | Anlg Out0 DataHi 60.0    | 0 Hz                                           | 1                                                                                   |
| * | 79      | Anlg Out0 DataLo 0.0     | ) Hz                                           | 1                                                                                   |
| * | 81      | Anlg Out0 Lo 4.00        | D mA                                           | 1                                                                                   |

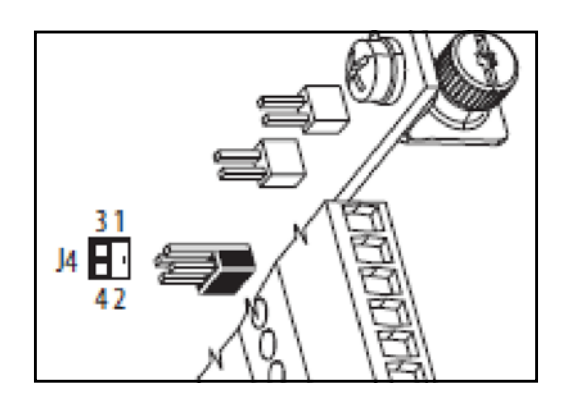

# APPENDIX B - ADAC 1000 ProtoNode Tags

Tag list for use with the Cleaver-Brooks ProtoNode protocol translator.

| A-B        |                                         |           |           |       | BACnet |           | Modbus  |
|------------|-----------------------------------------|-----------|-----------|-------|--------|-----------|---------|
| Address    | Description                             | Origin    | Data Type | Units | Obj ID | Data Type | Address |
|            | Alarms                                  |           |           |       |        |           |         |
|            |                                         |           |           |       |        |           |         |
|            | Deareator Status                        |           |           |       |        |           |         |
| DAB1[0].0  | Deaerator Level BAD QUALITY             | ADAC 1000 | Boolean   |       | 1      | DI        | 10001   |
| DAB1[0].1  | Deaerator Level HIGH                    | ADAC 1000 | Boolean   |       | 2      | DI        | 10002   |
| DAB1[0].2  | Deaerator Level LOW                     | ADAC 1000 | Boolean   |       | 3      | DI        | 10003   |
| DAB1[0].3  | Deaerator Level LOW-LOW (LWCO)          | ADAC 1000 | Boolean   |       | 4      | DI        | 10004   |
| DAB1[0].4  | Feed Pump 1 FAULT                       | ADAC 1000 | Boolean   |       | 5      | DI        | 10005   |
| DAB1[0].5  | Feed Pump 2 FAULT                       | ADAC 1000 | Boolean   |       | 6      | DI        | 10006   |
| DAB1[0].6  | Feed Pump 3 FAULT                       | ADAC 1000 | Boolean   |       | 7      | DI        | 10007   |
| DAB1[0].7  | Feed Pump 4 FAULT                       | ADAC 1000 | Boolean   |       | 8      | DI        | 10008   |
| DAB1[0].8  | Feed Pump 5 FAULT                       | ADAC 1000 | Boolean   |       | 9      | DI        | 10009   |
| DAB1[0].9  | Feed Pump 6 FAULT                       | ADAC 1000 | Boolean   |       | 10     | DI        | 10010   |
| DAB1[0].10 | Feed Pump 1 OVERLOAD                    | ADAC 1000 | Boolean   |       | 11     | DI        | 10011   |
| DAB1[0].11 | Feed Pump 2 OVERLOAD                    | ADAC 1000 | Boolean   |       | 12     | DI        | 10012   |
| DAB1[0].12 | Feed Pump 3 OVERLOAD                    | ADAC 1000 | Boolean   |       | 13     | DI        | 10013   |
| DAB1[0].13 | Feed Pump 4 OVERLOAD                    | ADAC 1000 | Boolean   |       | 14     | DI        | 10014   |
| DAB1[0].14 | Feed Pump 5 OVERLOAD                    | ADAC 1000 | Boolean   |       | 15     | DI        | 10015   |
| DAB1[0].15 | Feed Pump 6 OVERLOAD                    | ADAC 1000 | Boolean   |       | 16     | DI        | 10016   |
|            |                                         |           |           |       |        |           |         |
| DAB1[1].0  | Spare                                   | ADAC 1000 | Boolean   |       | 17     | DI        | 10017   |
| DAB1[1].1  | Spare                                   | ADAC 1000 | Boolean   |       | 18     | DI        | 10018   |
| DAB1[1].2  | Spare                                   | ADAC 1000 | Boolean   |       | 19     | DI        | 10019   |
| DAB1[1].3  | Deaerator Temperature BAD QUALITY       | ADAC 1000 | Boolean   |       | 20     | DI        | 10020   |
| DAB1[1].4  | Deaerator Temperature LOW               | ADAC 1000 | Boolean   |       | 21     | DI        | 10021   |
| DAB1[1].5  | Deaerator Temperature HIGH              | ADAC 1000 | Boolean   |       | 22     | DI        | 10022   |
| DAB1[1].6  | Deaerator Pressure BAD QUALITY          | ADAC 1000 | Boolean   |       | 23     | DI        | 10023   |
| DAB1[1].7  | Deaerator Pressure LOW                  | ADAC 1000 | Boolean   |       | 24     | DI        | 10024   |
| DAB1[1].8  | Deaerator Pressure HIGH                 | ADAC 1000 | Boolean   |       | 25     | DI        | 10025   |
| DAB1[1].9  | Boiler Feed Water Header Pressure BQ    | ADAC 1000 | Boolean   |       | 26     | DI        | 10026   |
| DAB1[1].10 | Boiler Feed Water Header Pressure LOW   | ADAC 1000 | Boolean   |       | 27     | DI        | 10027   |
| DAB1[1].11 | Boiler Feed Water Header Pressure HIGH  | ADAC 1000 | Boolean   |       | 28     | DI        | 10028   |
| DAB1[1].12 | Tray Temperature/User Def 0 Bad Quality | ADAC 1000 | Boolean   |       | 29     | DI        | 10029   |
| DAB1[1].13 | Tray Temperature/User Def 0 LOW         | ADAC 1000 | Boolean   |       | 30     | DI        | 10030   |
| DAB1[1].14 | Tray Temperature/User Def 0 HIGH        | ADAC 1000 | Boolean   |       | 31     | DI        | 10031   |
| DAB1[1].15 | Reserved for CB - ADAC 1000 Single      | ADAC 1000 | Boolean   |       | 32     | DI        | 10032   |
|            |                                         |           |           |       |        |           |         |
| DAB1[2].0  | Feed Pump 1 VSD Bypass                  | ADAC 1000 | Boolean   |       | 33     | DI        | 10033   |
| DAB1[2].1  | Feed Pump 2 VSD Bypass                  | ADAC 1000 | Boolean   |       | 34     | DI        | 10034   |
| DAB1[2].2  | Feed Pump 3 VSD Bypass                  | ADAC 1000 | Boolean   |       | 35     | DI        | 10035   |
| DAB1[2].3  | Feed Pump 4 VSD Bypass                  | ADAC 1000 | Boolean   |       | 36     | DI        | 10036   |
| DAB1[2].4  | Feed Pump 5 VSD Bypass                  | ADAC 1000 | Boolean   |       | 37     | DI        | 10037   |
| DAB1[2].5  | Feed Pump 6 VSD Bypass                  | ADAC 1000 | Boolean   |       | 38     | DI        | 10038   |
| DAB1[2].6  | Tray Pressure/User Def 1 Bad Quality    | ADAC 1000 | Boolean   |       | 39     | DI        | 10039   |
| DAB1[2].7  | Tray Pressure/User Def 1 LOW            | ADAC 1000 | Boolean   |       | 40     | DI        | 10040   |
| DAB1[2].8  | Tray Pressure/User Def 1 HIGH           | ADAC 1000 | Boolean   |       | 41     | DI        | 10041   |
| DAB1[2].9  | Transfer Pump 1 VSD Bypass              | ADAC 1000 | Boolean   |       | 42     | DI        | 10042   |

| DAB1[2].10 | Transfer Pump 2 VSD Bypass              | ADAC 1000 | Boolean | 43       | DI |          | 10043 |
|------------|-----------------------------------------|-----------|---------|----------|----|----------|-------|
| DAB1[2].11 | Transfer Pump 3 VSD Bypass              | ADAC 1000 | Boolean | 44       | DI |          | 10044 |
| DAB1[2].12 | Feed Pump Lead Lag Write Permissive     | ADAC 1000 | Boolean | 45       | DI |          | 10045 |
| DAB1[2].13 |                                         | ADAC 1000 | Boolean | 46       | DI |          | 10046 |
| DAB1[2].14 | BMS Heartbeat Fault                     | ADAC 1000 | Boolean | 47       | DI |          | 10047 |
| DAB1[2].15 | ADAC PLC Heartbeat to BMS               | ADAC 1000 | Boolean | 48       | DI |          | 10048 |
|            |                                         |           |         |          |    |          |       |
| DAB1[3].0  | Feed Pump 1 ON                          | ADAC 1000 | Boolean | 49       | DI |          | 10049 |
| DAB1[3].1  | Feed Pump 2 ON                          | ADAC 1000 | Boolean | 50       | DI |          | 10050 |
| DAB1[3].2  | Feed Pump 3 ON                          | ADAC 1000 | Boolean | 51       | DI |          | 10051 |
| DAB1[3].3  | Feed Pump 4 ON                          | ADAC 1000 | Boolean | 52       | DI |          | 10052 |
| DAB1[3].4  | Feed Pump 5 ON                          | ADAC 1000 | Boolean | 53       | DI |          | 10053 |
| DAB1[3].5  | Feed Pump 6 ON/DA Bypass                | ADAC 1000 | Boolean | 54       | DI |          | 10054 |
| DAB1[3].6  | Feed Pump 1 In AUTO                     | ADAC 1000 | Boolean | 55       | DI |          | 10055 |
| DAB1[3].7  | Feed Pump 2 In AUTO                     | ADAC 1000 | Boolean | 56       | DI |          | 10056 |
| DAB1[3].8  | Feed Pump 3 In AUTO                     | ADAC 1000 | Boolean | 57       | DI |          | 10057 |
| DAB1[3].9  | Feed Pump 4 In AUTO                     | ADAC 1000 | Boolean | 58       | DI |          | 10058 |
| DAB1[3].10 | Feed Pump 5 In AUTO                     | ADAC 1000 | Boolean | 59       | DI |          | 10059 |
| DAB1[3].11 | Feed Pump 6 In AUTO                     | ADAC 1000 | Boolean | 60       | DI |          | 10060 |
| DAB1[3].12 | Deaerator No Alarms Relay OK            | ADAC 1000 | Boolean | 61       | DI |          | 10061 |
| DAB1[3].13 | Yellow Stack Light ON                   | ADAC 1000 | Boolean | 62       | DI |          | 10062 |
| DAB1[3].14 | Green Stack Light ON                    | ADAC 1000 | Boolean | 63       | DI |          | 10063 |
| DAB1[3].15 | Red Stack Light ON                      | ADAC 1000 | Boolean | 64       | DI |          | 10064 |
|            |                                         |           |         |          |    |          |       |
| DAB1[4].0  | Chemical Feed ON                        | ADAC 1000 | Boolean | 65       | DI |          | 10065 |
| DAB1[4].1  | Deaerator Feed Water Valve Open         | ADAC 1000 | Boolean | 66       | DI |          | 10066 |
| DAB1[4].2  | Feed Pumps ALT MODE ON                  | ADAC 1000 | Boolean | 67       | DI |          | 10067 |
| DAB1[4].3  | DA Low-Low Water Cutoff Relay Energized | ADAC 1000 | Boolean | 68       | DI |          | 10068 |
| DAB1[4].4  | Deaerator 2nd Feed Water Valve Open     | ADAC 1000 | Boolean | 69       | DI |          | 10069 |
| DAB1[4].5  | Boiler Feed Pump 1 Flow Fault           | ADAC 1000 | Boolean | 70       | DI |          | 10070 |
| DAB1[4].6  | Boiler Feed Pump 2 Flow Fault           | ADAC 1000 | Boolean | 71       | DI |          | 10071 |
| DAB1[4].7  | Boiler Feed Pump 3 Flow Fault           | ADAC 1000 | Boolean | 72       | DI |          | 10072 |
| DAB1[4].8  | Boiler Feed Pump 4 Flow Fault           | ADAC 1000 | Boolean | 73       | DI |          | 10073 |
| DAB1[4].9  | Boiler Feed Pump 5 Flow Fault           | ADAC 1000 | Boolean | 74       | DI |          | 10074 |
| DAB1[4].10 | Boiler Feed Pump 6 Flow Fault           | ADAC 1000 | Boolean | 75       | DI |          | 10075 |
| DAB1[4].11 | PLC Battery Low. Replace Battery        | ADAC 1000 | Boolean | 76       | DI |          | 10076 |
| DAB1[4].12 | Feed Pump 1 VSD Speed Feedback Bad Q    | ADAC 1000 | Boolean | //       | DI |          | 10077 |
| DAB1[4].13 | Feed Pump 2 VSD Speed Feedback Bad Q    | ADAC 1000 | Boolean | 78       | DI |          | 10078 |
| DAB1[4].14 | Feed Pump 3 VSD Speed Feedback Bad Q    | ADAC 1000 | Boolean | 79       | DI |          | 10079 |
| DAB1[4].15 | Feed Pump 4 VSD Speed Feedback Bad Q    | ADAC 1000 | Boolean | 80       | DI |          | 10080 |
| DADAISLO   |                                         | 4040      | Destars | 01       |    |          | 40004 |
| DAB1[5].0  | Feed Pump 5 VSD Speed Feedback Bad Q    | ADAC 1000 | Boolean | 81       |    |          | 10081 |
|            | Peed Pump 6 VSD Speed Feedback Bad Q    | ADAC 1000 | Boolean | 02       |    |          | 10082 |
| DAD 1[5].2 |                                         | ADAC 1000 | Doolean | 03       |    |          | 10083 |
|            | Feed Pumps Lead Lag Ellabled            | ADAC 1000 | Boolean | 04       |    |          | 10084 |
|            | Peed Pumps Auto Restant Enabled         | ADAC 1000 | Boolean | 60       |    |          | 10085 |
|            | Hear Def Ch2 Red Quelity                | ADAC 1000 | Doolean | 00       |    |          | 10000 |
| DAB 1[5].0 | User Def Ch2 LOW                        | ADAC 1000 | Booloan | 07       |    |          | 10007 |
|            |                                         |           | Boolean | 00       |    | <u> </u> | 10080 |
|            | Liser Def Ch3 Bad Quality               |           | Booloan | 00       |    |          | 10000 |
| DAB1[5] 10 | Liser Def Ch3 LOW                       |           | Boolean | 90<br>01 |    | <u> </u> | 10000 |
| DAB1[5] 11 | User Def Ch3 HIGH                       | ADAC 1000 | Boolean | 92       |    |          | 10092 |
| DAB1[5] 12 | Spare45                                 | ADAC 1000 | Boolean | 03       |    |          | 10093 |
| DAB1[5] 13 | Spare46                                 | ADAC 1000 | Boolean | 94       |    | <u> </u> | 10094 |
|            | 1-1                                     |           |         | 1 21     | 1  | 1        |       |

| DAB1[5].14 | Spare47                                 | ADAC 1000 | Boolean | 95      | DI | 10095 |
|------------|-----------------------------------------|-----------|---------|---------|----|-------|
| DAB1[5].15 | Reserved for CB - ADAC 1000 Dual        | ADAC 1000 | Boolean | 96      | DI | 10096 |
|            |                                         |           |         |         |    |       |
| DAB1[6].0  | Surge Tank Level BAD QUALITY            | ADAC 1000 | Boolean | 97      | DI | 10097 |
| DAB1[6].1  | Surge Tank Level HIGH                   | ADAC 1000 | Boolean | 98      | DI | 10098 |
| DAB1[6].2  | Surge Tank Level LOW                    | ADAC 1000 | Boolean | 99      | DI | 10099 |
| DAB1[6].3  | Surge Tank Temperature BAD QUALITY      | ADAC 1000 | Boolean | 100     | DI | 10100 |
| DAB1[6].4  | Surge Tank Temperature LOW              | ADAC 1000 | Boolean | 101     | DI | 10101 |
| DAB1[6].5  | Surge Tank Temperature HIGH             | ADAC 1000 | Boolean | 102     | DI | 10102 |
| DAB1[6].6  | Transfer Pump 1 FAULT                   | ADAC 1000 | Boolean | 103     | DI | 10103 |
| DAB1[6].7  | Transfer Pump 2 FAULT                   | ADAC 1000 | Boolean | 104     | DI | 10104 |
| DAB1[6].8  | Transfer Pump 3 FAULT                   | ADAC 1000 | Boolean | 105     | DI | 10105 |
| DAB1[6].9  | Transfer Pump 1 OVERLOAD                | ADAC 1000 | Boolean | 106     | DI | 10106 |
| DAB1[6].10 | Transfer Pump 20VERLOAD                 | ADAC 1000 | Boolean | 107     | DI | 10107 |
| DAB1[6].11 | Transfer Pump 30VERLOAD                 | ADAC 1000 | Boolean | 108     | DI | 10108 |
| DAB1[6].12 | Surge Tank LOW-LOW (LWCO)               | ADAC 1000 | Boolean | 109     | DI | 10109 |
| DAB1[6].13 | Surge Tank Header Pressure HIGH         | ADAC 1000 | Boolean | 110     | DI | 10110 |
| DAB1[6].14 | Surge Tank Header Pressure LOW          | ADAC 1000 | Boolean | 111     | DI | 10111 |
| DAB1[6].15 | Surge Tank Header Pressure BAD QUALITY  | ADAC 1000 | Boolean | 112     | DI | 10112 |
|            |                                         |           |         |         |    |       |
| DAB1[7].0  | Transfer Pump Lead Lag Write Permissive | ADAC 1000 | Boolean | 113     | DI | 10113 |
| DAB1[7].1  | PLC IO Module Fault                     | ADAC 1000 | Boolean | 114     | DI | 10114 |
| DAB1[7].2  | Spare                                   | ADAC 1000 | Boolean | 115     | DI | 10115 |
| DAB1[7].3  | Surge 2nd Feed Water Valve Open         | ADAC 1000 | Boolean | 116     | DI | 10116 |
| DAB1[7].4  | Transfer Pump 1 Flow Fault              | ADAC 1000 | Boolean | 117     | DI | 10117 |
| DAB1[7].5  | Transfer Pump 2 Flow Fault              | ADAC 1000 | Boolean | 118     | DI | 10118 |
| DAB1[7].6  | Transfer Pump 3 Flow Fault              | ADAC 1000 | Boolean | 119     | DI | 10119 |
| DAB1[7].7  | Transfer Pump 1 VSD Speed Feedback BQ   | ADAC 1000 | Boolean | 120     | DI | 10120 |
| DAB1[7].8  | Transfer Pump 2 VSD Speed Feedback BQ   | ADAC 1000 | Boolean | 121     | DI | 10121 |
| DAB1[7].9  | Transfer Pump 3 VSD Speed Feedback BQ   | ADAC 1000 | Boolean | 122     | DI | 10122 |
| DAB1[7].10 | Spare62                                 | ADAC 1000 | Boolean | 123     | DI | 10123 |
| DAB1[7].11 | Spare63                                 | ADAC 1000 | Boolean | 124     | DI | 10124 |
| DAB1[7].12 | Spare64                                 | ADAC 1000 | Boolean | 125     | DI | 10125 |
| DAB1[7].13 | Transfer Pump 1 VSD Bypass              | ADAC 1000 | Boolean | 126     | DI | 10126 |
| DAB1[7].14 | Transfer Pump 2 VSD Bypass              | ADAC 1000 | Boolean | 127     | DI | 10127 |
| DAB1[7].15 | Transfer Pump 3 VSD Bypass              | ADAC 1000 | Boolean | 128     | DI | 10128 |
|            |                                         |           |         |         |    |       |
| DAB1[8].0  | Surge Tank No Alarms Relay OK           | ADAC 1000 | Boolean | 129     | DI | 10129 |
| DAB1[8].1  | Yellow Stack Light ON                   | ADAC 1000 | Boolean | 130     | DI | 10130 |
| DAB1[8].2  | Green Stack Light ON                    | ADAC 1000 | Boolean | 131     | DI | 10131 |
| DAB1[8].3  | RED Stack Light ON                      | ADAC 1000 | Boolean | 132     | DI | 10132 |
| DAB1[8].4  | Surge Tank Feed Water Valve Open        | ADAC 1000 | Boolean | 133     | DI | 10133 |
| DAB1[8].5  | ST Low Low Water Cutoff Relay Energized | ADAC 1000 | Boolean | 134     | DI | 10134 |
| DAB1[8].6  | Transfer Pump 1 ON                      | ADAC 1000 | Boolean | 135     | DI | 10135 |
| DAB1[8].7  | Transfer Pump 2 ON                      | ADAC 1000 | Boolean | 136     | DI | 10136 |
| DAB1[8].8  | Transfer Pump 3 ON                      | ADAC 1000 | Boolean | 137     | DI | 10137 |
| DAB1[8].9  | Transfer Pump 1 In AUTO                 | ADAC 1000 | Boolean | 138     | DI | 10138 |
| DAB1[8].10 | Transfer Pump 2 In AUTO                 | ADAC 1000 | Boolean | 139     | DI | 10139 |
| DAB1[8].11 | Transfer Pump 3 In AUTO                 | ADAC 1000 | Boolean | 140     | DI | 10140 |
| DAB1[8].12 | Transfer Pumps ALT MODE ON              | ADAC 1000 | Boolean | 141     | DI | 10141 |
| DAB1[8].13 | Transfer Pumps Lead Lag Enabled         | ADAC 1000 | Boolean | <br>142 | DI | 10142 |
| DAB1[8].14 | Transfer Pumps Auto Restart Enabled     | ADAC 1000 | Boolean | <br>143 | DI | 10143 |
| DAB1[8].15 | Spare70                                 | ADAC 1000 | Boolean | <br>144 | DI | 10144 |
|            |                                         |           |         |         |    |       |
| DAB1[9].0  | Spare71                                 | ADAC 1000 | Boolean | <br>145 | DI | 10145 |
|            |                                         |           |         |         |    | <br>  |

| DAB.1912Spame/AADAC 1000BoolamIntIIIIIDAB.1913Spame/AADAC 1000BoolamIntIIIIIIIIIIIIIIIIIIIIIIIIIIIIIIIIIIIIIIIIIIIIIIIIIIIIIIIIIIIIIIIIIIIIIIIIIIIIIIIIIIIIIIIIIIIIIIIIIIIIIIIIIIIIIIIIIIIIIIIIIIIIIIIIIIIIIIIIIIIIIIIIIIIIIIIIIIIIIIIIIIIIIIIIIIIIIIIIIIIIII <th>DAB1[9].1</th> <th>Spare72</th> <th>ADAC 1000</th> <th>Boolean</th> <th></th> <th>146</th> <th>DI</th> <th>10146</th>                                                                                                    | DAB1[9].1  | Spare72                            | ADAC 1000 | Boolean |                  | 146 | DI | 10146     |
|----------------------------------------------------------------------------------------------------|------------|------------------------------------|-----------|---------|------------------|-----|----|-----------|
| DAST1913Sparer4DADC 1000BooleanInt 48OIN411714DAST1914Sparer57DADC 1000BooleanInt 49OIN410134DAST1915Sparer78DADC 1000BooleanInt 49OIN410152DAST1916Sparer78ADAC 1000BooleanInt 49OIN410152DAST1918Sparer78ADAC 1000BooleanInt 53OIN410152DAST1918Sparer80ADAC 1000BooleanInt 54OIN410152DAST1918Sparer81ADAC 1000BooleanInt 55OIN410153DAST1911Sparer84ADAC 1000BooleanInt 55OIN410153DAST19114Sparer84ADAC 1000BooleanInt 58OIN410153DAST1914Sparer84ADAC 1000BooleanInt 58OIN410153DAST1914Sparer84ADAC 1000BooleanInt 58OIN410153DAST1914Sparer84ADAC 1000BooleanInt 58OIN410153DAST19141Sparer84ADAC 1000BooleanInt 58OIN410153DAST19141Sparer84ADAC 1000RealHours12AI333DAST19141Sparer84ADAC 1000RealHours13AI4333DAST19141Feed Pump 2 Run TimeADAC 1000Real <td>DAB1[9].2</td> <td>Spare73</td> <td>ADAC 1000</td> <td>Boolean</td> <td></td> <td>147</td> <td>DI</td> <td>10147</td>                                                                                                    | DAB1[9].2  | Spare73                            | ADAC 1000 | Boolean |                  | 147 | DI | 10147     |
| DAB19[4]Sparer35DADC 1000Boolean149801014101152DAB19[5]Sparer37ADAC 1000Boolean151011110152DAB19[8]Sparer37ADAC 1000Boolean152011210152DAB19[8]Sparer37ADAC 1000Boolean153011210152DAB19[8]Sparer37ADAC 1000Boolean1543011210153DAB19[7]Sparer36ADAC 1000Boolean155011210155DAB19[7]Sparer35ADAC 1000Boolean155011210155DAB19[7]Sparer35ADAC 1000Boolean156011410155DAB19[7]Sparer35ADAC 1000Boolean156011410155DAB19[7]Sparer35ADAC 1000Boolean160011410155DAB19[7]Sparer35ADAC 1000Boolean160011410155DAB19[7]Sparer35ADAC 1000RealHours15430001DAB19[7]Sparer36ADAC 1000RealHours1430001DAB19[7]Sparer46ADAC 1000RealHours1430001DAB19[7]Food Pump 7 Run TimeADAC 1000RealHours1430001DAB119Food Pump 6 Run TimeADAC 1000RealHours1430001DAB119Foo                                                                                                    | DAB1[9].3  | Spare74                            | ADAC 1000 | Boolean |                  | 148 | DI | 10148     |
| DAB 10[04Spure 76DADC 1000Boolean100101101 </td <td>DAB1[9].4</td> <td>Spare75</td> <td>ADAC 1000</td> <td>Boolean</td> <td></td> <td>149</td> <td>DI</td> <td>10149</td>                                                                                                    | DAB1[9].4  | Spare75                            | ADAC 1000 | Boolean |                  | 149 | DI | 10149     |
| DAB 19]04         Spare 77         ADAC 1000         Boolean         Int         151         OI         4         10152           DAB19]07         Spare 78         ADAC 1000         Boolean         Int 52         OI         Int 52           DAB19]03         Spare 80         ADAC 1000         Boolean         Int 53         DI         Int 55           DAB19]13         Spare 80         ADAC 1000         Boolean         Int 56         DI         Int 55           DAB19]13         Spare 82         ADAC 1000         Boolean         Int 56         DI         Int 55           DAB19]13         Spare 82         ADAC 1000         Boolean         Int 550         DI         Int 550           DAB19]14         Spare 85         ADAC 1000         Boolean         Int 550         DI         Int 550           DAB19]17         Spare 85         ADAC 1000         Boolean         Int 550         DI         Int 550           DAB19]17         Foad Pump 1 Rum Time         ADAC 1000         Real         Hours         I         AI         30001           DAB19]17         Foad Pump 1 Rum Time         ADAC 1000         Real         Hours         I         AI         30001           DAB110                                                                                                    | DAB1[9].5  | Spare76                            | ADAC 1000 | Boolean |                  | 150 | DI | 10150     |
| DAB 19[17]         Spare78         DAC 1000         Boclean         152         DI         10152           DAB19[18]         Spare79         DAC 1000         Boclean         153         DI         10152           DAB19[19]         Spare81         ADAC 1000         Boclean         155         DI         10152           DAB19[11]         Spare82         ADAC 1000         Boclean         156         DI         10157           DAB19[13]         Spare83         ADAC 1000         Boclean         157         DI         10157           DAB19[13]         Spare85         ADAC 1000         Boclean         158         DI         10159           DAB19[13]         Spare85         ADAC 1000         Boclean         160         110150           DAB19[14]         Spare85         ADAC 1000         Real         Hours         1         10152           DAB1[1]         Foed Pump 3 Run Time         ADAC 1000         Real         Hours         3         AI         30005           DAR1[1]         Foed Pump 3 Run Time         ADAC 1000         Real         Hours         4         AI         30005           DAR1[1]         Foed Pump 3 Run Time         ADAC 1000         Real         Hours                                                                                                    | DAB1[9].6  | Spare77                            | ADAC 1000 | Boolean |                  | 151 | DI | 10151     |
| DAB 19         Spare 78         DAC 1000         Boclean         1153         DH         11153           DAB19(1)         Spare 81         ADAC 1000         Boclean         1156         DH         11155           DAB19(1)         Spare 81         ADAC 1000         Boclean         1156         DH         11155           DAB19(1)         Spare 82         ADAC 1000         Boclean         1157         DL         11155           DAB19(1)         Spare 83         ADAC 1000         Boclean         1159         DL         11155           DAB19(1)         Spare 85         ADAC 1000         Boclean         1160         11155           DAB19(1)         Spare 85         ADAC 1000         Real         Hours         1         AL         30003           DAB19(1)         Fead Pump 1 Run Time         ADAC 1000         Real         Hours         3         AL         30003           DAR110         Fead Pump 4 Run Time         ADAC 1000         Real         Hours         4         AL         30007           DAR1110         Fead Pump 4 Run Time         ADAC 1000         Real         Hours         6         AL         30017           DAR1110         Fead Pump 4 Run Time         AD                                                                                                    | DAB1[9].7  | Spare78                            | ADAC 1000 | Boolean |                  | 152 | DI | 10152     |
| DAB 11910         Spare 80         DAAC 1000         Boxies         1164         DI         I 10154           DAB 11910         Spare 82         ADAC 1000         Boxies         1155         DI         1         1155           DAB 11911         Spare 82         ADAC 1000         Boxies         1157         DI         1         1155           DAB 119113         Spare 84         ADAC 1000         Boxies         1159         DI         1         1155           DAB 119141         Spare 85         ADAC 1000         Boxies         1159         DI         1         1155           DAB 119115         Spare 86         ADAC 1000         Real         Hours         1         A         30005           DAR 1100         Feed Pump 5 Run Time         ADAC 1000         Real         Hours         3         AI         30005           DAR 1101         Feed Pump 5 Run Time         ADAC 1000         Real         Hours         6         AI         30007           DAR 1101         Feed Pump 5 Run Time         ADAC 1000         Real         Hours         6         AI         30017           DAR 1101         Feed Pump 5 Run Time         ADAC 1000         Real         Hours         6                                                                                                    | DAB1[9].8  | Spare79                            | ADAC 1000 | Boolean |                  | 153 | DI | 10153     |
| DAR19         Spare61         DAC 1000         Boolean         155         DH         I 10155           DAB19         Spare82         ADAC 1000         Boolean         156         DH         I 10155           DAB19         Spare83         ADAC 1000         Boolean         157         DH         I 10155           DAB19         Spare85         ADAC 1000         Boolean         159         DH         I 10155           DAB19         Spare85         ADAC 1000         Boolean         159         DH         I 10155           DAB19         Spare85         ADAC 1000         Real         Hours         1         AI         30001           DAR101         Feed Pump 1 Run Time         ADAC 1000         Real         Hours         3         AI         30001           DAR110         Feed Pump 4 Run Time         ADAC 1000         Real         Hours         4         AI         30001           DAR110         Feed Pump 4 Run Time         ADAC 1000         Real         Hours         5         AI         30001           DAR110         Spare         ADAC 1000         Real         Hours         4         AI         30017           DAR110         Spare         ADAC 1                                                                                                    | DAB1[9].9  | Spare80                            | ADAC 1000 | Boolean |                  | 154 | DI | 10154     |
| DAB-19111SpareB2ADAC 1000Booleanend157DI2110157DAB19112SpareB4ADAC 1000Booleanend157DI10158DAB19114SpareB5ADAC 1000Booleanend159DI10158DAB19115SpareB5ADAC 1000Booleanend150DI10158DAB19115SpareB5ADAC 1000Roalenend150DI10150DAB19115SpareB5ADAC 1000RoalHours10AI30001DAR110Feed Pump 3 Run TimeADAC 1000RealHours3AI30001DAR1115Feed Pump 4 Run TimeADAC 1000RealHours4AI30001DAR112Feed Pump 6 Run TimeADAC 1000RealHours5AI30001DAR115Feed Pump 6 Run TimeADAC 1000RealHours5AI30017DAR116SpareADAC 1000RealHours5AI30017DAR117SpareADAC 1000RealHours11AI30017DAR119SpareADAC 1000RealPI ort %VSD10AI30017DAR119SpareADAC 1000RealPI ort %VSD10AI30017DAR119SpareADAC 1000RealPI ort %VSD10AI30017DAR119SpareADAC 1000RealPI ort %VSD10AI30021D                                                                                                    | DAB1[9].10 | Spare81                            | ADAC 1000 | Boolean |                  | 155 | DI | 10155     |
| DAB 19 12         SpareB3         ADAC 1000         Boolean         Int         1017         D1         1         10178           DAB19 13         SpareB4         ADAC 1000         Boolean         Int98         D1         10188           DAB19 14         SpareB5         ADAC 1000         Boolean         Int98         D1         10189           DAB19 15         SpareB4         ADAC 1000         Real         Hours         1         AL         30001           DAR101         Feed Pump 1 Run Time         ADAC 1000         Real         Hours         3         AL         30005           DAR1101         Feed Pump 4 Run Time         ADAC 1000         Real         Hours         4         AL         30001           DAR115         Feed Pump 4 Run Time         ADAC 1000         Real         Hours         4         AL         30001           DAR115         Feed Pump 5 Run Time         ADAC 1000         Real         Hours         5         AL         30011           DAR117         Spare         ADAC 1000         Real         Hours         10         AL         30017           DAR110         Spare         ADAC 1000         Real         Nours         11         AL                                                                                                    | DAB1[9].11 | Spare82                            | ADAC 1000 | Boolean |                  | 156 | DI | 10156     |
| DAB 19113Spare84ADAC 1000Booleanm158DI10158DAB 19114Spare86ADAC 1000Boolean159DI10158DAB 19114Spare86ADAC 1000Boolean100101010180DAB 19114Spare80ADAC 1000RealHours1AL30001DAR110Feed Pung 2 Run TimeADAC 1000RealHours2AL30001DAR112Feed Pung 2 Run TimeADAC 1000RealHours3AL30001DAR113Feed Pung 5 Run TimeADAC 1000RealHours5AL30001DAR114Feed Pung 5 Run TimeADAC 1000RealHours6AL30001DAR115Feed Pung 5 Run TimeADAC 1000RealHours6AL30011DAR116SpareADAC 1000RealHours6AL30013DAR117SpareADAC 1000RealPar9AL30017DAR119SpareADAC 1000RealPar9AL30017DAR110SpareADAC 1000RealPar9AL30017DAR1101SpareADAC 1000RealPar9AL30017DAR1101SpareADAC 1000RealPar9AL30017DAR1101SpareADAC 1000RealPar9AL30017DAR1101SpareADAC 1000RealPar <t< td=""><td>DAB1[9].12</td><td>Spare83</td><td>ADAC 1000</td><td>Boolean</td><td></td><td>157</td><td>DI</td><td>10157</td></t<>                                                                                                    | DAB1[9].12 | Spare83                            | ADAC 1000 | Boolean |                  | 157 | DI | 10157     |
| DAB TIG   14         Spare B         DADA C 1000         Boolean         Integral         Integral         Integral           DAB 1[8] 15         Spare B         ADAC 1000         Boolean         Integral         Integral                                                                                                    | DAB1[9].13 | Spare84                            | ADAC 1000 | Boolean |                  | 158 | DI | 10158     |
| DAB TI         Spare B         Decarator Values         Feed Pump 1 Rm Time         ADAC 1000         Real         Hours         1         0         1           DAR1[0)         Feed Pump 2 Rm Time         ADAC 1000         Real         Hours         1         AI         30001           DAR1[1)         Feed Pump 2 Rm Time         ADAC 1000         Real         Hours         3         AI         30005           DAR1[3)         Feed Pump 6 Rm Time         ADAC 1000         Real         Hours         4         AI         30005           DAR1[4)         Feed Pump 6 Rm Time         ADAC 1000         Real         Hours         6         AI         30001           DAR1[6]         Spare         ADAC 1000         Real         Hours         6         AI         30017           DAR1[6]         Spare         ADAC 1000         Real         Pare         9         AI         30017           DAR1[6]         Spare         ADAC 1000         Real         Hours         9         AI         30017           DAR1[6]         Spare         ADAC 1000         Real         Hours         11         AI         30017           DAR1[10]         Spare feed Pump Einit         ADAC 1000 <td< td=""><td>DAB1[9].14</td><td>Spare85</td><td>ADAC 1000</td><td>Boolean</td><td></td><td>159</td><td>DI</td><td>10159</td></td<>                                                                                                    | DAB1[9].14 | Spare85                            | ADAC 1000 | Boolean |                  | 159 | DI | 10159     |
| Dearator Values         Image         Image                                                                                                    | DAB1[9].15 | Spare86                            | ADAC 1000 | Boolean |                  | 160 | DI | 10160     |
| DAR1[0]         Feed Pump 1 Run Time         ADAC 1000         Real         Hours         1         AI         Al 30001           DAR1[1]         Feed Pump 3 Run Time         ADAC 1000         Real         Hours         2         AI         30001           DAR1[3]         Feed Pump 3 Run Time         ADAC 1000         Real         Hours         5         AI         30007           DAR1[4]         Feed Pump 6 Run Time         ADAC 1000         Real         Hours         6         AI         30001           DAR1[5]         Feed Pump 6 Run Time         ADAC 1000         Real         Hours         6         AI         30011           DAR1[6]         Spare         ADAC 1000         Real         Incr         9         AI         30017           DAR1[6]         Spare         ADAC 1000         Real         PI or %VSD         10         AI         30017           DAR1[10]         Spare         ADAC 1000         Real         Hours         11         AI         30021           DAR1[10]         Spare         ADAC 1000         Real         Hours         11         AI         30021           DAR1[11]         Alternate Feed Time Delay         ADAC 1000         Real         Seconds </td <td></td> <td>Deaerator Values</td> <td></td> <td></td> <td></td> <td></td> <td></td> <td></td>                                                                                                    |            | Deaerator Values                   |           |         |                  |     |    |           |
| DAR 1(1)Feed Pump 2 Run TimeADAC 1000RealHours2AIAI 0003DAR 1(2)Feed Pump 3 Run TimeADAC 1000RealHours3AIA30005DAR 1(3)Feed Pump 5 Run TimeADAC 1000RealHours5AI30001DAR 1(4)Feed Pump 6 Run TimeADAC 1000RealHours6AI30001DAR 1(5)Feed Pump 6 Run TimeADAC 1000RealHours6AI30011DAR 1(7)SpareADAC 1000RealInce9AI430017DAR 1(7)SpareADAC 1000RealInce9AI30011DAR 1(9)SpareADAC 1000RealPlor %VSD10AI30017DAR 1(10)Slop Lag Feed Pump LimitADAC 1000RealPlor %VSD10AI30022DAR 1(10)Slop Lag Feed Pump SADAC 1000RealSeconds11AI30022DAR 1(11)Alternate Feed Time DelayADAC 1000RealSeconds13AI30025DAR 1(14)SpareADAC 1000RealDegrees F15AI30031DAR 1(14)SpareADAC 1000RealPlores17AI30031DAR 1(15)Deaerator Taw Kare LawADAC 1000RealPlores17AI30031DAR 1(14)Deaerator Taw Kare LawADAC 1000RealPlores15AI30031DAR 1(15) <td>DAR1[0]</td> <td>Feed Pump 1 Run Time</td> <td>ADAC 1000</td> <td>Real</td> <td>Hours</td> <td>1</td> <td>AI</td> <td>30001</td>                                                                                                    | DAR1[0]    | Feed Pump 1 Run Time               | ADAC 1000 | Real    | Hours            | 1   | AI | 30001     |
| DAR1 [2]Feed Pump 3 Run TimeADAC 1000RealHours3AIS0005DAR1 [3]Feed Pump 6 Run TimeADAC 1000RealHours4AI30007DAR1 [4]Feed Pump 6 Run TimeADAC 1000RealHours6AI30007DAR1 [6]Feed Pump 6 Run TimeADAC 1000RealHours6AI30017DAR1 [6]SpareADAC 1000RealPal7AI30017DAR1 [8]SpareADAC 1000RealC9AI30017DAR1 [8]SpareADAC 1000RealPal9AI30017DAR1 [10]Stop Lag Feed Pump LimitADAC 1000RealPal or %VSD10AI30017DAR1 [11]Atternate Feed PumpsADAC 1000RealPal or %VSD10AI30021DAR1 [11]Atternate Feed Pump EndlADAC 1000RealSeconds13AI30022DAR1 [11]Stop DA Chemical Feed Time DelayADAC 1000RealSeconds13AI30022DAR1 [11]SpareADAC 1000RealDegrees F15AI30022DAR1 [16]Deaerator Tamk Yeater LevelADAC 1000RealPSI16AI30031DAR1 [11]Deaerator Tamk Yeater LevelADAC 1000RealPSI16AI30031DAR1 [11]Deaerator Tamk Yeater LevelADAC 1000RealPSI16AI30031DA                                                                                                    | DAR1[1]    | Feed Pump 2 Run Time               | ADAC 1000 | Real    | Hours            | 2   | AI | 30003     |
| DAR1[3]         Feed Pump 4 Run Time         ADAC 1000         Real         Hours         4         AI         B         30000           DAR1[4]         Feed Pump 5 Run Time         ADAC 1000         Real         Hours         5         AI         30000           DAR1[5]         Feed Pump 6 Run Time         ADAC 1000         Real         Hours         5         AI         30011           DAR1[6]         Spare         ADAC 1000         Real         Incr         7         AI         30017           DAR1[6]         Spare         ADAC 1000         Real         Period         9         AI         30017           DAR1[10]         Spare         ADAC 1000         Real         Period NVSD         10         AI         30017           DAR1[10]         Spare Peed Pump Limit         ADAC 1000         Real         Period NVSD         11         AI         30021           DAR1[12]         Start DA Chemical Feed Time Delay         ADAC 1000         Real         Seconds         12         AI         30022           DAR1[13]         Stor DA Chemical Feed Time Delay         ADAC 1000         Real         Period         15         AI         30022           DAR1[16]         Deaerator Tam K Wair Level <td>DAR1[2]</td> <td>Feed Pump 3 Run Time</td> <td>ADAC 1000</td> <td>Real</td> <td>Hours</td> <td>3</td> <td>AI</td> <td>30005</td>                                                                                                    | DAR1[2]    | Feed Pump 3 Run Time               | ADAC 1000 | Real    | Hours            | 3   | AI | 30005     |
| DAR1[4]         Feed Pump 5 Run Time         ADAC 1000         Real         Hours         5         A1         30001           DAR1[5]         Feed Pump 6 Run Time         ADAC 1000         Real         Hours         6         A1         30011           DAR1[6]         Spare         ADAC 1000         Real         Inversion         6         A1         30011           DAR1[6]         Spare         ADAC 1000         Real         Inversion         8         A1         30017           DAR1[10]         Stop Lag Feed Pump Limit         ADAC 1000         Real         Point %VSD         10         A1         30017           DAR1[11]         Alterne Delay         ADAC 1000         Real         Hours         11         A1         30023           DAR1[11]         Alterne Delay         ADAC 1000         Real         Beconds         12         A1         30023           DAR1[13]         Stor DA Chemical Feed Time Delay         ADAC 1000         Real         Deconds         13         A1         30025           DAR1[14]         Spare         ADAC 1000         Real         Deconds         13         A1         30025           DAR1[14]         Deaerator Tank Pressure         ADAC 1000 <td< td=""><td>DAR1[3]</td><td>Feed Pump 4 Run Time</td><td>ADAC 1000</td><td>Real</td><td>Hours</td><td>4</td><td>AI</td><td>30007</td></td<>                                                                                                    | DAR1[3]    | Feed Pump 4 Run Time               | ADAC 1000 | Real    | Hours            | 4   | AI | 30007     |
| DAR IIG         Feed Pump 6 Run Time         ADAC 1000         Real         Hours         6         AI         30011           DAR IIG         Spare         ADAC 1000         Real          7         AI         30013           DAR IIG         Spare         ADAC 1000         Real          9         AI         30017           DAR IIG         Spare         ADAC 1000         Real         PSI or %VSD         9         AI         30017           DAR IIG         Spare         ADAC 1000         Real         PSI or %VSD         9         AI         30017           DAR IIG         Stop Lag Feed Pump Limit         ADAC 1000         Real         PSI or %VSD         11         AI         30021           DAR IIG         Stop AD Achenical Feed Time Delay         ADAC 1000         Real         Seconds         13         AI         30022           DAR IIG         Deaerator Temperature         ADAC 1000         Real         Pereerer         14         AI         30033           DAR IIG         Deaerator Tank Pressure         ADAC 1000         Real         Inches         17         AI         30033           DAR IIG         Deaerator Tank Pressure         ADAC 1000         Real <td>DAR1[4]</td> <td>Feed Pump 5 Run Time</td> <td>ADAC 1000</td> <td>Real</td> <td>Hours</td> <td>5</td> <td>AI</td> <td>30009</td>                                                                                                    | DAR1[4]    | Feed Pump 5 Run Time               | ADAC 1000 | Real    | Hours            | 5   | AI | 30009     |
| DAR1[6]SpareADAC 1000RealReal7AI30015DAR1[7]SpareADAC 1000RealReal8AI30015DAR1[8]SpareADAC 1000RealReal9AI30017DAR1[9]SpareADAC 1000RealPSI or %VSD10AI30017DAR1[10]Stop Lag Feed Pump LimitADAC 1000RealHours11AI30012DAR1[11]Star DA Chemical Feed Time DelayADAC 1000RealSeconds12AI30023DAR1[13]Stop DA Chemical Feed Time DelayADAC 1000RealSeconds13AI30025DAR1[14]SpareADAC 1000RealSeconds14AI30025DAR1[15]Deaerator TemperatureADAC 1000RealDegrees F15AI30035DAR1[16]Deaerator Tenk PressureADAC 1000RealPSI16AI30035DAR1[16]Deaerator Tenk PressureADAC 1000RealN18AI30035DAR1[17]Deaerator Tenk PressureADAC 1000Real%19AI30037DAR1[19]Deaerator Steam PRValve SignalADAC 1000Real%19AI30047DAR1[20]Boiler Feed Water (MUV) SignalADAC 1000RealPSI or %VSD22AI30047DAR1[21]Daerator Steam PRValve SignalADAC 1000RealPSI or %VSD22AI30047 <t< td=""><td>DAR1[5]</td><td>Feed Pump 6 Run Time</td><td>ADAC 1000</td><td>Real</td><td>Hours</td><td>6</td><td>AI</td><td>30011</td></t<>                                                                                                    | DAR1[5]    | Feed Pump 6 Run Time               | ADAC 1000 | Real    | Hours            | 6   | AI | 30011     |
| DAR [7]SpareADAC 1000Realend88AI30015DAR1[9]SpareADAC 1000RealPSI9AI30017DAR1[10]Stop Lag Feed Pump LimitADAC 1000RealPSI or %VSD10AI30017DAR1[11]Alternate Feed PumpsADAC 1000RealPSI or %VSD10AI30017DAR1[11]Alternate Feed PumpsADAC 1000RealBoconds11AI430021DAR1[11]Alternate Feed PumpsADAC 1000RealSoconds12AI30021DAR1[13]Stop DA Chemical Feed Time DelayADAC 1000RealSoconds13AI30022DAR1[14]SpareADAC 1000RealDegrees F15AI30021DAR1[15]Deaerator Tank PressureADAC 1000RealPSI16AI30033DAR1[16]Deaerator Tank Water LevelADAC 1000RealNet18AI30035DAR1[17]Deaerator Stam PRValve SignalADAC 1000RealNet18AI30035DAR1[18]Deaerator Stam PRValve SignalADAC 1000RealPSI20AI30031DAR1[21]Daf Feed Water (MUV) SignalADAC 1000RealPSI22AI30041DAR1[22]Start Lag Feed Pump LimitADAC 1000RealPSI22AI30041DAR1[23]Deaerator Stam PRValve SignalADAC 1000RealPSI                                                                                                    | DAR1[6]    | Spare                              | ADAC 1000 | Real    |                  | 7   | AI | 30013     |
| DAR1[8]SpareADAC 1000Realend9AI33017DAR1[9]SpareADAC 1000RealRealPSI or %VSD10AI30017DAR1[10]Stop Lag Feed Pump LimitADAC 1000RealPSI or %VSD10AI30017DAR1[11]Alternate Feed PumpsADAC 1000RealHours11AI30021DAR1[12]Start DA Chemical Feed Time DelayADAC 1000RealSeconds13AI30022DAR1[14]SpareADAC 1000RealSeconds13AI30027DAR1[15]Deaerator TemperatureADAC 1000RealDegrees F15AI30028DAR1[16]Deaerator Tank Water LevelADAC 1000RealInches17AI30031DAR1[17]Deaerator Tank Water LevelADAC 1000Real%18AI30037DAR1[19]Deaerator Tank Water LevelADAC 1000Real%18AI30037DAR1[19]Deaerator Steam PRVake SignalADAC 1000Real%18AI30037DAR1[20]Boiler Feed Water Header PressureADAC 1000Real%18AI30037DAR1[21]Date eard water Header PressureADAC 1000Real%21AI30037DAR1[19]Deaerator Steam PRVake SignalADAC 1000Real%21AI30043DAR1[21]Zaf Feed Warp LimitADAC 1000Real% </td <td>DAR1[7]</td> <td>Spare</td> <td>ADAC 1000</td> <td>Real</td> <td></td> <td>8</td> <td>AI</td> <td>30015</td>                                                                                                    | DAR1[7]    | Spare                              | ADAC 1000 | Real    |                  | 8   | AI | 30015     |
| DAR1[9]SpareADAC 1000Realm9AI30017DAR1[10]Stop Lag Feed Pump LimitADAC 1000RealPSI or %VSD10AI30019DAR1[11]Alternate Feed PumpsADAC 1000RealHours11AI30021DAR1[12]Start DA Chemical Feed Time DelayADAC 1000RealSeconds13AI30023DAR1[13]Stop DA Chemical Feed Time DelayADAC 1000RealSeconds13AI30025DAR1[14]SpareADAC 1000RealSeconds14AI30027DAR1[15]Deaerator TemperatureADAC 1000RealDegrees F15AI30029DAR1[16]Deaerator Tank PressureADAC 1000RealInches17AI30037DAR1[17]Deaerator Tank Water LevelADAC 1000RealInches17AI30037DAR1[17]Deaerator Tank Water LevelADAC 1000Real%18AI30037DAR1[19]Deaerator Steam PRVaike SignalADAC 1000Real%18AI30037DAR1[20]Boiler Feed Water Header PressureADAC 1000Real%21AI30047DAR1[21]Znd Feed Water Header Pressure ADAC 1000RealPSI or %/VSD22AI30047DAR1[21]Znd Feed Water Header Pressure ADAC 1000RealInches23AI30047DAR1[22]Start Lag Feed Pump LimitADAC 1000Real <td>DAR1[8]</td> <td>Spare</td> <td>ADAC 1000</td> <td>Real</td> <td></td> <td>9</td> <td>AI</td> <td>30017</td>                                                                                                    | DAR1[8]    | Spare                              | ADAC 1000 | Real    |                  | 9   | AI | 30017     |
| DAR1[10]Stop Lag Feed Pump LimitADAC 1000RealPSI or %/SD10AI3001DAR1[11]Alternate Feed PumpsADAC 1000RealHours11AI30021DAR1[12]Stor DA Chemical Feed Time DelayADAC 1000RealSeconds12AI30025DAR1[13]Stop DA Chemical Feed Time DelayADAC 1000RealSeconds13AI30027DAR1[14]SpareADAC 1000RealDegrees F15AI30027DAR1[15]Deaerator TemperatureADAC 1000RealDegrees F15AI30031DAR1[16]Deaerator Tank PressureADAC 1000RealInches17AI30031DAR1[19]Deaerator Tank Water LevelADAC 1000Real%18AI30037DAR1[19]Deaerator Steam PRVaive SignalADAC 1000Real%18AI30031DAR1[20]Boiler Feed Water Header PressureADAC 1000Real%18AI30031DAR1[21]Daterator Steam PRVaive SignalADAC 1000Real%18AI30031DAR1[22]Start Lag Feed Pump LimitADAC 1000Real%19AI30041DAR1[23]DA Level - Pump Auto-Restart LevelADAC 1000RealPSI or %/VSD22AI30041DAR1[24]Boler Feed Water Header Pressure SelftADAC 1000RealUser Cig Or %/VSD24AI30047DAR1[26] <td< td=""><td>DAR1[9]</td><td>Spare</td><td>ADAC 1000</td><td>Real</td><td></td><td>9</td><td>AI</td><td>30017</td></td<>                                                                                                    | DAR1[9]    | Spare                              | ADAC 1000 | Real    |                  | 9   | AI | 30017     |
| DAR1[11]Alternate Feed PumpsADAC 1000RealHours11Al30021DAR1[12]Start DA Chemical Feed Time DelayADAC 1000RealSeconds13Al30023DAR1[13]Stop DA Chemical Feed Time DelayADAC 1000RealSeconds13Al30025DAR1[14]SpareADAC 1000RealDeconds14Al30027DAR1[15]Deaerator TamperatureADAC 1000RealDegrees F15Al30032DAR1[16]Deaerator Tank PressureADAC 1000RealInches17Al30033DAR1[17]Deaerator Tank Vater LevelADAC 1000Real%19Al30033DAR1[18]Deaerator Steam PRValve SignalADAC 1000Real%19Al30037DAR1[20]Boiler Feed Water (MUV) SignalADAC 1000Real%11Al30037DAR1[21]Deaerator Steam PRValve SignalADAC 1000Real%12Al30037DAR1[21]Dater Muter Metader PressureADAC 1000Real%11Al30043DAR1[22]Start Lag Feed Pump LinitADAC 1000RealPSI or %VSD22Al30043DAR1[23]DA Level - Pump Auto-Restart LevelADAC 1000RealInches23Al30045DAR1[24]Boiler Feed Water Header PressureADAC 1000RealUser Cig/Deg F26Al30045DAR1[25]Over fow Vat                                                                                                    | DAR1[10]   | Stop Lag Feed Pump Limit           | ADAC 1000 | Real    | PSI or %VSD      | 10  | AI | 30019     |
| DAR1[12]         Start DA Chemical Feed Time Delay         ADAC 1000         Real         Seconds         12         AI         30023           DAR1[13]         Stop DA Chemical Feed Time Delay         ADAC 1000         Real         Seconds         13         AI         30025           DAR1[14]         Spare         ADAC 1000         Real         Degrees F         15         AI         30025           DAR1[16]         Deaerator Tank Pressure         ADAC 1000         Real         Degrees F         15         AI         30031           DAR1[17]         Deaerator Tank Water Level         ADAC 1000         Real         Inches         17         AI         30033           DAR1[19]         Deaerator Tank Water Level         ADAC 1000         Real         %6         18         AI         30037           DAR1[19]         Deaerator Steam PRValve Signal         ADAC 1000         Real         %6         18         AI         30037           DAR1[20]         Boiler Feed Water (MUV) Signal         ADAC 1000         Real         %6         21         AI         30041           DAR1[21]         2nd Feed Water Imade Pressure Signal         ADAC 1000         Real         %10*         22         AI         30047           <                                                                                                    | DAR1[11]   | Alternate Feed Pumps               | ADAC 1000 | Real    | Hours            | 11  | AI | 30021     |
| DAR1[13]Stop DA Chemical Feed Time DelayADAC 1000RealSeconds13AI30025DAR1[14]SpareADAC 1000RealCela14AI30027DAR1[15]Deaerator TemperatureADAC 1000RealDegrees F15AI30029DAR1[16]Deaerator Tank PressureADAC 1000RealPSI16AI30031DAR1[17]Deaerator Tank Water LevelADAC 1000RealInches17AI30035DAR1[18]Deaerator Steam PRValve SignalADAC 1000Real%18AI30037DAR1[20]Boiler Feed Water (MUV) SignalADAC 1000Real%19AI30037DAR1[21]Daterator Steam PRValve SignalADAC 1000Real%20AI30037DAR1[22]Start Lag Feed Pump LimitADAC 1000Real%21AI30047DAR1[23]DA Level - Pump Auto-Restart LevelADAC 1000Realinches23AI30049DAR1[24]Deaer feed Water Header PressureADAC 1000Real%25AI30049DAR1[25]Over Flow Valve SignalADAC 1000RealWithout Signal3004930049DAR1[26]Deaer Gig 0 EU/Tray TemperatureADAC 1000RealWithout Signal3004930049DAR1[27]User Cig 0 EU/Tray PressureADAC 1000RealUser Cig 2.AI30053DAR1[27]User Cig 3 EUADAC 1000 <td< td=""><td>DAR1[12]</td><td>Start DA Chemical Feed Time Delay</td><td>ADAC 1000</td><td>Real</td><td>Seconds</td><td>12</td><td>AI</td><td>30023</td></td<>                                                                                                    | DAR1[12]   | Start DA Chemical Feed Time Delay  | ADAC 1000 | Real    | Seconds          | 12  | AI | 30023     |
| DAR1[14]SpareADAC 1000RealIndexIndexAI30027DAR1[15]Deaerator TemperatureADAC 1000RealDegrees F15AI30029DAR1[16]Deaerator Tank PressureADAC 1000RealPSI16AI30031DAR1[17]Deaerator Tank Water LevelADAC 1000RealInches177AI30033DAR1[18]Deaerator Tank Water LevelADAC 1000Real%18AI30035DAR1[19]Deaerator Steam PRValve SignalADAC 1000Real%19AI30037DAR1[20]Boiler Feed Water Header PressureADAC 1000Real%21AI30043DAR1[21]Start Lag Feed Pump LimitADAC 1000RealPSI or %VSD22AI30043DAR1[23]DA Level - Pump Auto-Restart LevelADAC 1000RealPSI or %VSD22AI30047DAR1[24]Boiler Feed Water Header Pressure SetPtADAC 1000RealPSI24AI30047DAR1[25]Over Flow Valve SignalADAC 1000RealUser Cfg/Deg F26AI30047DAR1[26]User Cfg 0 EU/Tray TemperatureADAC 1000RealUser Cfg/Deg F26AI30045DAR1[26]User Cfg 1 EU/Tray TemperatureADAC 1000RealUser Cfg28AI30055DAR1[27]User Cfg 1 EU/Tray TemperatureADAC 1000RealUser Cfg28AI30055DAR                                                                                                    | DAR1[13]   | Stop DA Chemical Feed Time Delay   | ADAC 1000 | Real    | Seconds          | 13  | AI | 30025     |
| DAR1[15]         Descritor Temperature         ADAC 1000         Real         Degrees F         15         AI         30029           DAR1[16]         Descritor Tank Pressure         ADAC 1000         Real         PSI         16         AI         30031           DAR1[17]         Descritor Tank Water Level         ADAC 1000         Real         Inches         17         AI         30035           DAR1[19]         Descritor Feed Water (MUV) Signal         ADAC 1000         Real         %         18         AI         30037           DAR1[19]         Descritor Steam PRValve Signal         ADAC 1000         Real         %         19         AI         30039           DAR1[20]         Boiler Feed Water (MUV) Signal         ADAC 1000         Real         %         21         AI         30049           DAR1[21]         2nd Feed Water (MUV) Signal         ADAC 1000         Real         PSI or %VSD         22         AI         30049           DAR1[21]         Start Lag Feed Pump Limit         ADAC 1000         Real         Inches         23         AI         30049           DAR1[23]         DA Level - Pump Auto-Restart Level         ADAC 1000         Real         User Cfg/Deg F         26         AI         30049 <t< td=""><td>DAR1[14]</td><td>Spare</td><td>ADAC 1000</td><td>Real</td><td></td><td>14</td><td>AI</td><td>30027</td></t<>                                                                                                    | DAR1[14]   | Spare                              | ADAC 1000 | Real    |                  | 14  | AI | 30027     |
| DAR1[16]Deaerator Tank PressureADAC 1000RealPSI16AI30031DAR1[17]Deaerator Tank Water LevelADAC 1000RealInches17AI30033DAR1[18]Deaerator Tank Water LevelADAC 1000Real%18AI30033DAR1[19]Deaerator Steam PRValve SignalADAC 1000Real%19AI30037DAR1[20]Boiler Feed Water Header PressureADAC 1000Real%21AI30039DAR1[21]2nd Feed Water (MUV) SignalADAC 1000Real%21AI30041DAR1[22]Start Lag Feed Pump LimitADAC 1000RealPSI or %VSD22AI30045DAR1[23]DA Level - Pump Auto-Restart LevelADAC 1000RealInches23AI30045DAR1[24]Boiler Feed Water Header Pressure SetPtADAC 1000RealVesr Cig/Deg F26AI30045DAR1[26]User Cig 0 EU/Tray TemperatureADAC 1000RealUser Cig/Deg F26AI30051DAR1[27]User Cig 1 EU/Tray PressureADAC 1000RealUser Cig/PSI27AI30057DAR1[28]User Cig 2 EUADAC 1000RealUser Cig/Deg F26AI30057DAR1[29]User Cig 1 EU/Tray PressureADAC 1000RealUser Cig29AI30057DAR1[29]User Cig 1 EU/Tray PressureADAC 1000RealUser Cig30AI30057 </td <td>DAR1[15]</td> <td>Deaerator Temperature</td> <td>ADAC 1000</td> <td>Real</td> <td>Degrees F</td> <td>15</td> <td>AI</td> <td>30029</td>                                                                                                    | DAR1[15]   | Deaerator Temperature              | ADAC 1000 | Real    | Degrees F        | 15  | AI | 30029     |
| DAR1[17]         Deserator Tank Water Level         ADAC 1000         Real         Inches         17         AI         30033           DAR1[18]         Deserator Feed Water (MUV) Signal         ADAC 1000         Real         %         18         AI         30035           DAR1[19]         Deserator Steam PRValve Signal         ADAC 1000         Real         %         19         AI         30037           DAR1[20]         Boiler Feed Water (MUV) Signal         ADAC 1000         Real         PSI         20         AI         30033           DAR1[21]         2nd Feed Water (MUV) Signal         ADAC 1000         Real         PSI         21         AI         30043           DAR1[22]         Start Lag Feed Pump Limit         ADAC 1000         Real         Inches         23         AI         30043           DAR1[23]         DA Level - Pump Auto-Restart Level         ADAC 1000         Real         Inches         23         AI         30047           DAR1[24]         Boiler Feed Water Header Pressure SetPt         ADAC 1000         Real         User ClyDeg F         26         AI         30049           DAR1[26]         User Clg 0 EU/Tray Temperature         ADAC 1000         Real         User ClyDeg F         26         AI         30                                                                                                    | DAR1[16]   | Deaerator Tank Pressure            | ADAC 1000 | Real    | PSI              | 16  | AI | 30031     |
| DAR1[18]         Deaerator Feed Water (MUV) Signal         ADAC 1000         Real         %         18         AI         30035           DAR1[19]         Deaerator Steam PRValve Signal         ADAC 1000         Real         %         19         AI         30037           DAR1[20]         Boiler Feed Water Header Pressure         ADAC 1000         Real         PSI         20         AI         30039           DAR1[21]         2nd Feed Water (MUV) Signal         ADAC 1000         Real         PSI         21         AI         30043           DAR1[23]         Start Lag Feed Pump Limit         ADAC 1000         Real         PSI or %VSD         22         AI         30043           DAR1[24]         Boiler Feed Water Header Pressure SetPt         ADAC 1000         Real         PSI or %VSD         24         AI         30047           DAR1[25]         Over Flow Valve Signal         ADAC 1000         Real         %         25         AI         30049           DAR1[26]         User Cfg 0 EU/Tray Temperature         ADAC 1000         Real         User Cfg/Deg F         26         AI         30051           DAR1[27]         User Cfg 1 EU/Tray Pressure         ADAC 1000         Real         User Cfg / S2         AI         30057                                                                                                    | DAR1[17]   | Deaerator Tank Water Level         | ADAC 1000 | Real    | Inches           | 17  | AI | 30033     |
| DAR1[19]         Deaerator Steam PRValve Signal         ADAC 1000         Real         %         19         AI         30037           DAR1[20]         Boiler Feed Water Header Pressure         ADAC 1000         Real         PSI         20         AI         30039           DAR1[21]         2nd Feed Water (MUV) Signal         ADAC 1000         Real         %         21         AI         30041           DAR1[22]         Start Lag Feed Pump Limit         ADAC 1000         Real         PSI or %VSD         22         AI         30043           DAR1[23]         DA Level - Pump Auto-Restart Level         ADAC 1000         Real         PSI         24         AI         30047           DAR1[24]         Boiler Feed Water Header Pressure SetPt         ADAC 1000         Real         PSI         24         AI         30047           DAR1[26]         User Cfg 0 EU/Tray Temperature         ADAC 1000         Real         User Cfg/Deg F         26         AI         30051           DAR1[27]         User Cfg 1 EU/Tray Pressure         ADAC 1000         Real         User Cfg/PSI         27         AI         30055           DAR1[28]         User Cfg 2 EU         ADAC 1000         Real         User Cfg         29         AI         30057                                                                                                    | DAR1[18]   | Deaerator Feed Water (MUV) Signal  | ADAC 1000 | Real    | %                | 18  | AI | 30035     |
| DAR1[20]         Boiler Feed Water Header Pressure         ADAC 1000         Real         PSI         20         AI         30039           DAR1[21]         2nd Feed Water (MUV) Signal         ADAC 1000         Real         %         21         AI         30041           DAR1[22]         Start Lag Feed Pump Limit         ADAC 1000         Real         PSI or %VSD         22         AI         30043           DAR1[23]         DA Level - Pump Auto-Restart Level         ADAC 1000         Real         Inches         23         AI         30045           DAR1[24]         Boiler Feed Water Header Pressure SetPt         ADAC 1000         Real         PSI         24         AI         30047           DAR1[25]         Over Flow Valve Signal         ADAC 1000         Real         User Cfg/Deg F         26         AI         30049           DAR1[26]         User Cfg 0 EU/Tray Temperature         ADAC 1000         Real         User Cfg/Deg F         26         AI         30053           DAR1[27]         User Cfg 1 EU/Tray Pressure         ADAC 1000         Real         User Cfg / Deg F         26         AI         30053           DAR1[28]         User Cfg 2 EU         ADAC 1000         Real         User Cfg / Deg F         24         AI                                                                                                    | DAR1[19]   | Deaerator Steam PRValve Signal     | ADAC 1000 | Real    | %                | 19  | Al | 30037     |
| DAR1[21]         Zhd Feed Water (MUV) signal         ADAC 1000         Real         %         21         A1         30041           DAR1[22]         Start Lag Feed Pump Limit         ADAC 1000         Real         PSI or %VSD         22         A1         30043           DAR1[23]         DA Level - Pump Auto-Restart Level         ADAC 1000         Real         Inches         23         A1         30045           DAR1[24]         Boiler Feed Water Header Pressure SetPt         ADAC 1000         Real         PSI         24         A1         30047           DAR1[25]         Over Flow Valve Signal         ADAC 1000         Real         Viser Cfg/Deg F         26         A1         30049           DAR1[26]         User Cfg 0 EU/Tray Temperature         ADAC 1000         Real         User Cfg/Deg F         26         A1         30053           DAR1[27]         User Cfg 1 EU/Tray Pressure         ADAC 1000         Real         User Cfg / 28         A1         30053           DAR1[28]         User Cfg 2 EU         ADAC 1000         Real         User Cfg         28         A1         30055           DAR1[29]         User Cfg 3 Flow Total         ADAC 1000         Real         User Cfg         30         A1         30057                                                                                                    | DAR1[20]   | Boller Feed Water Header Pressure  | ADAC 1000 | Real    | PSI              | 20  | AI | 30039     |
| DAR1[22]         Start Lag Feed Pump Limit         ADAC 1000         Real         Pist or %VSD         22         Al         30043           DAR1[23]         DA Level - Pump Auto-Restart Level         ADAC 1000         Real         Inches         23         Al         30045           DAR1[24]         Boiler Feed Water Header Pressure SetPt         ADAC 1000         Real         PSI         24         Al         30047           DAR1[25]         Over Flow Valve Signal         ADAC 1000         Real         PSI         25         Al         30049           DAR1[26]         User Cfg 0 EU/Tray Temperature         ADAC 1000         Real         User Cfg/Deg F         26         Al         30051           DAR1[27]         User Cfg 1 EU/Tray Pressure         ADAC 1000         Real         User Cfg/PSI         27         Al         30053           DAR1[28]         User Cfg 2 EU         ADAC 1000         Real         User Cfg         28         Al         30055           DAR1[29]         User Cfg 3 EU         ADAC 1000         Real         User Cfg         30         Al         30057           DAR1[30]         Spare         ADAC 1000         Real         User Cfg         31         Al         300661           DAR                                                                                                    | DAR1[21]   | 2nd Feed Water (MUV) Signal        | ADAC 1000 | Real    | %<br>DOI: 0()/OD | 21  | AI | <br>30041 |
| DAR [[23]         DA Level - Pump Auto-Restart Level         ADAC 1000         Real         Incres         2.3         AI         30045           DAR1[24]         Boiler Feed Water Header Pressure SetPt         ADAC 1000         Real         PSI         24         AI         30047           DAR1[25]         Over Flow Valve Signal         ADAC 1000         Real         %         25         AI         30049           DAR1[26]         User Cfg 0 EU/Tray Temperature         ADAC 1000         Real         User Cfg/Deg F         26         AI         30051           DAR1[27]         User Cfg 1 EU/Tray Pressure         ADAC 1000         Real         User Cfg/PSI         27         AI         30055           DAR1[28]         User Cfg 2 EU         ADAC 1000         Real         User Cfg         28         AI         30057           DAR1[29]         User Cfg 3 EU         ADAC 1000         Real         User Cfg         29         AI         30057           DAR1[30]         Spare         ADAC 1000         Real         User Cfg         30         AI         30057           DAR1[31]         User Cfg 3 EU         ADAC 1000         Real         User Cfg         31         AI         30061           DAR1[31]                                                                                                    | DAR1[22]   | Start Lag Feed Pump Limit          | ADAC 1000 | Real    | PSI or %VSD      | 22  | AI | 30043     |
| DAR [[24]         Bolie Feed Water Header Pressure Setric         ADAC 1000         Real         PSI         24         AI         30047           DAR [[25]         Over Flow Valve Signal         ADAC 1000         Real         %         25         AI         30049           DAR [[26]         User Cfg 0 EU/Tray Temperature         ADAC 1000         Real         User Cfg/Deg F         26         AI         30051           DAR 1[27]         User Cfg 1 EU/Tray Pressure         ADAC 1000         Real         User Cfg/PSI         27         AI         30053           DAR 1[28]         User Cfg 2 EU         ADAC 1000         Real         User Cfg         28         AI         30057           DAR 1[29]         User Cfg 3 EU         ADAC 1000         Real         User Cfg         29         AI         30057           DAR 1[30]         Spare         ADAC 1000         Real         User Cfg         30         AI         30059           DAR 1[31]         User Cfg 0 Flow Total         ADAC 1000         Real         User Cfg         31         AI         30061           DAR 1[32]         User Cfg 1 Flow Total         ADAC 1000         Real         User Cfg         33         AI         30065           DAR 1[33]                                                                                                    | DAR1[23]   | DA Level - Pump Auto-Restart Level | ADAC 1000 | Real    | Inches           | 23  | AI | <br>30045 |
| DAR [25]         Over Prior Value Signal         ADAC 1000         Real         70         25         A1         30049           DAR1[26]         User Cfg 0 EU/Tray Temperature         ADAC 1000         Real         User Cfg/Deg F         26         A1         30051           DAR1[27]         User Cfg 1 EU/Tray Pressure         ADAC 1000         Real         User Cfg/PSI         27         AI         30053           DAR1[28]         User Cfg 2 EU         ADAC 1000         Real         User Cfg         28         AI         30055           DAR1[29]         User Cfg 3 EU         ADAC 1000         Real         User Cfg         29         AI         30057           DAR1[30]         Spare         ADAC 1000         Real         User Cfg         30         AI         30059           DAR1[31]         User Cfg 0 Flow Total         ADAC 1000         Real         User Cfg         31         AI         30061           DAR1[32]         User Cfg 1 Flow Total         ADAC 1000         Real         User Cfg         32         AI         30063           DAR1[32]         User Cfg 2 Flow Total         ADAC 1000         Real         User Cfg         33         AI         30065           DAR1[33]         User Cfg 3                                                                                                    | DAR 1[24]  | Over Flew Velve Signel             | ADAC 1000 | Real    | P51              | 24  | AI | <br>30047 |
| DAR (12)         Dar (12)         Dar (13)         Dar (13)         Dar (13)         Dar (13)         Dar (13)         Dar (13)         Dar (13)         Dar (12)         Dar (12)                                                                                                    | DAR 1[25]  |                                    | ADAC 1000 | Real    | <sup>70</sup>    | 25  |    | <br>30049 |
| DAR (127)         Dase of g 1 E0 may ressure         ADAC 1000         Real         User Cfg         27         A1         30033           DAR (128)         User Cfg 2 EU         ADAC 1000         Real         User Cfg         28         A1         30055           DAR (129)         User Cfg 3 EU         ADAC 1000         Real         User Cfg         29         A1         30057           DAR (130)         Spare         ADAC 1000         Real         User Cfg         30         A1         30059           DAR (131)         User Cfg 0 Flow Total         ADAC 1000         Real         User Cfg         31         A1         30061           DAR (132)         User Cfg 1 Flow Total         ADAC 1000         Real         User Cfg         31         A1         30063           DAR (133)         User Cfg 2 Flow Total         ADAC 1000         Real         User Cfg         32         A1         30065           DAR (134)         User Cfg 2 Flow Total         ADAC 1000         Real         User Cfg         33         A1         30065           DAR (134)         User Cfg 3 Flow Total         ADAC 1000         Real         User Cfg         34         A1         30067           DAR (135)         Spare                                                                                                    | DAR 1[20]  |                                    |           | Real    | User Cfg/Deg F   | 20  |    | <br>30051 |
| DAR (125)         Dase (19,2,2,0)         All         Store         Store         ADAC 1000         Real         User Cfg         29         Al         30057         Store         Store         ADAC 1000         Real         User Cfg         30         Al         30057         Store         Store         ADAC 1000         Real         User Cfg         30         Al         30057         Store         Store         ADAC 1000         Real         User Cfg         30         Al         30057         Store         Store         ADAC 1000         Real         User Cfg         30         Al         30057         Store         Store         ADAC 1000         Real         User Cfg         31         Al         30061         Store         Store         Store         ADAC 1000         Real         User Cfg         32         Al         30063         Store         Store         ADAC 1000         Real         User Cfg         33         Al         30065         Store         Store         ADAC 1000         Real         User Cfg         33         Al         30065         Store         Store         ADAC 1000         Real         User Cfg         33         Al         30067         Store         ADAC 1000         Real         Al                                                                                                    |            | User Cig 7 EU/Hay Pressure         | ADAC 1000 | Roal    | User Cfg         | 21  |    | 30055     |
| DAR (123)         Dar (123)         Dar (123) <t< td=""><td></td><td>User Cig 2 EU</td><td>ADAC 1000</td><td>Roal</td><td>User Cfg</td><td>20</td><td></td><td>30055</td></t<>                                                                                                    |            | User Cig 2 EU                      | ADAC 1000 | Roal    | User Cfg         | 20  |    | 30055     |
| DART[30]         Open of the set of the set o | DAR1[23]   | Spare                              |           | Roal    | User Cfg         | 30  |    | <br>30059 |
| DART[31]         Dase ofg of how rotal         ADAC 1000         Real         User Cfg         31         AI         30063           DAR1[32]         User Cfg 1 Flow Total         ADAC 1000         Real         User Cfg         32         AI         30063           DAR1[33]         User Cfg 2 Flow Total         ADAC 1000         Real         User Cfg         33         AI         30065           DAR1[34]         User Cfg 3 Flow Total         ADAC 1000         Real         User Cfg         34         AI         30067           DAR1[35]         Spare         ADAC 1000         Real         35         AI         30069           DAR1[36]         Spare102         ADAC 1000         Real         36         AI         30071           DAR1[37]         Spare103         ADAC 1000         Real         37         AI         30073           DAR1[38]         Spare104         ADAC 1000         Real         38         AI         30075                                                                                                    | DAR1[31]   | User Cfg 0 Flow Total              |           | Real    | User Cfg         | 31  | Δ1 | <br>30061 |
| DAR1[33]         User Cfg 2 Flow Total         ADAC 1000         Real         User Cfg         33         AI         30065           DAR1[34]         User Cfg 3 Flow Total         ADAC 1000         Real         User Cfg         33         AI         30065           DAR1[35]         Spare         ADAC 1000         Real         User Cfg         34         AI         30067           DAR1[35]         Spare         ADAC 1000         Real         35         AI         30069           DAR1[36]         Spare102         ADAC 1000         Real         36         AI         30071           DAR1[37]         Spare103         ADAC 1000         Real         37         AI         30073           DAR1[38]         Spare104         ADAC 1000         Real         38         AI         30075                                                                                                    | DAR1[32]   | User Cfg 1 Flow Total              | ADAC 1000 | Real    | User Cfg         | 32  | AI | 30063     |
| DAR1[34]         User Cfg 3 Flow Total         ADAC 1000         Real         34         AI         30067           DAR1[35]         Spare         ADAC 1000         Real         35         AI         30069           DAR1[36]         Spare102         ADAC 1000         Real         36         AI         30071           DAR1[37]         Spare103         ADAC 1000         Real         37         AI         30073           DAR1[38]         Spare104         ADAC 1000         Real         38         AI         30075                                                                                                    | DAR1[33]   | User Cfg 2 Flow Total              | ADAC 1000 | Real    | User Cfg         | 33  | AI | 30065     |
| DAR1[35]         Spare         ADAC 1000         Real         35         AI         30069           DAR1[36]         Spare102         ADAC 1000         Real         36         AI         30071           DAR1[37]         Spare103         ADAC 1000         Real         37         AI         30073           DAR1[38]         Spare104         ADAC 1000         Real         38         AI         30075                                                                                                    | DAR1[34]   | User Cfg 3 Flow Total              | ADAC 1000 | Real    |                  | 34  | AI | 30067     |
| DAR1[36]         Spare102         ADAC 1000         Real         36         AI         30071           DAR1[37]         Spare103         ADAC 1000         Real         37         AI         30073           DAR1[38]         Spare104         ADAC 1000         Real         38         AI         30075                                                                                                    | DAR1[35]   | Spare                              | ADAC 1000 | Real    |                  | 35  | AI | 30069     |
| DAR1[37]         Spare103         ADAC 1000         Real         37         AI         30073           DAR1[38]         Spare104         ADAC 1000         Real         38         AI         30075                                                                                                    | DAR1[36]   | Spare102                           | ADAC 1000 | Real    |                  | 36  | AI | 30071     |
| DAR1[38]         Spare104         ADAC 1000         Real         38         AI         30075                                                                                                    | DAR1[37]   | Spare103                           | ADAC 1000 | Real    |                  | 37  | AI | 30073     |
|                                                                                                    | DAR1[38]   | Spare104                           | ADAC 1000 | Real    |                  | 38  | AI | 30075     |

| DAR1[39]    | Surge Header Pressure                        | ADAC 1000 | Real    | PSI         | 39 | AI       |          | 30077 |
|-------------|----------------------------------------------|-----------|---------|-------------|----|----------|----------|-------|
| DAR1[40]    | Surge Tank Temperature                       | ADAC 1000 | Real    | Degrees F   | 40 | AI       |          | 30079 |
| DAR1[41]    | Surge Tank Water Level                       | ADAC 1000 | Real    | Inches      | 41 | AI       |          | 30081 |
| DAR1[42]    | Surge Tank Feed Water (MUV) Signal           | ADAC 1000 | Real    | %           | 42 | AI       |          | 30083 |
| DAR1[43]    | Transfer Pump 1 Run Time                     | ADAC 1000 | Real    | Hours       | 43 | AI       |          | 30085 |
| DAR1[44]    | Transfer Pump 2 Run Time                     | ADAC 1000 | Real    | Hours       | 44 | AI       |          | 30087 |
| DAR1[45]    | Transfer Pump 3 Run Time                     | ADAC 1000 | Real    | Hours       | 45 | AI       |          | 30089 |
| DAR1[46]    | Alternate Transfer Pumps                     | ADAC 1000 | Real    | Hours       | 46 | AI       |          | 30091 |
| DAR1[47]    | Stop Lag Transfer Pump Limit                 | ADAC 1000 | Real    | PSI or %VSD | 47 | AI       |          | 30093 |
| DAR1[48]    | Surge Tank 2nd Feed Water (MUV) Signal       | ADAC 1000 | Real    | %           | 48 | AI       |          | 30095 |
| DAR1[49]    | Start Lag Transfer Pump Limit                | ADAC 1000 | Real    | PSI or %VSD | 49 | AI       |          | 30097 |
| DAR1[50]    | Surge Level - Tr Pump Auto-Restart Level     | ADAC 1000 | Real    | Inches      | 50 | AI       |          | 30099 |
| DAR1[51]    | Start Surge Chemical Feed Time Delay         | ADAC 1000 | Real    |             | 51 | AI       |          | 30101 |
| DAR1[52]    | Stop Surge Chemical Feed Time Delay          | ADAC 1000 | Real    |             | 52 | AI       |          | 30103 |
| DAR1[53]    | Transfer Header Pressure SetPt               | ADAC 1000 | Real    |             | 53 | AI       |          | 30105 |
| DAR1[54]    | Surge Level - Transfer Valve Bias Setpoint 1 | ADAC 1000 | Real    |             | 54 | Al       |          | 30107 |
| DAR1[55]    | Surge Level - Transfer Valve Bias Setpoint 2 | ADAC 1000 | Real    |             | 55 | AI       |          | 30109 |
| DAR1[56]    | Spare114                                     | ADAC 1000 | Real    |             | 56 | AI       |          | 30111 |
| DAR1[57]    | Spare115                                     | ADAC 1000 | Real    |             | 57 | AI       | ┝──╂     | 30113 |
| DAR1[58]    | Spare116                                     | ADAC 1000 | Real    |             | 58 | AI       | ┝──╂     | 30115 |
| DAR1[59]    | Spare117                                     | ADAC 1000 | Real    |             | 59 | AI       | $\vdash$ | 30117 |
| DAR1[60]    | Spare118                                     | ADAC 1000 | Real    |             | 60 | AI       | $\vdash$ | 30119 |
| DAR1[61]    | Spare119                                     | ADAC 1000 | Real    |             | 61 | AI       | $\vdash$ | 30121 |
| DAR1[62]    | Spare120                                     | ADAC 1000 | Real    |             | 62 | AI       | $\vdash$ | 30123 |
| DAR1[62]    | Spare121                                     | ADAC 1000 | Real    |             | 63 | AI       | $\vdash$ | 30125 |
| DAR1[64]    | Spare 122                                    | ADAC 1000 | Real    |             | 64 | AI       | $\vdash$ | 30127 |
| DAR1[65]    | Spare123                                     |           | Real    |             | 65 | Δ1       | ┝──╂     | 30129 |
| 27 11 (100] |                                              |           |         |             |    | ,        | ┝──╂     |       |
| DAI1[0]     | Feed Pump 1 LEAD/LAG Status                  | ADAC 1000 | Integer | Misc Tab    | 66 | AI       |          | 30131 |
| DAI1[1]     | Feed Pump 2 LEAD/LAG Status                  | ADAC 1000 | Integer | Misc Tab    | 67 | AI       |          | 30132 |
| DAI1[2]     | Feed Pump 3 LEAD/LAG Status                  | ADAC 1000 | Integer | Misc Tab    | 68 | AI       |          | 30133 |
| DAI1[3]     | Feed Pump 4 LEAD/LAG Status                  | ADAC 1000 | Integer | Misc Tab    | 69 | AI       |          | 30134 |
| DAI1[4]     | Feed Pump 5 LEAD/LAG Status                  | ADAC 1000 | Integer | Misc Tab    | 70 | AI       |          | 30135 |
| DAI1[5]     | Feed Pump 6 LEAD/LAG Status                  | ADAC 1000 | Integer | Misc Tab    | 71 | AI       |          | 30136 |
| DAI1[6]     | Spare124                                     | ADAC 1000 | Integer |             | 72 | AI       |          | 30137 |
| DAI1[7]     | Spare125                                     | ADAC 1000 | Integer |             | 73 | AI       |          | 30138 |
| DAI1[8]     | Spare126                                     | ADAC 1000 | Integer |             | 74 | AI       |          | 30139 |
| DAI1[9]     | Spare127                                     | ADAC 1000 | Integer |             | 75 | AI       |          | 30140 |
| DAI1[10]    | Spare128                                     | ADAC 1000 | Integer |             | 76 | AI       |          | 30141 |
| DAI1[11]    | Spare129                                     | ADAC 1000 | Integer |             | 77 | AI       |          | 30142 |
| DAI1[12]    | Spare130                                     | ADAC 1000 | Integer |             | 78 | AI       |          | 30143 |
| DAI1[13]    | Spare131                                     | ADAC 1000 | Integer |             | 79 | AI       |          | 30144 |
| DAI1[14]    | Spare132                                     | ADAC 1000 | Integer |             | 80 | AI       |          | 30145 |
| DAI1[15]    | Spare133                                     | ADAC 1000 | Integer |             | 81 | AI       |          | 30146 |
| DAI1[16]    | Spare134                                     | ADAC 1000 | Integer |             | 82 | AI       |          | 30147 |
| DAI1[17]    | Spare135                                     | ADAC 1000 | Integer |             | 83 | AI       |          | 30148 |
| DAI1[18]    | Spare136                                     | ADAC 1000 | Integer |             | 84 | AI       |          | 30149 |
| DAI1[19]    | Spare137                                     | ADAC 1000 | Integer |             | 85 | AI       | ├──╂     | 30150 |
| DAI1[20]    | Transfer Pump 1 LEAD/LAG Status              | ADAC 1000 | Integer | Misc Tab    | 86 | AI       | ├──╂     | 30151 |
| DAI1[21]    | Transfer Pump 2 LEAD/LAG Status              | ADAC 1000 | Integer | Misc Tab    | 87 | AI       | ├──╂     | 30152 |
| DAI1[22]    | Transfer Pump 3 LEAD/LAG Status              | ADAC 1000 | Integer | Misc Tab    | 88 | AI       | ├──╂     | 30153 |
| DAI1[23]    | Spare138                                     | ADAC 1000 | Integer |             | 89 | AI       | ├──╂     | 30154 |
| DAI1[24]    | Spare139                                     | ADAC 1000 | Integer |             | 90 | AI       | ├──╂     | 30155 |
| DAI1[25]    | Spare140                                     | ADAC 1000 | Integer |             | 91 | AI       | ┝──╂     | 30156 |
| DAI1[26]    | Spare141                                     | ADAC 1000 | Integer |             | 92 | AI       | ┝──╂     | 30157 |
|             |                                              |           |         |             |    | <i>,</i> | ĹШ       |       |

### APPENDIX B - ADAC 1000 ProtoNode Tags

|            |                                             |           | 1.      |       |     |                    |       |
|------------|---------------------------------------------|-----------|---------|-------|-----|--------------------|-------|
| DAI1[27]   | Spare142                                    | ADAC 1000 | Integer | 93    | AI  |                    | 30158 |
| DAI1[28]   | Spare143                                    | ADAC 1000 | Integer | 94    | AI  |                    | 30159 |
| DAI1[29]   | Spare144                                    | ADAC 1000 | Integer | 95    | AI  |                    | 30160 |
| DAI1[30]   | Spare145                                    | ADAC 1000 | Integer | 96    | AI  |                    | 30161 |
| DAI1[31]   | Spare146                                    | ADAC 1000 | Integer | 97    | AI  |                    | 30162 |
| DAI1[32]   | Spare147                                    | ADAC 1000 | Integer | 98    | AI  |                    | 30163 |
| DAI1[33]   | Spare148                                    | ADAC 1000 | Integer | 99    | AI  |                    | 30164 |
| DAI1[34]   | Spare149                                    | ADAC 1000 | Integer | 100   | AI  |                    | 30165 |
| DAI1[35]   | Spare150                                    | ADAC 1000 | Integer | 101   | AI  |                    | 30166 |
| DAI1[36]   | Spare151                                    | ADAC 1000 | Integer | 102   | AI  |                    | 30167 |
| DAI1[37]   | Spare152                                    | ADAC 1000 | Integer | 103   | Al  |                    | 30168 |
| DAI1[38]   | Spare153                                    | ADAC 1000 | Integer | 104   | AI  |                    | 30169 |
| DAI1[39]   | Spare154                                    | ADAC 1000 | Integer | 105   | AI  |                    | 30170 |
|            |                                             |           |         |       |     |                    |       |
| DAWB[0].0  | BMS Heartbeat bit (transitions from 0 to 1) | BMS       | Boolean | 1     | BV  |                    | 00001 |
| DAWB[0].1  | Enter BFP LEAD/LAG Order PB                 | BMS       | Boolean | 2     | BV  |                    | 00002 |
| DAWB[0].2  | Enter TP LEAD/LAG Order PB                  | BMS       | Boolean | 3     | BV  |                    | 00003 |
| DAWB[0].3  |                                             | BMS       | Boolean | 4     | BV  |                    | 00004 |
| DAWB[0].4  |                                             | BMS       | Boolean | 5     | BV  |                    | 00005 |
| DAWB[0].5  |                                             | BMS       | Boolean | 6     | BV  |                    | 00006 |
| DAWB[0].6  |                                             | BMS       | Boolean | 7     | BV  |                    | 00007 |
| DAWB[0].7  |                                             | BMS       | Boolean | 8     | BV  |                    | 00008 |
| DAWB[0].8  |                                             | BMS       | Boolean | 9     | BV  |                    | 00009 |
| DAWB[0].9  |                                             | BMS       | Boolean | 10    | BV  |                    | 00010 |
| DAWB[0].10 |                                             | BMS       | Boolean | 11    | BV  |                    | 00011 |
| DAWB[0].11 |                                             | BMS       | Boolean | 12    | BV  |                    | 00012 |
| DAWB[0].12 |                                             | BMS       | Boolean | 13    | BV  |                    | 00013 |
| DAWB[0].13 |                                             | BMS       | Boolean | 14    | BV  |                    | 00014 |
| DAWB[0].14 |                                             | BMS       | Boolean | 15    | BV  |                    | 00015 |
| DAWB[0].15 |                                             | BMS       | Boolean | 16    | BV  |                    | 00016 |
|            |                                             |           |         |       |     |                    |       |
| DAWB[1].0  |                                             | BMS       | Boolean | 17    | BV  |                    | 00017 |
| DAWB[1].1  |                                             | BMS       | Boolean | 18    | BV  |                    | 00018 |
| DAWB[1].2  |                                             | BMS       | Boolean | 19    | BV  |                    | 00019 |
| DAWB[1].3  |                                             | BMS       | Boolean | 20    | BV  |                    | 00020 |
| DAWB[1].4  |                                             | BMS       | Boolean | 21    | BV  |                    | 00021 |
| DAWB[1].5  |                                             | BMS       | Boolean | 22    | BV  |                    | 00022 |
| DAWB[1].6  |                                             | BMS       | Boolean | 23    | BV  |                    | 00023 |
| DAWB[1].7  |                                             | BMS       | Boolean | 24    | BV  | +                  | 00024 |
| DAWB[1].8  |                                             | BMS       | Boolean | 25    | BV  |                    | 00025 |
| DAWB[1].9  |                                             | BMS       | Boolean | 26    | BV  | +                  | 00026 |
| DAWB[1].10 |                                             | BMS       | Boolean | 27    | BV  |                    | 00027 |
| DAWB[1].11 |                                             | BMS       | Boolean | 28    | BV  | $\left  \right $   | 00028 |
| DAWB[1].12 |                                             | BMS       | Boolean | 29    | BV  | $\left  \right $   | 00029 |
| DAWB[1].13 |                                             | BMS       | Boolean | 30    | BV  | $\left  \right $   | 00030 |
| DAWB[1].14 |                                             | BMS       | Boolean | 31    | BV  | +                  | 00031 |
| DAWB[1].15 |                                             | BMS       | Boolean | 32    | BV  | $\left  - \right $ | 00032 |
|            |                                             |           |         |       |     | $\left  - \right $ |       |
|            | BEP 1   EAD/I AG Order                      | BMS       | Integer | 1     | AV  | +                  | 40001 |
|            | BEP 2 LEAD/LAG Order                        | BMS       | Integer | 2     |     | $\left  \right $   | 40002 |
|            | BEP 3 LEAD/LAG Order                        | BMS       | Integer | <br>2 | Δ\/ | $\left  - \right $ | 40002 |
|            |                                             | BMS       | Integer | 1     |     | $\left  - \right $ | 40004 |
|            |                                             | BMS       | Integer | 5     |     | $\left  - \right $ | 40004 |
|            |                                             | BMS       | Intoger | <br>5 |     | $\left  - \right $ | 40000 |
|            |                                             | BMS       | Integer | <br>7 |     | $\left  - \right $ | 40007 |
|            |                                             | BIVIS     | Integer |       | AV  |                    | 40007 |

| DAWI[7]  | TP 2 LEAD/LAG Order         | BMS  | Integer  | 8  | AV   | 40008 |
|----------|-----------------------------|------|----------|----|------|-------|
| DAWI[8]  | TP 21 FAD/LAG Order         | BMS  | Integer  | 9  | AV   | 40009 |
|          |                             | DNIC | linteger | 3  | , (V | 40000 |
| DAWI[9]  |                             | BMS  | Integer  | 10 | AV   | 40010 |
| DAWI[10] |                             | BMS  | Integer  | 11 | AV   | 40011 |
| DAWI[11] |                             | BMS  | Integer  | 12 | AV   | 40012 |
| DAWI[12] |                             | BMS  | Integer  | 13 | AV   | 40013 |
| DAWI[13] |                             | BMS  | Integer  | 14 | AV   | 40014 |
| DAWI[14] |                             | BMS  | Integer  | 15 | AV   | 40015 |
| DAWI[15] |                             | BMS  | Integer  | 16 | AV   | 40016 |
| DAWI[16] |                             | BMS  | Integer  | 17 | AV   | 40017 |
| DAWI[17] |                             | BMS  | Integer  | 18 | AV   | 40018 |
| DAWI[18] |                             | BMS  | Integer  | 19 | AV   | 40019 |
| DAWI[19] |                             | BMS  | Integer  | 20 | AV   | 40020 |
|          |                             |      |          |    |      |       |
| DAWR[0]  | FW Header Pressure Setpoint | BMS  | Real     | 21 | AV   | 40030 |
| DAWR[1]  |                             | BMS  | Real     | 22 | AV   | 40032 |
| DAWR[2]  |                             | BMS  | Real     | 23 | AV   | 40034 |
| DAWR[3]  |                             | BMS  | Real     | 24 | AV   | 40036 |
| DAWR[4]  |                             | BMS  | Real     | 25 | AV   | 40038 |
| DAWR[5]  |                             | BMS  | Real     | 26 | AV   | 40040 |
| DAWR[6]  |                             | BMS  | Real     | 27 | AV   | 40042 |
| DAWR[7]  |                             | BMS  | Real     | 28 | AV   | 40044 |
| DAWR[8]  |                             | BMS  | Real     | 29 | AV   | 40046 |
| DAWR[9]  |                             | BMS  | Real     | 30 | AV   | 40048 |

# **APPENDIX C** - Loading a PLC Program

#### Loading a PLC program from an SD card to an L33ER or L24ER processor.

Required Hardware:

- SD card: Every PLC processor should come with an SD card from Rockwell Automation.
- SD Card Reader
- Laptop Computer

1.If the PLC program file is in .zip format it must be extracted.

2.Use your computer SD card reader or connect an external SD card reader to the computer.

3.Select the Logix .zip file and Right mouse click.

4.Select Open with WinZip (or another extraction program)

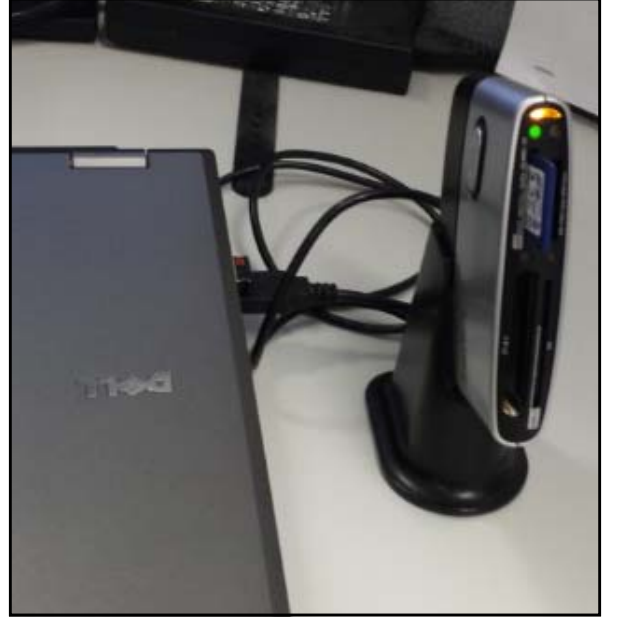

Ucgix\_98500553\_000\_00.zir

5.From WinZip select Extract.

| 🗐 WinZip -     | Logix_9850  | 0553_000_00.; | zip |              |              |            |             |               |
|----------------|-------------|---------------|-----|--------------|--------------|------------|-------------|---------------|
| File Actio     | ns Option   | s Help        |     |              |              |            |             |               |
| Vew New        | Open        | Favorites     | Add | Extract      | Encrypt      | Siew View  | CheckOut    | <b>Wizard</b> |
| Name           |             | *             |     |              |              | Туре       | Modified    |               |
| 9850055        | 3_000_00.p5 | k             |     |              |              | P5K File   | 12/22/201   | 5 1:18 AN     |
| _9850055       | 3_000_00.xm | าไ            |     |              |              | XML Docu   | 12/22/201   | 5 1:18 AN     |
| 6065FCD        | 7.bin       |               |     |              |              | BIN File   | 12/22/201   | 51:12 AN      |
| Assert.txt     | :           |               |     |              |              | Text Docum | . 12/22/201 | 5 1:18 AN     |
| EtherIpIn      | 4Config.ma  | cb0           |     |              |              | MACB0 File | 12/22/201   | 51:18 AN      |
| EtherIpIn      | 4Control.m  | acb0          |     |              |              | MACB0 File | 12/22/201   | 51:18 AN      |
| EtherIpIn      | 4Smtp.mac   | b0            |     |              |              | MACB0 File | 12/22/201   | 5 1:18 AN     |
| EtherIpLi      | nkControl.n | nacb0         |     |              |              | MACB0 File | 12/22/201   | 51:18 AN      |
| ■ F            | . L         |               | III |              |              | DINI FIL-  | 10/00/001   | 4. CE.F3      |
| Selected 0 fil | es, 0 bytes |               |     | Total 15 fil | es, 18,738KB |            |             | 0             |

6.Navigate to the location of the SD card that will be used to transfer the Logix folder to the PLC. Select Extract.

| Extract - C:\Users\d | oberst\Documents\Projects\Hawk 4000_V2\98500553_000_00\Logix_985                                                                                                    | ? X                       |
|----------------------|----------------------------------------------------------------------------------------------------|---------------------------|
| Extract to:          | HA 🔹                                                                                                    | ک 🐔                       |
| Desktop              | Computer Computer Computer Computer Computer Computed Local Disk (C:) Computer Computer Comp | Extract<br>Cancel<br>Help |

#### 7.Close the WinZip program.

8. The Logix folder should now be extracted to the SD card. The logix folder must be at the root directory of the SD card. No other files should be present on the SD card. Use Windows Explorer to verify the Logix folder on the SD card.

| Name    | Date modified     | Туре        |
|---------|-------------------|-------------|
| 퉬 Logix | 1/19/2016 7:37 AM | File folder |

9.Use the Remove Hardware tool to safely eject the SD card from the computer.

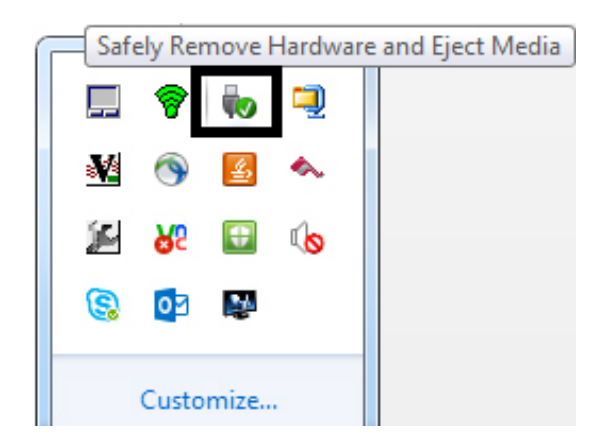

| Open Devices and Printers                                |
|----------------------------------------------------------|
| DOBERSTWIRD - Eject TSSTcorp DVD+-RW TS-L633C ATA Device |
| USB Mass Storage Device                                  |
| <ul> <li>Eject Removable Disk (H:)</li> </ul>            |
| Customize                                                |

10. Install the SD card into the PLC SD card slot. The PLC switch should be in REM.

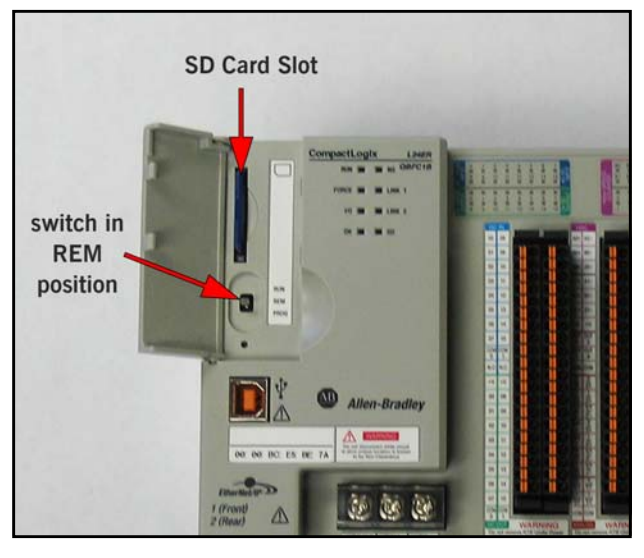

11.Cycle power to the PLC.

12. The transfer from the SD card to the PLC processor will begin. Please be patient while the installation is in progress, the whole process from power up to completion may take up to 3 Minutes. Prematurely ending the SD card load process *may render the PLC unusable*!

13.During the transfer process the OK Led on the PLC will be solid RED. The SD Led will begin to flash GREEN indicating that the PLC is reading from the SD card. Upon completion, the RUN and OK Led's should be solid GREEN. If run Led is NOT Solid Green put PLC switch to RUN.

14.Remove the SD card from the PLC SD card slot.

15.If the SD card has come from the factory or if the program was taken from the CB Portal, loading from the SD card will install PLC firmware, the PLC program, and set the IP address of the PLC to 192.168.1.150.

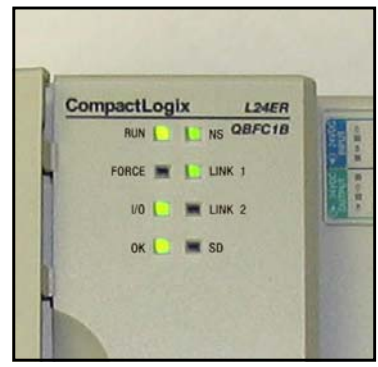

# **APPENDIX D - Deaerator Reference Drawings**

#### Water Levels

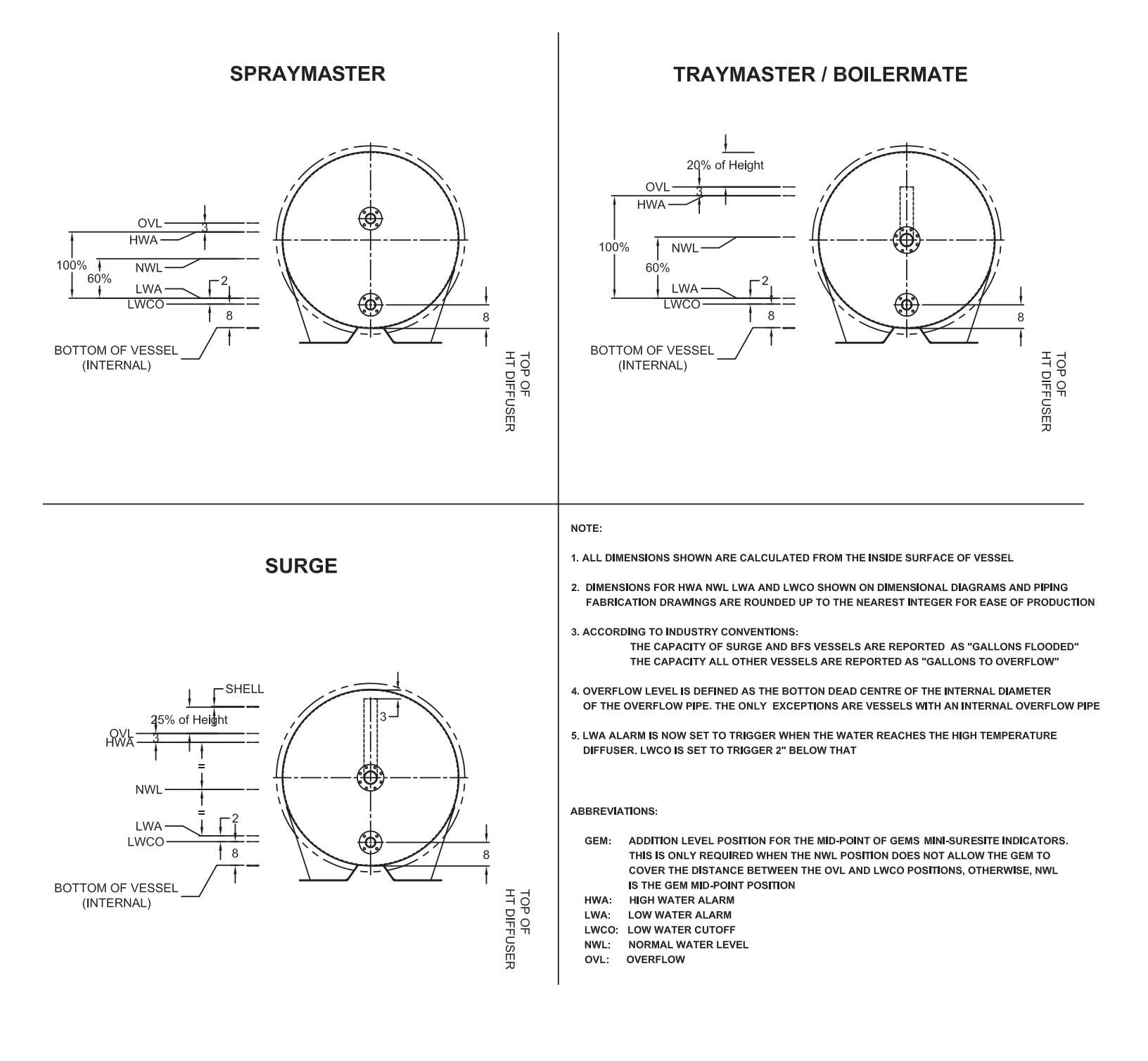

#### **Differential Pressure Level Control**

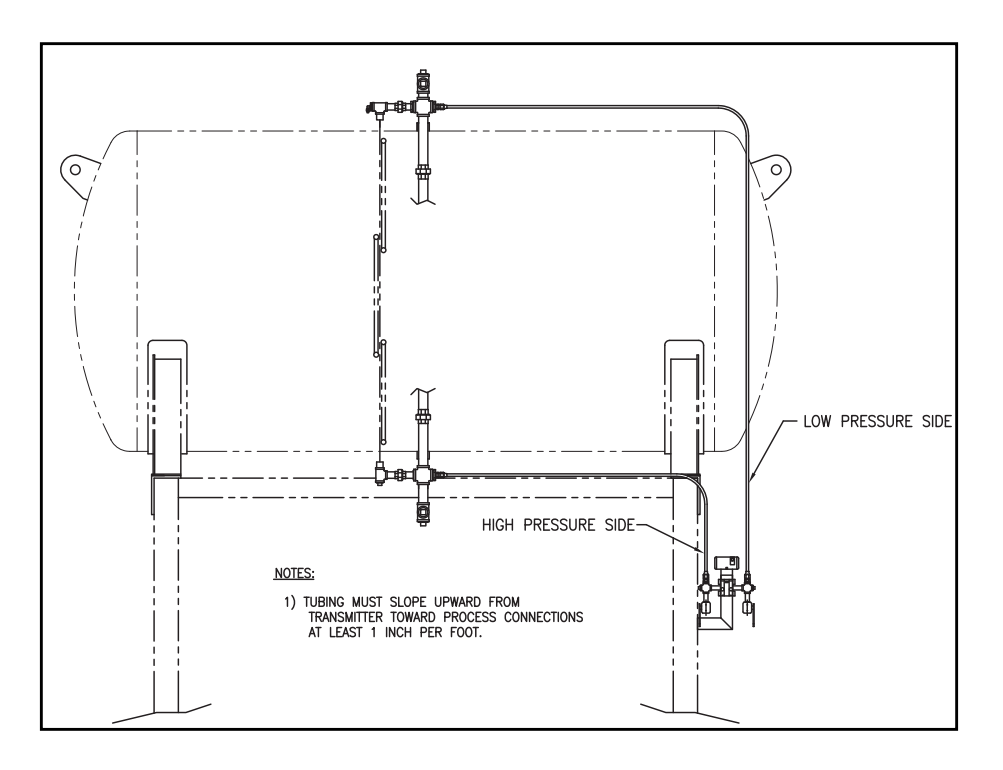

Differential Pressure Level Control and DA Tank Pressure Control (1 of 2)

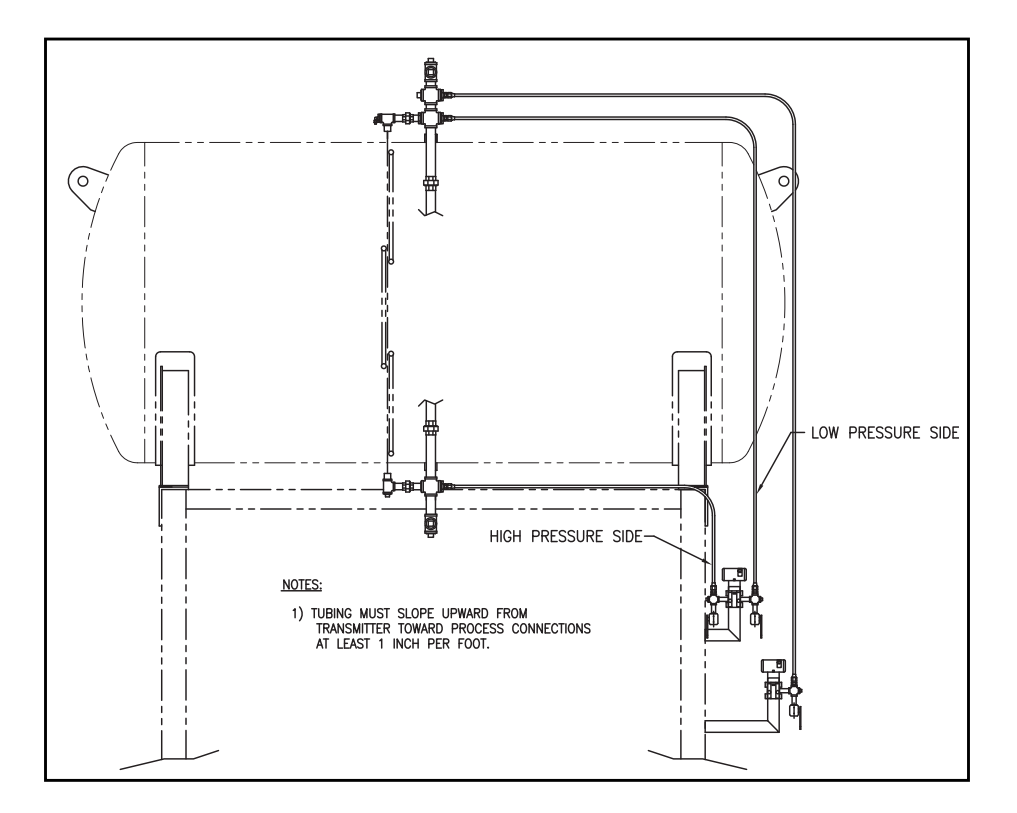

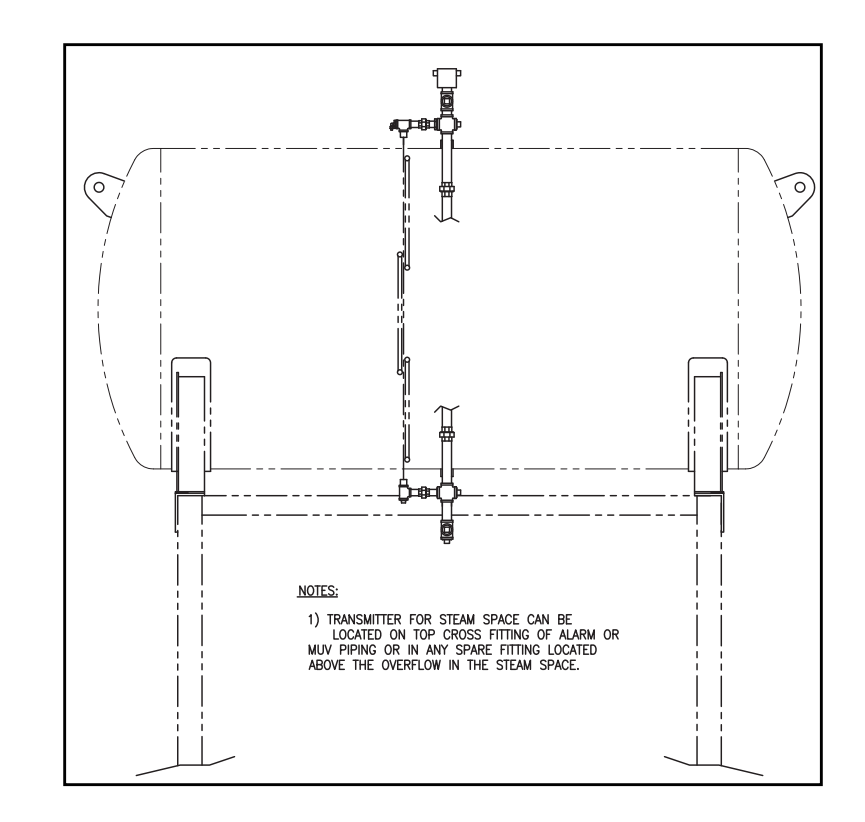

## Differential Pressure Level Control and DA Tank Pressure Control (2 of 2)

### Major Components, DA with ADAC [typical]

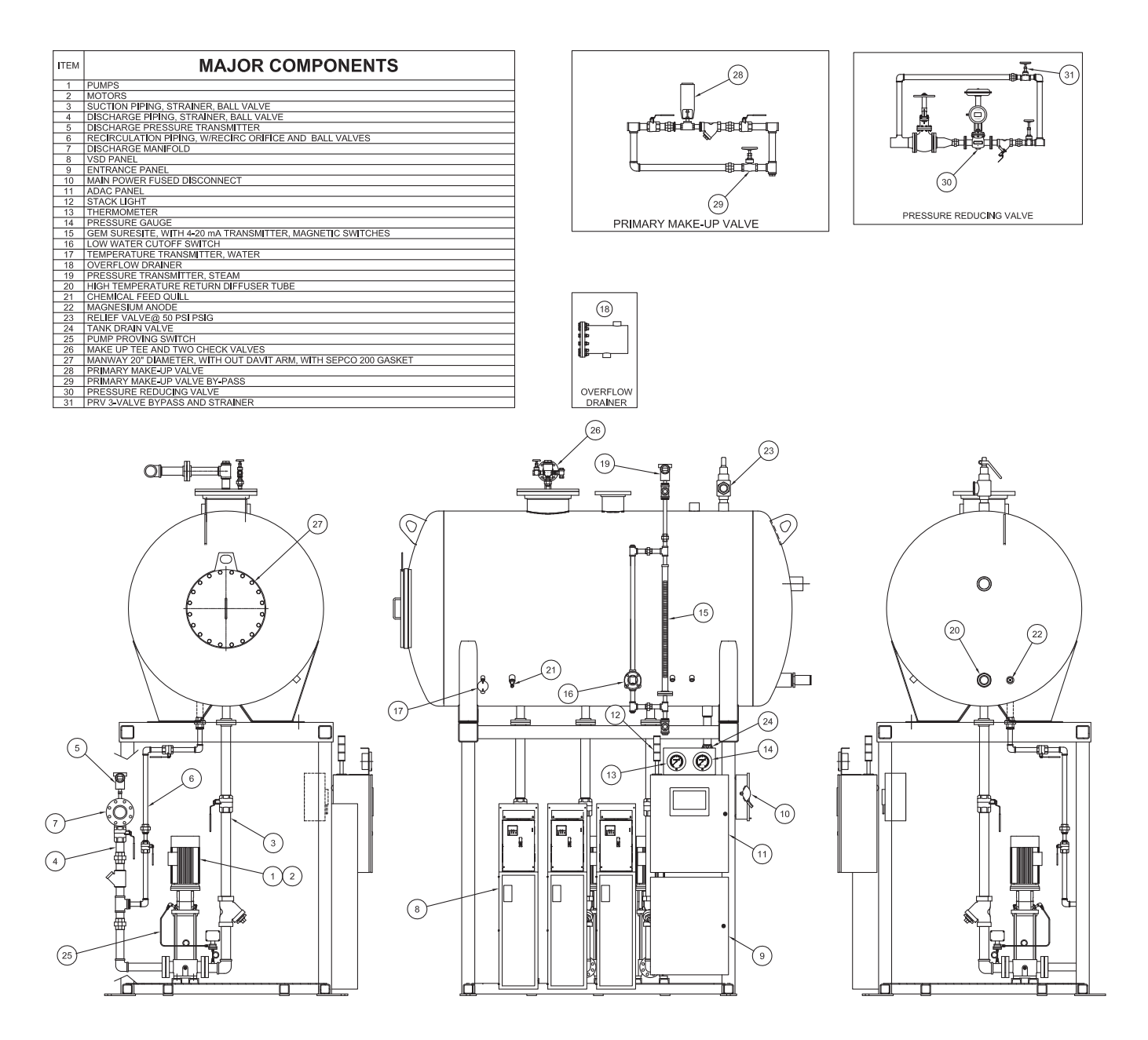

## Major Components, Surge Tank with ADAC [typical]

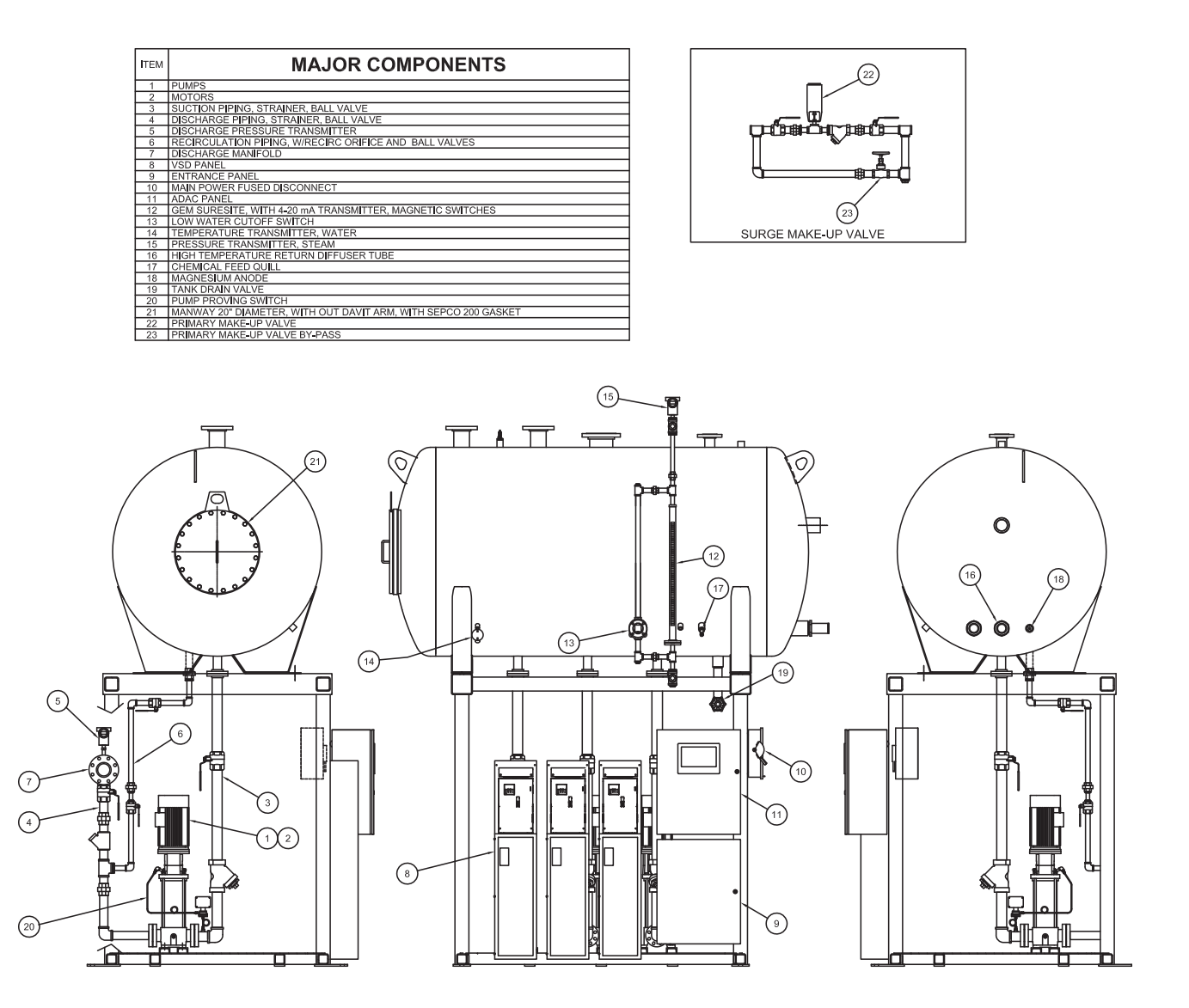

# Duo Tank Components [typical]

| ITEM | MAJOR COMPONENTS                                                  |
|------|-------------------------------------------------------------------|
| 1    | FEEDWATER PUMPS                                                   |
| 2    | FEEDWATER MOTORS                                                  |
| 3    | FEEDWATER SUCTION PIPING, STRAINER, BALL VALVE                    |
| 4    | FEEDWATER DISCHARGE PIPING, STRAINER, BALL VALVE                  |
| 5    | FEEDWATER DISCHARGE PRESSURE TRANSMITTER                          |
| 6    | FEEDWATER RECIRCULATION PIPING, W/RECIRC ORIFICE AND BALL VALVES  |
| 7    | FEEDWATER DISCHARGE MANIFOLD                                      |
| 8    | FEEDWATER VSD PANEL                                               |
| 9    | ENTRANCE PANEL                                                    |
| 10   | MAIN POWER FUSED DISCONNECT                                       |
| 11   | ADAC PANEL                                                        |
| 12   | STACK LIGHT                                                       |
| 13   | THERMOMETER                                                       |
| 14   | PRESSURE GAUGE                                                    |
| 15   | DA GEM SURESITE, WITH 4-20 mA TRANSMITTER, MAGNETIC SWITCHES      |
| 16   | DA LOW WATER CUTOFF SWITCH                                        |
| 17   | DA TEMPERATURE TRANSMITTER, WATER                                 |
| 18   | DA OVERFLOW DRAINER                                               |
| 19   | DA PRESSURE TRANSMITTER, STEAM                                    |
| 20   | HIGH TEMPERATURE RETURN DIFFUSER TUBE                             |
| 21   | CHEMICAL FEED QUILL                                               |
| 22   | MAGNESIUM ANODE                                                   |
| 23   | DA RELIEF VALVE@ 50 PSI PSIG                                      |
| 24   | DA TANK DRAIN VALVE                                               |
| 25   | FEEDWATER PUMP PROVING SWITCH                                     |
| 26   | DA MAKE UP TEE AND TWO CHECK VALVES                               |
| 27   | DA MANWAY 28" DIAMETER, WITH OUT DAVIT ARM, WITH SEPCO 200 GASKET |
| 28   | DA PRIMARY MAKE-UP VALVE                                          |
| 29   | DA PRIMARY MAKE-UP VALVE BY PASS                                  |
| 30   | DA PRESSURE REDUCING VALVE                                        |
| 31   | DA PRV 3-VALVE BYPASS AND STRAINER                                |

| ITEM | MAJOR COMPONENTS cont.                                          |
|------|-----------------------------------------------------------------|
| 32   | SURGE PUMPS                                                     |
| 33   | SURGE MOTORS                                                    |
| 34   | SURGE SUCTION PIPING, STRAINER, BALL VALVE                      |
| 35   | SURGE DISCHARGE PIPING, STRAINER, BALL VALVE                    |
| 36   | SURGE DISCHARGE PRESSURE TRANSMITTER                            |
| 37   | SURGE RECIRCULATION PIPING, W/RECIRC ORIFICE AND BALL VALVES    |
| 38   | SURGE DISCHARGE MANIFOLD                                        |
| 39   | SURGE VSD PANEL                                                 |
| 40   | SURGE GEM SURESITE, WITH 4-20 mA TRANSMITTER, MAGNETIC SWITCHES |
| 41   | SURGE LOW WATER CUTOFF SWITCH                                   |
| 42   | SURGE TEMPERATURE TRANSMITTER, WATER                            |
| 43   | SURGE TANK DRAIN VALVE                                          |
| 44   | SURGE PUMP PROVING SWITCH                                       |
| 45   | SURGE MAKE-UP VALVE                                             |
| 46   | SURGE MAKE-UP VALVE BY-PASS                                     |

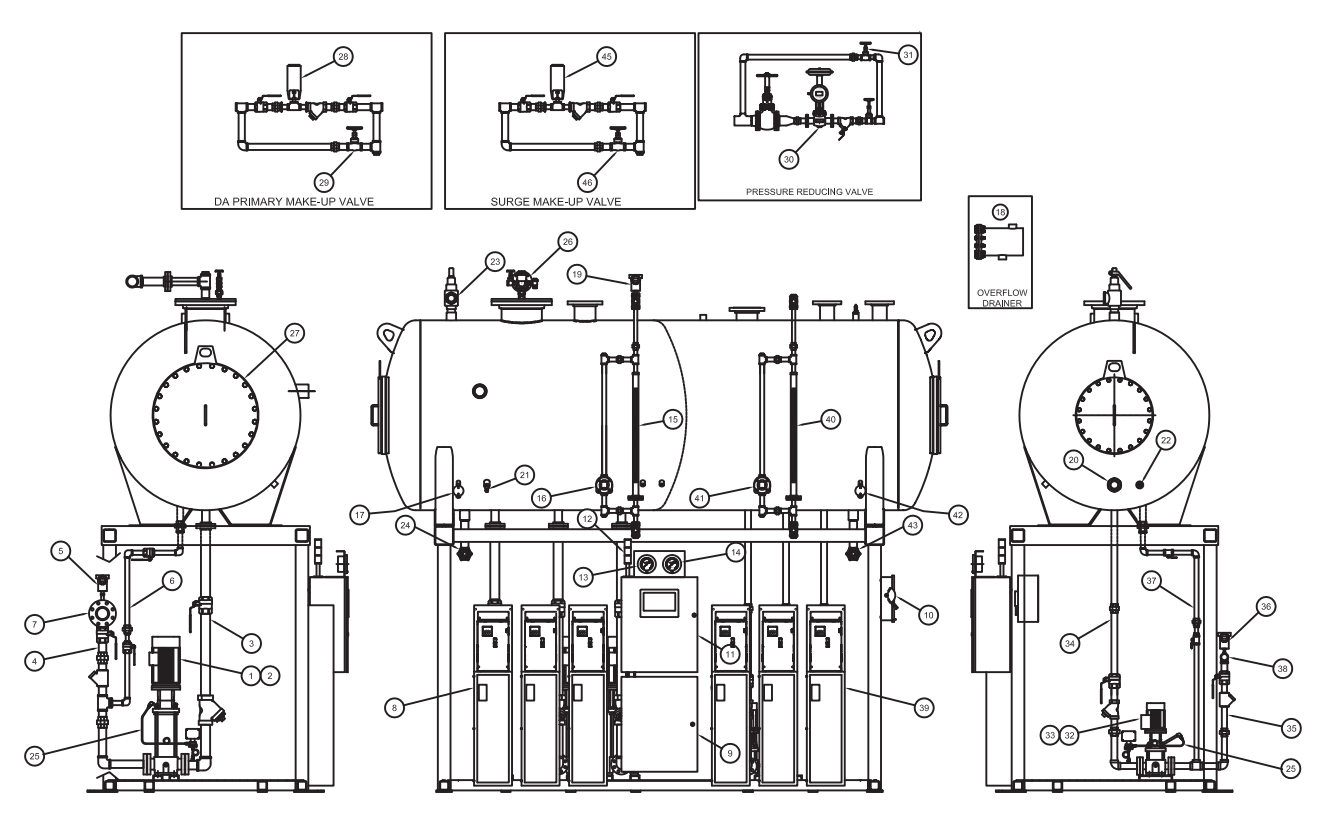

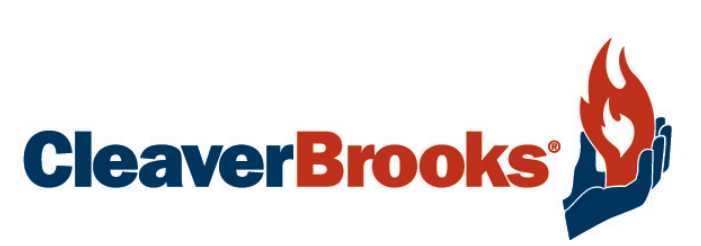

e-mail: info@cleaverbrooks.com Web Address: http://www.cleaverbrooks.com